# オンライントレード 操作マニュアル

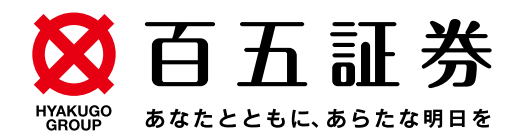

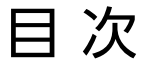

#### はじめに

- 1 推奨利用環境
- 2 サービス内容
- 3 オンライントレード利用時間

#### ログイン

- <u>4</u> ログイン
- <u>6</u> 初期パスワード変更
- 8 秘密の質問・回答の登録
- <u>10</u> Eメールアドレス登録
- 11 取引報告書等電子交付の申込
- 13 電子交付による書面交付の確認
- 14 契約締結前交付書面の確認

#### 国内株式

| <u>15</u> 国内株式 現 | 物買注文 |
|------------------|------|
|------------------|------|

- <u>18</u> 国内株式 現物売注文 <u>21</u> 国内株式 注文訂正
- 23 国内株式 注文取消

#### 外国株式

- 25 外国株式 現物買注文
- 29 外国株式 現物売注文
- 33 外国株式 注文取消

#### 国内投資信託

| <u>35</u> | 国内投資信託 | 投信買付     |
|-----------|--------|----------|
| <u>39</u> | 国内投資信託 | 投信売却     |
| <u>42</u> | 国内投資信託 | 投信注文取消   |
| <u>44</u> | 定期買付契約 | 投信積立契約申込 |
| <u>47</u> | 定期買付契約 | 投信積立契約変更 |
| <u>51</u> | 定期買付契約 | 投信積立契約取消 |
|           |        |          |

#### お預り資産

- <u>53</u> 預り資産
- <u>54</u> 各種余力
- <u>56</u> 金銭残高
- 58 投資信託の運用損益

#### 過去のお取引

- <u>59</u> 取引履歴
- 60 国内株式注文履歴
- 61 外国株式注文履歴
- 62 国内投信注文履歴
- 63 特定口座譲渡益税履歴
- 63 特定口座配当等履歴

#### 入出金

- 64 入金指示(リアルタイム口座振替)
- <u>66</u> 出金指示
- 68 出金指示取消

#### 口座情報

- 70 リアルタイム口座振替契約申込
- 81 ワンタイムパスワードサービス申込
- 85 ログイン・取引パスワード変更
- 87 秘密の質問・回答変更
- <u>89</u> Eメールアドレス変更
- 93 Eメール通知サービス設定変更
- <u>95</u> お電話番号変更

#### 便利機能

- <u>99</u> パスワード再設定(WEB)
- 105 パスワード再発行(郵送)
- 107 お気に入りメニュー登録
- 110 お気に入りメニュー削除

# はじめに

## 1 推奨利用環境

当社のオンライントレードをご利用いただけるOS・ブラウザは下記のとおりです。 なお、推奨利用環境の更新の都度、当社ホームページの「お知らせ」に掲載しますので、最新情 報につきましてはそちらを確認してください。

2024年9月現在

|                                                               | OS                                                           | ブラウザ                                               |
|---------------------------------------------------------------|--------------------------------------------------------------|----------------------------------------------------|
|                                                               | Windows 10<br>※タブレットモードを除く                                   | Microsoft Edge127.x<br>Firefox128.x<br>Chrome127.x |
|                                                               | Windows 11<br>※タッチパネルでの操作を除く                                 | Microsoft Edge127.x<br>Firefox128.x<br>Chrome128.x |
| パソコン                                                          | mac OS 12.x (Monterey)                                       | Safari 15.x                                        |
|                                                               | mac OS 13.x (Ventura)                                        | Safari 16.x                                        |
|                                                               | mac OS 14.x (Sonoma)                                         | Safari 17.x                                        |
| iPadOS (15.x, 16.x, 17.0, 17.1, 17.2, 17.3, 17.4, 17.5, 17.6) |                                                              | 標準ブラウザ(Safari)                                     |
| タブレット                                                         | Android(9.0, 10.0, 11.0, 12.0, 13.0,<br>14.0)                | 標準ブラウザ(Chrome127.x)                                |
| スマートフォン                                                       | iOS(15.x, 16.x, 17.0, 17.1, 17.2,<br>17.3, 17.4, 17.5, 17.6) | 標準ブラウザ(Safari)                                     |
|                                                               | Android(9.0, 10.0, 11.0, 12.0, 13.0,<br>14.0)                | 標準ブラウザ(Chrome127.x)                                |

上記環境を満たしている場合であっても、お客さまの環境によっては、一部機能が動作しない場合がありま す。また、推奨利用環境以外のOS・ブラウザ等でも動作することがありますが、不具合が発生する場合が ありますのでご了承ください。

## 2 サービス内容

当社のオンライントレードの概要は次のとおりです。

| サ・  | ービスメニュー                             | 取引メニュー | 内容                                                                           |
|-----|-------------------------------------|--------|------------------------------------------------------------------------------|
|     | 国内株式                                | 現物注文   | 国内株式(東証のみ)の現物買注文・現物売注文ができます。<br>(ETF・上場REITを含みます)                            |
| お取己 | 外国株式                                | 現物注文   | 外国株式の現物買注文・現物売注文ができます。(当社取扱いの米<br>国株式のみ)<br>※委託注文(指値のみ)                      |
| 機能  | 国内投資信託                              | 投信注文   | 国内投資信託の買注文・売注文ができます。                                                         |
|     | 定期買付契約                              | 投信積立契約 | 国内投資信託の積立契約の申込・変更・取消ができます。                                                   |
| 入出全 | 出金指示                                |        | 証券取引口座から銀行口座への出金ができます。<br>※翌営業日以降の出金となります。                                   |
| 並機能 | 金<br>機<br>能<br>入金指示<br>(リアルタイムロ座振替) |        | 銀行口座から証券取引口座への即時入金(振替)ができます。<br>※別途、リアルタイム口座振替の申込が必要です。                      |
|     | お預り資産                               |        | 保有残高、時価評価額、評価損益額、投資信託の運用損益等を確認<br>できます。                                      |
| ご照会 | 過去のお取引                              |        | 国内株式・外国株式・国内投資信託の取引履歴(過去24か月間)<br>や特定口座譲渡益税・特定口座配当等を確認できます。                  |
| 云機能 | 各種報告書の電                             | 子交付    | 取引残高報告書・取引報告書・投資信託運用報告書等を電子ファイル(PDF形式)でお受け取りいただけます。<br>※別途、電子交付サービスの申込が必要です。 |
|     | その他・口座情                             | 報等     | お客さまの当社への届出内容、各種サービスの利用状況、目論見書<br>等が確認できます。                                  |

## 3 オンライントレード利用時間

#### ●各種照会

照会可能時間

6:00~翌日2:00

#### ●国内株式(ETF·上場REITを含む)

|    | 取扱所 | 注文内容  | 当日注文        | 翌営業日注文(予約注文) |
|----|-----|-------|-------------|--------------|
| 平日 | 東証  | 売買·取消 | 6:00~15:30  | 16:00~翌日2:00 |
| 休日 | 東証  | 売買·取消 | ー(当日分の注文不可) | 6:00~翌日2:00  |

#### ● 外国株式 (米国株式)

|    | 注文内容  | 当日注文        | 翌営業日注文(予約注文) |
|----|-------|-------------|--------------|
| 平日 | 売買·取消 | 10:30~15:30 | - (取扱なし)     |
| 休日 | 売買·取消 | 一(取扱なし)     | — (取扱なし)     |

#### ●国内投資信託

|    | 注文内容  | 当日注文            | 翌営業日注文            |
|----|-------|-----------------|-------------------|
| 平日 | 売買·取消 | 6:00~各ファンド注文締時刻 | 各ファンド注文締時刻~翌日2:00 |
| 休日 | 売買·取消 | ー(当日執行の注文不可)    | 6:00~翌日2:00       |

#### ●定期買付契約(積立投資信託)

|    | 契約内容     | 申込可能時間      |                                   |
|----|----------|-------------|-----------------------------------|
| 平日 | 申込·変更·取消 | 6:00~翌日2:00 | ※平日の20:00以降、及び休日<br>のお手続きけ 羽営業ロ扱い |
| 休日 | 申込·変更·取消 | 6:00~翌日2:00 | の申込みとなります。                        |

#### ●出金

|    | 注文内容  | 翌営業日出金      | 翌々営業日出金      |
|----|-------|-------------|--------------|
| 平日 | 出金·取消 | 6:00~15:30  | 15:30~翌日2:00 |
| 休日 | 出金·取消 | 一(翌営業日出金不可) | 6:00~翌日2:00  |

#### ●入金 (リアルタイム□座振替)

|    | 注文内容 | 振替指示       |
|----|------|------------|
| 平日 | 振替指示 | 7:30~21:00 |
| 休日 | 振替指示 | ― (取扱なし)   |

#### ●リアルタイム□座振替サービス契約

|    | 申込内容  | 受付         |
|----|-------|------------|
| 平日 | 申込·解約 | 7:30~18:55 |
| 休日 | 申込·解約 | — (取扱なし)   |

※百五証券オンライントレードを通じての契約は個人のお客さまが対象となります。 法人のお客さまで契約を希望される場合は、当社営業担当者にご連絡ください。

#### ●電子交付サービス(取引報告書・取引残高報告書等)

|    | 申込内容 | 当日受付         | 翌営業日受付       |
|----|------|--------------|--------------|
| 平日 | 申込   | 6:00~19:00   | 19:00~翌日2:00 |
| 休日 | 申込   | ー(当日受付の申込不可) | 6:00~翌日2:00  |

※平日の6:00~19:00に電子交付サービスを申し込んだ場合、当日の取引分から電子交付され、19:00以降に申し込んだ場合、翌営業日の取引分から電子交付されます。

# ログイン

## ●ログイン

## 1 画面遷移

百五証券ホームページ (https://www.105sec.co.jp/) から [ログイン] をクリックしてください。 ※本マニュアルの画面はイメージであり、実際の画面とは異なる場合があります。

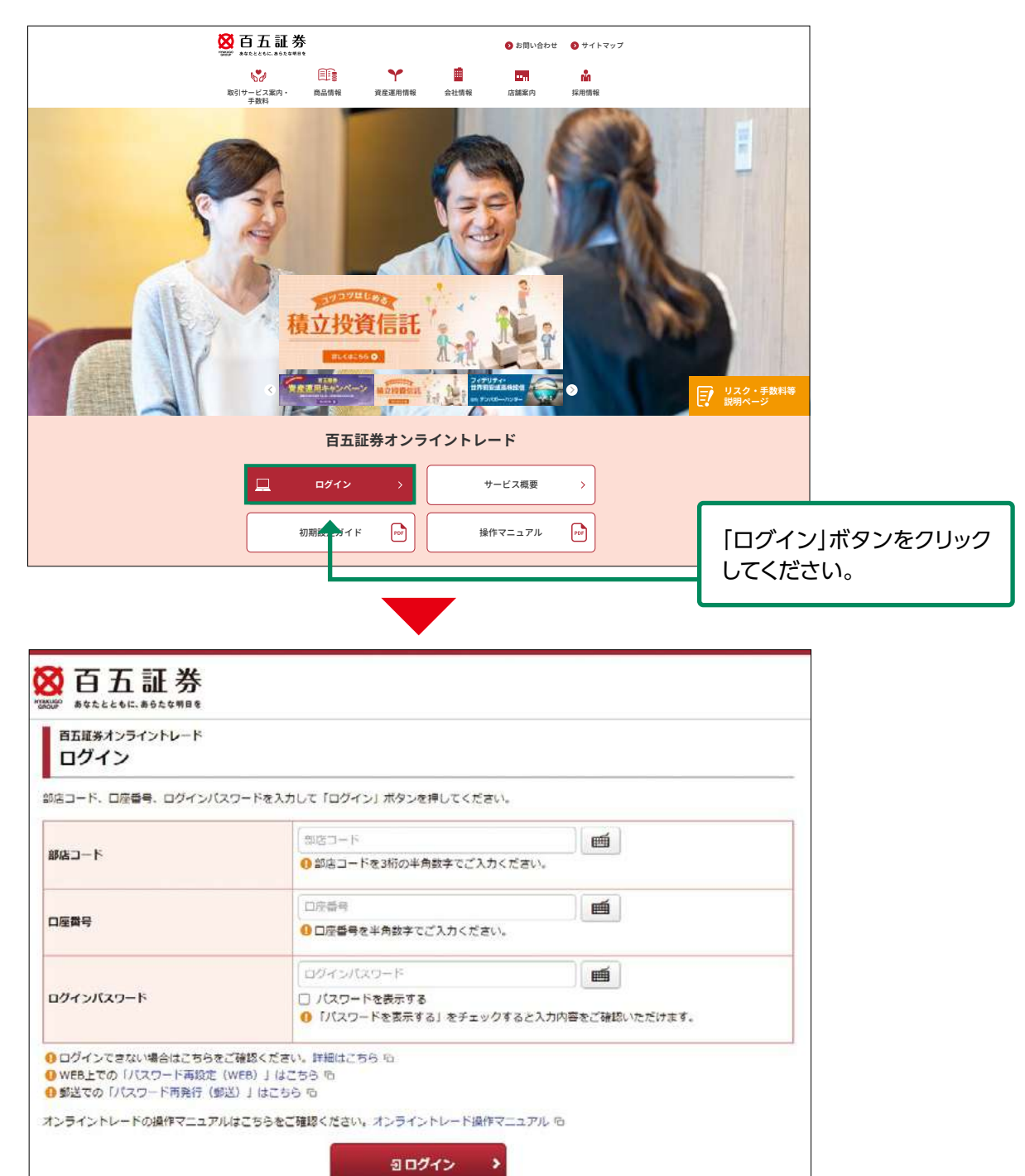

当社ホームページの運営については万全を期していますが、不測の事態により、ホームページが表示できない場合は、百五証券オンライントレード・ログイン画面のURL(https://online.105sec.co.jp/)を直接入力いただくか、事前にログイン画面をお気に入り(ブックマーク)に登録し、アクセスしてください。

## 2 ログイン

「百五証券オンライントレード」を初めてご利用いただく場合は、簡易書留郵便でお届けした 「部店コード」「口座番号」「初期ログインパスワード」が必要となります。必要項目を入力し ログインしてください。

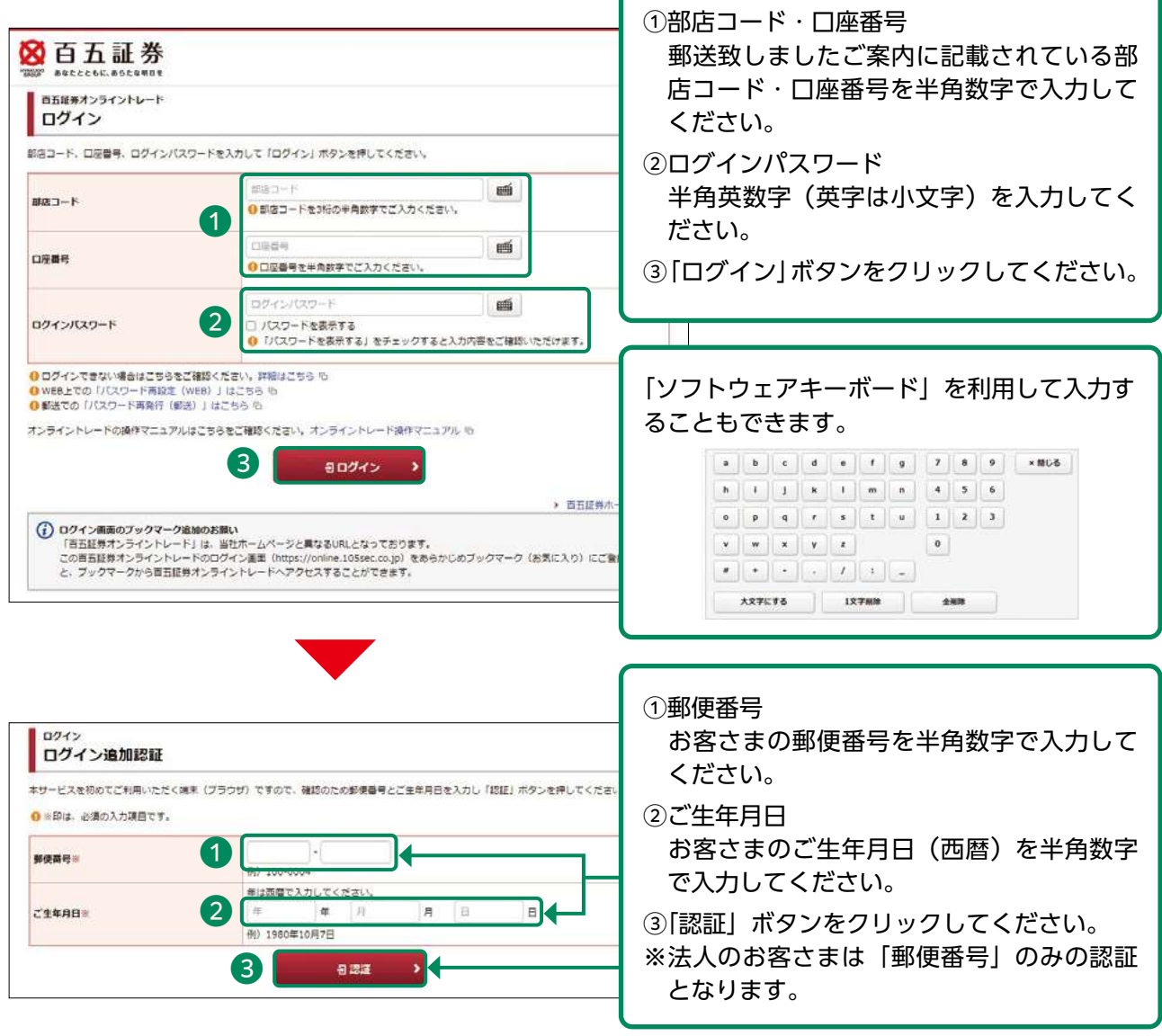

「部店コード」「口座番号」「初期ログインパスワード」は申込時に郵送しました「百五証券 オンライントレード手続完了のご案内」に記載されております。

下記の場合、お取引店またはフリーダイヤル(0120-007-105)までご連絡ください。 1.「部店コード」「口座番号」「初期ログインパスワード」が記載された郵便を紛失した場合 2.「ログインパスワード」を6回連続して間違えてロックが掛かってしまった場合 3.「ログインパスワード」を失念された場合 4. 第三者のログインや不正なログインが疑われる場合

ただし、秘密の質問・回答の登録後であれば、上記2・3の場合はパスワード再設定 (WEB)によりご自身でログインパスワードの再設定とロック解除が可能です。

## ●初回ログイン時

## 1 初期パスワード変更

#### 初回ログイン時、「ログインパスワード」と「取引パスワード」を変更します。

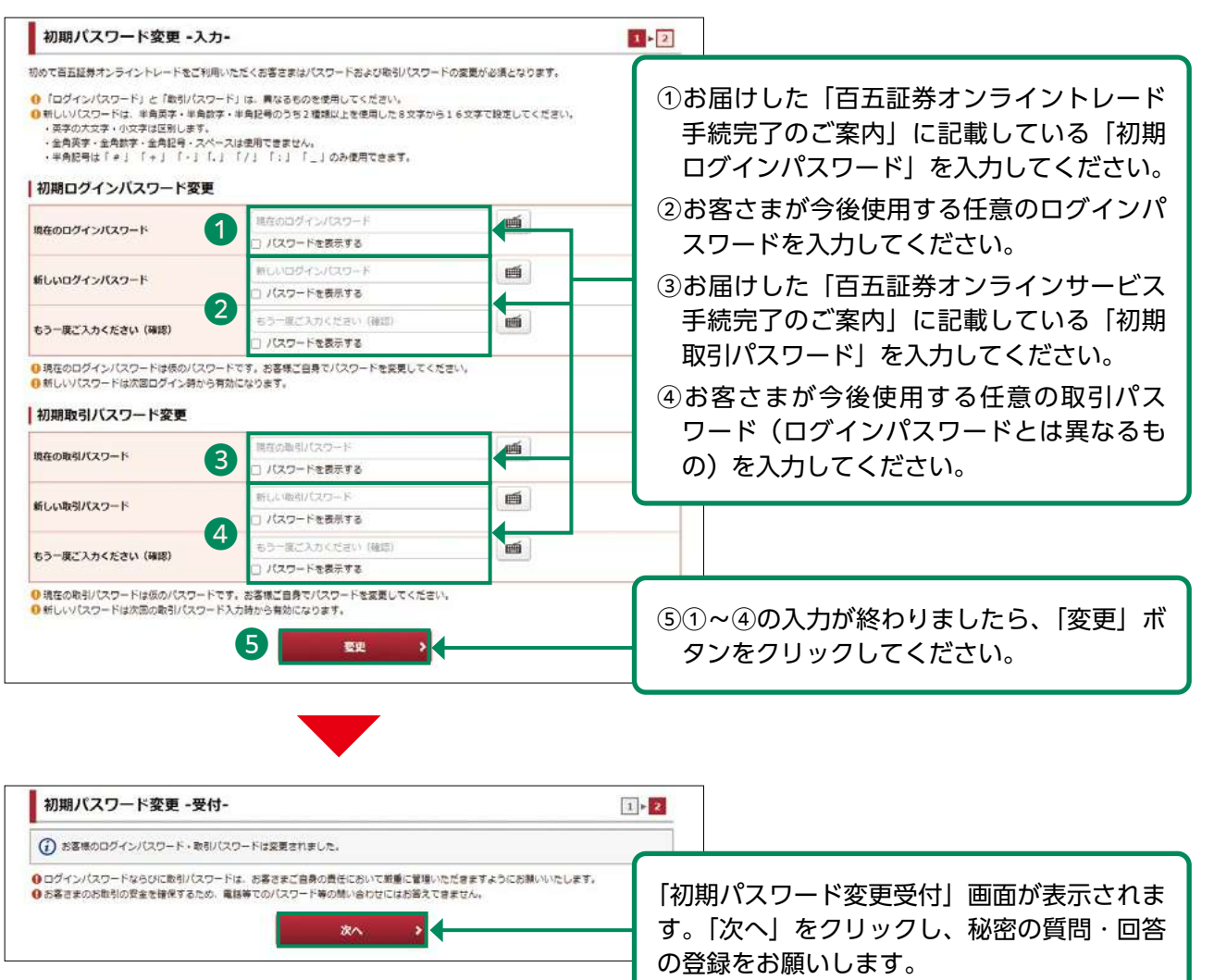

#### 設定可能なパスワードは下表の通りです。

| 項目      | 設定値                                                                                       | 内容                        |
|---------|-------------------------------------------------------------------------------------------|---------------------------|
| 使用可能桁数  | 8~16桁                                                                                     | パスワードに設定可能な最小最<br>大桁数です。  |
| 使用可能文字  | <ul> <li>・半角数字・半角英字(小文字、大文字)</li> <li>・半角記号(「#」「+」「-」「.」「/」「:」</li> <li>「_」のみ)</li> </ul> | パスワードとして利用可能な文<br>字です。    |
| 設定不能文字列 | ・ログインパスワードと取引パスワードが同一<br>メールアカウントの"@以前"を含む文字列<br>・全て英字(大文字・小文字混在の場合も対象)<br>・全て数字 ・全て記号 等  | 利用できない文字の組み合わせ<br>です。     |
| 再利用不可回数 | 1 🖸                                                                                       | 変更前と同一のパスワードは利<br>用できません。 |

#### 〈ご参考〉百五証券オンライントレード手続完了のご案内

| the second second second second second second second second second second second second second second second s |                                                                                |                                           |            |
|----------------------------------------------------------------------------------------------------|--------------------------------------------------------------------------------|-------------------------------------------|------------|
| 514-0000                                                                                                    |                                                                                |                                           |            |
| ○○県○○市<br>○○町1-11                                                                                              |                                                                                | 🕅 百五 証券                                   | ŧ          |
|                                                                                                    |                                                                                |                                           | <b>J</b> * |
| 00 00 様                                                                                                    |                                                                                |                                           | **         |
| 簡易書留                                                                                                    |                                                                                | 日 ユ 証 分 休 ス 云<br>お問合せ先<br>丁EL:0120-007-10 | 11<br>5    |
| HGSK2                                                                                                    | 0020240213000001                                                               | https://www.105sec.co.j                   | D          |
|                                                                                                    | 百五証券オンライントレード                                                                  | 手続完了のご案内                                  |            |
| 啓 時下ますますご清涼<br>客さまのオンライントし                                                                                     | そのこととお慶び申しあげます。<br>ハードにつきまして、手続きが完了いたしまし                                       | たので、ご利用の際に必要となる「パスワード」す                   | 2          |
| 記のとおりお知らせいた<br>後とも末永くご愛顧賜り                                                                                     | します。<br>)ますよう、よろしくお願い申しあげます。                                                   | 数月                                        | l          |
| ○○ ○○ 様の百:                                                                                                    | 五証券の口座番号、パスワード等は次のとま                                                           | 5りです。                                     |            |
| ンライントレード開設日                                                                                                    | : 2024年 2月 1日                                                                  |                                           |            |
| 11/5コート<br>1座番号                                                                                                | : 110<br>: 1258985                                                             |                                           |            |
| 辺期ログインパスワード                                                                                                    | I Cu9m4gKv                                                                     |                                           |            |
|                                                                                                    | (しー ゆー きゅう えむ よん きゅー                                                           | - けいぶい)                                   |            |
| の期取るリバマワード                                                                                                    | eX9T3Vtv                                                                       |                                           |            |
| and the second                                                                                                 | (いー えっくす きゅう てぃー さん                                                            | わい てぃー わい)                                |            |
|                                                                                                    |                                                                                |                                           |            |
| 下記の英数字サンプルをこ<br>abcdefghijklmnopgr                                                                             | 「参考のうえお間違いのないようにご注意くださ<br>stuvwxyz1234567890                                   | ι <b>ι</b> ,                              |            |
| * 百五証券オンライント<br>ワードを変更してくだ<br>* パスワードは、定期的<br>*生年月日、自宅の電話                                                      | レードのご利用にあたっては、最初に上記「初期<br>さい。<br>に変更されることをお勧めいたします。<br>番号、「0000」などの連続番号等他人に推測さ | 阳ワインパスワード」でログインされた後に、必ずパ                  | ス          |
| *ログインパスワード・<br>けます。                                                                                            | 取引パスワードは、お取引画面「お客様情報メニ                                                         | ニュー」の「登録情報照会」にてそれぞれご変更いただ                 |            |
|                                                                                                    |                                                                                |                                           |            |
|                                                                                                    |                                                                                | 初回ログイン                                    | 诗          |
|                                                                                                    |                                                                                | 座番号 、「初                                   | Ħ          |
|                                                                                                    |                                                                                | 期取引パスワー                                   |            |
|                                                                                                    |                                                                                |                                           |            |
|                                                                                                    |                                                                                | 200 (24, 0<br>NCS101                      | 2)         |

## 2 秘密の質問・回答の登録

パスワードを失念した場合、当社にご連絡をいただかなくても、Web上からパスワードを再設 定することができます。再設定手続きに必要な「秘密の質問・回答」をあらかじめご登録くださ い。(未登録の場合のみ、入力画面が表示されます)

法人のお客さまの場合は、入力画面は表示されません。 (「Eメールアドレス登録」画面に遷移します)

| 利用いただけます。 1バスワート再設<br>の画面にて「秘密の質問・回答」をご<br>****** | E」サービスをご利用いたたくには、「E」<br>登録いただけますので、全ての項目をご入 | ×ールアトレス」および、「秘密の質<br>力のうえ、「確認画面へ」ボタンを打 | 間・回答」の登録か必要です。<br>甲してください。 |
|---------------------------------------------------|---------------------------------------------|----------------------------------------|----------------------------|
| ※中は、必須の入力項目です。<br>全角3~20文字以内でご入力ください              | a                                           |                                        |                            |
| ●質問は全角の「漢字」「ひらかな」「<br>●回答は全角の「ひらがな」「カタカナ          | カタカナ」「英数字」でご入力ください。<br>」「英数字」でご入力ください。      |                                        |                            |
| ) 質問と回答に同じ文字列を登録するこ                               | とはできません。また、全ての質問・回診                         | 名に異なる内容を登録してください。                      |                            |
| 質問1(全角) 💥                                         | (管問1                                        |                                        | ]                          |
| 回答1(漢字を除く全角) 💥                                    | 回答1                                         |                                        |                            |
| 質問2(全角)※                                          | 質問2                                         |                                        |                            |
| 回答2(漢字を除く全角) <mark>※</mark>                       | Lei#2                                       |                                        |                            |
| 質問3(全角)※                                          | 質問3                                         |                                        |                            |
| 回答3(漢字を除く全角)※                                     | (回答3                                        |                                        | ]                          |
| )「後で登録」を選択した場合、「秘密                                | の質問・回答」のご登録は、「お客様情報                         | 服> 口座情報> 登録情報照会」 メニュ                   | ーからお手続きください。               |
|                                                   | 後で登録 >                                      | 確認画面へ                                  |                            |
| 2                                                 |                                             |                                        |                            |
|                                                   |                                             |                                        |                            |
| · · · · · · · · · · · · · · · · · · ·             | ちゃし ギロン 左押レマノ                               | +»++ I \                               |                            |

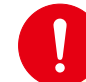

「後で登録」を選択した場合、30日後に再度入力画面が表示されます。 ※メインメニュー「お客様情報」⇒サブメニュー「□座情報」⇒「登録情報照会」⇒「秘密 の質問・回答」を選択することで入力画面を表示することができます。

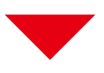

| 質問1          | 000000               |                    |
|--------------|----------------------|--------------------|
| 回答1          | ممم                  |                    |
| 質問2          | 000000               |                    |
| 回答2          | ممم                  |                    |
| 質問3          | 000000               | 内容を確認のうえ、「登録」ボタンを押 |
| 回答3          |                      | してください。            |
| ▶ 入力内容を修正する場 | 合は「入力画面へ戻る」を押してください。 |                    |

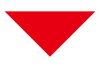

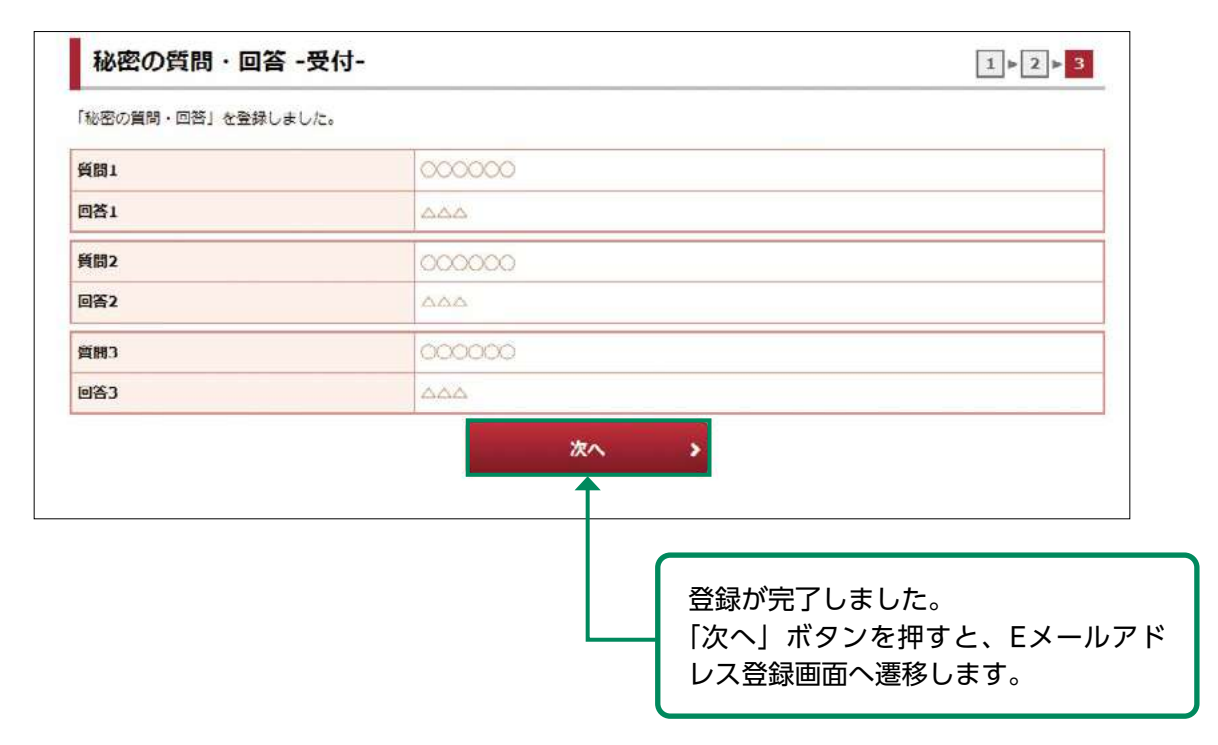

## 3 Eメールアドレス登録

「電子交付書面の通知」等、当社からのお知らせを受信いただくため、Eメールアドレスを登録していただきます。登録手続きは、「仮登録」→「本登録」の2段階となります。

各種ご連絡等のために、Eメールアドレスの登録を必須とさせていただいております。 ご家族等で同一のEメールアドレスを登録することはできません。

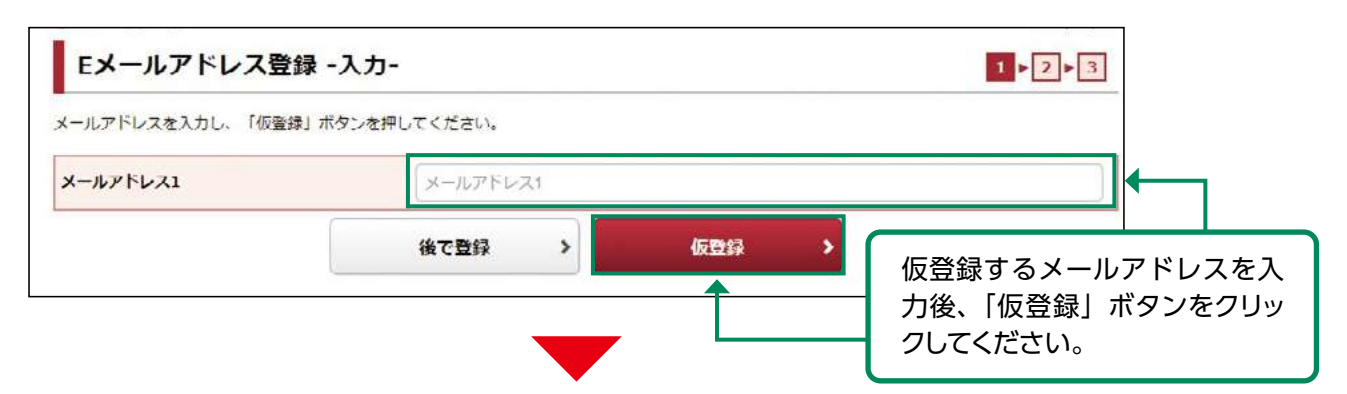

「仮登録」の完了と同時にご登録いただいた E メールアドレス宛に「【百五証券】メールアドレス 本登録のお願い」が送信されます。

この後の本登録にて、メール記載の「認証キー」が必要となります。

PCの迷惑メール対策でドメインメール受信制限を設定している場合は、 「@105sec.co.jp」のメールを受信できるよう設定変更をお願いします。

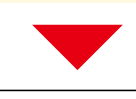

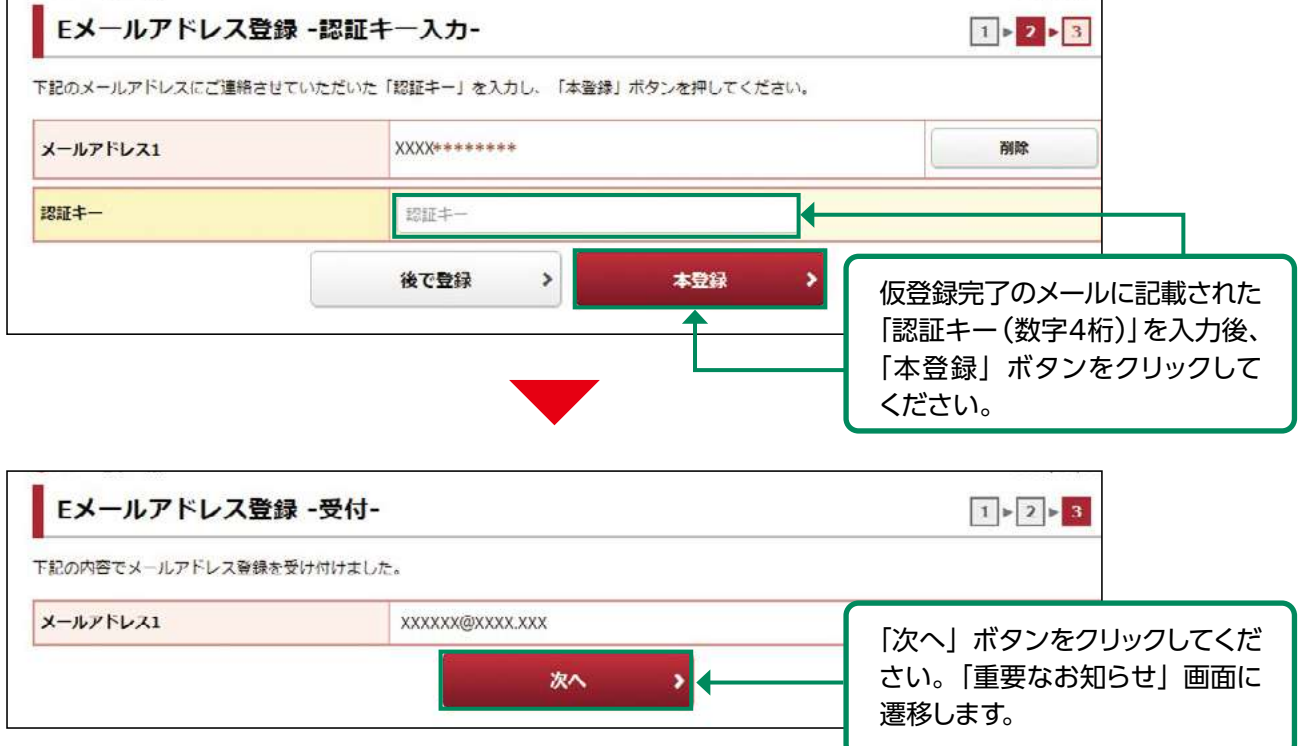

## 4 取引報告書等電子交付の申込

「取引報告書等電子交付サービス」は、当社からお客さまへの交付が法的に義務付けられている取引 報告書や取引残高報告書等を書面郵送に代えてインターネットを通じて交付するサービスです。 「取引報告書等電子交付サービス」のお申込み(同意)は任意です。 ご同意されますと、以下の対象書面が郵送ではなく電子交付となります。

(取引報告書等電子交付サービスの主な対象書面)

- ·取引報告書
- ·取引残高報告書
- ·特定口座年間報告書 等
- ※「投資信託運用報告書」は13ページの「目論見書等電子交付サービス」の対象書面のため、オンラ イントレードご利用にあたっては必ず電子交付となります。

※金融商品取引法その他関係法令により交付が義務付けられている書面等のほか、当社が作成する その他ご報告・お知らせ帳票等について、郵送により書面交付させて頂く場合があります。

※電子交付される書面は、郵送による書面交付との併用はできません。

- 電子交付サービスには、次のようなメリットがあります。
- ・郵送物の整理・保管等が不要となり、書類の紛失等の可能性がなくなります。
- ・ 過去5年間の取引報告書等がパソコン等で閲覧可能です。
- ·書類がお手元に届くまでの期間が、郵送に比べて大幅に短縮されます。

| お願い申し<br>ての書面の                                     | オンライントレードをご利用いただくにあたって重要なお知らせを表示しております。十分ご理解いただ<br>上げます。<br>同意理時後、「次へ」ボタンを押すと、トレード画面トップページへ運移します。                                                                              | いたうえでお取引いただき                                                                                                    | # <b>7</b>                    |                                                                                                    |                                                                          |
|----------------------------------------------------|----------------------------------------------------------------------------------------------------|----------------------------------------------------------------------------------------------------|-------------------------------|----------------------------------------------------------------------------------------------------|--------------------------------------------------------------------------|
| 引報告書                                               | 書等電子交付手続きのお願い                                                                                                    |                                                                                                    | _                             |                                                                                                    |                                                                          |
|                                                    |                                                                                                    | 同意確認                                                                                                    | +                             |                                                                                                    | 1                                                                        |
| 報告書等書                                              | \$P交付                                                                                                    | 後で申込                                                                                                    |                               |                                                                                                    |                                                                          |
| 2引報告書や<br>同意いたた<br>マサービスの                          | ■取引残悪明告書などを勧送に代えて電子交付させていただく両意になります。<br>5ける場合は「両意確認」ボタンを押して取扱約款の内容をご確認ください。<br>Dご利用は任意です。書面断述による交付をご希望の場合は「他で申込」ボタンを押してください。                                                   |                                                                                                    |                               |                                                                                                    |                                                                          |
| 子交付                                                | こよる書面交付の確認                                                                                                    |                                                                                                    |                               |                                                                                                    |                                                                          |
| 交付の手続                                              | ta                                                                                                    | 同意確認                                                                                                    |                               |                                                                                                    |                                                                          |
|                                                    |                                                                                                    |                                                                                                    |                               |                                                                                                    |                                                                          |
| 論見書や<br>言証得オン                                      | 0引の説明等に関する各種書面を電子交付させていただく同意確認になります。<br>>ライントレード利用に必須の手続になりますので、「同意確認」ボタンを押して取扱約款の内容をご確認                                                                                       | ください。                                                                                                    |                               |                                                                                                    |                                                                          |
| 論見書や明<br>活証得オン<br>約締結前                             | 時间の規則等に関する各種豊重を電子交付させていただく問題確認になります。<br>- ライントレード利用に必須の手続になりますので、「問題確認」ボタンを押して取扱約款の内容をご確認<br><b>前交付書面の確認</b>                                                                   | 3ください。                                                                                                    |                               |                                                                                                    |                                                                          |
| 1論見書や用<br>1五証券オン<br>約締結開<br>商品                     | 別の規則等に属する各種豊重を電子交付させていただく同意確認になります。<br>プライントレード利用に必須の手続になりますので、「同意確認」ボタンを押して取扱約款の内容をご確認<br>初交付書面の確認<br>契約轉結前交付書面                                                               | s<#20,                                                                                                    | 同意確認」                         | ボタン <sup>7</sup>                                                                                                    | をクリックすると [!                                                              |
| 1篇見書や明<br>1日証券オン<br>約締結開<br>商品<br>在式               | RFIの規則等に残する各種書面を電子交付させていただく用意確認になります。<br>・ライントレード利用に必須の手続になりますので、「問題確認」ボタンを押して取扱約款の内容をご確認<br>朝交付書面の確認<br>契約總結前交付書面<br>型上場有価証券書面等(2023/12/11)(146KB)                            |                                                                                                    | 同意確認」<br>報告書等                 | ボタン <sup>7</sup><br>停電子交<br>-                                                                                          | をクリックすると「I<br>付手続き」画面が                                                   |
| 1時見書や明<br>西証券オン<br><b>約時結開</b><br>商品<br>株式<br>信券   | Riの規則等に関する各種書面を電子交付させていただく問題確認になります。<br>・ライントレード利用に必須の手続になりますので、「問題確認」ボタンを押して取扱約款の内容をご確認<br>朝交付書面の確認<br>ジェ違句徑証券書面等(2023/12/11)(146KB)<br>で、広点向け面優の契約締結前交付書面(2023/12/11)(150KB) | KKŻŻW.<br>「「<br>」<br>「<br>」<br>「<br>」<br>「<br>」<br>「<br>」<br>「<br>」<br>「<br>」<br>「<br>」<br>」<br>、<br>」<br>、           | 司意確認」<br>報告書等<br>されます<br>「後で申 | ボタン <sup>7</sup><br>∮電子交<br><sup>-</sup> 。<br>込] ボタ                                                                    | をクリックすると「I<br>付手続き」 画面が<br>ンをクリックすると                                     |
| 論見書や用<br>う<br>記<br>う<br>記<br>が<br>部<br>結<br>前<br>品 | RIの規則等に関する各種書面を電子交付させていただく問題確認になります。<br>・ライントレード利用に必須の手続になりますので、「問題確認」ボタンを押して取扱約款の内容をご確認<br>朝 <b>交付書面の確認</b>                                                                   | KKŻEW.<br>「「<br>」<br>「<br>」<br>「<br>」<br>「<br>」<br>「<br>」<br>「<br>」<br>「<br>」<br>「<br>」<br>「<br>」<br>、<br>、<br>、<br>、 | 司意確認<br>報告書                   | ボタン <sup>7</sup><br>宇電子交<br>-<br>。<br>-<br>、<br>、<br>、<br>、<br>、<br>、<br>、<br>、<br>、<br>、<br>、<br>、<br>、               | をクリックすると「I<br>付手続き」 画面が<br>ンをクリックすると<br>録されません。後れ                        |
| 議見響や現<br>当<br>記<br>新<br>新<br>新<br>新<br>新<br>新<br>御 | RIの規則等に関する各種書面を電子交付させていただく問題確認になります。<br>・ライントレード利用に必須の手続になりますので、「問題確認」ポタンを押して取扱約款の内容をご確認<br>朝女付書面の確認                                                                           | KKŻEW.<br>「「<br>」<br>「<br>」<br>「<br>」<br>「<br>」<br>「<br>」<br>「<br>」<br>「<br>」<br>「<br>」<br>「<br>」<br>「                |                               | ボタン <sup>7</sup><br>宇電子<br>-<br>-<br>-<br>-<br>-<br>-<br>-<br>-<br>-<br>-<br>-<br>-<br>-<br>-<br>-<br>-<br>-<br>-<br>- | をクリックすると「I<br>付手続き」 画面が<br>ンをクリックすると<br>録されません。後か<br>」の登録情報照会I<br>こだけます。 |

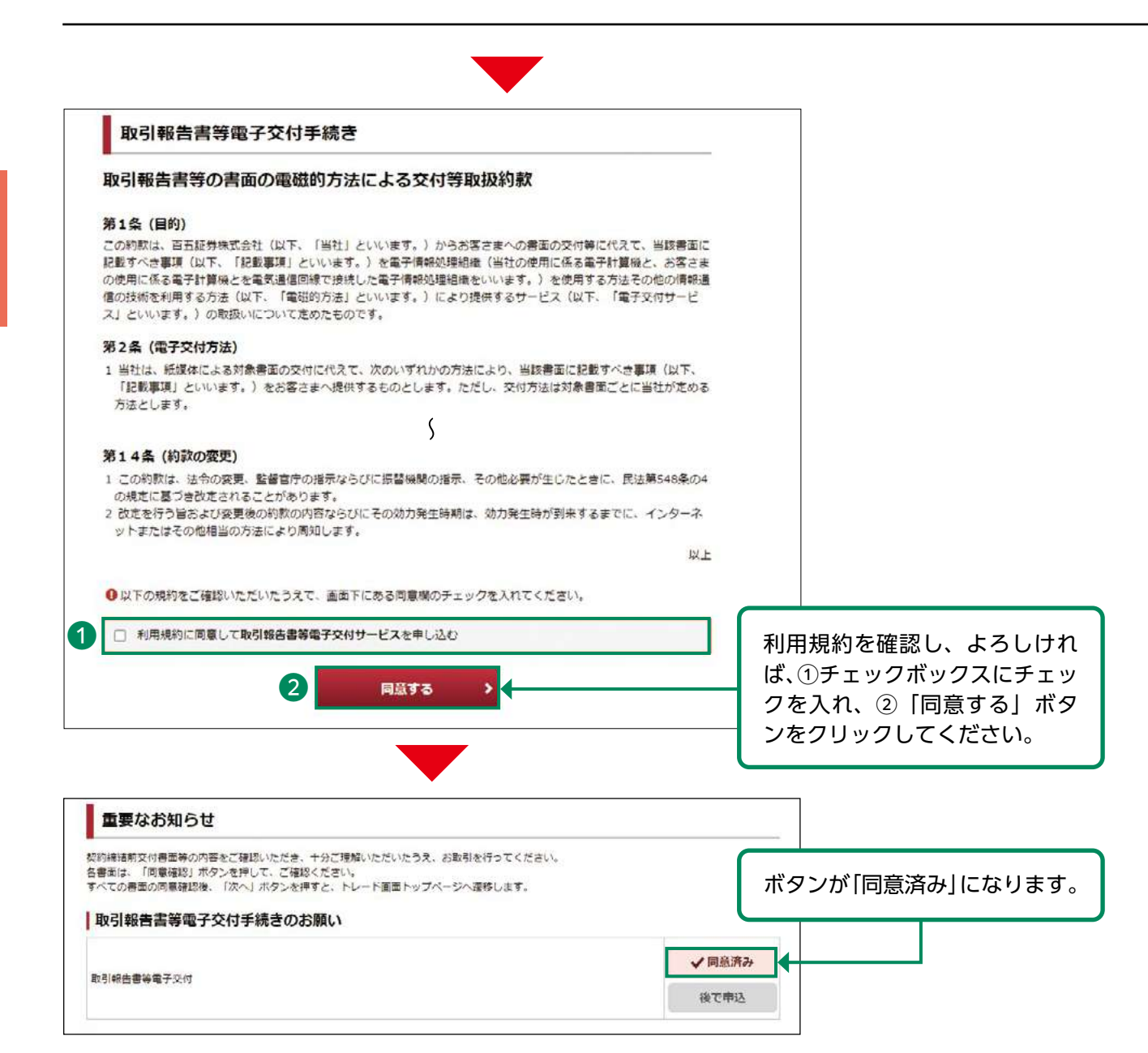

当日の6:00~19:00までに電子交付サービスを申し込んだ場合、当日の取引分から電子交付され、19:00以降に申し込んだ場合、翌営業日の取引分から電子交付されます。

#### 【電子交付サービスの種類】

| サービス名称             | 利用条件                                 | 対象帳票                                 | 閲覧箇所                               |
|--------------------|--------------------------------------|--------------------------------------|------------------------------------|
| 目論見書等<br>電子交付サービス  | 必須                                   | ①投資信託交付目論見書<br>②投資信託運用報告書            | ①目論見書等照会画面<br>②お客様情報>口座情報<br>>電子交付 |
| 取引報告書等<br>電子交付サービス | 任意<br>※同意されない場合<br>は、帳票は郵送と<br>なります。 | ①取引報告書<br>②取引残高報告書<br>③特定口座年間取引報告書 等 | ①②③とも<br>お客様情報>口座情報><br>電子交付       |

## 5 電子交付による書面交付の確認

投資信託の目論見書等の電子交付による書面交付の確認を行います。 この電子交付確認(目論見書等電子交付サービスのご同意)は、オンライントレードで投資信託 等のお取引をいただくにあたって必須のお手続きとなります。

(目論見書等電子交付サービスの主な対象書面)

- ·投資信託交付目論見書
- ·投資信託運用報告書 等

| 重要なお                                                       | ら知らせ                                                                                                    |                                     |              |
|------------------------------------------------------------|----------------------------------------------------------------------------------------------------|-------------------------------------|--------------|
| 以下は百五証券;<br>ようお願い申し。<br>すべての書面の!                           | オンライントレードをご利用いただくにあたって重要なお知らせを表示しております。十分ご理解いた<br>上げます。<br>司意確認後、「次へ」ボタンを押すと、トレード面面トップページへ遷移します。                                                         | こだいたうえてお取引いたださます                    |              |
| 取引報告書                                                      | 皆等電子交付手続きのお願い                                                                                                    |                                     |              |
| 取引報告書等電                                                    | 子交付                                                                                                    | ✓同意済み<br>後で申込                       |              |
| <ul> <li>取引報告書や</li> <li>ご同意いただ</li> <li>本サービスの</li> </ul> | 取引残高級告書などを郵送に代えて電子交付させていただく問意になります。<br>ける場合は「問意確認」ボタンを押して取扱約数の内容をご確認ください。<br>)ご利用は任意です。書面郵送による交付をご希望の場合は「後で申込」ボタンを押してください。                               |                                     |              |
| 電子交付は                                                      | こよる書面交付の確認                                                                                                    |                                     |              |
| 電子交付の手続                                                    | 2                                                                                                    | 同意確認                                |              |
| <ul> <li>目繰見書や助<br/>百五証券オン</li> <li>辺(約)締結査</li> </ul>     | 3月の説明等に関する各種書面を電子交付させていただく同意確認になります。<br>- ライントレード利用に必須の手続になりますので、「同意確認」ボタンを押して取扱約款の内容をご<br><b>前ない[書面の]確認</b>                                             | 確認ください。                             |              |
| 商品                                                         | 初大17日間のシャニキャー 初約締結前交付書面                                                                                                    |                                     | · / +*       |
| 株式                                                         | 受上場有価証券書面等(2023/12/11)(146KB)                                                                                                    | 「同意確認」ホタンをクリックし<br>さい。              | してくだ         |
| 第1<br>1<br>の<br>2<br>で                                     | L4条(約款の変史)<br>この約款は、法令の発更、監督官庁の指示ならびに振替機関の指示、その他必要が生じたとき<br>規定に募づき改定されることがあります。<br>文定を行う日および変更後の約款の内容ならびにその効力発生時期は、効力発生時が到来する。<br>トキャービスの増担心の方法により割切します。 | に、民法第548条の4<br>までに、インターネ            |              |
| 2                                                          | 下すたほうの物理者の力強により見なします。                                                                                                    | <b>以上</b>                           |              |
|                                                            |                                                                                                    |                                     |              |
|                                                            | Pia.yo                                                                                                    | _ 「電子交付手続き」画面に表示る<br>約をご確認いただき、画面下( | される規<br>こ表示さ |
|                                                            |                                                                                                    | れている「同意する」ボタンな<br>クしてください。<br>      | をクリッ         |
| 電子交付は                                                      | こよる書面交付の確認                                                                                                    |                                     |              |
| 電子交付の手続                                                    | 8                                                                                                    | ✔ 同意済み                              |              |
|                                                            |                                                                                                    | ・<br>ボタンが「同意済み」になりま                 | す。           |

## 6 契約締結前交付書面の確認

契約締結前交付書面の内容確認を行います。

| 重要なお                                                                                                    | 知らせ                                                                                                    |                |            |
|----------------------------------------------------------------------------------------------------|----------------------------------------------------------------------------------------------------|----------------|------------|
| 以下は百五証券ス<br>ようお願い中し」<br>すべての書面の同                                                                        | マライントレードをご利用いただくにあたって重要なお知らせを表示しております。十分ご理解いただいか<br>げます。<br>同意確認後、「次へ」ボタンを押すと、トレード画面トップページへ運移します。                                         | とうえでお取引いただきます  |            |
| 取引報告書                                                                                                   | 等電子交付手続きのお願い                                                                                                    |                |            |
| 取引報告書等電                                                                                                 | 子交付                                                                                                    | ✓ 問意済み<br>後で申込 |            |
| <ul> <li>         ・取引報告書や         ご同意いただ         ・ホサービスの     </li> <li>         ・ホサービスの     </li> </ul> | 取引脱高級告書などを鈍送に代えて電子交付させていただく同意になります。<br>ける場合は「同意確認」ボタンを押して取扱約款の内容をご確認ください。<br>ご利用は任意です。書面郵送による交付をご希望の場合は「後で申込」ボタンを押してください。<br>して、<br>これの確認 | 対象書面をクリ        | リックして表示される |
|                                                                                                    |                                                                                                    | 内容を確認して        | ください。      |
| 電子交付の手続                                                                                                 |                                                                                                    | )よろしければ、       | 「同意する」ボタンを |
| ●目譜見書や取<br>百五証券オン                                                                                       | 引の説明等に関する各憧密面を電子交付させていただく同意確認になります。<br>ライントレード利用に必須の手続になりますので、「同意確認」ボタンを押して取扱約款の内容を2                                                      |                |            |
| 契約締結前                                                                                                   | 夏交付書面の確認                                                                                                    |                |            |
| 商品                                                                                                    | 契約締結前交付書面                                                                                                    | as all         |            |
| 株式 1                                                                                                    | プロ上場有価証券書面等(2023/12/11)(146KB)                                                                                                    | 同意する           |            |
| 值劳 1                                                                                                    | ※個人向け園債の契約締結前交付書面(2023/12/11)(150KB)                                                                                                    | 同意する           |            |
| 债券 1                                                                                                    | 受円違速て優券に関する契約締結前交付書面(2023/12/11)(149KB)                                                                                                   | 同意する           |            |
| 外債 1                                                                                                    | 予 外境達で債券に関する契約線結前交付書面(2023/12/11)(155KB)                                                                                                  | 開意する           |            |
| Cれらの書面<br>すべての書面                                                                                        | は有価証券の売買等を行っていただくうえでのリスクや留意点を記載したものです。<br>に対し同意が必要となりますので、対象書面をクリックして内容をご確認いただき、「同意する」ボタンを<br>次へ >                                        | 申してください。       |            |
| ▼ <b>70 %</b> 5 %去 % 士 常                                                                                |                                                                                                    |                | ]          |
| 一 大市ツ市中市合用<br>商品                                                                                        | リス・12 目 (20/27)重約<br>辺的経統前や付まる                                                                                                    | 同意確認           |            |
| 麻式                                                                                                    | 上場有価証券書面等(2023/12/11)(146KB)                                                                                                    | ✓同意済み          |            |
| 債券                                                                                                    | 「上個人向け国債の契約締結前交付書面(2023/12/11)(150KB)                                                                                                    | ✔同意済み          |            |
| 100 844                                                                                                 |                                                                                                    | +              | <u>†</u> ] |

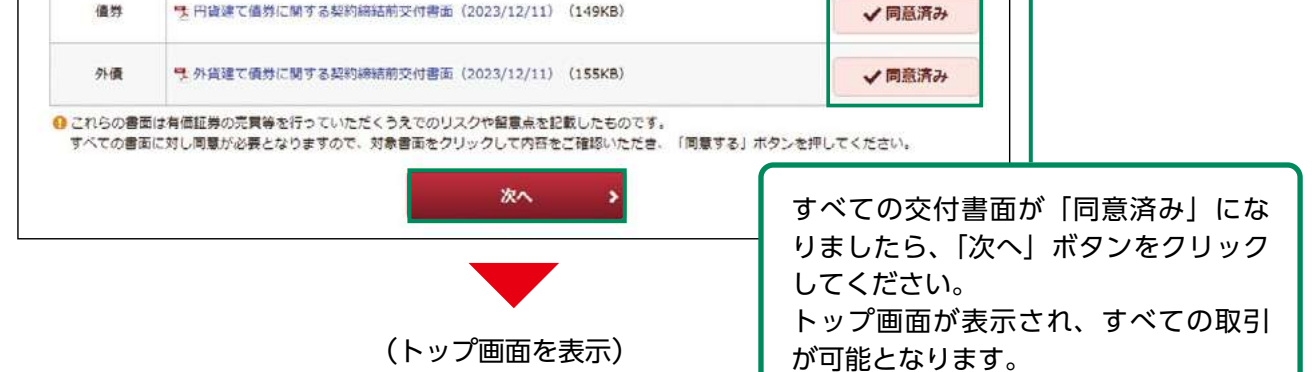

## 国内株式

国内株式 現物買注文

1 画面遷移

メインメニュー「取引」⇒ サブメニュー「国内株式」⇒「現物注文」⇒「買う」を選択してくだ さい。

| <b>百</b> | 五証券     |              | 3        | 8柄名/コート  | Q 銘柄検索 日 ロクアウ |
|----------|---------|--------------|----------|----------|---------------|
| <b>A</b> | ●2 取引   | 島 お預り資産      | 🎯 過去のお取引 | 🚖 入出金    | ① お客様情報       |
| 国内株式     | ]       | 外国株式         |          | 国内投資信託   |               |
| > 注文照会   | ≩・訂正・取消 | → 注文照会・      | 取消       | > 注文照会・取 | 消             |
| 現物注文     |         | 現物注文         |          | 投信注文     |               |
| > 買う     |         | • <b>買</b> う |          | ・買う      |               |
| ,売る      |         | , 売る         |          | , 売る     |               |
|          |         |              |          | 定期買付契約   |               |

## 2 銘柄検索

検索する銘柄の銘柄名(全角)または銘柄コード(半角数字)を入力し、「検索」ボタンをク リックしてください。

| <b>^</b>                                          | ●□ 取引                                                                                                    | 島」お預り資産                 | ◎ 過去のお取引         | 📩 入出金                                                              | ③ お客様情報                                                                                                    |                                  |
|---------------------------------------------------|----------------------------------------------------------------------------------------------------|-------------------------|------------------|--------------------------------------------------------------------|----------------------------------------------------------------------------------------------------|----------------------------------|
| 00 00                                             | 〉様                                                                                                    |                         |                  |                                                                    | 2024/01/25                                                                                                    |                                  |
| 買付可能額                                             |                                                                                                    | 22,75                   | 1,527円 NISA成長投資枠 |                                                                    | [2024年] 0円                                                                                                    |                                  |
| 国内株式<br>現物買                                       | 現物注文<br>【注文                                                                                                    |                         |                  | 1                                                                  | 2 - 3 - 4 6                                                                                                    |                                  |
| 柄名/銘柄:                                            | コードを入力のうえ、「検                                                                                                    | 素」ボタンを押してください           | ,⟩ <sub>e</sub>  |                                                                    |                                                                                                    |                                  |
| 銘柄名(全                                             | ◎角)/ 銘柄コード(半角英                                                                                                    | (銘柄名/銘柄コード)             | 2                |                                                                    |                                                                                                    | H                                |
|                                                   |                                                                                                    |                         |                  |                                                                    | 超州名 (王用)<br>い (半分数字)                                                                                                  | または銘州コー                          |
| 明細数<br>当社は、1                                      | : 10件<br>東京証券取引所上場銘柄の。                                                                                                    | みの取扱となります。<br>絵柄        |                  | Ť₩                                                                 | <ul> <li>         ・ 話柄名(室角)</li> <li>         ド(半角数字)</li> <li>         ボタンをクリッ         <ul> <li></li></ul></li></ul> | または超枘コー<br>を入力し、「検索」<br>クしてください。 |
| 明細数<br>当社は、<br>取引<br>現物頁                          | :10件<br>東京証券取引所上場銘柄の<br>1000<br>0000会社                                                                                                   | みの取扱となります。<br><b>銘柄</b> |                  | 市場来証易良                                                             | 超州名(主用)<br>ド(半角数字)<br>ボタンをクリッ<br><u>赤買単位</u><br><sup>11</sup>                                                         | または超枘コー<br>を入力し、「検索」<br>クしてください。 |
| 明細数<br>)当社は、<br>取引<br>現物頁<br>現                    | <ul> <li>10件</li> <li>東京証券取引所上場銘柄のお</li> <li>1000</li> <li>0000会社</li> <li>1000</li> <li>0000会社</li> </ul>                               | みの取扱となります。<br>銘柄        |                  | 市場 来証 屈良                                                           | 超枘名(至用)<br>ド(半角数字)<br>ボタンをクリッ<br>                                                                                     | または超枘コー<br>を入力し、「検索」<br>クしてください。 |
| 明細数<br>当社は、<br>取引<br>現物員<br>現<br>現<br>別<br>項<br>現 | <ul> <li>10件</li> <li>東京証券取引所上場銘柄のお</li> <li>1000</li> <li>0000会社</li> <li>1000</li> <li>0000会社</li> <li>1000</li> <li>0000会社</li> </ul> | みの取扱となります。<br>銘柄        |                  | 市場           来証 濕良           東証 濕良           東証 品良           東証 品良 | 超州名 (主用)<br>ド (半角数字)<br>ボタンをクリッ<br>10<br>10<br>10                                                                     | または超枘コー<br>を入力し、「検索」<br>クしてください。 |
| 明細数<br>当社は、<br>取引<br>現物員<br>現<br>現                | :10件<br>東京証券取引所上場銘柄の:<br>1000<br>0000会社<br>1000<br>0000会社                                                                                | みの取扱となります。<br>銘柄        |                  | 市場           東証 温良           東証 温良           東証 温良                 | 超枘名 (主用)<br>ド (半角数字)<br>ボタンをクリッ                                                                                       |                                  |

## 3 注文入力

#### 各注文内容を入力してください。

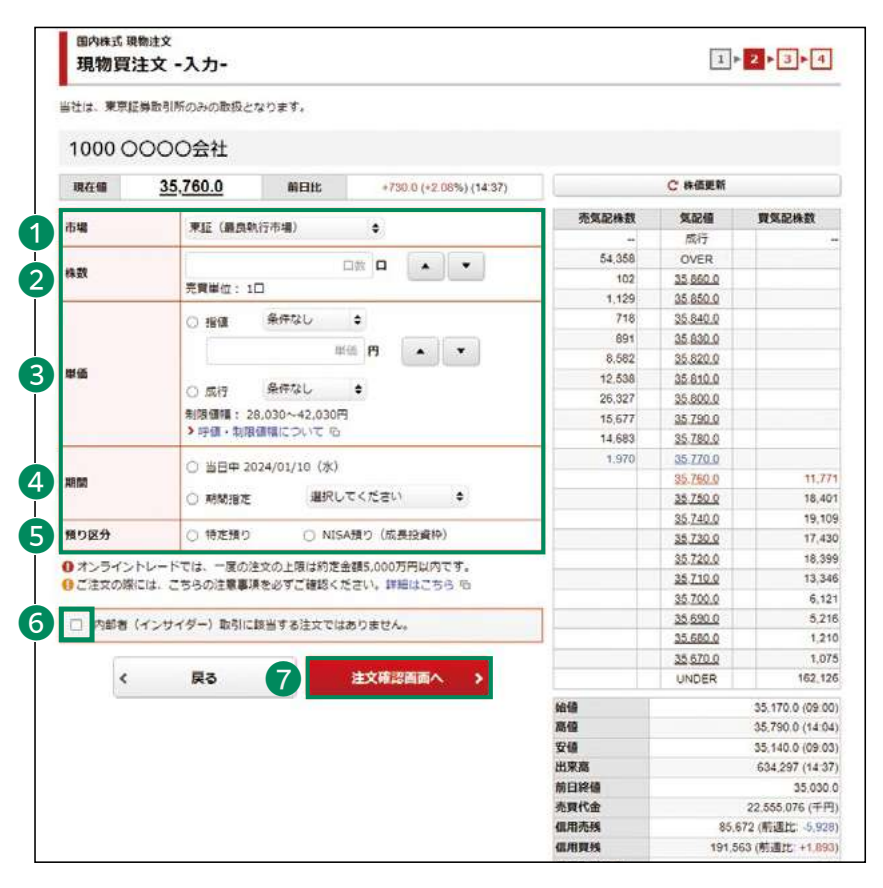

# 一度の注文の上限はつぎのとおりです。 【約定金額・・・5,000万円以内】 ・内部者取引の対象となる場合、オンライントレードではご注文できません。取引店までご連絡ください。売買 手数料の割引(通常手数料に比べて25%割引)の対象外となります。

①市場 東証を選択してください。 ②株数 注文株数を半角数字で入力し てください。 ③単価 指値または成行を選択し、指 値を入力した場合は注文単価 を半角数字で入力してくださ い。 執行条件を付加することもで きます。 ④期間 注文期間を選択してくださ い。期間指定は当日を含め、 最長7営業日まで指定でき ます。 ⑤預り区分 開設済みの口座に応じて、預 り区分が選択できます。 ⑥内部者チェック 内部者(インサイダー)取引 に該当する注文ではない事の 確認をし、チェックボックス にチェックを入れてください。 ①~⑥の入力が終わりました ら、⑦「注文確認画面へ」ボタ ンをクリックしてください。

·NISAでの注文が未約定で残っている場合(株式で、期間を指定した指値注文が残っている場合等)は、NISAの残り枠を利用した注文には一定の制限がありますのでご留意くだ さい。

| 株式買付の未約定注文が残っている場合    | NISA 枠内で株式の注文入力はできますが、投<br>資信託の注文入力はできません。 |
|-----------------------|--------------------------------------------|
| 投資信託(定時買付=積立投信)の未約定注文 | NISA 枠内で投資信託の注文入力および株式の                    |
| が残っている場合              | 注文入力が可能です。                                 |

## 4 注文発注

#### 入力した注文内容が確認できます。

| 国内株式 現物注<br>現物買注文 | ☆<br>て -確認-                              |                  |                    |        | 1        | 2 - 3 - 4         |                  |
|-------------------|------------------------------------------|------------------|--------------------|--------|----------|-------------------|------------------|
| <b>款・単価・期間</b> ・  | 預り区分などをご確認くた                             | ざさい。             |                    |        |          |                   |                  |
| ご注文内容             |                                          |                  |                    |        |          |                   |                  |
| 1000 000          | 00会社                                     |                  |                    |        |          |                   |                  |
| 現在値 3             | 5.760.0 + M                              | 8日比 +730         | 0 (+2.08%) (14:58) |        | C 株価更新   |                   |                  |
| x51               | 現物質                                      |                  |                    | 売気配株数  | 気配値      | 夏気記株数             |                  |
|                   | #12 [PEG]                                |                  |                    | -      | 成行       | -                 |                  |
|                   | SALVE NELS                               |                  |                    | 66,986 | OVER     |                   |                  |
| 戲                 | 100                                      |                  |                    | 4 333  | 35,850,0 |                   |                  |
| (価                | 指領 35,760円                               |                  |                    | 708    | 35.840.0 |                   |                  |
|                   |                                          |                  |                    | 3.035  | 35 830 0 |                   |                  |
|                   | 当日中 2024/01/10                           | 0 (水)            |                    | 3,608  | 35,820.0 |                   |                  |
| り区分               | 特定預り                                     |                  |                    | 7,779  | 35.810.0 |                   |                  |
|                   |                                          |                  |                    | 7,808  | 35.800.0 |                   |                  |
| 設算注文見積            | 1                                        |                  |                    | 12,528 | 35,790.0 |                   |                  |
|                   | -                                        |                  |                    | 14,318 | 35.780.0 |                   |                  |
| 植単価               | 35,760円                                  |                  |                    | 5,118  | 35 770.0 |                   |                  |
| 調發寢金頭             | 3,601,426円                               |                  |                    |        | 35.750.0 | 12,191            |                  |
|                   | and an initial state of the later of the |                  |                    |        | 35.740.0 | 16,760            |                  |
| 敬算注文見積は.          | 、見積単価にて算出したも<br>1948会国家アご検問とだ            | ので、美際の約定結果<br>さい | とは異なります。約定結        |        | 35.730.0 | 18.551            |                  |
| Sele Soleide a    | 日本語 単語 アロ 構成 アント                         | C 9 18           |                    |        | 35.720.0 | 17,153            |                  |
| 記の内容でよろし          | ければ、「取引パスワート                             | 5」を入力し「注文発行      | EJ ボタンを押してくださ      |        | 35 700.0 | 17,249            |                  |
| •                 |                                          |                  |                    |        | 35 690.0 | 5316              |                  |
|                   | Contraction of the                       |                  |                    |        | 35.680.0 | 4,916             |                  |
| 取引バスワード           | MEEI/(スワート                               |                  | <b></b>            | _      | 95 670.0 | 695               | - 注立山のた碑初」 トフレ   |
|                   | □ パスワードを表示する                             |                  |                    |        | 35.660.0 | 449               | 注义内谷を唯認し、ようし     |
|                   |                                          |                  |                    |        | UNDER    | 156,602           | わば 「取引パスワード」 友   |
| 1 14              | 文1 カ東市人民ス                                | all the last     | *                  | 14.05  |          | 35 170 0 (00.00)  |                  |
| * >±              | XV/IIIII//HQ                             | JEX9             | *** · · ·          | 高值     |          | 35,820.0 (14.50)  | ┃ カのうえ、「注文発注  ボタ |
|                   |                                          |                  |                    | 安備     |          | 35,140.0 (09.03)  |                  |
|                   |                                          |                  |                    | 出来高    |          | 675,031 (14:58)   | ▲ をクリックしてくだざい。   |
|                   |                                          |                  |                    | 前日終備   |          | 35,030.0          |                  |
|                   |                                          |                  |                    | 売買代金   |          | 24,012,761 (千円)   |                  |
|                   |                                          |                  |                    | 信用壳线   | 85,      | 672 (前遇比: -5.928) |                  |
|                   |                                          |                  |                    | 個用與法   | 191,5    | 63 (前週比:+1,893)   |                  |
|                   |                                          |                  |                    | 信用取引倍率 |          | 2.23              |                  |

## 5 注文完了

発注した注文内容が確認できます。

| 国内林式 现物注文<br>現物買注文 -受付-                 |                                          | 1+2+3+4 |                               |
|-----------------------------------------|------------------------------------------|---------|-------------------------------|
| ー<br>以下の通り、ご注文をお受けしま<br>内容をご確認のうえ、「注文報会 | した。<br>ヘ」を押していただき、注文将会画面をご確認ください。        |         |                               |
| ご注文内容                                   |                                          |         |                               |
| 1000 0000会社                             |                                          |         |                               |
| 取引                                      | 現物質                                      |         |                               |
| 市場                                      | ●班 □ □□ □ □□ □ □ □ □ □ □ □ □ □ □ □ □ □ □ |         |                               |
| 株数                                      | 1000                                     |         |                               |
| 単函                                      | 指領 35,760円                               |         |                               |
| 期間                                      | 当日中 2024/01/10 (水)                       |         |                               |
| 預り区分                                    | 特定預り                                     |         | 注文発注後、「注文照会へ」ボ                |
|                                         | 注文版会へ                                    |         | - タンをクリックし、注文内容<br>を確認してください。 |

## ●国内株式 現物売注文

## 1 画面遷移

メインメニュー「取引」⇒ サブメニュー「国内株式」⇒「現物注文」⇒「売る」を選択してくだ さい。

| <b>百</b><br>※ 百 · | 五証券     |                    | 1        | 名柄名/コード C                   | 格柄検索 日クアウト |
|-------------------|---------|--------------------|----------|-----------------------------|------------|
| <b>A</b>          | ★2 取引   | 🔒 お預り資産            | ◎ 過去のお取引 | 🕋 入出金                       | ③ お客様情報    |
| 国内株式              | ]       | 外国株式               |          | 国内投資信託                      |            |
| > 注文照∰            | ≹・訂正・取消 | → 注文照会・)           | 吸消       | <ul> <li>注文照会・取消</li> </ul> |            |
| 現物注文              |         | 現物注文               |          | 投信注文                        |            |
| → <u>見</u> う      | _       | → <mark>見</mark> う |          | > 買う                        |            |
| ・売る               |         | , 売る               |          | , 売る                        |            |
|                   |         |                    |          | 定期買付契約                      |            |

## 2 銘柄選択

お客さまが保有されている銘柄が表示されます。

| <b>^</b>                                            | ●2 取引                                                           | 🔒 お預り資産                                           | <b>◎ 過去</b>                      | のお取引                     | 8            | 入出金              | ಕ 🕦                  | 客様情報                                                |                   |                      |
|-----------------------------------------------------|-----------------------------------------------------------------|---------------------------------------------------|----------------------------------|--------------------------|--------------|------------------|----------------------|-----------------------------------------------------|-------------------|----------------------|
| □<br>□<br>□<br>四<br>内<br>株<br>式<br>現<br>初<br>売<br>〕 | 様<br>物注文<br>注文                                                  |                                                   |                                  |                          |              | 1                | ►2►3►                | 2024/01/10                                          |                   |                      |
| 記むをご希望の<br>銘柄コード(                                   | )場合は、現物売ボタン4<br>(半角英数) 銘柄コー                                     | をクリックしてください。<br>- ド                               | 同一銘柄で複数預                         | りを保有する                   | 景合は、預り       | 区分毎に売ま           | 即手続さが必要で             | ज.                                                  |                   | 1                    |
|                                                     |                                                                 | 8                                                 | 検索                               | >                        |              |                  | 四大会行                 |                                                     |                   |                      |
| 明細数:                                                | <mark>2件</mark><br>売却可能数量は、単元株<br>トレードでは、一度の注                   | のみ表示しています。<br>文の上限は約定金額5,000                      | 0万円以内です。                         |                          |              |                  | 体有超M<br>ド(半角<br>ボタンを | ]を絞る場<br>数字)を<br>クリック                               | 湯合、<br>入力し<br>してく | 銘柄□<br>J、「検!<br>くださし |
| 明細数:<br>保有数量・3                                      | 2件<br>完却可能数量は、単元株<br>トレートでは、一度の注<br>銘柄                          | のみ表示しています。<br>文の上限は約定金額5,000<br><b>箱り区分</b>       | 0万円以内です。<br>保有数量<br>(注文中)        | 売却可能<br>数量               | 現在値          | 取得<br>コスト        | 体有                   | ]を絞る場<br>数字)を<br>クリック                               |                   | 銘柄⊐<br>J、「検!<br>くださし |
| 明細数:<br>) 保有数量・<br>) オンライン<br>取引<br>現物売             | 2件<br>売却可能数量は、単元株<br>トレードでは、一度の注<br>88柄<br>0000<br>0000<br>0000 | のみ表示しています。<br>交の上限は約定金額5,000<br><b>箱り区分</b><br>特定 | 0万円以内です。<br>保有数量<br>(注文中)<br>300 | <u>売加可能</u><br>数量<br>300 | 現在値<br>794.2 | 取得<br>コスト<br>670 | は<br>千 (半角<br>ボタンを   | ]を絞る場<br>数字)を<br>クリック<br><sup>評価振益</sup><br>+37,260 |                   | 銘柄コ<br>J、「検<br>くださし  |

#### 注文入力 3

#### 各注文内容を入力してください。

| 1000 OC                     | 000会社               |                       |                                      |                      |        |                  |
|-----------------------------|---------------------|-----------------------|--------------------------------------|----------------------|--------|------------------|
| 現在値                         | 794.2 *             | 前日比                   | +14 3 (+1.83%) (15 00)               |                      | C 株価更新 |                  |
| 市場                          | 東証(編良執行             | 宁市場)                  | •                                    | 売気配株数                | 與記憶    | 買気記株数            |
|                             |                     |                       |                                      |                      | MMT    | 2.               |
| 預り区分                        | 特定預り                |                       |                                      | 341,000              | OVER   |                  |
| 注文可能数量                      | 300                 |                       |                                      | -00                  | 795.6  | _                |
|                             |                     |                       |                                      | 17,100               | 799.9  |                  |
| 10.53                       |                     | 5                     | (法) 株 🔺 🔻                            | 1,200                | 122.4  |                  |
|                             | 売買単位: 10            | 019.                  |                                      | 300                  | 705.0  |                  |
|                             | EST CHIMICS         | 1 10 10 10 10 10      | 21                                   | 1 000                | 705.1  |                  |
|                             | ○ 指值                | 条件なし                  | •                                    | 1,000                | 705.0  |                  |
|                             |                     | (1)                   | E 19 🔺 💌                             | 700                  | 794.9  |                  |
| W (E                        |                     |                       |                                      | 1 500                | 794.8  |                  |
|                             | 〇成行                 | 条件なし                  | •                                    | 700                  | 794.7  |                  |
|                             | 10月6日1日 : 62        | 9 9~929 98            |                                      | 1.00                 | 764.4  | 50               |
|                             | > 呼佩 · 制限保          | 朝暮について 伯              |                                      | 1000 Contractor (100 | 794.0  | 2 40             |
|                             |                     |                       |                                      |                      | 793.9  | 20               |
|                             | ○ 当日中 202           | 24/01/10 (水)          |                                      |                      | 793 7  | 1.60             |
| AR GEO                      | C BERNER W          | 選択して                  | こください ◆                              |                      | 793.6  | 90               |
|                             | O HORDERE           | all the               |                                      |                      | 793.5  | 60               |
| <ul> <li>ご注文の際には</li> </ul> | 1. こちらの注意事項         | を必ずご確認くだ              | さい、詳細はこちら 心                          |                      | 793.4  | 1,50             |
|                             |                     |                       | inn a choloson a taoin atain 17 AGIN |                      | 793.3  | 70               |
| □ 内部者 (イ                    | ンサイダー)取引に認          | 当する注文では               | ちりません。                               |                      | 793.2  | 80               |
| and papersonal              | -menter antender 24 | annocation an a bhain |                                      |                      | 793.1  | 20,80            |
|                             | ₽.a.                |                       | は文は沙西市へ                              |                      | UNDER  | 451,600          |
| <u> </u>                    |                     |                       |                                      | 始讓                   |        | 785.1 (09:00     |
|                             |                     |                       |                                      | 高值                   |        | 796.6 (14 52     |
|                             |                     |                       |                                      | 安徽                   |        | 784.4 (09:21     |
|                             |                     |                       |                                      | 出来高                  |        | 1,805,200 (15:00 |
|                             |                     |                       |                                      | 前日將儘                 |        | 779.             |
|                             |                     |                       |                                      | 売買代金                 |        | 1,429,568 (千円    |
|                             |                     |                       |                                      | 信用売残                 | 234,9  | 00 (前週比 -15,700  |
|                             |                     |                       |                                      | 信用契残                 | 1,271, | 200 (前週北: +2,000 |
|                             |                     |                       |                                      |                      |        |                  |

 ・売却注文数量は、③の注文可能数量まで指定できます。 (一度の注文の上限は、約定金額5,000万円以内) · 内部者取引の対象となる場合、オンライントレードで はご注文できません。取引店までご連絡ください。売 買手数料の割引(通常手数料に比べて25%割引)の対 象外とさせていただきます。

#### ①市場

東証を選択してください。 2預り区分

- 売却する銘柄の預り区分が表 示されます。
- ③注文可能数量 売却可能な数量が表示され ます。

#### ④株数

注文株数を半角数字で入力し てください。

#### ⑤単価

指値または成行を選択し、 指値を入力した場合は注文 単価を半角数字で入力して ください。 執行条件を付加することもで

きます。

#### ⑥期間

注文期間を選択してくださ い。期間指定は当日を含 め、最長7営業日まで指定で きます。

#### ⑦内部者チェック

内部者(インサイダー)取引 に該当する注文ではない事の 確認をし、チェックボックスに チェックを入れてください。

①~⑦の入力が終わりました ら、⑧「注文確認画面へ」ボタ ンをクリックしてください。

## 4 注文発注

#### 入力した注文内容が確認できます。

| 現物売注文    | ₹ -確認-     |                        |                                |                | 1                 |                   |                 |
|----------|------------|------------------------|--------------------------------|----------------|-------------------|-------------------|-----------------|
| 数・単価・期間な | とをご確認ください  |                        |                                |                |                   |                   |                 |
| ご注文内容    |            |                        |                                |                |                   |                   |                 |
| CITYLIA  |            |                        |                                |                |                   |                   |                 |
| 1000 000 | OO会社       |                        |                                |                |                   |                   |                 |
| 現在儘      | 802.4 +    | 前日比                    | +8.2 (+1.03%) (09.55)          | 1              | C 株価更新            |                   |                 |
|          |            |                        |                                | The share the  | AT 7148           | and the second    |                 |
| 51       | 規物売        |                        |                                | 70,34,66,68,8X | SALACSM<br>MT (CT | JR XLACT KSX      |                 |
| 2        | 東峰【副長】     |                        |                                | 315 300        | OVER              | 0.77              |                 |
|          | Land       | -                      |                                | 1,100          | 803.4             |                   |                 |
| a        | 1008       |                        |                                | 1.200          | 803.3             |                   |                 |
| a .      | 指德 802.6円  |                        |                                | 1,100          | 603.2             |                   |                 |
| 8        | 当日中 2024/  | 01/11 (木)              |                                | 1,900          | 803.1             |                   |                 |
| -        |            |                        |                                | 1,700          | 803.0             |                   |                 |
| 0区分      | 特定預り       |                        |                                | 1,200          | 802.9             |                   |                 |
| 8 3 8    |            |                        |                                | 1,100          | 802.8             |                   |                 |
| 口算注文見移   | ŧ.         |                        |                                | 800            | 802.T             |                   |                 |
| តមន      | 802.6円     |                        |                                | 100            | 802.5             |                   |                 |
| аты.     | 002.013    |                        |                                | 1807           | 802.3             | 100               |                 |
| 受渡金額     | 78,198円    |                        |                                |                | 802.0             | 700               |                 |
| 収算注文見積は  | 己穀の見積単価で算  | 出したもので、実               | 際の約定結果とは異なります。約                | 定              | 801.9             | 1,400             |                 |
| 他に注文語会画面 | 町や取引報告書等で  | 内定結果をご確認               | ください。                          |                | 801.8             | 1,000             |                 |
| の内容でよろし  | ければ、「取らいな  | ワード」を入力し               | /「注文発注」ボタンを押してくた               | ia l           | 801.7             | 600               |                 |
|          |            | 343 - 15 Beginnes Barr | 0 VTS // UTI (1993 SUTI (BEI)) | 2000           | 801.6             | 1,400             |                 |
|          |            |                        |                                |                | 801.5             | 2,400             |                 |
| 同バスワード   | 取引バスワード    |                        | mí                             |                | 801.4             | 1,500             |                 |
|          | 〇 パスワードを表  | 形する                    | ( Contraction                  |                | 801.2             | 2 900             | 🕇 注文内容を確認し、よろしけ |
|          | Cross i ca |                        |                                |                | UNDER             | 480,800           |                 |
|          |            |                        |                                | 1000           |                   |                   | は、「取らいスワート」を入   |
| < 注:     | 文入力画面へ戻る   |                        | 注文発注 >                         | 10.40          |                   | 803.0 (00.01)     | 🗖 のうえ 「注文発注」ボタン |
| 1        |            |                        |                                | 10 mm          |                   | 799 1 (09 22)     |                 |
|          |            |                        |                                | 出来高            |                   | 492,200 (09:55)   | ↓ クリックしてください。   |
|          |            |                        |                                | 前日終備           |                   | 794.2             |                 |
|          |            |                        |                                | 売買代金           |                   | 394,326 (千円)      |                 |
|          |            |                        |                                | 佩用売機           | 234,9             | 00 (前週比: -15,700) |                 |
|          |            |                        |                                | 信用要转           | 1 271             | 200 (航援社: +2 000) |                 |

## 5 注文完了

発注した注文内容が確認できます。

| 国内株式 現物注文<br>現物売注文 -受付-            | ί.                                | 1+2+3+4 |                                                  |
|------------------------------------|-----------------------------------|---------|--------------------------------------------------|
| 以下の通り、ご注文を受け付けま<br>内容をご確認のうえ、「注文探会 | した。<br>へ」を押していただき、注文競会画面をご確認ください。 |         |                                                  |
| ご注文内容                              |                                   |         |                                                  |
| 1000 0000会社                        |                                   |         |                                                  |
| 取引                                 | 現楷元                               |         |                                                  |
| 市場                                 | 東証 認良                             |         |                                                  |
| 株鼓                                 | 100株                              |         |                                                  |
| 単価                                 | 指值 802.6円                         |         |                                                  |
| 期間                                 | 当日中 2024/01/11 (木)                |         |                                                  |
| 預り区分                               | 特定預り                              |         | 注文発注後、「注文昭会へ」ボ                                   |
|                                    | 注文版会へ >                           |         | <ul> <li>タンをクリックし、注文内容を<br/>確認してください。</li> </ul> |

## ●国内株式 注文訂正

## 1 画面遷移

メインメニュー「取引」⇒ サブメニュー「国内株式」⇒「注文照会・訂正・取消」を選択してください。

|             | 1000                                   | 1 - 25 - 00        | - 17 March 1        | CONSULT OF ST      |                               | 1946           | to weathing to  | 6:00~15:30主态      |
|-------------|----------------------------------------|--------------------|---------------------|--------------------|-------------------------------|----------------|-----------------|-------------------|
| î 🗌         | (2取引 目)お預り資産 参 過去のお取引 含入出              |                    | 出金 (                | D お茶様情報            | 2000 15:508 C<br>羽営業口の又約注立八の司 |                |                 |                   |
| 内株式         | c. 外国株式 国                              |                    | 国内投資                | 信託                 |                               | 翌宮東日の予約注义力の訂   |                 |                   |
| ・注文協会・訂正・取消 |                                        |                    | ・注文服会・取             | 31                 | ・注文版                          | 合・取消           |                 | は16:00~翌宮業日2:00   |
| 見物注文        |                                        | 現物注文               |                     |                    | 投偿注文                          | 投缳注文           |                 | で可能です。            |
| ・買う         |                                        |                    | · 用5                |                    | • 興Э                          | ・ 買う           |                 | ・15:30~16:00の間は訂正 |
| ・売る         |                                        |                    | • 売る                |                    | • 売る                          |                |                 | 続きはできません。         |
| )細数:        | 3件<br>(ず不出来となった場)<br>(る前に取消した場合)       | 合は、東約定と<br>よ、注文状況が | なり注文状況が<br>「取消済」となり | 「失効」となります。<br>つます。 |                               |                | 1-3件/3件中        |                   |
|             |                                        |                    |                     | 挑柄                 |                               |                |                 |                   |
|             | (1.1719710)                            | 取引区分<br>預り区分       | 注文日時                | 往文明朝               | 注文株数<br>(未約定株数)<br>(約定済株数)    | 注文単価<br>平均約定単価 | 注文番号<br>注文チャネル  | 表示された明細から訂正を行     |
| RKSI        | dana                                   |                    | 1000 〇〇〇〇会社         |                    |                               |                | 注文の「訂正」ボタンをクリック |                   |
| 取引取消        | (1000 (1000                            | 0000048            |                     |                    |                               |                |                 |                   |
| 取消取消        | 建筑課題<br>(建筑課題) 1000<br>(建筑課題)<br>(単初本) | 0000余社<br>國物売      | 24/01/25            | 24/01/25           | 100                           | 接值 788.7       | 69              | てください。            |

## 2 訂正入力

#### 各訂正内容を入力ください。

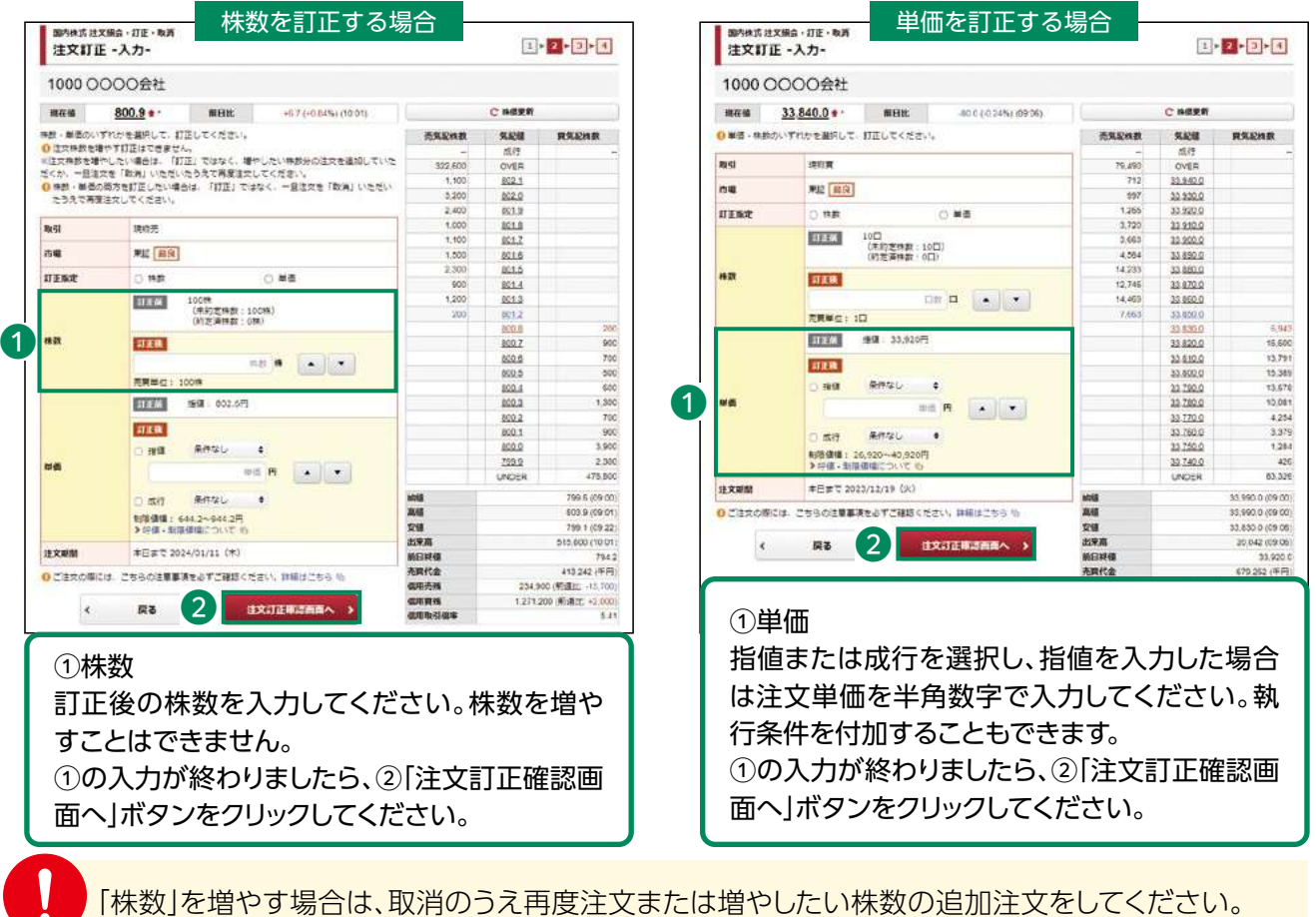

「株数」を増やす場合は、取消のつえ再度注义または増やしたい株数の追加注义をしてくた 「株数」と「単価」の訂正を同時に行うことはできません。

「株数」と「単価」の両方を訂正する場合は、取消のうえ再度注文してください。

## 3 注文訂正

#### 入力した訂正内容が確認できます。

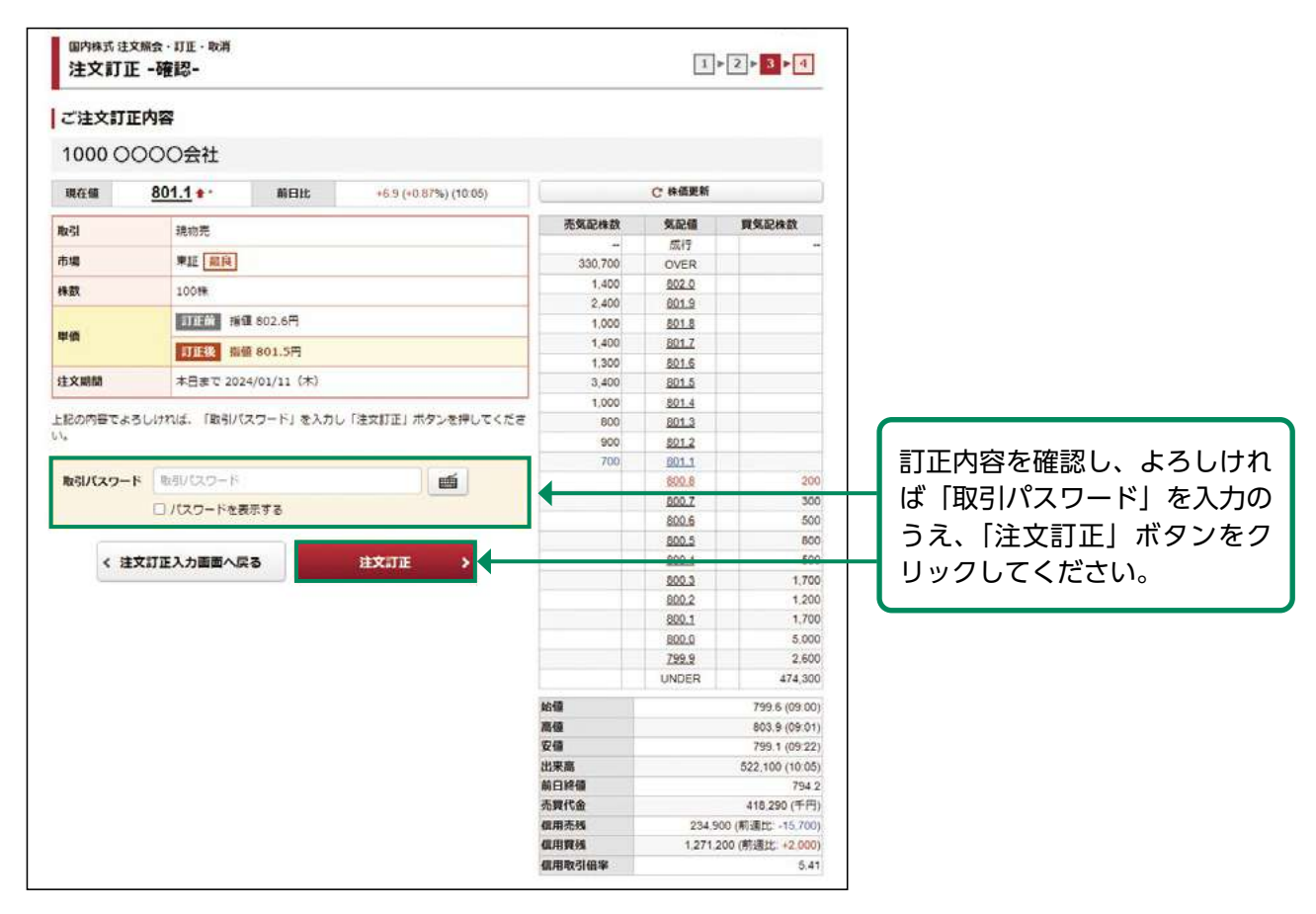

## 4 訂正完了

#### 訂正した注文内容が確認できます。

| 国内株式 注文照会・訂正・<br>注文訂正 -受付-                            | 取消<br>1►2►3► <mark>4</mark>                                        |                            |
|-------------------------------------------------------|--------------------------------------------------------------------|----------------------------|
| 下記の内容で、注文訂正を受け<br>の既にご注文が約定している<br>かをご確認ください。 ご注文訂正内容 | がけました。<br>場合等は17正はできません。「注文解会へ」を押していただき、注文解会運動で注文状況や内部が17正されているかどう |                            |
| 1000 0000会社                                           | 灶                                                                  |                            |
| RK-SI                                                 | 現物売                                                                |                            |
| 市場                                                    | 東語展                                                                |                            |
| 株数                                                    | 100株                                                               |                            |
| 岸価                                                    | 指領 801.5円                                                          | 注文訂正後、「注文照会へ」ボ             |
| 注文期間                                                  | 本日まで 2024/01/11 (木)                                                | タンをクリックト 注文内容を             |
| EX MIN                                                | 本日表で 2024/01/11 (木)<br>建文照会へ →                                     | タンをクリックし、注文内容<br>確認してください。 |

注文訂正後は必ず注文照会画面で注文内容を確認してください。

タイミングによっては取引所で受け付けた時点で訂正が間に合わず、注文が約定してしまう 場合があります。

## ●国内株式 注文取消

## 1 画面遷移

メインメニュー「取引」⇒ サブメニュー「国内株式」⇒「注文照会・訂正・取消」を選択してください。

| 12取引       | ● お預り費産  | ◎ 過去のお取引 | 👛 入出金                       | ④ お客様情報 |
|------------|----------|----------|-----------------------------|---------|
| 内株式        | 外国株式     |          | 国内投資信託                      |         |
| 注文協会・訂正・取消 | · 注文服会 · | 取消       | <ul> <li>注文服会・取消</li> </ul> |         |
| 电物注文       | 現物注文     |          | 投信注文                        |         |
| ・買う        | ・ 買う     |          | ・ 買う                        |         |
| ・売る        | ・売る      |          | ・売る                         |         |
|            |          |          | 定期興付契約                      |         |

- ・当日注文分の取消は
   6:00~15:30まで
   翌営業日の予約注文分の取消
   は16:00~翌営業日2:00まで可能です。
- ・15:30~16:00の間は取消手
   続きはできません。

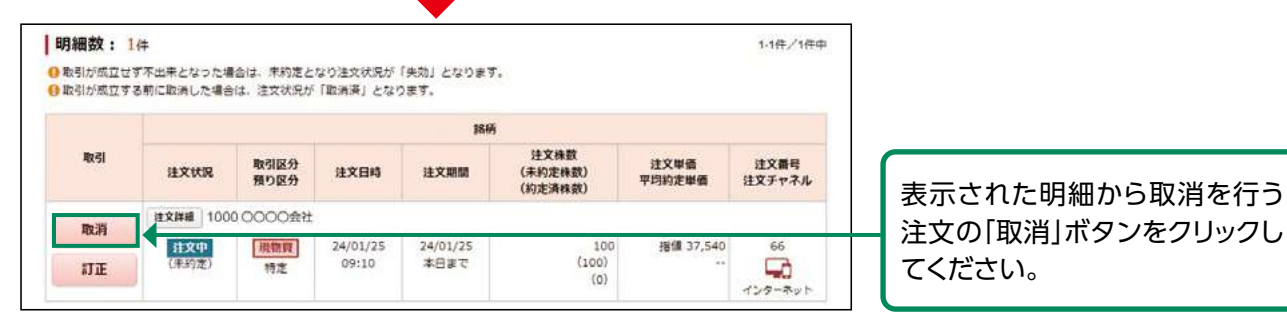

## 2 取消確認

取り消す注文内容が確認できます。

| 国内株式注文照会·订正·取消<br>注文取消 -確認-       |                                                 | 1 - 2 - 3 |                                     |
|-----------------------------------|-------------------------------------------------|-----------|-------------------------------------|
| 注文取消内容                            |                                                 |           |                                     |
| 1000 〇〇〇〇会社                       |                                                 |           |                                     |
| 103I                              | 提物實                                             |           |                                     |
| 市場                                | 東証 最良                                           |           |                                     |
| 株数                                | 100                                             |           |                                     |
| 単価                                | 谱镰36,250円                                       |           |                                     |
| 時間                                | 本日まで 2024/01/11 (木)                             |           |                                     |
| 上記注文の取消を行います。「取引バスワード」<br>取引バスワード | を入力し「注文取消」ボタンを押してください。<br>時リバスワード<br>バスワードを表示する | •         | 内容を確認し、よろしければ「取<br>引パスワード」を入力のうえ、「注 |
| ¢                                 | 展る 建文取消 >                                       |           | _ 文取消」ボタンをクリックしてくだ<br>さい。           |

「有効期限付き」の注文入力をされた場合、「有効期限」の変更はできません。 一旦ご注文を取消して、再度新たな有効期限で注文入力を行ってください。

## 3 取消完了

#### 取り消した注文内容が確認できます。

| 圖內株式注文編会·訂正<br>注文取消 -受付-                  | · 政道<br>1 》 2                                                   | 2 3                         |
|-------------------------------------------|-----------------------------------------------------------------|-----------------------------|
| 下記の内容で、注文取消を受<br>既にご注文が約定している場<br>確認ください。 | け付けました。<br>合等は打正はできません。「注文報会へ」を押していただき、注文報会画面で注文状況が「敵海中」となっているこ | ತದಲಾನ                       |
| 注文取消内容                                    |                                                                 |                             |
| 1000 0000会                                | 社                                                               |                             |
| 取引                                        | 現物層                                                             |                             |
| 市場                                        | 東正記録                                                            |                             |
| 棉数                                        | 100□                                                            |                             |
| 単価                                        | 784篇36,250円                                                     |                             |
| 調問                                        | 本日まで 2024/01/11 (木)                                             | 注文取消後、「注文昭会へ」オ              |
|                                           | 建文版金へ >                                                         | タンをクリックし、注文内容を<br>確認してください。 |

注文取消後は必ず注文照会画面で注文内容を確認してください。 タイミングによっては取引所で受け付けた時点で取消が間に合わず、注文が約定してしまう 場合があります。

# 外国株式

外国株式 現物買注文

1 画面遷移

メインメニュー「取引」⇒ サブメニュー「外国株式」⇒「現物注文」⇒「買う」を選択してください。

| a the state   | <b>五証券</b> |          |    | 端柄名/コード Q1                  | 路柄検索 🕒 ログアウ |
|---------------|------------|----------|----|-----------------------------|-------------|
| A             | 10月        | € お預り資産  |    | 👛 入出金                       | ① お客様情報     |
| 国内株式          | ~          | 外国株式     |    | 国内投資信託                      |             |
| <b>,</b> 注文照: | 会・訂正・取消    | › 注文照会・I | 取消 | <ul> <li>注文照会・取消</li> </ul> |             |
| 現物注文          |            | 現物注文     |    | 投信注文                        |             |
| → <b>貝</b> う  |            | → 見う     |    | ▶ 見う                        |             |
| , 売る          |            | * 売る     |    | , 売る                        |             |
|               |            |          |    | 定期買付契約                      |             |

## 2 銘柄検索

銘柄名(半角英字)・銘柄コード(半角英数)・ティッカー(半角)のいずれかを入力し、「検索」 ボタンをクリックしてください。

| 市場アメ                                                              | ሀታ                                                           |                                                            |          |                           |          |                                                              |                                                                                         |                  |                                                             |                |
|-------------------------------------------------------------------|--------------------------------------------------------------|------------------------------------------------------------|----------|---------------------------|----------|--------------------------------------------------------------|-----------------------------------------------------------------------------------------|------------------|-------------------------------------------------------------|----------------|
| 商品分類                                                              | ০ কথ                                                         | <b>c</b> C                                                 | ) etf    | 🖲 REIT                    |          |                                                              |                                                                                         | •                | _                                                           |                |
| 銘柄名(半角英字 /                                                        | 全角カナ)                                                        | 彩柄名                                                        |          |                           |          |                                                              |                                                                                         |                  |                                                             |                |
| 銘柄コード (半角英)                                                       | 数) 銘柄コー                                                      | -   <sup>5</sup>                                           |          | ティッカー(半角)                 | ティッカー    |                                                              |                                                                                         |                  |                                                             |                |
| 明細数:1件<br> 発注可能時間は平日                                              | , <b>営業</b> 日10:30-                                          | ~15:30です。                                                  | 検        | <b>≆</b> → ←              |          | ー のいず<br>タンを                                                 | ポロパー<br>れかを入力<br>クリックし<br>1-1件/1件中                                                      | カし、<br>してく:      | 「検索」<br>ださい                                                 | リー<br>  ボ<br>。 |
| 明細数:1件<br>第注可能時間は平日<br>お取引単位は10株0<br>当社では外国株式の<br>取引              | 営業日10:30-<br>以上10株単位です<br>)NISAでのお<br>ティッカー                  | 〜15:30です。<br>す。<br>3取り扱いはてきません<br><b>銘柄</b>                | <b>検</b> | <b>秦 →</b> ←              |          | のいず<br>タンを<br><sup>通貨</sup>                                  | れかを入<br>クリックし<br>1-1件/1件中<br>貫付単位                                                       | カし、              | 「検索」                                                        | リー<br>  ボ<br>  |
| 明細数:1件<br>発注可能時間は平日<br>お取引単位は10株成<br>当社では外国株式の<br>取引<br>現物質       | 営業日10:30<br>以上10株単位です<br>)N I S A でのお<br>ティッカー<br>AAPL       | ~15:30です。<br>す。<br>)取り扱いはてきません<br><u>糸0000</u><br>○○○○ INC | <b>校</b> | 茶 → 市場 アメリカ/ナスら<br>)海外体場日 | プック<br>匝 | のいず<br>タンを<br><sup>通貨</sup><br>>米ドル哈                         | ロボロー<br>れかを入け<br>クリックし<br>1-1件/1件中<br><u>賃付単位</u><br>10株                                | り<br>力し、<br>してく: | 「検索」                                                        | リー<br>  ボ<br>- |
| 明細数:1件<br>) 発注可能時間は平日<br>) お取引単位は10棟取<br>) 当社では外国株式の<br>取引<br>現物買 | 営業日10:30<br>以上10株単位で<br>)N I S A でのお<br><b>ディッカー</b><br>AAPL | ~15:30です。<br>す。<br>3取り扱いはできません<br>A0000<br>○○○○ IN C       | <b>検</b> | 菜 → 市場 アメリカ/ナス5 >海外休場日    | プック<br>石 | のいず<br>タンを<br><sup>通貨</sup><br>** <sup>ドル</sup> <sup>1</sup> | れかを入<br>クリックし<br>1-1件/1件中<br><u><u><u></u><u></u><u></u><u></u><br/>10株<br/>10株</u></u> |                  | 「<br>「検索」<br>で<br>で<br>で<br>で<br>で<br>で<br>で<br>で<br>で<br>で |                |

## 3 注文入力

#### 各注文内容を入力してください。

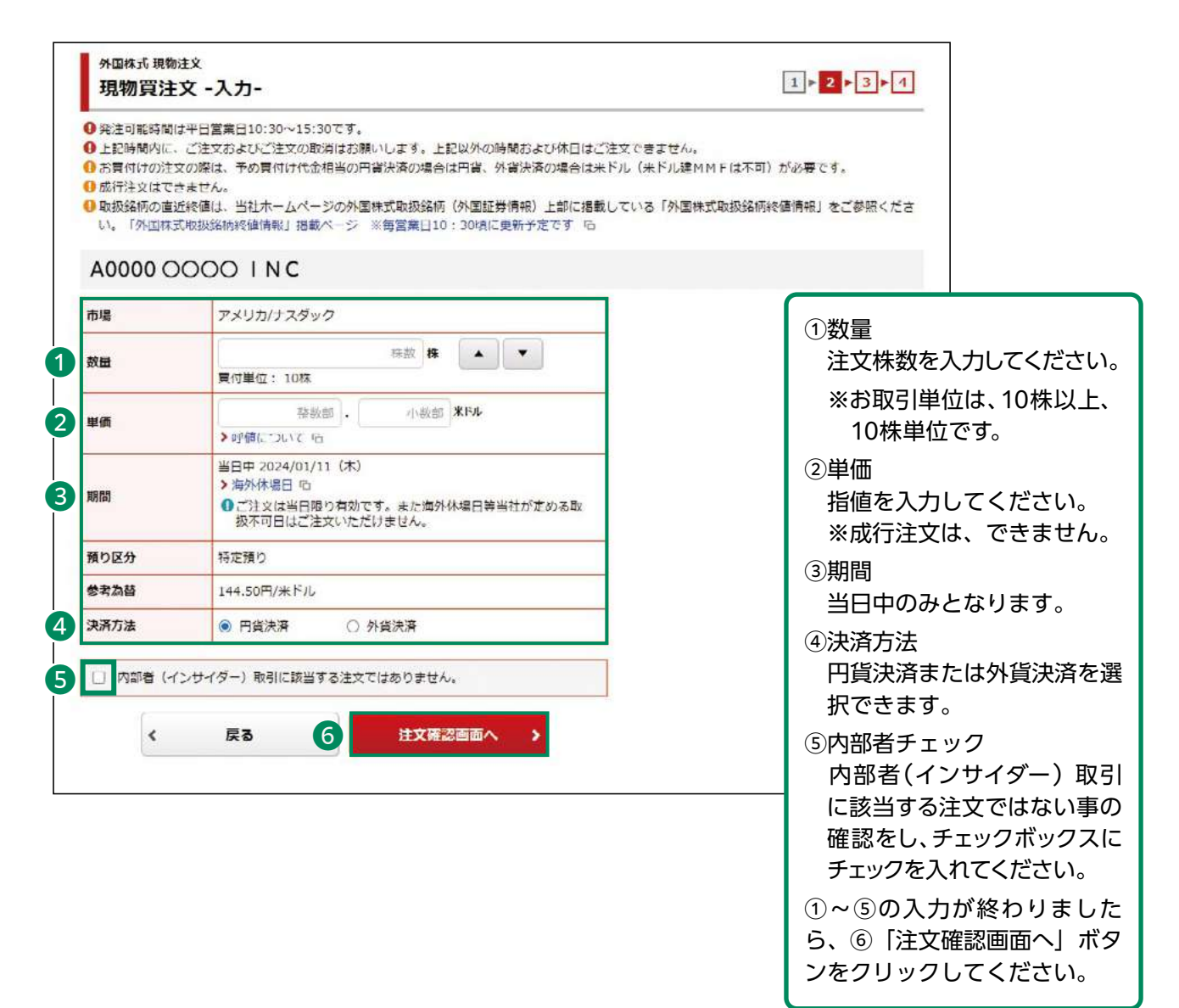

## 4 注文発注

#### 入力した注文内容が確認できます。

| 外国株式 現物法<br>現物買注:                                                                                                    | ±×<br>文 -確認-                              |                                                                                  |                             |                                      |
|----------------------------------------------------------------------------------------------------|-------------------------------------------|----------------------------------------------------------------------------------|-----------------------------|--------------------------------------|
| 同一発行講                                                                                                    | 貸の預り金、または外                                | 資達MMFのお預りがあります。(WSIW009001)                                                      |                             |                                      |
| <sub>女量・単価・期間</sub>                                                                                                    | ・決済方法などをご確認                               | <b>忍ください。</b>                                                                    |                             |                                      |
| ご注文内容                                                                                                    |                                           |                                                                                  |                             |                                      |
| A0000 O                                                                                                    | 000 1 N C                                 |                                                                                  |                             |                                      |
| क्रम                                                                                                    | 理物管                                       |                                                                                  |                             |                                      |
| 市場                                                                                                    | アメリカ/ナスダ                                  | 1.4D                                                                             |                             |                                      |
| 数量                                                                                                    | 100株                                      | 15 H 15 G 1                                                                      |                             |                                      |
| 単価                                                                                                    | 指值 180.00米                                | Fil                                                                              |                             |                                      |
| 期間                                                                                                    | 当日中 2024/0                                | 1/11 (Å)                                                                         |                             |                                      |
| 預り区分                                                                                                    | 特定預り                                      | 21 C 1 C 1 C 1 C 1 C 1 C 1 C 1 C 1 C 1 C                                         |                             |                                      |
| 決済方法                                                                                                    | 円貨決済                                      |                                                                                  |                             |                                      |
| 発注予定日                                                                                                    | 2024/01/11 (2                             | k)                                                                               |                             |                                      |
| 概算注文員                                                                                                    | 積                                         | 詳細を隠す 🔾                                                                          |                             |                                      |
| 見積単価                                                                                                    |                                           | 180.00米ドル                                                                        |                             |                                      |
| 現地約定金額                                                                                                    |                                           | 18.000.00# FJL                                                                   |                             |                                      |
| 現地工数料                                                                                                    |                                           | 45.00米ドル                                                                         |                             |                                      |
| 現地取引税等                                                                                                    |                                           | 0.00米ドル                                                                          |                             |                                      |
| 現地概算受渡金額                                                                                                    | 1                                         | 18,045.00米ドル                                                                     |                             |                                      |
| 成算適用為替                                                                                                    |                                           | 158.95円/米ドル                                                                      |                             |                                      |
| 現地概算受渡金額                                                                                                    | 〔(円貨換算)                                   | 2,868,252円                                                                       |                             |                                      |
| 国内手数料                                                                                                    |                                           | 26,814円                                                                          |                             |                                      |
| 国内消費税                                                                                                    |                                           | 2,681円                                                                           |                             |                                      |
| 国内概算受渡金額                                                                                                    | (                                         | 2,897,747円                                                                       |                             |                                      |
| <ul> <li>         ・</li> <li>         ・</li> </ul> <li>         ・</li> | は、見積単価や磁算適用<br>調果については、翌営業<br>しければ、「取引バス・ | 為替などで算出したちので、実際の約定結果とは異な<br>日10:30以降に注文開会画面でご確認ください。<br>フード」を入力し「注文発注」ボタンを押してくださ |                             |                                      |
| 4851ハスワード                                                                                                    | 日パスワードを表示                                 | <b>₩</b>                                                                         | 注文内容を確                      | 」<br>認し、よろしけ                         |
| < 52                                                                                                    | 主文入力画面へ戻る                                 | 注文発注                                                                             | ば「取引パス<br>ゴえ、「注文:<br>リックレアく | 記し、ようしけ<br>ワード」を入力<br>発注」ボタンを<br>ださい |

## 5 注文完了

#### 発注した注文内容が確認できます。

| 外国株式 現物<br>現物買注                                                                                                    | <sup>附注文</sup><br>E文 -受付-    |                        |                     |                             |                       | 1              | 2 ⊧ 3 ⊧ 4          |                                                    |
|----------------------------------------------------------------------------------------------------|------------------------------|------------------------|---------------------|-----------------------------|-----------------------|----------------|--------------------|----------------------------------------------------|
| 同一発行                                                                                                    | 通貨の預り金、また                    | たは外貨達MMFの。             | 5預りがありま             | र. (WSIW009001)             |                       |                |                    |                                                    |
| 以下の通り、ご?<br>内容をご確認ので                                                                                                    | 主文をお受けしまし<br>うえ、「注文照会へ       | た。<br>J を押していただ        | <b>き</b> 、注文照会面     | 面で「注文中」となってい                | ることをご確認く              | ださい。           |                    |                                                    |
| ご注文内容                                                                                                    | -                            |                        |                     |                             |                       |                |                    |                                                    |
| A0000 (                                                                                                    | 1 0000                       | NC                     |                     |                             |                       |                |                    |                                                    |
| 要付日時                                                                                                    |                              | 2024/01/11             | 10:37               |                             |                       |                |                    |                                                    |
| 注文番号                                                                                                    |                              | 11                     |                     |                             |                       |                |                    |                                                    |
| 10 (2)                                                                                                    |                              | 行きまたの言葉                |                     |                             |                       |                | 1                  |                                                    |
| 赤橋                                                                                                    |                              |                        |                     |                             |                       |                |                    |                                                    |
| 教園                                                                                                    |                              | 100株                   |                     |                             |                       |                |                    |                                                    |
| 単価                                                                                                    |                              |                        |                     |                             |                       |                |                    |                                                    |
| 1860                                                                                                    |                              | 当日中 2024/              | 01/11 (木)           |                             |                       |                |                    |                                                    |
| 預り区分                                                                                                    |                              | 特定預り                   |                     |                             |                       |                |                    |                                                    |
| 決済方法                                                                                                    |                              | 円貨決済                   |                     |                             |                       |                |                    |                                                    |
| 発注予定日                                                                                                    |                              | 2024/01/11             | (木)                 |                             |                       |                |                    |                                                    |
| 概算注文見                                                                                                    | 見積                           |                        |                     |                             |                       | <b>詳細</b> 者    | (181 O)            |                                                    |
| 見積単価                                                                                                    |                              | 1                      | 80.00米ドル            |                             |                       |                |                    |                                                    |
| 現地約定金額                                                                                                    |                              | 1                      | в,000.00ж FЛ        | h:                          |                       |                |                    |                                                    |
| 現地手数料                                                                                                    |                              | 4                      | 5.00米ドル             |                             |                       |                |                    |                                                    |
| 現地取引税等                                                                                                    |                              | 0                      | .00米ドル              |                             |                       |                |                    |                                                    |
| 現地概算受渡金                                                                                                    | 88                           | 1                      | в,045.00ж FЛ        |                             |                       |                |                    |                                                    |
| 板算適用為替                                                                                                    |                              | 1                      | 58.95円/米ドル          |                             |                       |                |                    |                                                    |
| 現地概算受渡金                                                                                                    | 額(円貨換算)                      | 2                      | ,868,252円           |                             |                       |                |                    |                                                    |
| 国内手数料                                                                                                    |                              | 2                      | 6,814円              |                             |                       |                |                    |                                                    |
| 国内消费税                                                                                                    |                              | 2                      | ,681円               |                             |                       |                |                    |                                                    |
| 国内概算受渡金                                                                                                    | 額                            | 2                      | ,897,747円           |                             |                       |                |                    |                                                    |
| 文明会重面で                                                                                                    | ご確認ください。                     |                        |                     |                             | <b></b>               |                |                    | 」<br>注文発注後、「注文照会へ」ボ<br>タンをクリックし、注文内容を<br>確認してください。 |
| <b>明細数:</b> 1<br>・<br>・<br>・<br>・<br>・<br>:<br>1<br>・<br>・<br>1<br>・<br>・<br>1<br>・<br>・<br>1<br>・<br>・<br>1<br>・<br>・<br>1<br>・<br>・<br>1<br>・<br>・<br>の<br>約<br>定<br>立<br>の<br>約<br>定<br>立<br>の<br>約<br>定<br>・<br>の<br>約<br>定<br>・<br>の<br>約<br>定<br>・<br>の<br>約<br>た<br>の<br>う<br>た<br>の<br>う<br>の<br>う<br>た<br>の<br>う<br>た<br>の<br>う<br>た<br>の<br>う<br>た<br>の<br>う<br>た<br>の<br>う<br>の<br>う<br>た<br>の<br>う<br>の<br>う<br>の<br>の<br>う<br>た<br>の<br>う<br>の<br>う<br>た<br>の<br>う<br>の<br>う<br>た<br>の<br>う<br>の<br>う<br>の<br>つ<br>つ<br>の<br>う<br>の<br>う<br>つ<br>つ<br>つ<br>う<br>つ<br>う<br>の<br>う<br>つ<br>う<br>つ<br>う<br>つ<br>う<br>つ<br>う<br>つ<br>う<br>つ<br>う<br>つ<br>う<br>つ<br>う<br>う<br>つ<br>う<br>つ<br>う<br>つ<br>う<br>つ<br>う<br>つ<br>う<br>つ<br>う<br>つ<br>う<br>つ<br>う<br>つ<br>う<br>つ<br>う<br>つ<br>つ<br>う<br>つ<br>つ<br>つ<br>つ<br>つ<br>つ<br>つ<br>つ<br>つ<br>つ<br>つ<br>つ<br>つ | 件<br>:結果は翌営業日の<br>:ず不出来となった! | 10:30以随(M<br>暑合は、未約定と7 | 前後する場合がる<br>より注文状況が | あります)にご確認ください<br>「失効」となります。 | ۱.,                   |                | 1-1件/1件中           |                                                    |
|                                                                                                    | in an an Caston Alex         |                        |                     | 銘柄                          |                       |                |                    |                                                    |
| 取引                                                                                                    | 注文状況                         | 道貨<br>決済方法<br>約首適田 25林 | 取引区分<br>預り区分        | 建文日<br>注文期間<br>80注多本日       | 注文数量<br>出来数量<br>約定法数量 | 注文単価<br>平均約定単価 | 注文番号<br>注文<br>チャネル |                                                    |
|                                                                                                    | 建文詳細 400                     | 000 0000 11            | 1C                  | ларда                       | 利尼納奴里                 |                | 71470              |                                                    |
| 取消                                                                                                    | 并文中<br>(未約定)                 | 米ドル<br>円貨決済            | 現物資                 | 24/01/25<br>24/01/25 本日まで   | 100                   | 指領 180.00      | 15                 |                                                    |
|                                                                                                    |                              | 158.95                 |                     | 24/01/25                    | 0                     |                | インターネット            |                                                    |

約定結果は、翌営業日10:30以降に注文照会画面で確認できます。

## ●外国株式 現物売注文

## 1 画面遷移

メインメニュー「取引」⇒ サブメニュー「外国株式」⇒「現物注文」⇒「売る」を選択してください。

| <b>百五証券</b>                    |         | <b>8</b> | 防名/コード C                    | 2 銘柄検索 🕞 ログアウト |
|--------------------------------|---------|----------|-----------------------------|----------------|
| ♠ ●2取引                         | € お預り資産 | 🧼 過去のお取引 | 書 入出金                       | ① お客様情報        |
| 国内株式                           | 外国株式    |          | 国内投資信託                      |                |
| <ul> <li>注文照会・訂正・取消</li> </ul> | ,注文照会·1 | 取消       | <ul> <li>注文照会・取消</li> </ul> |                |
| 現物注文                           | 現物注文    |          | 投信注文                        |                |
| * 貝う                           | • 見う    |          | → <b>見</b> う                |                |
| , 売る                           | > 売る    |          | > 売る                        |                |
|                                |         |          | 定期買付契約                      |                |

## 2 銘柄選択

お客さまが保有されている銘柄が表示されます。

| · · · · · · · · · · · · · · · · · · · | ŧ                                   |                         |               |         |                           |                        |                    |
|---------------------------------------|-------------------------------------|-------------------------|---------------|---------|---------------------------|------------------------|--------------------|
| マクロスト」<br>マロンティング                     | 「評価損益」は円貨で表示されま<br>「現物売」ボタンが非活性の銘柄は | eす。<br>t. オンライントレード対象外で | す。ご売却の        | 際はお取引店ま | てご連絡くだ                    | さい。                    |                    |
| 取引                                    | 銘柄                                  | 箱り区分<br>市場              | 保有数量<br>(注文中) | 売却可能数量  | 参考時価<br>参考為替<br>通貨        | 外貨評価額<br>円貨評価額         | 取得コスト<br>評価損益      |
| 即物売                                   | A0000<br>OOOO INC                   | 特定<br>アメリカ/ナスダック        | 200           | 200     | 180.19<br>144.00<br>>米ドル店 | 36,038.00<br>5,189,472 | 27,278<br>-266,128 |
| 1                                     |                                     |                         |               |         | 0.41.1%                   |                        |                    |

## 3 注文入力

#### 各注文内容を入力してください。

| 外国株式 現物<br>現物売注                                                  | <sup>账注文</sup><br>主文 -入力-                                                                                                    | 1 <b>▶ 2</b> ►3►4                                                                                                    |
|------------------------------------------------------------------|----------------------------------------------------------------------------------------------------|----------------------------------------------------------------------------------------------------|
| 発注可能時間は円<br>上記時間内に、こ<br>●成行注文はで<br>●取扱銘柄の直<br>い。「外国株<br>A00000 C | 中日営業日10:30~15:30です。<br>「注文およびご注文の取消はお願いします。上記以外の時間および休日はご注文できません。<br>さません。<br>近線値は、当社ホームページの外国株式取扱路防(外国証券情報)上部に掲載している「外国<br>式取扱路病総値情報」掲載ページ ※毎営業日10:30頃に更新予定です 哈 | <b>国株式収扱路施設値情報」をご参照くださ</b>                                                                                                    |
| 市場                                                               | アメリカ/ナスダック                                                                                                    |                                                                                                    |
| 保有数量                                                             | 200                                                                                                    |                                                                                                    |
| 1 売却単位                                                           | 単元 該量 株 ▼<br>(注文可能数量:200株)<br>売却単位:10株                                                                                                    | 注文株数を入力してください。<br>※お取引単位は、10株以上、<br>10株単位です。                                                                                                    |
| 2 <sup>w</sup>                                                   |                                                                                                    | ②単価<br>指値を入力してください。                                                                                                    |
|                                                                  | 当日中 2024/01/11 (木)<br>> 加外休場日 5                                                                                                    | ※成行注文は、できません。                                                                                                    |
| 3 期間                                                             |                                                                                                    | ③期間<br>当日中のみとなります。                                                                                                    |
| 預り区分                                                             | 特定預り                                                                                                    |                                                                                                    |
| 参考為苔                                                             | 143.50円/米ドル                                                                                                    | () 次府刀広<br>四貨決済または処貨決済を選                                                                                                    |
| 4 決済方法                                                           | ⑧ 円儲決済 ○ 外借決済                                                                                                    | 祝できます。                                                                                                    |
| 5 nata (-                                                        | (ンサイダー)取引に該当する注文ではありません。<br>戻る 6 注文確認問問へ >                                                                                                    | <ul> <li>⑤内部者チェック</li> <li>内部者(インサイダー)取引</li> <li>に該当する注文ではない事の</li> <li>確認をし、チェックボックスに</li> <li>チェックを入れてください。</li> <li>①~⑤の入力が終わりました</li> <li>⑤、⑥「注文確認画面へ」ボタ</li> </ul> |

## 4 注文発注

#### 入力した注文内容が確認できます。

| は質注文があります。(WSIW009101)<br>ことをご確認ください。 |                                                                                                    |
|---------------------------------------|----------------------------------------------------------------------------------------------------|
| どをご確認ください。                            |                                                                                                    |
|                                       |                                                                                                    |
|                                       |                                                                                                    |
| INC                                   |                                                                                                    |
| TNC                                   |                                                                                                    |
| B.                                    |                                                                                                    |
| リカ/ナスダック                              |                                                                                                    |
|                                       |                                                                                                    |
| 32.00米ドル                              |                                                                                                    |
| 2024/01/11 (木)                        |                                                                                                    |
| Ę٥                                    |                                                                                                    |
| kjā                                   |                                                                                                    |
| /01/11 (木)                            |                                                                                                    |
| 詳細を隠す 📀                               |                                                                                                    |
| 32.00米ドル                              |                                                                                                    |
| 320.00米ドル                             |                                                                                                    |
| 0.80米ドル                               |                                                                                                    |
| 0.01ж.F/L                             |                                                                                                    |
| 319.19米ドル                             |                                                                                                    |
| 143.50円/米ドル                           |                                                                                                    |
| 45,804円                               |                                                                                                    |
| 458円                                  |                                                                                                    |
| 45円                                   |                                                                                                    |
| 45,301円                               |                                                                                                    |
|                                       | 5<br>D1D//ナスダック<br>32.00米ドル<br>22024/01/11 (木)<br>22024/01/11 (木)<br>22024/01/11 (木)<br>22024/01/11 (木)<br>200米ドル<br>00/111 (木)<br>21初を感る<br>21初を感る<br>21<br>11<br>11<br>11<br>11<br>11<br>11<br>11<br>11<br>1 |

## 5 注文完了

#### 発注した注文内容が確認できます。

| 外国株式 現物<br>現物売注                                             | <sup>胜文</sup><br>文 -受付-   |                             |                      |                           |              | 1                   | 2   3   4  |                                                   |
|-------------------------------------------------------------|---------------------------|-----------------------------|----------------------|---------------------------|--------------|---------------------|------------|---------------------------------------------------|
| 同一発行:                                                       | 適賞の売または買                  | 主文があります。(                   | W5IW009101)          |                           |              |                     |            |                                                   |
| 以下の通り、ご注<br>内容をご確認のう                                        | E文をお受けしまし<br>)え、「注文照会へ    | た。<br>」 を押していただ             | 含,注文照会面)             | 面で「注文中」となってい              | いることをご確認く    | ださい。                |            |                                                   |
| ご注文内容                                                       |                           |                             |                      |                           |              |                     |            |                                                   |
| A0000 C                                                     |                           | IC.                         |                      |                           |              |                     |            | r -                                               |
| A0000 C                                                     | 000011                    | ic.                         |                      |                           |              |                     |            |                                                   |
| 受付日時                                                        |                           | 2024/01/11                  | 10:48                |                           |              |                     |            |                                                   |
| 汪又做亏                                                        |                           | 12                          |                      |                           |              |                     |            |                                                   |
| 取引                                                          |                           | 現物売                         | 53 (X)               |                           |              |                     |            |                                                   |
| 市場                                                          |                           | アメリカ/ナス                     | ダック                  |                           |              |                     |            |                                                   |
| 数量                                                          |                           | 10株                         | 17.00                |                           |              |                     |            |                                                   |
| 早個                                                          |                           | 斯坦 32.00米                   | F/L                  |                           |              |                     |            |                                                   |
|                                                             |                           | 15 mm                       | /01/11 (木)           |                           |              |                     |            |                                                   |
| ゆ道方は                                                        |                           | (DECENT                     |                      |                           |              |                     |            |                                                   |
| 条注予定日                                                       |                           | 2024/01/11                  | (木)                  |                           |              |                     |            |                                                   |
| 概算注文見                                                       | し積                        |                             | nea.                 |                           |              | 詳細                  | を隠す 🕓 🛇    |                                                   |
| 日油田価                                                        |                           | 3                           | 2.00 <del>米</del> ドル |                           |              |                     |            |                                                   |
| 現抑約定金額                                                      |                           | 3                           | 20.00% 5/L           |                           |              |                     |            |                                                   |
| 现她手数料                                                       |                           | 0                           | 80米ドル                |                           |              |                     |            |                                                   |
| 現地取引税等                                                      |                           | 0                           | .01米ドル               |                           |              |                     |            |                                                   |
| 現地概算受渡金                                                     | ER.                       | 3                           | 19.19米ドル             |                           |              |                     |            |                                                   |
| 概算適用為替                                                      |                           | 1-                          | 43.50円/米ドル           |                           |              |                     |            |                                                   |
| 現地概算受渡金                                                     | <b>銕(円貨換算)</b>            | 4                           | 5,804円               |                           |              |                     |            |                                                   |
| 国内手数料                                                       |                           | 4                           | 58円                  |                           |              |                     |            |                                                   |
| 国内消費税                                                       |                           | 4                           | 5円                   |                           |              |                     |            |                                                   |
| 国内概题受渡金                                                     | IA                        | 4                           | 5,301円               |                           |              |                     |            |                                                   |
| ● 収算注文見構<br>文部会面面で。                                         | は、見得単価や板<br>ご確認ください。      | 単週用為督などで詳                   | (出したもので、)            |                           | ります。約定結果     | こついては、聖宮殿           | 日10:30以降に注 | <br>注文発注後、「注文照会へ」ボ<br>タンをクリックし、注文内容を<br>確認してください。 |
| 明細数:2:<br>・<br>・<br>の<br>で注文の約定<br>・<br>の<br>い<br>の<br>が成立せ | 件<br>結果は翌営業日の<br>ず不出来となった | 1 0 : 3 0 以降(自<br>書合は、未約定とれ | 前後する場合があ<br>より注文状況が「 | ります)にご確認くださ<br>失効」となります。  | U.s.         |                     | 1-2件/2件中   | Ϋ́.                                               |
|                                                             |                           |                             |                      | 致語                        |              |                     |            | 6                                                 |
| 取引                                                          | 注文状況                      | 通貨<br>決済方法                  | 取引区分<br>預り区分         | 注文日<br>注文期間               | 注文数量<br>出来数量 | 注文単価<br>平均約定単価      | 注文番号<br>注文 |                                                   |
|                                                             |                           |                             | IC                   | 光注予走日                     | 制定消数量        | and a second second | ティイル       |                                                   |
| 10.35                                                       | 建文中                       | 米下ル                         | 現物亦                  | 24/01/25                  | 10           | 指導 32.00            | 16         |                                                   |
| HUAS                                                        | (未約定)                     | 円貨決済<br>143.50              | 特定                   | 24/01/25 本日まで<br>24/01/25 | 0            |                     | 129-74     |                                                   |

約定結果は、翌営業日10:30以降に注文照会画面で確認できます。

## ●外国株式 注文取消

## 1 画面遷移

メインメニュー「取引」⇒ サブメニュー「外国株式」⇒「注文照会・取消」を選択してください。

| <b>百五証券</b>                    |          | 多世       | 18/J-F Q1                   | 8柄検索 🕞 ログアウト |         |
|--------------------------------|----------|----------|-----------------------------|--------------|---------|
| ▲ 取引                           | 自っ お預り資産 | 🞯 過去のお取引 | 👛 入出金                       | ③ お客様情報      |         |
| 国内株式                           | 外国株式     |          | 国内投資信託                      |              |         |
| <ul> <li>注文照会・訂正・取消</li> </ul> | > 注文照会・取 | 選        | <ul> <li>注文照会・取消</li> </ul> |              |         |
| 現物注文                           | 現物注文     |          | 投信注文                        |              | 15:30まで |
| • <b>貝</b> う                   | ▶ 見う     |          | ◆ 見う                        |              | 取消かり能   |
| , 売る                           | ▶ 売る     |          | , 売る                        |              | ビタ。     |
|                                |          |          | 定期買付契約                      |              |         |

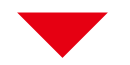

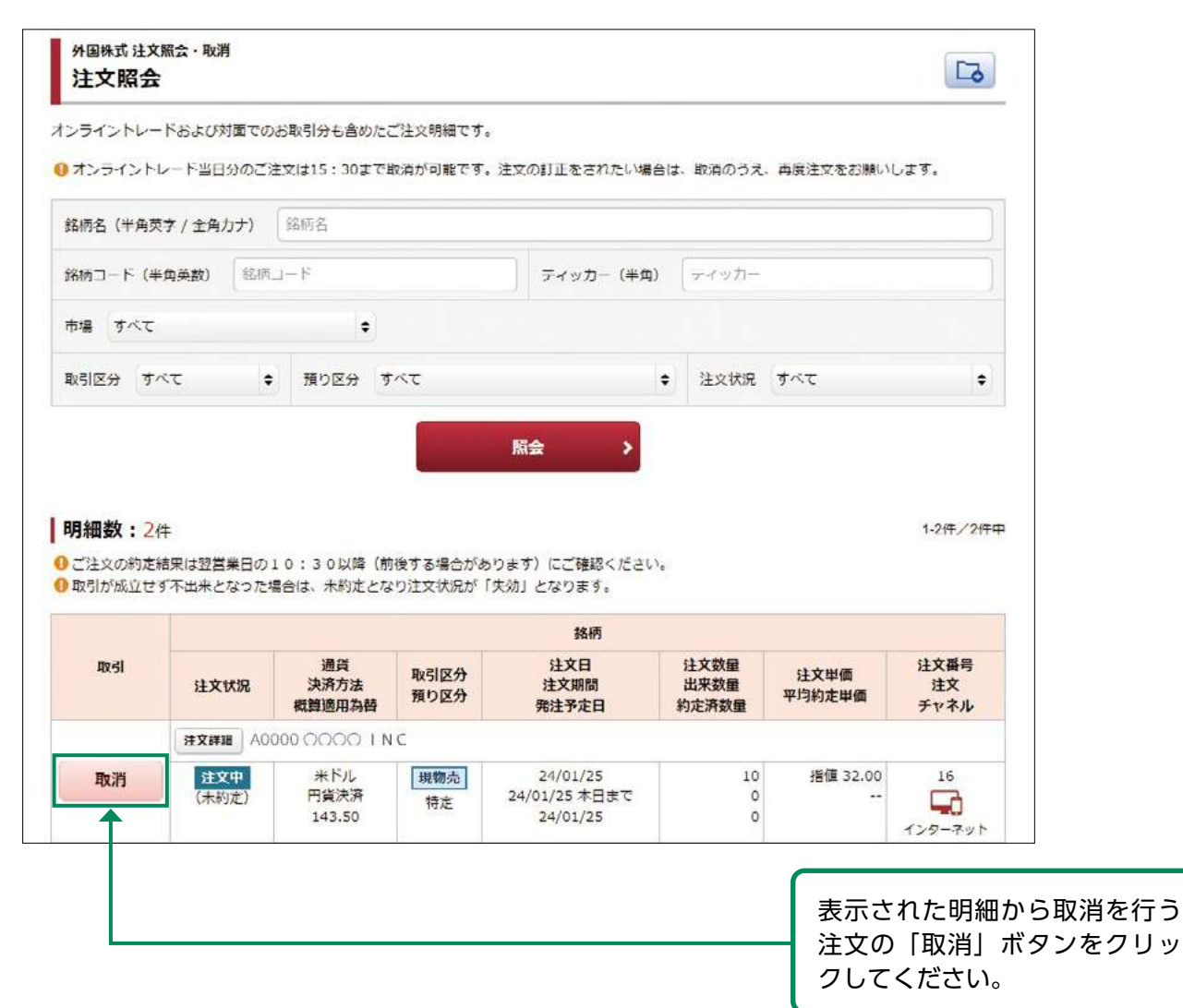

## 2 取消確認

#### 取り消す注文内容が確認できます。

| 注文取消内容             |                                      |                                                |                                |
|--------------------|--------------------------------------|------------------------------------------------|--------------------------------|
| A0000 0000         | INC                                  |                                                |                                |
| 注文日時               |                                      | 2024/01/11 10:48                               |                                |
| 注文番号               |                                      | 12                                             |                                |
| 取引                 |                                      | 现物完                                            |                                |
| 市場                 |                                      | アメリカ/ナスダック                                     |                                |
| 鼓量                 |                                      | 10株                                            |                                |
| 単価                 |                                      | 指彊 32.00米ドル                                    |                                |
| 副間                 |                                      | 2024/01/11 (木) 本日まで                            |                                |
| 預り区分               |                                      | 特定預り                                           |                                |
| 決済方法               |                                      | 円貨決済                                           |                                |
| 上記注文の取消を行います。<br>取 | 「取引バスワード」 き<br>引 <b>バスワード</b><br>回 ハ | :入力し「注文取消」ボタンを押してください。<br>リ(スワード<br>(スワードを表示する | 内容を確認し、よろしければ<br>「取引パスワード」を入力の |
|                    | <                                    | 戻る 注文取消 >                                      | うえ、「注义取消」 ボダンをク<br>リックしてください。  |

「外国株は注文を訂正できません。注文内容を変更する場合は、一度注文の取消を行い、再 度注文を発注してください。

## 3 取消完了

#### 取り消した注文内容が確認できます。

| 外国株式注文服会·取消<br>注文取消 -受付-             |                                            | 1 2 3 |                |
|--------------------------------------|--------------------------------------------|-------|----------------|
| 「記の内容で、注文取消を受け付け<br>「注文開会へ」を押していただき、 | ました。<br>注文娯会画面で注文状況が「取消済」となっていることをご確認ください。 |       |                |
| 注文取消内容                               |                                            |       |                |
| A0000 0000 I N                       | ic                                         |       |                |
| 取消受付日時                               | 2024/01/11 10:53                           |       |                |
| 注文日時                                 | 2024/01/11 10:48                           |       |                |
| 注文番号                                 | 12                                         |       |                |
| 取引                                   | 現物売                                        |       |                |
| 市場                                   | アメリカ/ナスダック                                 |       |                |
| 教園                                   | 10株                                        |       |                |
| 単価                                   | 指領 32.00米ドル                                |       |                |
| AN 63                                | 2024/01/11 (木) 本日まで                        |       |                |
|                                      | 特定預り                                       | ž     | 主文取消後、「注文照会へ」ボ |
| 預り区分                                 |                                            | -     |                |
# 国内投資信託

#### ●国内投資信託 投信買付

## 1 画面遷移

メインメニュー「取引」⇒ サブメニュー「国内投資信託」⇒「投信注文」⇒「買う」を選択して ください。「投信買付」画面で、「ファンド名(全角)」に購入希望の投資信託のファンド名をご入力 いただき、「検索」ボタンをクリックしてください。

|            | <b>6</b> 6 1376 1                               | ) El 16 🖉 🖓               | 青去のお取引                                                                                                    | 📩 入出金                     | () JS8481846                                                                                                    |                          |            |        |               |
|------------|-------------------------------------------------|---------------------------|----------------------------------------------------------------------------------------------------|---------------------------|----------------------------------------------------------------------------------------------------|--------------------------|------------|--------|---------------|
| 国内株式       | 外日                                              | <b>别株式</b>                | Đ                                                                                                    | 即内投資信託                    |                                                                                                    |                          |            |        |               |
| 注文協会、訂正、取消 | +1                                              | 注文協会・取消                   |                                                                                                    | · 注文協会·取調                 |                                                                                                    |                          |            |        |               |
| 現物注文       | 現日                                              | <b>煎注文</b>                | 18                                                                                                    | 9億注文                      |                                                                                                    | 四日                       | 计台比方百      |        | 田书子书          |
| · 頁う       |                                                 | , 買う                      |                                                                                                    | , 買う                      |                                                                                                    | 貝竹り                      | リ邦を研       |        | 床 / ℃ / 平 ld  |
| 2.200      |                                                 | · 元る                      |                                                                                                    | > 20                      |                                                                                                    | 550                      | ご催認        | ぐさまり。  |               |
|            |                                                 |                           |                                                                                                    | FA6月109(1)                | NA                                                                                                    |                          |            |        | 1             |
| <b>N</b>   |                                                 |                           |                                                                                                    | • 投價積立契約線                 | in the second second se |                          |            |        |               |
|            | 0                                               |                           |                                                                                                    |                           |                                                                                                    |                          |            |        |               |
|            |                                                 |                           |                                                                                                    |                           |                                                                                                    |                          |            |        |               |
|            | 實付可能額                                           |                           | 48,502,1                                                                                                    | 247円 NISA成長拐              | 資料                                                                                                    | [2024年] 1,4              | 26,762円    |        | -             |
|            | 国内投資價托投一投信買付                                    | 儒注文                       |                                                                                                    |                           |                                                                                                    | 1 2 3 4                  | 6          |        |               |
|            | 各条件項目をご指定                                       | いただくと、絞り込み                | 検索が可能です。                                                                                                    |                           |                                                                                                    |                          |            |        |               |
|            | 検索対象                                            | <ul> <li>ネット動扱</li> </ul> | O NIS                                                                                                    | SA(成長投資枠)対                | 8                                                                                                    | 各検索                      | 家条件        | で買付した  | いファン          |
|            | ファンド名(金角                                        | の ファンド名                   |                                                                                                    |                           |                                                                                                    | の殺り                      | ጋሯው        | も可能です。 | þ             |
|            | 委托会社                                            | <b>3</b> 47               |                                                                                                    |                           |                                                                                                    |                          | ٥          |        |               |
|            | 分配金取扱                                           | すべて                       |                                                                                                    | 決算回救                      | すべて                                                                                                    |                          | •          |        | 1             |
|            | MRUM                                            | *****                     | ***                                                                                                    | -                         | BRANC FOT                                                                                                    |                          |            |        |               |
|            | 10000.73 WA                                     | NORME                     | and the second second s |                           | SBIAD STAC                                                                                                    |                          | -          |        |               |
|            | -                                               | 对非动物                      | aree.                                                                                                    | •                         |                                                                                                    |                          |            |        |               |
|            |                                                 |                           |                                                                                                    | 總黨                        |                                                                                                    |                          |            |        |               |
| *          |                                                 | ~~~~~                     | ~~~~                                                                                                    | ~~~                       | ~~~~                                                                                                    |                          | ~~~        | *      |               |
|            | 明細致:319                                         | /件<br>つただ考定すと、注文          | 7入力高速に連絡します。                                                                                                    |                           | 1-20 <del>19</del> /31999年                                                                                                    | 100 100                  | 総合うき       |        |               |
|            | ●「投信費」ボタン<br>せん。                                | ンがグレーの銘柄は、                | 購入の新規申込を停止また                                                                                                    | は終了している。も                 | ;しくは購入不可としている銘根                                                                                                    | 病のため、ご注文をお受              | けてきま       |        |               |
|            | <ol> <li>決算日に発生した</li> <li>取しのアイコンを</li> </ol>  | と分配金の取扱につい<br>を表示しています。   | て、受取いただく取扱いと                                                                                                    | なる銘柄には「受助                 | 2型」、受取らずに再投資する即                                                                                                    | 数扱いとなる<br>銘柄には「          | 再投資        |        |               |
|            | <ol> <li>一部の銘柄では、</li> <li>NISAによるお申</li> </ol> | (受取型)「再投資<br>(込みが可能な銘柄には) | 型」両方の取扱いがありま<br>± 「NISA (成長19歳枠)                                                                                                    | すので、注文銘柄の<br>「NISA (つみたて) | >選択の際はお間違いのないよう<br>9歳特)   のアイコン表示をい                                                                                                    | うご注意ください。<br>ています。※表示がない | 経病は        |        |               |
|            | NISAによるお申                                       | 込みはてきません。                 |                                                                                                    |                           |                                                                                                    |                          |            |        |               |
|            | 取引                                              | 商品分類                      | 77:                                                                                                    | ンド                        | 委托会社                                                                                                    | 参考夏準価額<br>(夏準日)          | 決算回数       |        |               |
|            |                                                 | श्वन्त                    | 0000007728                                                                                                    |                           | 0000株式会社                                                                                                    | 細切時刻<br>13.165           | 年1回        |        |               |
|            |                                                 |                           | 再投資型                                                                                                    |                           |                                                                                                    | (24/01/22)               |            |        |               |
|            | 投信貢                                             | 日本<br>                    |                                                                                                    |                           |                                                                                                    | 20000                    |            |        |               |
|            | 投信页                                             | 日本<br>                    |                                                                                                    |                           |                                                                                                    |                          |            |        |               |
|            | 投信頁                                             | 日本<br>                    |                                                                                                    |                           |                                                                                                    | ==-                      | <b>キわた</b> | 明細かに胃  | 冒付たに          |
|            | 投信頁                                             | B*                        |                                                                                                    |                           |                                                                                                    | 表示。                      | された        | :明細から買 | 買付を行<br>ボタン/5 |

決算日に発生した分配金の取扱いについて受取いただく取扱いとなる銘柄には「受取型」、 受取せずに再投資する取扱いとなる銘柄には「再投資型」のアイコンを表示しています。 ※一部の銘柄は、「受取型」「再投資型」両方の取扱いがあります。

## 2 目論見書等の同意

目論見書等未交付ファンドの買付の場合、目論見書等交付画面が表示されます。

※既に同意いただいている場合、または店頭において目論見書等の交付を受けている場合は、こ

の画面は表示されません。

| 國內於資源託 於保注文<br>投信目論見書等 |                                    |                    | <ul> <li>①重要情報シート、目論見書、補完書面のリ</li> <li>▶ ンクをクリックし、表示される内容を確認</li> </ul> |
|------------------------|------------------------------------|--------------------|-------------------------------------------------------------------------|
| 000000772              | ۲۴                                 |                    | してください。                                                                 |
| 重要情報シート                | 世重要情報シート                           |                    | 9へて確認いにたくと「回息9る」ホタン                                                     |
| NRCA                   | 1 法日期现金 (2023/05/25)               |                    | か亦色に変わります。                                                              |
| 補完文書                   | 15. 捕克書間                           |                    | 2①の確認が終わりましたら「同意する」ボ                                                    |
| ●上記PDFファイルの内容をご確       | 怒ください。戦闘いたたきますと 1両巻する) )<br>2 回惑する | ポタンを挿下いただけます。<br>▶ | タンをクリックしてください。                                                          |

## 3 注文入力

#### 各注文内容を入力してください。

| 国内投资信托 投信注文<br>投信買付 -入力-                                                |                                                                                                    | 1+2+2+4                                                                                                    |
|-------------------------------------------------------------------------|----------------------------------------------------------------------------------------------------|----------------------------------------------------------------------------------------------------|
| ● 費付単位は「金額指定」の∂<br>● NISA口徑開設済みのお答さ<br>さい。預り区分:NISA預り<br>料等を含める」のチェックを  | の取扱となり、原則、購入時手款料を含めた金額でご指定いただきま<br>ま、預り区分: (特定預りまたは一般預り) をご選択いただく場合はよ<br>をご指定いただく場合のみ、「手数料等を含めない」(約定会積指定目<br>外してください。              | tす。<br>必ず「手数料等を含める」にチェックを入れてくだ<br>種入)をご選択いただけます。その場合は、「手致                                                                         |
| 000000773                                                               | 4                                                                                                    |                                                                                                    |
| 参考基準価額 (基準日)                                                            | 28,616円 (24/01/22)                                                                                                    |                                                                                                    |
| 藉切時刻                                                                    | 15:00 (営業日)                                                                                                    |                                                                                                    |
| 興付単位                                                                    | 金額 百付金額 門<br>費付単位: 10,000円以上1円単位<br>【 手数相等を含める                                                                                     |                                                                                                    |
| 簡り区分                                                                    | ○ 特定預り ○ NISA預り (成長投資枠)                                                                                                    |                                                                                                    |
| ● 時切時刻を過ぎてお受けした<br>● ご注文日がファンド休場日<br>● 国内株式のNISA預りの未約<br>ご注文の際には、こちらの注意 | 注文は設置毎日扱いとなります。<br>(売買不可日) の場合は、通近質付可能日のご注文となります。約定日<br>を注文がある場合、未約定注文が均定するまでは、投資値形注文につい<br>事項を必ずご確認ください、詳細はこちら ら<br>く 戻る 3 注文確認画面 | <ul> <li>3. 支援日は確約要素でご確約ください。</li> <li>2. 開設済みの口座に応じて、うり区分が選択できます。</li> <li>3.1 ~2の入力が終わりました。</li> <li>5. 「注文確認面面へ」ボタン</li> </ul> |
|                                                                         |                                                                                                    | をクリックしてください。                                                                                                    |

- ・お買付手続については、各ファンドの購入締切時間までに完了させてください。購入締切時間以降の注文は翌営業日の予約注文となります。
  - ·「特定預り」「一般預り」で金額指定でのお買付の場合、「手数料等を含める」のチェック を外すとエラーとなります。
- 「NISA預り」でお買付の場合、「手数料等を含める」のチェックを外すことで手数料等を含まない「約定金額指定」のご注文が可能となります。
   (NISA口座未開設や無手数料のファンドをお買付の場合、「手数料等を含める」のチェックボックスは表示されません。)
   ・ 国内株式のNISA預りの未約定注文がある場合、投資信託注文については、未約定注文が
  - ・国内株式のNISA預りの未約定注文がある場合、投資信託注文については、未約定注文が 約定するまではNISA預りでの買付注文はできません。 (同一商品であれば、未約定注文がある場合でも注文可能です。)

## 4 注文発注

入力した注文内容が確認できます。

| さい。                  |                                                                                                    |                                                                                                    |
|----------------------|----------------------------------------------------------------------------------------------------|----------------------------------------------------------------------------------------------------|
|                      |                                                                                                    |                                                                                                    |
|                      | 注文内容、概算注文                                                                                                    | 見積を確認し、よ                                                                                                    |
|                      | ろしければ「取引パのうえ、「注文発注」                                                                                                    | ゚スワード」を入ナ<br>ボタンをクリック                                                                                                    |
| 26,855円 (23/12/29)   | してください。                                                                                                    |                                                                                                    |
| 15:00 (営業日)          |                                                                                                    |                                                                                                    |
| 貢付                   |                                                                                                    | 1                                                                                                    |
| 1,000,000円(手数料等を含める) |                                                                                                    | 1.                                                                                                    |
| NISA預り(成長投資枠)        |                                                                                                    |                                                                                                    |
|                      | 詳細を隠す                                                                                                    | 3                                                                                                    |
| 26,855円              |                                                                                                    | 1                                                                                                    |
| 973,239円             |                                                                                                    |                                                                                                    |
| 362,405ロ             |                                                                                                    |                                                                                                    |
| 24,328円              |                                                                                                    |                                                                                                    |
| 2,433円               |                                                                                                    |                                                                                                    |
| 1,000,000円           |                                                                                                    |                                                                                                    |
| 2024/01/04 (木)       |                                                                                                    |                                                                                                    |
| 2024/01/10 (7K)      |                                                                                                    |                                                                                                    |
|                      | 26,855円 (23/12/29)       15:00 (営業日)       買付       1,000,000円 (手数料等を含める)       NISA預り (成長投資枠)       26,855円       973,239円       362,405口       24,328円       2,433円       1,000,000円       2024/01/04 (木)       2024/01/10 (水)       生記の通りとなります。       34,260万 | ろしければ「取引バのうえ、「注文発注」<br>してください。       第付       1,000,000円(手数料等を含める)       NISA類り(成長投資枠)       26,855円       973,239円       362,405日       24,328円       2,433円       1,000,000円       2024/01/04(木)       2024/01/04(木)       2024/01/10(水)       上記の通りとなります。       わたもので、実際の約定結果とは異なります。 |

「概算約定金額」や「概算約定口数」などは、前営業日の基準価額をもとに算出しており、 実際の金額や口数とは異なります。

## 5 注文完了

#### 発注した注文内容が確認できます。

|                             | -受付-                                       |                                           |         |           |                         |        | 1          | 2 3 4      |        |      |
|-----------------------------|--------------------------------------------|-------------------------------------------|---------|-----------|-------------------------|--------|------------|------------|--------|------|
| 下の通り、ご注:<br>音をご確認のう:        | 文をお受けし<br>え、「注文照                           | ました。<br>会へ」を押していただき、                      | 注文照会画面  | で「注文中」とな: | oTN <mark>S</mark> ZŁŻŻ | 灌認ください | ۱.         |            |        |      |
| ご注文内容                       |                                            |                                           |         |           |                         |        |            |            |        |      |
| 200000                      | O <b>フ</b> ァン                              | ゚ド                                        |         |           |                         |        |            |            |        |      |
| (3)                         |                                            | 買付                                        |         |           |                         |        |            |            |        |      |
| (付金額/口数                     | _                                          | 1,000,000円(3                              | 手数料等を含め | a)        |                         |        |            |            |        |      |
| じ区分                         |                                            | NISA預り (成長                                | 投資枠)    |           |                         |        |            |            |        |      |
| 既算注文見                       | 債                                          |                                           |         |           |                         |        |            |            |        |      |
| 算基準価額                       |                                            | 26,855円                                   |         |           |                         |        |            |            |        |      |
| 道約定金額                       |                                            | 973,239円                                  |         |           |                         |        |            |            |        |      |
| 算買付口数                       |                                            | 362,405                                   |         |           |                         |        |            |            |        |      |
| 算手数料                        |                                            | 24,328円                                   |         |           |                         |        |            |            |        |      |
| 算消費税                        |                                            | 2,433円                                    |         |           |                         |        |            |            |        |      |
| 夏受渡金額                       |                                            | 1,000,000円                                |         |           |                         | 注了     | て発注後       | 2、 注又照     | (会へ」ボタ | ンを   |
| 定日                          |                                            | 2024/01/04 (木                             | :)      |           |                         | ノリ     | リックし       | 、汪又内容      | を確認して  | < 7: |
| 渡日                          |                                            | 2024/01/10 (水                             | )       |           |                         | 20     | 10         |            |        |      |
| 国内投資信託 3<br>投信注文<br>ンライントレー | <b>主文照会・取</b> 減<br><b>照会</b><br>ドおよび対面<br> | <b>肖</b><br>でのお取引分も含めたご<br>うご注文は15:00まで取消 | 注文明細です。 | ※積立投信契約によ | ごく 貝灯や分配                | 金再投資によ | 、る買付は含み    | Eð.        |        |      |
| オンライントレ                     | E .                                        |                                           |         | 7-2-14    | <b>.</b>                |        |            | 1-1件/1件中   |        |      |
| オンライントレ<br>明細数:1件           |                                            |                                           |         |           |                         |        |            |            |        |      |
| カンマイントレ<br>明細数:14<br>取引     |                                            | 取引区分                                      |         | 77714     | •                       |        | 約定日        | 注文         |        |      |
| ロンマイントレ<br>明細数:14<br>取引     | 注文状况                                       | 取引区分<br>預り区分                              | 注文日時    | 注文金額/口数   | 概算基準価額                  | 受渡方法   | 約定日受渡日     | 注文<br>チャネル |        |      |
| オンライントL<br>明細数:14<br>取引     | 建文状况<br>000000                             | 取引区分<br>預り区分<br>※ファンド                     | 注文日時    | 注文金額/口数   | 概算基準価額                  | 受渡方法   | 約定日<br>受渡日 | 注文<br>チャネル |        |      |

#### 国内投資信託 投信売却

## 1 画面遷移

メインメニュー「取引」⇒ サブメニュー「国内投資信託」⇒「投信注文」⇒「売る」を選択しま すと、お客さまが所有されている投資信託の明細が表示されます。

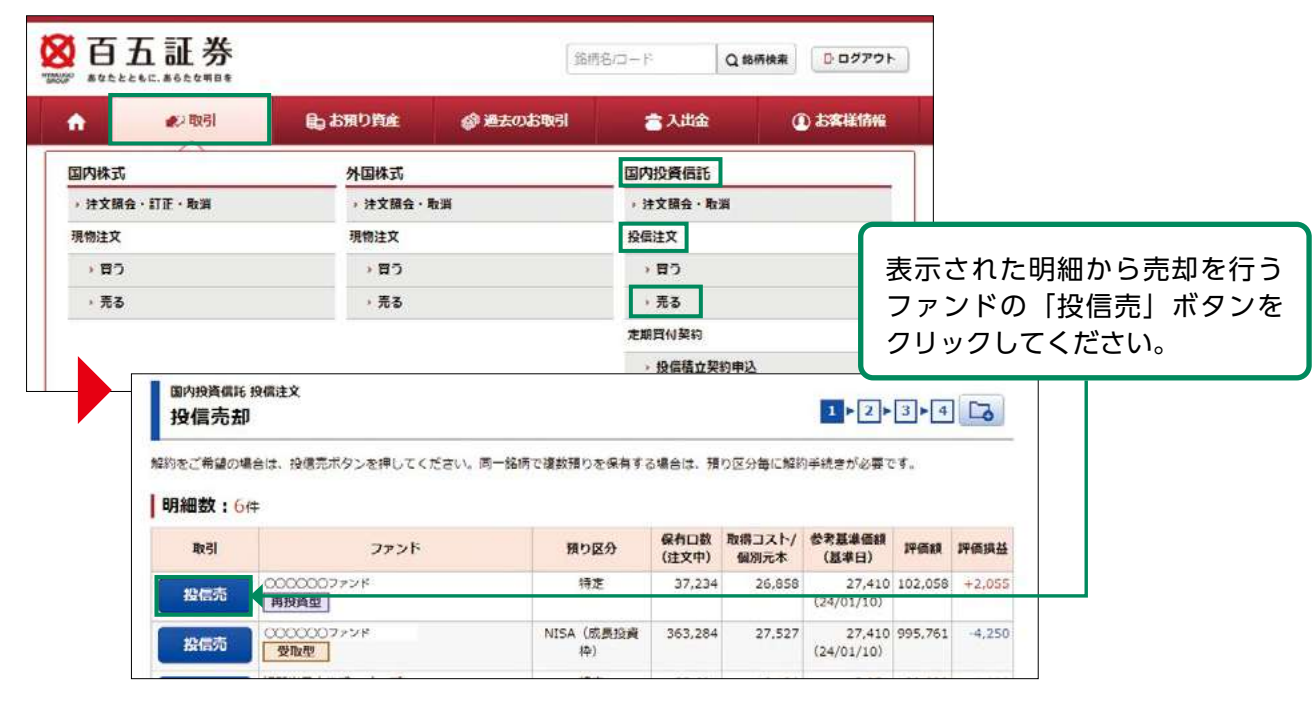

## 2 注文入力

#### 各注文内容を入力してください。

| 国内投資信託 投信注文<br>投信売却 -入力-                                                                   |                                                                                                    | 1>2>3>4                                                   |  |  |
|--------------------------------------------------------------------------------------------|----------------------------------------------------------------------------------------------------|-----------------------------------------------------------|--|--|
| 000000777                                                                                  | ۴                                                                                                    |                                                           |  |  |
| 參考基準価額(基準日)                                                                                | 16,080円 (23/12/29)                                                                                                    | ①ファンドの売却方法(解約)が表示                                         |  |  |
| 織切時刻                                                                                       | 15:00(営業日)                                                                                                    | されます。                                                     |  |  |
| 保有口数                                                                                       | 61,869□                                                                                                    | ②売却可能な口数が表示されます。                                          |  |  |
| 売却方法                                                                                       | 1 AC#1                                                                                                    |                                                           |  |  |
| 税区分                                                                                        | 2 譯倪残<br>(先却可能口數: 61,869口)                                                                                                  | から選択し、「全数」以外の場合は                                          |  |  |
|                                                                                            | ○ 金額 売却金額 円<br>売却金額 1円以上1円単位                                                                                                | 「売却金額」もしくは「売却口数」                                          |  |  |
| 売却単位                                                                                       | 3 口鼓 売却口鼓 口                                                                                                    | を入力してください。                                                |  |  |
|                                                                                            | <ul> <li>売却単位: 1口以上1口単位</li> <li>全数 当ファンドをすべて売却します</li> </ul>                                                               | ④売却する銘柄の預り区分が表示され                                         |  |  |
| 預り区分                                                                                       | 4 特定預り                                                                                                    | ます。                                                       |  |  |
| <ul> <li>● 締切時刻を過ぎてお受けした</li> <li>● ご注文日がファンド休場日</li> <li>● 完部単位:「金額」をご選択があります。</li> </ul> | 注文は翌営業日扱いとなります。<br>(完実不可日)の場合は、直近元買可能日のご注文となります。約定日・受度日は確認面<br>ないただいた場合で、約定単価が下落し時価浅高評価額が指定金額を下回る場合は、解約<br>く 戻る 5 注文符録目面へ > | ■TCT 10<br>S ③の入力が終わりましたら「注文確<br>認画面へ」ボタンをクリックしてく<br>ださい。 |  |  |

各ファンドの締切時刻以降のご売却手続きは、翌営業日の予約注文となります。

## 3 注文発注

#### 入力した注文内容が確認できます。

| 投售元却 - 唯総-          | 1 2 3 4                               |                       |
|---------------------|---------------------------------------|-----------------------|
| こ購入後、短期間でのご         | 売却となります。ご注文にあたりましては、お客様ご自身の投資方針によ     | りご判断ください。(WSIW004301) |
| 記却金額/口数および預り区分4     | にご確認ください。                             |                       |
| ご注文内容               |                                       |                       |
| 000000772           | 1 K                                   |                       |
|                     |                                       |                       |
| 参考基举调税(基举日)<br>統約時初 | 16,080円 (23/12/29)                    |                       |
| an al               |                                       |                       |
| 取引                  | 元却                                    |                       |
| 元却力法                | Fight (                               |                       |
| 税区分                 | · · · · · · · · · · · · · · · · · · · |                       |
| 売却金額/山政             |                                       |                       |
| 預り区分                | 特定旗り                                  |                       |
| 概算注文見積              |                                       | 詳細を隠す                 |
| 概算基準価額              | 16,032円                               |                       |
| 概算約定金額              | 10,000円                               | •                     |
| 概算売却口数              | 6,237□                                |                       |
| 戰算手数料               | 0円                                    | 注文内容、概算注文見積を確認し、よ     |
| 概算消費税               | 017                                   | ろしければ「取引パスワード」を入力     |
| 戰算受渡金額              | 10,000円                               | のうえ、「注文発注」ボタンをクリック    |
| 約定日                 | 2024/01/04 (木)                        | してください。               |
| 受渡日                 | 2024/01/11 (木)                        |                       |

「概算約定金額」や「概算約定口数」などは、前営業日の基準価額をもとに算出しており、 実際の金額や口数とは異なります。

## 4 注文完了

#### 発注した注文内容が確認できます。

| 国内投資價託                         | <sub>投信注文</sub><br>-受付- |                                |                   |            |                       |                  | 1                    | 2 - 3 - 1        |              |       |
|--------------------------------|-------------------------|--------------------------------|-------------------|------------|-----------------------|------------------|----------------------|------------------|--------------|-------|
| 以下の通り、ご注<br>内容をご確認のう           | 文を受け付け<br>え、「注文照        | ました。<br>会へ」を押していただき、           | 注文照会画面            | iで「注文中」となっ | っていることをごす             | 在認ください           | 3.                   |                  |              |       |
| ご注文内容                          | 1                       |                                |                   |            |                       |                  |                      |                  |              |       |
| 00000                          | ))ファン                   | イド                             |                   |            |                       |                  |                      |                  |              |       |
| 取引                             |                         | 売却                             |                   |            |                       |                  |                      |                  | <u> </u>     |       |
| 売却方法                           |                         | 角罕約                            |                   |            |                       |                  |                      |                  |              |       |
| 税区分                            |                         | 課税残                            |                   |            |                       |                  |                      |                  |              |       |
| 売却金額/口数                        |                         | 10,000円                        |                   |            |                       |                  |                      |                  |              |       |
| 預り区分                           |                         | 特定語り                           |                   |            |                       |                  |                      |                  |              |       |
| 概算注文見                          | 積                       |                                |                   |            |                       |                  |                      |                  |              |       |
| 戰算基準価額                         |                         | 16,032円                        |                   |            |                       |                  |                      |                  | 8            |       |
| 概算約定金額                         |                         | 10,000円                        |                   |            |                       |                  |                      |                  |              |       |
| 概算売却口数                         |                         | 6,237ロ                         |                   |            |                       |                  |                      |                  |              |       |
| 概算手鼓科                          |                         | 0[7]                           |                   |            |                       |                  |                      |                  |              |       |
| 概算消费税                          |                         | ощ                             |                   |            |                       | 注了               | く発注後                 | è、「注文則           | <b>孫会へ</b> 」 | ボタンを  |
| 概算受渡金額                         |                         | 10,000円                        |                   |            |                       | クリックし、注文内容を確認してく |                      |                  |              | 3してくだ |
| 約定日                            |                         | 2024/01/04 (木                  | )                 |            |                       | さし               | ۱°                   |                  |              |       |
| 受渡日                            |                         | 2024/01/11 (木                  | )                 |            |                       |                  |                      |                  |              |       |
| 国内投資信託:<br>投信注文                | 注文照会·取<br><b>照会</b>     | Ä                              | 3                 |            | >                     |                  |                      | 6                |              | I     |
| オンライントレー<br>①オンライントし<br>明細数:24 | トおよび対面<br>レート当日分の<br>牛  | でのお取引分も含めたご?<br>Dご注文は15:00まで取消 | E文明細です。<br>が可能です。 | ※積立投信契約に基  | <b>E</b> づく買付や分配会     | 全再投資に。           | にる買付は含み              | ません。<br>1-2件/2件中 |              |       |
|                                | _                       |                                |                   | ファンドキ      | 5                     |                  |                      |                  |              |       |
| 4251                           | 注文状况                    | 取引区分<br>預り区分                   | 注文日時              | 注文金額/口数    | 概算基準価額                | 受渡方法             | 約定日<br>受渡日           | 注文<br>チャネル       |              |       |
| (                              | 000000                  | Oファンド                          |                   |            |                       |                  |                      |                  |              |       |
| 取消                             | 注文中                     | 解約<br>特定                       | 24/01/04<br>14:36 | 10,000円    | 16 <mark>,03</mark> 2 | 4,8              | 24/01/04<br>24/01/11 | インターネット          |              |       |
|                                | J P Mジヤ                 | パンマイスター 受取型                    |                   |            |                       |                  |                      |                  |              |       |
| 取消                             | 注文中                     | <b>賢付</b><br>NISA(成長投資枠)       | 24/01/04<br>14:01 | 1,000,000円 | 26,855                |                  | 24/01/04<br>24/01/10 | インターネット          | 0            |       |
| () 約定済の場合、                     | 概算基準価額                  | 夏には約定時の基準価額を                   | 表示します。            |            |                       |                  |                      |                  |              |       |

#### ●国内投資信託 投信注文取消

## 1 画面遷移

メインメニュー「取引」⇒ サブメニュー「国内投資信託」⇒「注文照会・取消」を選択しますと 「投信注文照会」画面が表示されます。取消する注文を選択してください。

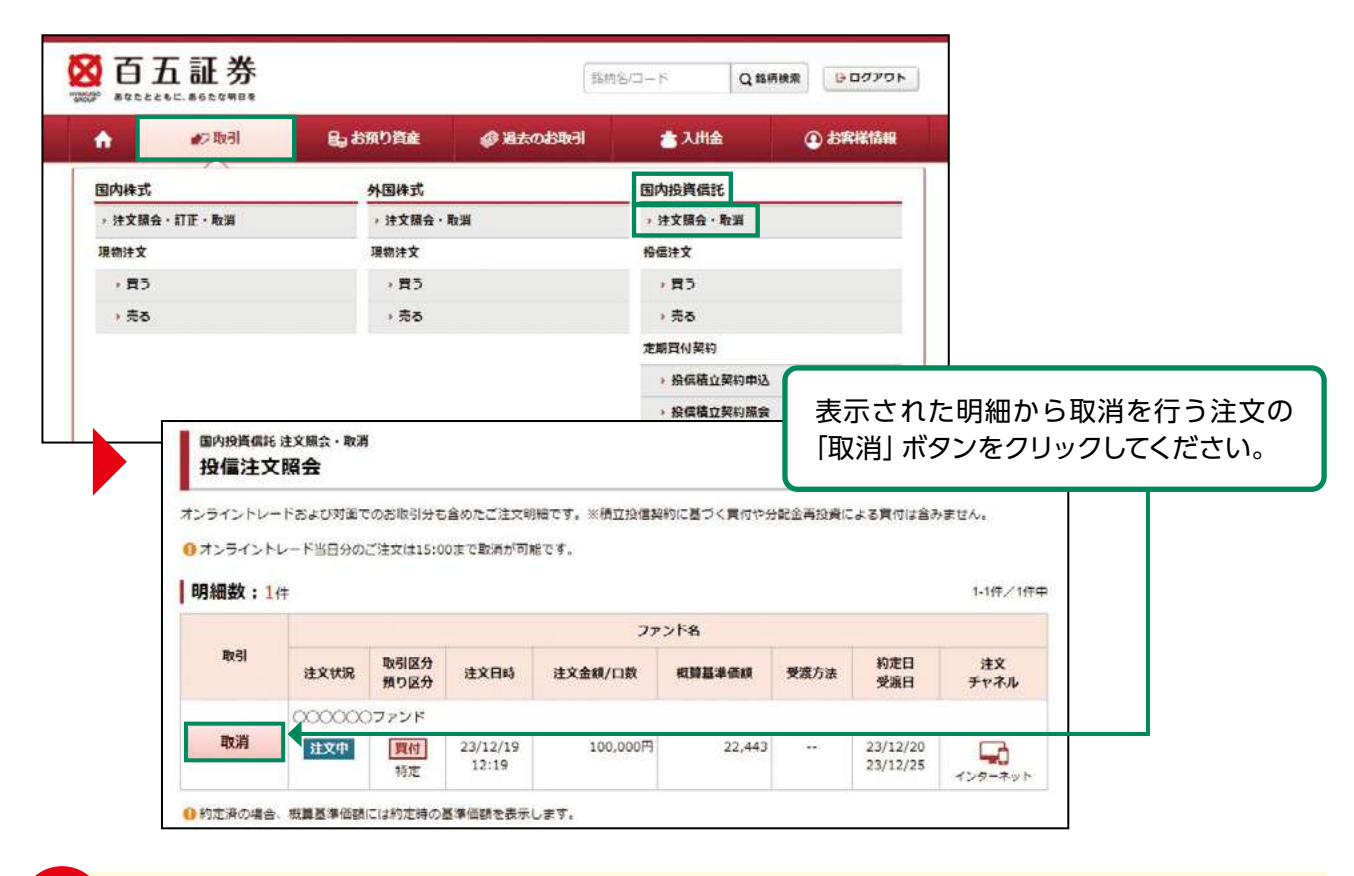

注文取消については、購入または売却の締切時間(各ファンド注文締時刻)までに完了させて ください。予約注文の場合は、翌営業日の締切時間(各ファンド注文締時刻)となります。

## 2 注文取消確認

| 国内投資信託注文期   | <sup>梁会・取消</sup><br>肖 -確認- |                                         | 1 2 3    |                 |             |  |  |
|-------------|----------------------------|-----------------------------------------|----------|-----------------|-------------|--|--|
| 注文取消内容      |                            |                                         |          |                 |             |  |  |
| 0000000     | ファンド                       |                                         |          | 内容を確認し、         | よろしければ「取引パ  |  |  |
| 取引          |                            | 東付                                      |          | スワード」を入         | カのうえ、「注文取消」 |  |  |
| 金額/口数       |                            | 100,000円                                |          | ホタンをクリックしてください。 |             |  |  |
| 上記の内容でよろしけれ | いば、「取引パスワード」<br>取引パスワード    | を入力し「注文取消」ボタンを<br>らい(スワード<br>バスワードを表示する | 押してください。 |                 | _           |  |  |
|             | ٢                          | R9                                      | 注文取消 🔷   | -               |             |  |  |

# 国内投資信託

## 3 注文取消完了

取消した注文内容が確認できます。

| 国内投資信託 注文照会 · 1<br>投信注文取消 - 5            | <sub>取消</sub><br>受付-                           | 1 > 2 > 3 |                  |
|------------------------------------------|------------------------------------------------|-----------|------------------|
| 下記の内容で、注文取消を受<br>「注文開会へ」ボタンを押し<br>は文明消内容 | け付けました。<br>ていただき、投信注文解会画面で注文状況が「取消済」となっていることを( | 「確認ください。  |                  |
| 000000772                                | ۲ <b>۴</b>                                     |           |                  |
| 取引                                       | 費何                                             |           |                  |
| 金額/口数                                    | 100,000円                                       |           |                  |
|                                          | 注文照会へ                                          |           | ヽ」ボタンを<br>認してくださ |

#### ●定期買付契約 投信積立契約申込

#### 1 画面遷移

メインメニュー「取引」⇒ サブメニュー「国内投資信託」⇒「定期買付契約」⇒「投信積立契約 申込」を選択しますと、契約可能な投資信託の明細が表示されます。

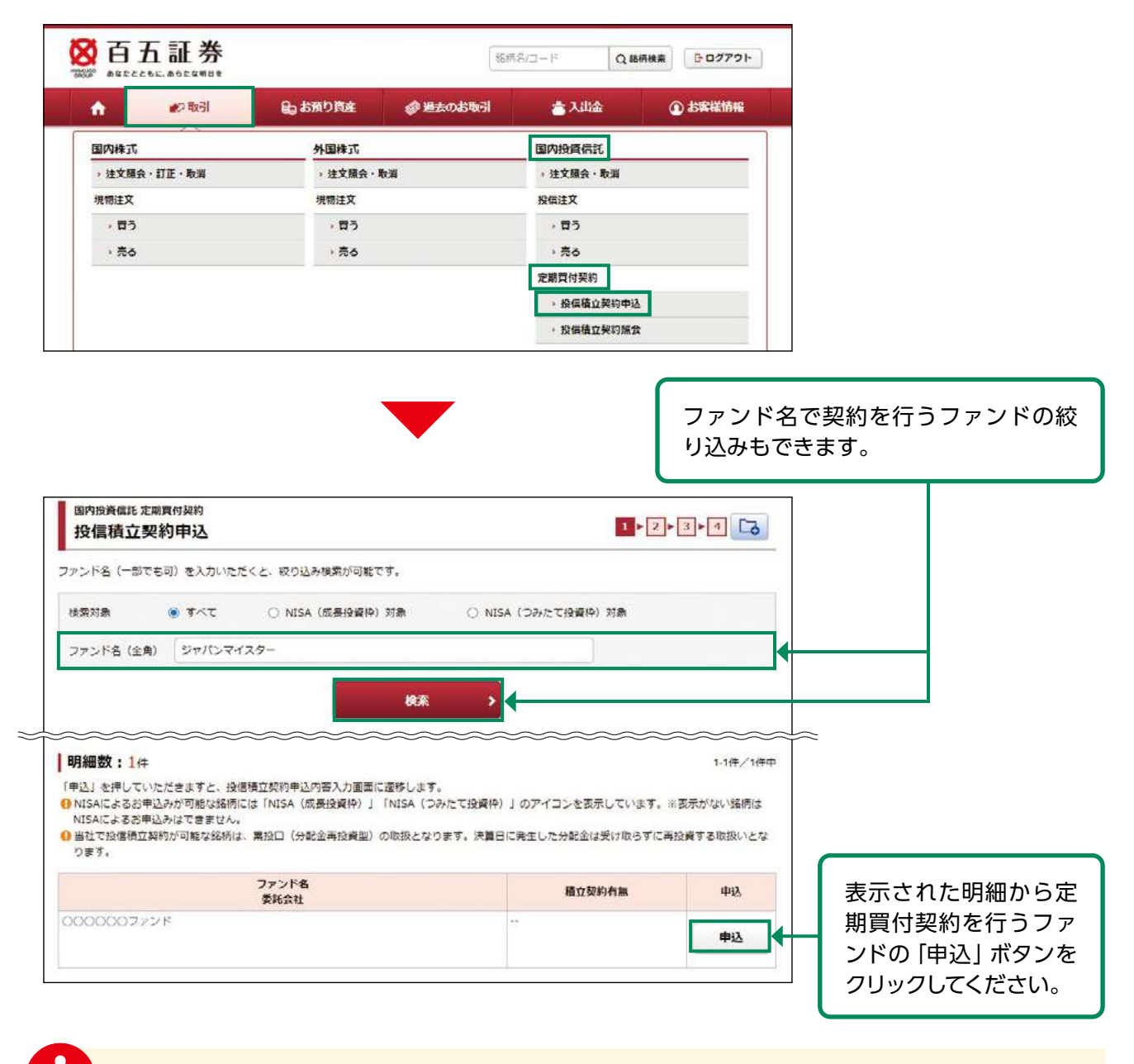

定期買付契約の申し込みは、6:00~翌日2:00の間に行えます。

定期買付でのお買い付けは、オンライントレードで契約申込みや金額変更等の手続きをいた だいた場合も、販売手数料の優遇(店頭での販売手数料に比べて0.5%引き)の対象外とさ せていただきます。

当社で投信託積立契約が可能な銘柄は、累投口(分配金再投資型)の取扱いとなります。

## 2 目論見書等の同意

目論見書等未交付ファンドの買付の場合、目論見書等交付画面が表示されます。

※既に同意いただいている場合、または店頭において目論見書等の交付を受けている場合は、この画面は表示されません。

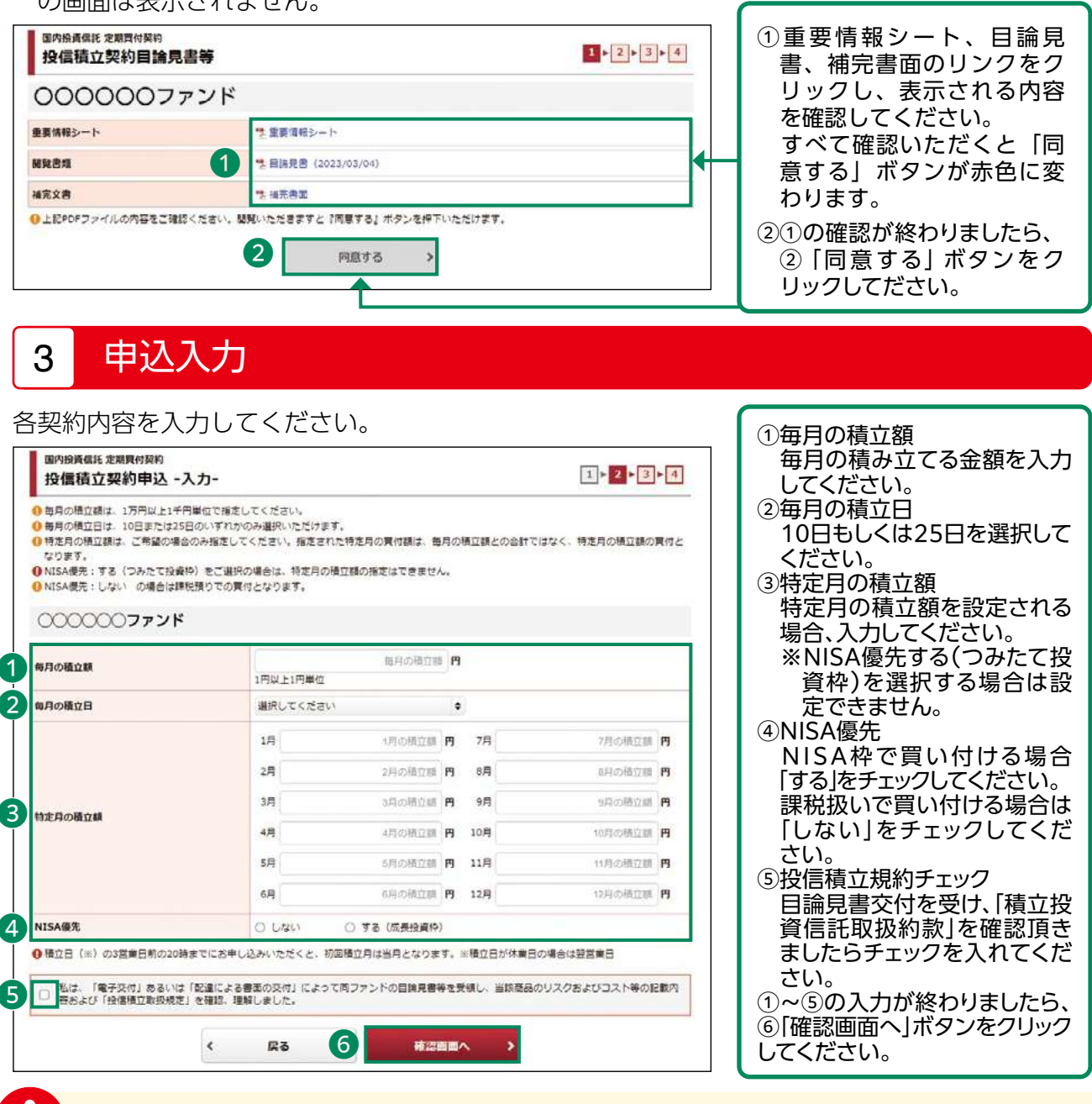

・積立額は1万円以上、1千円単位で入力してください。

·「特定月の積立額」を入力した月はその金額が積み立てられ、入力していない月は「毎月の積立額」が積み立てられます。

※「毎月の積立額」と入力した特定月の積立額が合算された金額が積み立てられるわけではありません。

- ・「NISA優先:する(つみたて投資枠)」を選択した場合、「特定月の積立額」は指定できません。
- ・「NISA優先:する」を選択されましても、NISA枠の残りの関係上、NISAで積み立てられない場合がございます。
- ・積立日は毎月10日もしくは25日(休日の場合は翌営業日)となります。積立日までにお手続き (新規・変更・中止)を行う場合は、積立日の3営業日前の20時までに完了していただく必要が あります。
- ・定時買付を行うことにより、他の取引の受渡金額が不足することがございます。
   その場合、入金等の対応をご依頼させていただく場合がございますので、予めご了承ください。

## 4 申込確認

#### 入力した申込内容が確認できます。

| 國內投資價能 定期買付契約<br>投信積立契約申込 -確認-                                         | 5.                                 |                           |                     | 1>2+3+       | 1                            |
|------------------------------------------------------------------------|------------------------------------|---------------------------|---------------------|--------------|------------------------------|
| ●初回積立月をご確認ください。 ● 積立日(※)の3営業日前の20時までに ● 構定された特定月の買付額は、毎月の積 日復信積立契約申込内容 | お申し込みいただくと、初回機立<br>立種との合計ではなく、特定月の | 月は当月となります。<br>)稽立禧の金額での買付 | ※積立日が休業日の<br>となります。 | の場合は翌営業日     |                              |
| 0000000ファンド                                                            |                                    |                           |                     |              |                              |
| 初回積立月                                                                  | 2024年1月                            |                           |                     |              |                              |
| 毎月の積立額                                                                 | 10,000円                            |                           |                     |              |                              |
| 毎月の積立日                                                                 | 10日                                |                           |                     |              |                              |
|                                                                        | 1月                                 | 円                         | 7月                  | <del>P</del> | 3                            |
|                                                                        | 2月                                 | 円                         | 8月                  | Fi           | 3                            |
| 特定月の積立額                                                                | 3月                                 |                           | 9月                  | H            |                              |
|                                                                        | 48                                 |                           | 10月                 |              |                              |
|                                                                        | 6月                                 | 20,000円                   | 12月                 | 20,000E      | -<br>-                       |
| NISA優先                                                                 | する(成長投資枠)                          |                           |                     |              |                              |
| 上記の内容でよろしければ、「取引バスワー                                                   | - ド」を入力し「申込」ボタンを打                  | 申してください。                  |                     |              |                              |
| B021/(20-5                                                             | 「取るパラワード                           |                           |                     |              |                              |
| 10517.4.7-1                                                            | □ パスワードを表示する                       |                           |                     |              | 中込内谷を確認し、よろしければ「取引パスワード」を入力の |
| <                                                                      | 入力画面へ戻る                            | 申込                        | <b>&gt;</b>         |              | うえ、「申込」ボタンをクリック              |
|                                                                        |                                    |                           |                     |              |                              |

## 5 申込完了

#### 入力した申込内容が確認できます。

| 國內投資碼諾 定期買付契約<br>投信積立契約申込 -受付- |                           |                         |            | 1 2 3 4                                                                                                    |                                                   |
|--------------------------------|---------------------------|-------------------------|------------|----------------------------------------------------------------------------------------------------|---------------------------------------------------|
| 下記の内容で、投信積立契約の申(               | し込みを受け付けました。              |                         |            |                                                                                                    |                                                   |
| 投信積立契約甲込内容                     |                           |                         |            |                                                                                                    |                                                   |
| 0000007728                     | 2                         |                         |            |                                                                                                    |                                                   |
| 初回積立月                          | 2024年1月                   |                         |            |                                                                                                    |                                                   |
| 毎月の積立額                         | 10,000円                   |                         |            |                                                                                                    |                                                   |
| 毎月の積立日                         | 10日                       |                         |            |                                                                                                    |                                                   |
|                                | 1月                        | 円                       | 7月         |                                                                                                    |                                                   |
|                                | 2月                        |                         | 8月         | 13                                                                                                    |                                                   |
| 特定月の積立額                        | 3月                        | 円                       | 9月         | 円                                                                                                    |                                                   |
|                                | 4月                        | -11                     | 10月        |                                                                                                    |                                                   |
|                                | 5H<br>6A                  | 20,000円                 | 11月<br>12月 | 20,000円                                                                                                    |                                                   |
| NISA優先                         | する (成長投資枠)                |                         | Novies     | Concernance in the second second second second second second second second second second second second second s |                                                   |
| 内容をご確認のうえ、「投催機立ま               | 奥約娘会へ」を押していただき、童珠が<br>投行結 | 9谷老ご確認ください。<br>立契約版会へ > |            | 申〕<br><br>ティー                                                                                                   | 」<br>込後、「投信積立契約照会へ」<br>タンをクリックし、申込内容<br>確認してください。 |

#### 定期買付契約 投信積立契約変更

#### 1 画面遷移

メインメニュー「取引」⇒ サブメニュー「国内投資信託」⇒「定期買付契約」⇒「投信積立契約 照会」を選択しますと、契約中の定期積立契約の明細が表示されます。

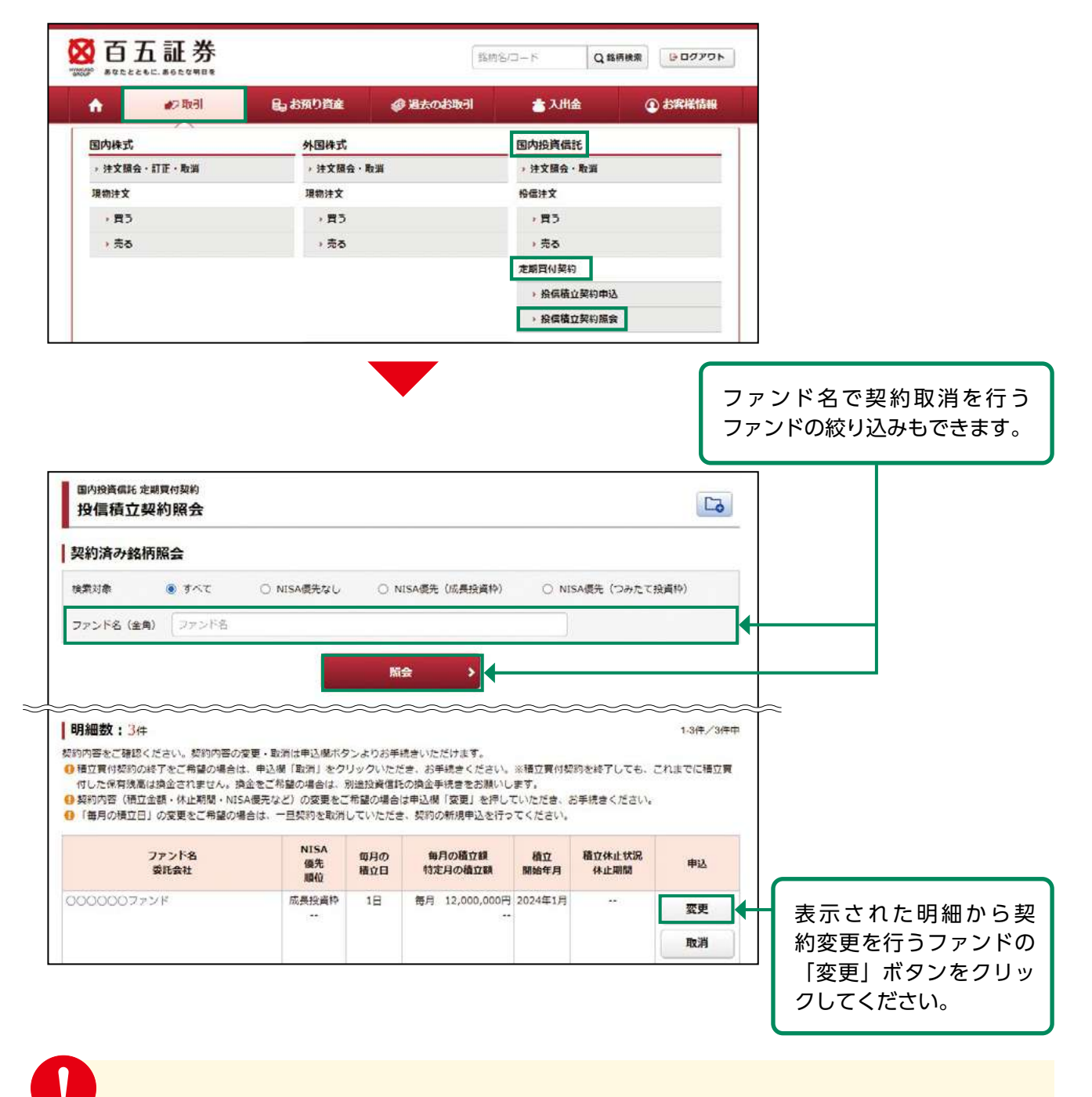

定期買付契約の変更は、6:00~翌日2:00の間に行えます。

「毎月の積立日」の変更をご希望の場合は、一旦契約を取消していただき、契約の新規申込 を行ってください。

|   |                                                                                                    |                                                                                         | 1.1.5                           |                                           |                  |     |                                               |
|---|----------------------------------------------------------------------------------------------------|-----------------------------------------------------------------------------------------|---------------------------------|-------------------------------------------|------------------|-----|-----------------------------------------------|
| Î | ら契約内容を人                                                                                                    | カしてくださ                                                                                  | さい。                             |                                           |                  |     | ①毎月の積立額                                       |
|   |                                                                                                    |                                                                                         |                                 |                                           |                  |     | 毎月積み立てる金額を入力し                                 |
| Г | Burker Martin at a factor                                                                                                    |                                                                                         |                                 |                                           |                  |     | てください。                                        |
|   | 因內投資值比 走顧員何契約<br>投信積立契約変更 - 2                                                                                                    | <u>አ</u> ታ-                                                                             |                                 |                                           | 1 2 3            | 4   |                                               |
|   | 変更を希望される項目について、変<br>積立日(※)の3営業日前の20時まで<br>業日                                                                                                    | 更入力いただき「確認画面」<br>でにお申し込みいただくと。                                                          | へ」を押してください。<br>変更が適用される「変更開始年月」 | は当月となり                                    | つます。※積立日が休業日の場合  | は翌宮 | ん。変更を希望される場合は、<br>積立契約を取消していただき               |
|   | <ul> <li>●毎月の領立日は変更はできません</li> <li>●毎月の領立額は、1万円以上1千F</li> <li>●特定月の領立額は、ご希望の場合<br/>なります。</li> <li>●NISA優先:する(つみたて投資)</li> <li>●NISA優先:しないの場合は、1</li> </ul> | 2、変更を希望される場合は<br>円単位で指定してください。<br>約のみ指定してください。<br>推<br>(4) をご違択の場合は、特)<br>準税預りでの買付となりま。 | 同何と                             | 再契約をお願い致します。<br>③特定月の積立額<br>特定月の積立額を設定される |                  |     |                                               |
|   | 0000007ァンド                                                                                                    |                                                                                         |                                 |                                           |                  |     | 場合、人力してくたさい。<br>※NISA優先する(つみたて                |
| 1 | 毎月の積立順                                                                                                    | 1円以上1円                                                                                  | 10000 円                         | 3                                         |                  |     | 投資枠)を選択する場合                                   |
| 2 | 毎月の積立日                                                                                                    | 10日                                                                                     |                                 |                                           |                  |     | は、設定できません。                                    |
|   |                                                                                                    | 1月                                                                                      | 1月の構立線 円                        | 7月                                        | 7月の積立額           | ю   | ④休止期間                                         |
|   |                                                                                                    | 2月                                                                                      | 2月の積立調 門                        | 8月                                        | 8月の積立額           | P)  | ┃ <u>惧</u> 业で休止9 る 期间で 設止<br>→ わえ 担合 ユートレスノ だ |
|   | 1410 10 10 10 10 10                                                                                                    | зА                                                                                      | 3月の積立調 円                        | 9月                                        | 9月の積立額           | 円   |                                               |
|   | TO AC A 3 YO DE LL RR                                                                                                    | 4月                                                                                      | 4月の積立館 円                        | 10月                                       | 10月の積立館          | е   |                                               |
|   |                                                                                                    | 5月                                                                                      | 5月の勝立劇 🖰                        | 11月                                       | 11月の構立劇          | m   |                                               |
|   |                                                                                                    | 6月                                                                                      | 20000                           | 12月                                       | 20000            | P9  | INISA枠で良い1100場合、<br>「オス」をチェック」アイゼ             |
| 4 | 休止期間                                                                                                    |                                                                                         | 關始年 <b>年</b> 開始月 月 -            | *                                         | 終7年 <b>年</b> 終7月 | 月   | 「りる」をチェックしてくた                                 |
| 6 | NISA優先                                                                                                    | 0 しない                                                                                   | <ul> <li>する(成長投資枠)</li> </ul>   |                                           |                  |     | する場合は「しない」を                                   |
| Ĭ | 1 私は、「電子交付」あるいは                                                                                                    | 「配達による書面の交付」」                                                                           | こよって同ファンドの目論見書等を                | 受領し、当該部                                   | 商品のリスクおよびコスト等の記  | 數内  | チェックしてください。                                   |
| Ĭ | ● ●および 「投資情工取扱規定」                                                                                                    | 」を確認、理解しました。                                                                            |                                 |                                           |                  |     | ⑥投信積立規約チェック                                   |
|   |                                                                                                    | ( 戻る                                                                                    | 7 府認西面                          | ^ >                                       |                  |     | 目論見書を交付し、「積立投                                 |
| L |                                                                                                    |                                                                                         |                                 |                                           |                  |     | 資信託取扱約款」を確認頂                                  |
|   |                                                                                                    |                                                                                         |                                 |                                           |                  |     | きましたらチェックを入れ<br>てください。                        |
|   |                                                                                                    |                                                                                         |                                 |                                           |                  |     | 1~6の入力が終わりました<br>ら ⑦ 「確認画面へ」 ボタンを             |
|   |                                                                                                    |                                                                                         |                                 |                                           |                  |     | クリックしてください。                                   |

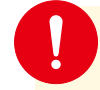

国内投資信望

・積立額は1万円以上、1千円単位で入力してください。

- ·「特定月の積立額」を入力した月はその金額が積み立てられ、入力していない月は「毎月 の積立額」が積み立てられます。
  - ※「毎月の積立額」と入力した特定月の積立額が合算された金額が積み立てられるわけで はありません。
- ·「NISA優先:する(つみたて投資枠)」を選択した場合、「特定月の積立額」は指定できま せん。
- ·「NISA優先:する」を選択されましても、NISA枠の残りの関係上、NISAで積み立てられ ない場合がございます。
- ・積立日は毎月10日もしくは25日(休日の場合は翌営業日)となります。積立日までにお 手続き(新規・変更・中止)を行う場合は、積立日の3営業日前の20時までに完了してい ただく必要があります。
- ・定時買付を行うことにより、他の取引の受渡金額が不足することがございます。
- その場合、入金等の対応をご依頼させていただく場合がございますので、予めご了承ください。

48

#### 変更確認 3

#### 変更する契約内容が確認できます。

| 国内投資備託定期買付契約<br>投信積立契約変更 -                                                                                          | 確認-                                                               |                             |                                                                                                    | 1 - 2 - 3 - 4  |           |          |
|----------------------------------------------------------------------------------------------------|-------------------------------------------------------------------|-----------------------------|----------------------------------------------------------------------------------------------------|----------------|-----------|----------|
| <ul> <li>         の変更が適用される(変更開始年月         構立日(※)の3営業日前の208         翌営業日         相定された特定月の買付額は、         </li> </ul> | 月」および、変更内容をご確認ください。<br>身までにお申し込みいただくと、変更が登<br>毎月の積立額との合計ではなく、特定月の | (用される「変更開始年)<br>0積立額の買付となりま | 月」は当月となりま<br>す。                                                                                                    | す。※積立日が休業日の場合は |           |          |
| 投信積立契約変更内容                                                                                                    |                                                                   |                             |                                                                                                    |                |           |          |
| 00000077218                                                                                                    |                                                                   |                             |                                                                                                    |                |           |          |
| THE ADDARD                                                                                                    |                                                                   |                             |                                                                                                    |                |           |          |
| の日の時の第                                                                                                    | 10.000                                                            |                             |                                                                                                    |                |           |          |
| 毎月の構立日                                                                                                    | 100                                                               |                             |                                                                                                    |                |           |          |
| 4/10/altri                                                                                                    |                                                                   |                             | 11112211                                                                                                    |                |           |          |
|                                                                                                    | 1月                                                                | 円                           | 7月                                                                                                    | A              |           |          |
|                                                                                                    | 24                                                                | H                           | 48                                                                                                    |                |           |          |
| 特定月の積立額                                                                                                    | 4月                                                                | m                           | 10月                                                                                                    | m              |           |          |
|                                                                                                    | 5月                                                                | 円                           | 11月                                                                                                    | 円              |           |          |
|                                                                                                    | 6月                                                                | 20,000円                     | 12月                                                                                                    | 20,000円        |           |          |
| 休止期間                                                                                                    | -                                                                 |                             |                                                                                                    |                |           |          |
| NISA優先                                                                                                    | する(成長投資枠)                                                         |                             |                                                                                                    |                |           |          |
|                                                                                                    | The second second                                                 |                             |                                                                                                    |                |           |          |
|                                                                                                    |                                                                   |                             |                                                                                                    |                |           |          |
| 変更後の契約内容                                                                                                    |                                                                   |                             |                                                                                                    |                |           |          |
| 毎月の積立額                                                                                                    | 10,000円                                                           |                             |                                                                                                    |                |           |          |
| 毎月の積立日                                                                                                    | 10日                                                               |                             |                                                                                                    |                |           |          |
|                                                                                                    | 18                                                                |                             | 78                                                                                                    | <b>P</b>       |           |          |
|                                                                                                    | 2月                                                                | <b>H</b>                    | 8月                                                                                                    |                |           |          |
|                                                                                                    | 3月                                                                | 円                           | 9月                                                                                                    | 円              |           |          |
| 特定月の積立額                                                                                                    | 4月                                                                | 円                           | 10月                                                                                                    | 円              |           |          |
|                                                                                                    | 5月                                                                | 円                           | 11月                                                                                                    | 円              |           |          |
|                                                                                                    | 6月                                                                | 50,000円                     | 12月                                                                                                    | 50,000円        |           |          |
| 休止期間                                                                                                    | **                                                                |                             |                                                                                                    |                |           |          |
| NISA優先                                                                                                    | する(成長投資枠)                                                         |                             |                                                                                                    |                |           |          |
| 変更開始年月                                                                                                    | 2024年1月                                                           |                             |                                                                                                    |                |           |          |
|                                                                                                    | 0[20-5.535].[03.150.5                                             | 細してくぎまい                     |                                                                                                    |                |           |          |
| LEONE CASONINAL TAKE                                                                                                | 1000 11 2000 1421 10922                                           | HUCKLEV                     |                                                                                                    | _              |           |          |
| 取引バン                                                                                                    | 49-ド 取引バスワード                                                      |                             | e de la companya de la companya de l |                |           |          |
|                                                                                                    | □ パスワードを表示する                                                      |                             |                                                                                                    |                |           |          |
|                                                                                                    |                                                                   |                             |                                                                                                    |                |           |          |
|                                                                                                    | 《 入力画面へ戻る                                                         | 甲込                          |                                                                                                    |                |           |          |
|                                                                                                    |                                                                   |                             |                                                                                                    |                |           |          |
|                                                                                                    |                                                                   |                             |                                                                                                    |                |           |          |
|                                                                                                    |                                                                   |                             |                                                                                                    |                |           |          |
|                                                                                                    |                                                                   |                             |                                                                                                    |                | 2 変更内容を確認 | 認し、よろしけ  |
|                                                                                                    |                                                                   |                             |                                                                                                    |                | ば、「取引パス   | ワード  を入力 |
|                                                                                                    |                                                                   |                             |                                                                                                    |                |           | ギロンセロリー  |
|                                                                                                    |                                                                   |                             |                                                                                                    |                | フス、 甲込]   | ホンンをクリッ  |

してください。

## 4 変更完了

#### 変更する契約内容が確認できます。

| and the second second se | entritite vier                                                         |                             |                                     |                                      |
|----------------------------------------------------------------------------------------------------|------------------------------------------------------------------------|-----------------------------|-------------------------------------|--------------------------------------|
| 投信積立契約変更内容                                                                                                    |                                                                        |                             |                                     |                                      |
| 000000ファンド                                                                                                    |                                                                        |                             |                                     |                                      |
| 変更前の契約内容                                                                                                    |                                                                        |                             |                                     |                                      |
| 毎月の積立額                                                                                                    | 10,000円                                                                |                             |                                     |                                      |
| 毎月の積立日                                                                                                    | 10日                                                                    |                             |                                     |                                      |
|                                                                                                    | 1月                                                                     | 円                           | 7月                                  | 円                                    |
|                                                                                                    | 2月                                                                     | 円                           | 8月                                  | 円                                    |
| た日の諸立朝                                                                                                    | 3月                                                                     | 円                           | 9月                                  | B                                    |
| 同正月の積立観                                                                                                    | 4月                                                                     | 円                           | 10月                                 | 円                                    |
|                                                                                                    | 5月                                                                     | 円                           | 11月                                 | 円                                    |
|                                                                                                    | 6月                                                                     | 20,000円                     | 12月                                 | 20,000円                              |
|                                                                                                    |                                                                        |                             |                                     |                                      |
| <b>木止期間</b>                                                                                                    | 3++                                                                    | 241503333                   |                                     |                                      |
| 林止期間<br>NISA優先<br>変更後の契約内容                                                                                                    | <br>する (成長投資や)                                                         |                             |                                     |                                      |
| <sup>朱止期間</sup><br>NISA導先<br>変更後の契約内容<br>時月の績立顔                                                                                                    | <br>する (成長投資枠)<br>10,000円                                              |                             |                                     |                                      |
| <sup>k</sup> 止期間<br>IISA優先<br>更後の契約内容<br>時の確立額<br>時の確立日                                                                                                    | <br>する(成長投資枠)<br>10,000円<br>10日                                        |                             |                                     |                                      |
| <sup>朱</sup> 止期間<br>NISA優先<br>更後の契約内容<br>5月の積立額<br>5月の積立目                                                                                                    | <br>する (成長投資枠)<br>10,000円<br>10日<br>1月                                 | <b>H</b>                    | 7月                                  |                                      |
| 株止期間<br>NISA優先<br>変更後の契約内容<br>毎月の積立額<br>毎月の積立日                                                                                                    | <br>する (意要投資种)<br>10,000円<br>10日<br>1月<br>2月                           | 円<br>円                      | 7月<br>8月                            | R<br>R                               |
| <ul> <li>*止期間</li> <li>NISA優先</li> <li>*更後の契約内容</li> <li>毎月の積立額</li> <li>毎月の積立日</li> <li>*注月の積立額</li> </ul>                                                                                                    | <br>する (成長投資枠)<br>10,000円<br>10日<br>1月<br>2月<br>3月                     |                             | 7月<br>8月<br>9月                      | Fi<br>Fi<br>Fi                       |
| <ul> <li>株止期間</li> <li>NISA優先</li> <li>変換の契約内容</li> <li>毎月の積立額</li> <li>毎月の積立日</li> <li>約定月の積立額</li> </ul>                                                                                                    | <br>する (成長投資枠)<br>10,000円<br>10日<br>1月<br>2月<br>3月<br>4月               | 再<br>円<br>円<br>円            | 7月<br>8月<br>9月<br>10月               | ਸ<br>ਸ<br>-ਸ<br>-ਸ                   |
| *止期間<br>IISA優先<br>更後の契約内容<br>毎月の積立額<br>毎月の積立額                                                                                                    | <br>する (成長投資枠)<br>10,000円<br>10日<br>1月<br>2月<br>3月<br>4月<br>5月         | 円<br>円<br>円                 | 7月<br>8月<br>9月<br>10月<br>11月        | ਸ<br>ਸ<br>ਸ<br>ਸ<br>ਸ                |
| <ul> <li>木止期間</li> <li>NISA優先</li> <li>要後の契約内容</li> <li>毎月の積立額</li> <li>毎月の積立目</li> <li>お定月の積立額</li> </ul>                                                                                                    | <br>する(庶長投資枠)<br>10,000円<br>10日<br>1月<br>2月<br>3月<br>4月<br>5月<br>6月    | 円<br>円<br>円<br>円<br>50,000円 | 7月<br>8月<br>9月<br>10月<br>11月<br>12月 | 円<br>円<br>円<br>50,000円               |
| 株止期間       NISA優先       変更後の契約内容       毎月の確立額       毎月の確立目       物定月の確立額       休止期間                                                                                                    | <br>する(成長投資枠)<br>10,000円<br>10日<br>1月<br>2月<br>3月<br>4月<br>5月<br>6月    | P<br>P<br>P<br>P<br>50,000P | 7月<br>8月<br>9月<br>10月<br>11月<br>12月 | Ŗ<br>Ŗ<br>Ŗ<br>Ŗ<br><b>-</b> S0,000Ŗ |
| <ul> <li>株止期間</li> <li>NISA優先</li> <li>歴史後の契約内容</li> <li>毎月の積立額</li> <li>毎月の積立額</li> <li>時定月の積立額</li> <li>約定月の積立額</li> <li>NISA優先</li> </ul>                                                                                                    | <br>する (意要投資种)  10,000円  10日  10日  1月  2月  3月  4月  5月  6月   する (意要投資枠) | ਜ<br>ਜ<br>ਜ<br>ਜ<br>S0,000ਜ | 7月<br>8月<br>9月<br>10月<br>11月<br>12月 | 用<br>用<br>用<br>用<br>50,000円          |

変更後、「投信積立契約照会へ」 ボタンをクリックし、変更内容 を確認してください。

#### 定期買付契約 投信積立契約取消

## 1 画面遷移

メインメニュー「取引」⇒ サブメニュー「国内投資信託」⇒「定期買付契約」⇒「投信積立契約 照会」を選択しますと、契約中の定期積立契約の明細が表示されます。

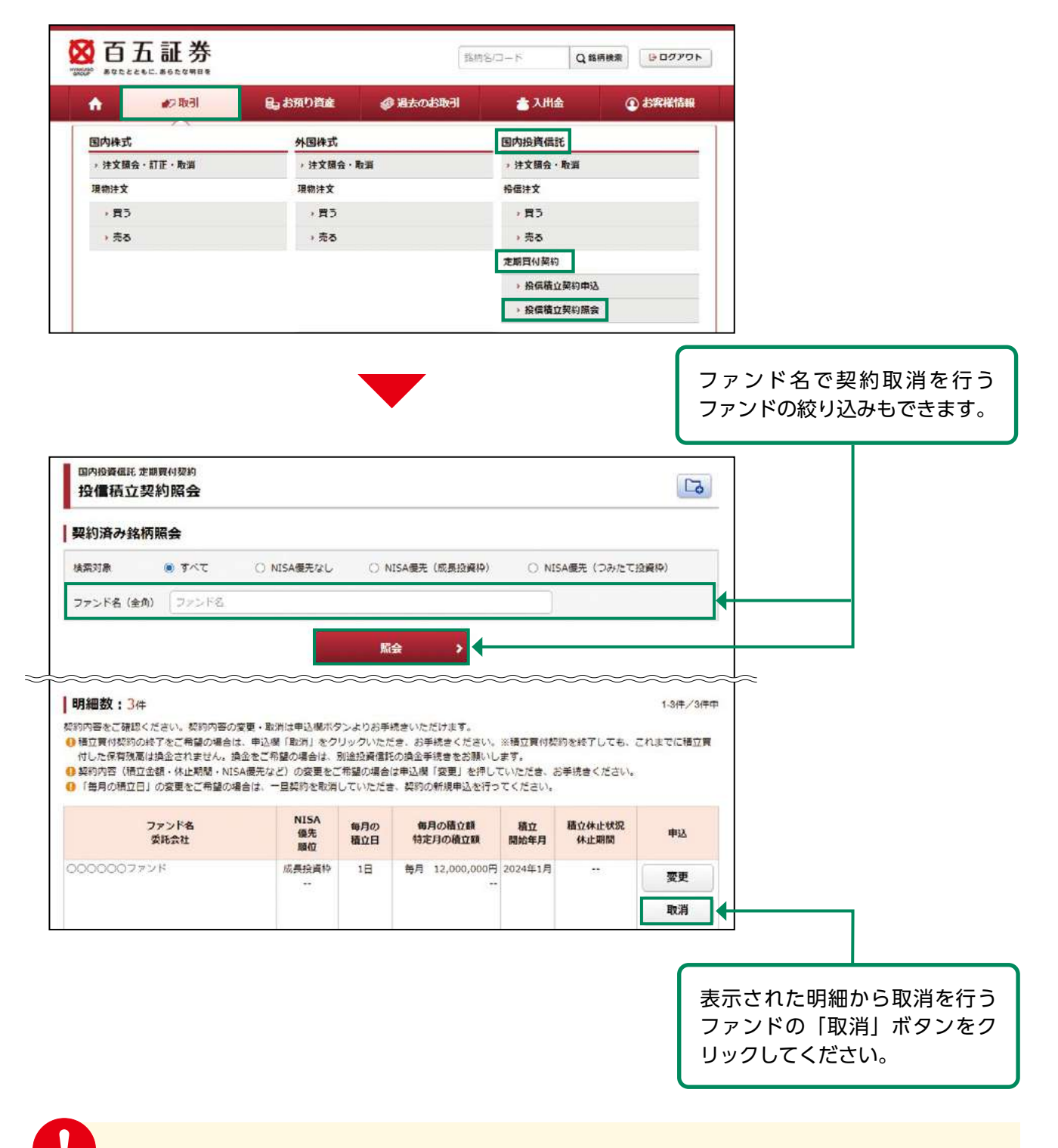

国内投資信託

定期買付契約の取消は、6:00~翌日2:00の間に行えます。

## 2 取消確認

#### 取り消す契約内容が確認できます。

| 国内投資信託 定期實行<br>投信積立契約1                                                                    | <sup>1契約</sup><br>取消 -確認-                           |                                                                       |                                                 |                      | 1 - 2 - 3                       |                              |                           |                      |
|-------------------------------------------------------------------------------------------|-----------------------------------------------------|-----------------------------------------------------------------------|-------------------------------------------------|----------------------|---------------------------------|------------------------------|---------------------------|----------------------|
| 「変更開始年月」および、                                                                              | 取消内容をご確認くた                                          | tan.                                                                  |                                                 |                      |                                 |                              |                           |                      |
| 投信積立契約取消                                                                                  | 肖内容                                                 |                                                                       |                                                 |                      |                                 |                              |                           |                      |
| 0000007                                                                                   | ァンド                                                 |                                                                       |                                                 |                      |                                 |                              |                           |                      |
| 変更開始年月                                                                                    |                                                     | 2024年1月                                                               |                                                 |                      |                                 |                              |                           |                      |
| 毎月の積立額                                                                                    |                                                     | 10,000円                                                               |                                                 |                      |                                 |                              |                           |                      |
| 毎月の積立日                                                                                    |                                                     | 10日                                                                   |                                                 |                      |                                 |                              |                           |                      |
|                                                                                           |                                                     | 1月                                                                    | 円                                               | 7月                   | 円                               |                              |                           |                      |
|                                                                                           |                                                     | 2月                                                                    | 円                                               | 8月                   | 円                               |                              |                           |                      |
| 特定月の積立額                                                                                   |                                                     | 3月                                                                    | 円                                               | 9月                   | 19                              |                              |                           |                      |
|                                                                                           |                                                     | 4月                                                                    | 円                                               | 10月                  | 円                               |                              |                           |                      |
|                                                                                           |                                                     | 5月                                                                    | 円                                               | 11月                  | 円                               |                              |                           |                      |
|                                                                                           |                                                     | 6月                                                                    | 50,000円                                         | 12月                  | 50,000円                         |                              |                           |                      |
| NISA優先                                                                                    |                                                     | する(成員投資枠)                                                             |                                                 |                      |                                 |                              |                           |                      |
| <ul> <li>● 福立日(※)の3宮織</li> <li>● 契約取消により、福立<br/>をお願いします。</li> <li>と記の内容でよろしければ</li> </ul> | 日前の20時までに取消<br>買付を停止しても、こ<br>ば、「取引パスワード」<br>取引パスワード | 申込いただくと、「愛要解<br>れまでに積立買付した保有<br>を入力し「契約取消」ボ<br>にしてスワード<br>ノ(スワードを表示する | 199年月」は当月となります。<br>3残高は換金されません。9<br>タンを押してください。 | す。※積立日が4<br>換金をご希望の4 | ★ 目の場合は翌営業日<br>場合は、別途投資信託の換金手続き |                              | 1                         |                      |
|                                                                                           | <                                                   | <b>F</b> 2                                                            | 契約取消                                            | •                    | 取消内容<br>引パスワ・<br>消」ボタン          | -<br>を確認し、<br>ード」をフ<br>ンをクリッ | 、よろしけ<br>、力のうえ、<br>ックしてくた | れば「取<br>「契約取<br>ごさい。 |

## 3 取消完了

#### 取り消す契約内容が確認できます。

| 国内投資信託 定期員付契約<br>投信積立契約取消 - | 受付-       |         |     | 1 - 2 - 3 |   |
|-----------------------------|-----------|---------|-----|-----------|---|
| 下の内容で、投信積立契約の取消             | を受け付けました。 |         |     |           |   |
| 投信積立契約取消内容                  |           |         |     |           |   |
| 0000000ファンド                 |           |         |     |           |   |
| 変更開始年月                      | 2024年1月   |         |     |           |   |
| 毎月の積立額                      | 10,000円   |         |     |           | 4 |
| 毎月の積立日                      | 10日       |         |     |           |   |
|                             | 1月        | 円       | 7月  | 円         |   |
|                             | 2月        | 円       | 8月  | (*)       |   |
| 結束目の諸文額                     | 3月        | 円       | 9月  | 円         |   |
| TO/C/JV/GELLAR              | 4月        | 円       | 10月 | 円         |   |
|                             | 5月        | 円       | 11月 | 円         |   |
|                             | 5月        | 50,000円 | 12月 | 50,000円   |   |
| NISA価先                      | する(成長投資枠) |         |     |           |   |

## お預り資産

#### ●お預り資産

## 1 預り資産

メインメニュー「お預り資産」⇒「預り資産」を選択してください。 前営業日時点での「保有資産評価」や「預り金・預り証券」が表示されます。

| 百五証券                                                                                                    |                                                                                                    | 該約名/□−ド                                                                                                    | * B00701             |                                         |
|----------------------------------------------------------------------------------------------------|----------------------------------------------------------------------------------------------------|----------------------------------------------------------------------------------------------------|----------------------|-----------------------------------------|
| 🛧 🚜 क्रिस                                                                                                    | ● お預り資産 ● 過去の!                                                                                                    | 3版引 👛 入州金                                                                                                    | ① お客様情報              |                                         |
| お預り資産                                                                                                    |                                                                                                    |                                                                                                    |                      |                                         |
| → 預り資産                                                                                                    |                                                                                                    |                                                                                                    |                      |                                         |
| • 各種余力                                                                                                    |                                                                                                    |                                                                                                    |                      |                                         |
| ) 各種会力(外質)                                                                                                    |                                                                                                    |                                                                                                    |                      |                                         |
| , 会接端高                                                                                                    |                                                                                                    |                                                                                                    |                      |                                         |
|                                                                                                    |                                                                                                    |                                                                                                    |                      |                                         |
| ・ 直接残同(外見)                                                                                                    |                                                                                                    |                                                                                                    |                      |                                         |
|                                                                                                    |                                                                                                    |                                                                                                    |                      |                                         |
|                                                                                                    |                                                                                                    |                                                                                                    |                      | 7                                       |
| 預り資産                                                                                                    |                                                                                                    |                                                                                                    |                      | •                                       |
|                                                                                                    |                                                                                                    |                                                                                                    | ジュニアNIS              | A口座を開設している                              |
| お預り資産残高は前営業日約定都                                                                                                    | 着準で表示しています。<br>商品別のお預り確率をご確認いただけます                                                                                                    | 0                                                                                                    | 수 [:>''              | アNICA口広! タブた                            |
| ADD DARE VOVVVVVCCCC                                                                                                    |                                                                                                    |                                                                                                    |                      |                                         |
| ● 一即評価できない銘柄があり<br>価額」が「」表示となって                                                                                                    | 、 そのような路柄は評価額に含まれておりま<br>います。                                                                                                    | きさん。 評価額が表示されていない銘柄は                                                                                                    | リックすると               | 、「ジュニアNISA口座」                           |
|                                                                                                    |                                                                                                    |                                                                                                    | の預りが表示る              | されます。                                   |
| 本口座 ジュニアNISA                                                                                                    |                                                                                                    |                                                                                                    |                      |                                         |
| 保有資產評価                                                                                                    |                                                                                                    |                                                                                                    |                      |                                         |
| 保有資産評価合計                                                                                                    |                                                                                                    |                                                                                                    | [2023/12/29基準]       |                                         |
| 商品分類                                                                                                    | JP1                                                                                                    |                                                                                                    | 評価損益                 |                                         |
| ✓ MRF/お担り金券                                                                                                    |                                                                                                    | 48,029,420円                                                                                                    | -21,400円             |                                         |
| <ul><li>■内债券</li></ul>                                                                                                    |                                                                                                    | 0円                                                                                                    | -21,400円             |                                         |
| ~ 国内投信                                                                                                    |                                                                                                    | 844,948円                                                                                                    | -5,073 <b>円</b>      |                                         |
| ▼ 外国株式                                                                                                    |                                                                                                    | <b>0円</b>                                                                                                    | 아먹                   |                                         |
| → 外国债券                                                                                                    |                                                                                                    | 0円                                                                                                    | 0円                   |                                         |
| ◆ 外国投信                                                                                                    |                                                                                                    | 0円                                                                                                    | 이円                   |                                         |
| 合計                                                                                                    |                                                                                                    | 49,924,568円                                                                                                    | -26,473円             |                                         |
| 預り金・預り証券                                                                                                    | _                                                                                                    |                                                                                                    |                      | 「「「「「」」「「」」「「」」「「」」「「」」「」」「」」「」」「」」「」」「 |
| まとめて表示 個別表示                                                                                                    | Ř                                                                                                    |                                                                                                    |                      |                                         |
| 【まとめて表示】・・・保有預り                                                                                                    | )明細について、銘柄別かつ預り区分別に、                                                                                                    | 前営業日約定基準で表示しています。                                                                                                    | る場合は、  個             | 別表示  タブをクリッ:                            |
| 【個別表示】・・・保有預り明維<br>参考時価は、前営業日現在の参考                                                                                                    | BICついて、銘柄別かつ預り区分別かつ預り<br>骨時価を表示しています。外貨賃で商品の場                                                                                                    | 日別に、前営業日約定基準で表示していま<br>合は外貨で表示されます。                                                                                                    | してください。              |                                         |
|                                                                                                    | 平均して算出している取得コストに基づき                                                                                                    | 1算しています。                                                                                                    |                      |                                         |
| ● 評価損益は、預りごとに加重                                                                                                    | Y                                                                                                    |                                                                                                    |                      |                                         |
| <ul> <li>● 評価換益は。預りごとに加重</li> <li>● 評価損益=評価額-取得金額</li> <li>評価額=参考時価×数量×評価レ</li> <li>取得金額=取得コスト×数量</li> </ul>                                                                                                    | -ト(外貨建商品の場合)                                                                                                    |                                                                                                    |                      |                                         |
| <ul> <li>● 評価損益は、預りごとに加重</li> <li>● 評価損益・評価額</li> <li>● 評価損益・評価額</li> <li>● 都時価×飲量×評価レ</li> <li>取得金額=取得コスト×数量</li> <li>▼ MRF/お預り金等</li> </ul>                                                                                                    | ト (外省建商品の場合)<br>                                                                                                    | ▼国內債券 > 国                                                                                                    | 内投信                  |                                         |
| <ul> <li>● 評価損益は、預りごとに加重</li> <li>● 評価損益・評価額</li> <li>■ 影得面積</li> <li>● 影得面積</li> <li>● 影得面積</li> <li>● 影得コスト×数量</li> <li>&gt; &gt; MRF/お預り金等</li> <li>&gt; → 外面株式</li> </ul>                                                                                                    | ト (外資建商品の場合)<br>                                                                                                    | ▼国内債券 ▼国 ▼ 国内債券 ▼                                                                                                    | 内投信                  |                                         |
| <ul> <li>              ● 評価損益は、預りごとに加重             ● 評価損益・評価配置             ・財価増             評価損益・評価超             ・財価                  ・財価</li>                       ・財価                           ・財価                               ・</ul>                                                                                                    | <ul> <li>- ト (外護護商品の場合)</li> <li>◆ 国内株式</li> <li>◆ 外国債券</li> </ul>                                                                                  | ▼国内债券 ▼国<br>▼外国投信                                                                                                    | 内投信                  |                                         |
| <ul> <li>● 評価損益は、預りごとに加重</li> <li>● 評価損益→評価額→取得益額</li> <li>評価損益→評価額→取得上評価レ</li> <li>取得金額=取得コスト×数量</li> <li>&gt; &gt; &gt; &gt; &gt; &gt; &gt; &gt; &gt; &gt; &gt; &gt; &gt; &gt; &gt; &gt; &gt; &gt; &gt;</li></ul>                                                                                                    | <ul> <li>- ト (外資建簡品の場合)</li> <li>◆ 国内株式</li> <li>◆ 外面債券</li> <li>(3本土は除金)</li> </ul>                                                                | → 国内債券 ~ 国<br>→ 外国投信 P価額                                                                                                    | 内設備                  |                                         |
| <ul> <li>● 評価損益は、預りごとに加重</li> <li>● 評価損益→評価額→助得金額</li> <li>評価損益→評価額→助得金額を収益し</li> <li>取得金額→取得コスト×数量</li> <li>◆ MRF/お預り金等</li> <li>◆ 外間株式</li> <li>MRF/お預り金等</li> <li>         商品分類         MRF (□)     </li> </ul>                                                                                                    | <ul> <li>ト (外資源商品の場合)</li> <li>* 国内株式</li> <li>* 外国債券</li> <li>(うち未稽論金)</li> <li>(3.029.420日</li> </ul>                                             | ◆ 国内債券 ◆ 国<br>◆ 外国投信           評価額           17価額           43,029.420円                                                                                                    | 内設信 (学術レート)          |                                         |
| <ul> <li>● 評価損益は、預りごとに加重</li> <li>● 評価損益→評価額→助得金額</li> <li>評価損益→評価額→助得金額を引き</li> <li>■ 取得金額→取得金額→取得金額→取得金額</li> <li>● MRF/お預り金等</li> <li>● 外間株式</li> <li>MRF/お預り金等</li> <li>         商品分類         MRF (□)         X項り金     </li> </ul>                                                                                                    | <ul> <li>ト (外資建商品の場合)</li> <li>* 国内株式<br/>* 外国債券</li> <li>(うち未稽論金)</li> <li>43,029,420回</li> <li>(コローローローローローローローローローローローローローローローローローローロー</li></ul> | <ul> <li>・国内債券</li> <li>・ 大国政信</li> <li>・ 外国政信</li> <li>・ 外国政信</li> <li>・ 外国政信</li> <li>・ 外国政信</li> <li>・ 小田</li> <li>・ 小田</li> <li>・ 小田</li> <li>・ 小田</li> <li>・ 小田</li> </ul>                                                                                                    | 内設備<br>評価レート<br>     |                                         |
| <ul> <li>● 評価損益は、預りごとに加重</li> <li>● 評価損益・評価配置 – 取得金額</li> <li>評価損 = 都寺師福 – 取得金額</li> <li>評価損 = 都寺師一 × 数量</li> <li>&gt; &gt; &gt; &gt; &gt; &gt; &gt; &gt; &gt; &gt; &gt; &gt; &gt; &gt; &gt; &gt; &gt; &gt; &gt;</li></ul>                                                                                                    | <ul> <li>トト(外資建簡品の場合)</li> <li> <ul> <li> <ul> <li></li></ul></li></ul></li></ul>                                                                   | <ul> <li>・国内債券</li> <li>・ &gt; 国内債券</li> <li>・ &gt; &gt; &gt; &gt; &gt; &gt; &gt; &lt; 国内債券</li> <li>・ &gt; &gt; &gt; &gt; &gt; &lt; &gt; &gt; &lt; = </li> <li>・ &gt; &gt; &gt; &gt; &gt; &lt; &gt; &gt; &lt; = </li> <li>・ &gt; &gt; &gt; &gt; &gt; &gt; &gt; &lt; &gt; &gt; &lt; = </li> <li>・ &gt; &gt; &gt; &gt; &gt; &gt; &gt; &gt; &gt; &gt; &lt; = </li> <li>・ &gt; &gt; &gt; &gt; &gt; &gt; &gt; &gt; &gt; &gt; &gt; &gt; &lt; = </li> </ul> | 内設備<br>評価レート<br>     |                                         |
| <ul> <li>● 評価損益は、預りごとに加重</li> <li>● 評価損益・評価配書 ― 取得金額</li> <li>評価損害</li> <li>● 常時価率、数量×評価レ</li> <li>取得金額 = 取得コスト×数量</li> <li>&gt; × MRF/お預り金等</li> <li>&gt; ※ MRF/お預り金等</li> <li>         商品分類         MRF (□)         お預り金         お預り金         お売         お売         1         1         1         1         1         1         1         1         1         1         1         1         1         1         1         1         1         1         1         1         1         1         1         1         1         1         1         1         1         1         1         1         1         1         1         1         1         1         1         1         1         1         1         1         1         1         1         1         1         1         1         1         1         1         1         1         1         1         1         1         1         1         1         1         1         1         1</li></ul> | <ul> <li>トト(外護建商品の場合)</li> <li> <ul> <li>             ・国内株式<br/>・外国債券</li></ul></li></ul>                                                           | <ul> <li>国内債券&lt;</li> <li>外国政信</li> <li>         ア価級(         <ul> <li></li></ul></li></ul>                                                                                                    | 内設置<br>評価レート<br><br> |                                         |

#### ●各種余力

## 1 各種余力

メインメニュー「お預り資産」⇒「各種余力」を選択してください。 邦貨での当日および10営業日先までの現物取引余力が表示されます。

| T LOAN                                                                                                    | 51 lig 555                                                                                                    | 間り資産 の過                                                                                              | 去のお取引                                                                                                    | 入出金(                                                                                                    | のお客様情報                                                                                          |
|----------------------------------------------------------------------------------------------------|----------------------------------------------------------------------------------------------------|----------------------------------------------------------------------------------------------------|----------------------------------------------------------------------------------------------------|----------------------------------------------------------------------------------------------------|-------------------------------------------------------------------------------------------------|
| お預り資産                                                                                                    |                                                                                                    |                                                                                                    |                                                                                                    |                                                                                                    |                                                                                                 |
| → 預り資産                                                                                                    |                                                                                                    |                                                                                                    |                                                                                                    |                                                                                                    |                                                                                                 |
| ,各種余力                                                                                                    |                                                                                                    |                                                                                                    |                                                                                                    |                                                                                                    |                                                                                                 |
| > 各種余力(外貨)                                                                                                    |                                                                                                    |                                                                                                    |                                                                                                    |                                                                                                    |                                                                                                 |
| <b>,金錢残</b> 商                                                                                                    |                                                                                                    |                                                                                                    |                                                                                                    |                                                                                                    |                                                                                                 |
| > 金銭残高(外貨)                                                                                                    |                                                                                                    |                                                                                                    |                                                                                                    |                                                                                                    |                                                                                                 |
| ) 投資信託の運用損益                                                                                                    |                                                                                                    |                                                                                                    |                                                                                                    |                                                                                                    |                                                                                                 |
|                                                                                                    | [                                                                                                    | <b>間じる</b>                                                                                           |                                                                                                    |                                                                                                    |                                                                                                 |
|                                                                                                    |                                                                                                    |                                                                                                    |                                                                                                    |                                                                                                    |                                                                                                 |
| ・現物買付可能額は、 ・<br>能額を表示しています。 ・<br>出金可能額は、平日<br>を表示しています。<br>現物適用余力                                                                                                    | 平日営業日6:00~15:3。<br>。<br>営業日6:00~15:30ま                                                                                                    | 10までは「当日営業日+<br>では「当日営業日+1営!                                                                         | 2 営業日」、平日15:30-<br>業日」、平日15:30〜26                                                                                                    | ~26:00および休日は「<br>:00および休日は「翌営                                                                                                    | 「翌営業日+2営業日」<br>「業日+1営業日」の出                                                                      |
| <ul> <li>・現物買付可能額は、</li> <li>総額を表示しています。</li> <li>・出金可能額は、平日</li> <li>を表示しています。</li> <li>現物適用余力</li> <li>現物買付可能額</li> <li>出金可能額</li> </ul>                                                                                                    | 平日営業日6:00~15:30ま<br>。<br>営業日6:00~15:30ま                                                                                                    | 10までは「当日営業日+<br>では「当日営業日+1巻3                                                                         | 2 営業日J 、 平日15:30~<br>集日 J 、 平日15:30~26<br>14,834,1<br>14,834,1<br>詳細を隠す                                                                                                    | ~26:00および休日は<br>:00および休日は「翌き<br>91円<br>91円                                                                                                    | 「翌営業日 + 2 営業日」<br>「業日 + 1 営業日」の出                                                                |
| <ul> <li>・現物買付可能額は、</li> <li>総額を表示しています。</li> <li>は金可能額は、平日</li> <li>を表示しています。</li> <li>現物)</li> <li>現物 関付可能額</li> <li>出金可能額</li> <li>適用余力(受渡日別)</li> </ul>                                                                                                    | 平日営業日6:00~15:30ま<br>。<br>営業日6:00~15:30ま                                                                                                    | 10までは「当日営業日+<br>ては「当日営業日+1営!                                                                         | 2 営業日J、 平日15:30~<br>業日J. 平日15:30~26<br>14,834,1<br>14,834,1<br>詳親を隠す                                                                                                    | ~26:00および休日は<br>:00および休日は「翌世<br>91円<br>91円                                                                                                    | 「翌営業日 + 2 営業日」<br>「東日 + 1 営業日」の出                                                                |
| <ul> <li>・現物買付可能額は、</li> <li>・ 規物買付可能額は、平日</li> <li>※ 表示しています。</li> <li>現物適用余力</li> <li>現物買付可能額</li> <li>出金可能額</li> <li>出金可能額</li> <li>送渡日</li> </ul>                                                                                                    | 平日営業日6:00~15:30ま<br>。<br>営業日6:00~15:30ま<br>)<br>24/01/25(木)                                                                                | 10までは「当日営業日+<br>では「当日営業日+1営<br>24/01/26 (金)                                                          | 2 営業日J、平日15:30~26<br>業日J. 平日15:30~26<br>14,834,1<br>14,834,1<br>詳細を隠す<br>24/01/29 (月)                                                                                                | <ul> <li>~26:00および休日は「翌首</li> <li>:00および休日は「翌首</li> <li>91円</li> <li>91円</li> <li>24/01/30 (火)</li> </ul>                                                                           | 「翌営業日+2営業日」<br>「業日+1営業日」の出<br>24/01/31 (水)                                                      |
| <ul> <li>・現物買付可能額は、</li> <li>・現物買付可能額は、平日</li> <li>を表示しています。</li> <li>現物適用余力</li> <li>現物買付可能額</li> <li>出金可能額</li> <li>適用余力(受渡日別<br/>受渡日</li> <li>預り金/MRF</li> </ul>                                                                                                    | 平日営業日6:00~15:30ま<br>。<br>営業日6:00~15:30ま<br>)<br>24/01/25(木)<br>+22,751,527                                                                 | 10までは「当日営業日+<br>では「当日営業日+1営<br>24/01/26(金)<br>+22,751,527                                            | 2 営業日J、 平日15:30~26<br>業日J. 平日15:30~26<br>14,834,1<br>14,834,1<br><b>14,834,1</b><br><b>24/01/29 (月)</b><br>+22,751,527                                                               | <ul> <li>~26:00および休日は「翌さ</li> <li>00および休日は「翌さ</li> <li>91円</li> <li>91円</li> <li>24/01/30 (火)</li> <li>+22,751,527</li> </ul>                                                       | 「翌営業日+2営業日」<br>「業日+1営業日」の出<br><b>24/01/31 (水)</b><br>+22,751,52:                                |
| <ul> <li>・現物買付可能額は、</li> <li>・記録で表示しています。</li> <li>・出金可能額は、平日</li> <li>を表示しています。</li> <li>現物預付可能額</li> <li>出金可能額</li> <li>出金可能額</li> <li>近金可能額</li> <li>逆隙日</li> <li>預り金/MRF</li> <li>即金規制拘束額</li> </ul>                                                                                                    | 平日営業日6:00~15:30ま<br>営業日6:00~15:30ま<br>24/01/25(木)<br>+22,751,527<br>0                                                                      | 10までは「当日営業日+<br>では「当日営業日+1営<br>24/01/26(金)<br>+22,751,527<br>0                                       | 2 営業日J 、 平日15:30~26<br>業日J . 平日15:30~26<br>14,834,1<br>14,834,1<br><b>详細を隠す</b><br>24/01/29 (月)<br>+22,751,527<br>0                                                                  | ~26:00および休日は「翌さ<br>:00および休日は「翌さ<br>91円<br>91円<br>91円<br>24/01/30(火)<br>+22,751,527<br>0                                                                                             | 「翌営業日+2営業日」<br>「業日+1営業日」の出<br><b>24/01/31 (水)</b><br>+22,751,523                                |
| <ul> <li>・現物買付可能額は、</li> <li>・現物買付可能額は、</li> <li>・出金可能額は、平日</li> <li>オ金可能額は、平日</li> <li>オ金元しています。</li> <li>現物適用余力</li> <li>現物買付可能額</li> <li>出金可能額</li> <li>道面角余力(受渡日別</li> <li>受渡日</li> <li>預り金/MRF</li> <li>即金規制拘束額</li> <li>日計り売買拘束額</li> </ul>                                                                                                    | 平日営業日6:00~15:30ま <sup>*</sup><br>営業日6:00~15:30ま <sup>*</sup> 24/01/25 (木)<br>+22,751,527         0         0         0         0         0 | 10までは「当日宮美日+<br>では「当日営美日+1営<br>24/01/26(金)<br>+22,751,527<br>0<br>0                                  | 2 営業日J、 平日15:30~26<br>業日J. 平日15:30~26<br>14,834,1<br>14,834,1<br><u>詳細を隠す</u><br>24/01/29 (月)<br>+22,751,527<br>0<br>0                                                               | <ul> <li>~26:00および休日は「翌営</li> <li>91円</li> <li>91円</li> <li>24/01/30 (火)</li> <li>+22,751,527</li> <li>0</li> <li>0</li> </ul>                                                      | 「翌営業日+2営業日」の出<br>2年日+1営業日」の出<br>24/01/31 (水)<br>+22.751.527                                     |
| <ul> <li>・現物買付可能額は、</li> <li>・記録で表示しています。</li> <li>・出金可能額は、平日</li> <li>※表示しています。</li> <li>現物預付可能額</li> <li>出金可能額</li> <li>近の前の用余力</li> <li>現物度付可能額</li> <li>出金可能額</li> <li>近次に日</li> <li>近文中拘束金額</li> </ul>                                                                                                    | 平日営業日6:00~15:30ま<br>営業日6:00~15:30ま<br>24/01/25(木)<br>+22,751,527<br>0<br>0<br>0<br>0<br>0                                                  | 10までは「当日営業日+<br>ては「当日営業日+1営<br>24/01/26(金)<br>+22,751,527<br>0<br>0<br>0                             | 2 営業日J 、 平日15:30~26<br>業日 J 、 平日15:30~26<br>14,834,1<br>14,834,1<br><b>洋桃を隠す</b><br><b>24/01/29 (月)</b><br>+22,751,527<br>0<br>0<br>0<br>-4,019,589                                  | ~26:00および休日は「翌さ<br>:00および休日は「翌さ<br>91円<br>91円<br>91円<br>0<br>24/01/30(火)<br>+22,751,527<br>0<br>0<br>-6,917,336                                                                     | 「翌営業日+2営業日」<br>(業日+1営業日」の出<br>24/01/31 (水)<br>+22,751,521<br>(<br>-7,917,2                      |
| <ul> <li>・規物買付可能額は、</li> <li>・規物買付可能額は、</li> <li>・出金可能額は、</li> <li>・出金可能額は、</li> <li>・日、</li> <li>・日、</li> <li>・</li></ul>                                                                                                    | 平日営業日6:00~15:30ま<br><sup>3</sup><br>営業日6:00~15:30ま<br>24/01/25(木)<br>+22,751,527<br>0<br>0<br>0<br>0<br>0<br>0<br>0<br>0                   | 10までは「当日宮美日+<br>では「当日営美日+1営<br>24/01/26(金)<br>+22,751,527<br>0<br>0<br>0<br>0<br>0<br>0              | 2 営業日J、平日15:30~26<br>業日J. 平日15:30~26<br>14,834,1<br>14,834,1<br><u>14,834,1</u><br>24/01/29 (月)<br>+22,751,527<br>0<br>0<br>0<br>-4,019,589<br>0                                     | ~26:00および休日は「翌さ<br>00および休日は「翌さ<br>91円<br>91円<br>91円<br>0<br>24/01/30(火)<br>+22,751,527<br>0<br>0<br>-6,917,336<br>0                                                                 | ·翌営業日+2営業日J<br>(第日+1営業日Jの出<br><b>24/01/31 (水)</b><br>+22,751,523<br>(<br>-7,917,3<br>(          |
| <ul> <li>・現物買付可能額は、</li> <li>・現物買付可能額は、</li> <li>・出金可能額は、平日</li> <li>を表示しています。</li> <li><b>現物適用余力</b></li> <li>現物更付可能額</li> <li>山金可能額</li> <li>道金可能額</li> <li>遊角余力(受渡日別</li> <li>受渡日</li> <li>預り金/MRF</li> <li>即金規制拘束額</li> <li>日計り売買拘束額</li> <li>注文中拘束金額</li> <li>現物買付可能額</li> </ul>                                                                                                    | 平日営業日6:00~15:30ま<br>営業日6:00~15:30ま<br>24/01/25(木)<br>+22,751,527<br>0<br>0<br>0<br>0<br>0<br>0<br>0<br>14,834,191                          | 10までは「当日営業日+<br>では「当日営業日+1営<br>24/01/26(金)<br>+22,751,527<br>0<br>0<br>0<br>14,834,191               | 2 営業日J、 平日15:30~<br>業日J、 平日15:30~26<br>第日J、 平日15:30~26<br>14,834,1<br>14,834,1<br><b>注視を隠す</b><br><b>24/01/29 (月)</b><br>+22,751,527<br>0<br>0<br>0<br>-4,019,589<br>0<br>14,834,191 | <ul> <li>~26:00および休日は「翌空</li> <li>91円</li> <li>91円</li> <li>91円</li> <li>24/01/30 (火)</li> <li>+22,751,527</li> <li>0</li> <li>-6,917,336</li> <li>0</li> <li>14,834,191</li> </ul> | ·<br>·<br>·<br>·<br>·<br>·<br>·<br>·<br>·<br>·<br>·<br>·<br>·<br>·                              |
| <ul> <li>・現物買付可能額は、<br/>・ 第二の形額は、平日<br/>本表示しています。</li> <li>・ 出金可能額は、平日<br/>本表示しています。</li> <li>・ 現物)適用余力</li> <li>現物)適用余力</li> <li>・ 現物)適用余力</li> <li>・ 現物)適用余力</li> <li>・ 現物)適用余力</li> <li>・ 現物)適用余力</li> <li>・ 現物)適用余力</li> <li>・ 現物)適用余力</li> <li>・ 現物)適用余力</li> <li>・ 現物)適用余力</li> <li>・ 見物)適用余力</li> <li>・ 見物)適用余</li> <li>・ 見物)</li> <li>・ 見物)</li> <li>・ 見物)</li> <li>・ 見物)</li> <li>・ 見物)</li> <li>・ 見物)</li> <li>・ 見物)</li> <li>・ 見物)</li> <li>・ 見物)</li> <li>・ 見物)</li> <li>・ 見物)</li> <li>・ 見物)</li> <li>・ 見物)</li> <li>・ 見物)</li> <li>・ 見か)</li> <li>・ 見か)</li> <li>・ 見</li></ul> | 平日営業日6:00~15:30ま<br>営業日6:00~15:30ま<br>24/01/25(木)<br>+22,751,527<br>0<br>0<br>0<br>0<br>0<br>14,834,191<br>14,834,191                      | 10までは「当日営業日+<br>ては「当日営業日+1営<br>24/01/26(金)<br>+22,751,527<br>0<br>0<br>0<br>14,834,191<br>14,834,191 | 2 営業日J、平日15:30~26<br>業日J、平日15:30~26<br>14,834,1<br>14,834,1<br><b>14,834,1</b><br><b>24/01/29 (月)</b><br>+22,751,527<br>0<br>0<br>-4,019,589<br>0<br>14,834,191<br>14,834,191        | ~26:00および休日は「翌さ<br>00および休日は「翌さ<br>91円<br>91円<br>91円<br>91円<br>91円<br>0<br>24/01/30(火)<br>+22,751,527<br>0<br>0<br>-6,917,336<br>0<br>14,834,191<br>14,834,191                       | 図営業日+2営業日J<br>課日+1営業日Jの出<br>24/01/31 (水)<br>+22,751,523<br>-7,917,3<br>14,834,193<br>14,834,193 |

## 2 各種余力(外貨)

メインメニュー「お預り資産」⇒「各種余力(外貨)」を選択してください。

外貨での当日および10営業日先までの取引余力が表示されます。余力は保有している通貨分表示 されます。

|                                                                                                    | 2取引 📄                                                                                                    | お預り資産                                                                              | 過去のお取引                                                                                                  | <b>六</b> 入出金                                                                                    | ① お客様情報                                                         |                    |
|----------------------------------------------------------------------------------------------------|----------------------------------------------------------------------------------------------------|------------------------------------------------------------------------------------|----------------------------------------------------------------------------------------------------|-------------------------------------------------------------------------------------------------|-----------------------------------------------------------------|--------------------|
| 57. Sta                                                                                                    |                                                                                                    |                                                                                    |                                                                                                    |                                                                                                 |                                                                 |                    |
| お預り資産                                                                                                    |                                                                                                    |                                                                                    |                                                                                                    |                                                                                                 |                                                                 |                    |
| > 預り資産                                                                                                    |                                                                                                    |                                                                                    |                                                                                                    |                                                                                                 |                                                                 |                    |
| <b>,各種余力</b>                                                                                                    |                                                                                                    |                                                                                    |                                                                                                    |                                                                                                 |                                                                 |                    |
| > 各槛余力(外貨                                                                                                    | 2                                                                                                    |                                                                                    |                                                                                                    |                                                                                                 |                                                                 |                    |
| · 面類残同                                                                                                    |                                                                                                    |                                                                                    |                                                                                                    |                                                                                                 |                                                                 |                    |
| ・直接残南(外兵                                                                                                    | )<br>1971                                                                                                    |                                                                                    |                                                                                                    |                                                                                                 |                                                                 |                    |
| 7.12月1日にの連州                                                                                                    |                                                                                                    |                                                                                    |                                                                                                    |                                                                                                 |                                                                 |                    |
|                                                                                                    |                                                                                                    | R                                                                                  | 162                                                                                                    |                                                                                                 |                                                                 |                    |
| お預り資産 名:<br>各種余力<br>・現物買付可能館<br>能額を表示してい<br>0「現物買付可能                                                                 | 確余力(外貨)<br>(外貨)<br>は、平日営業日6:00~1<br>ます。<br>5額」とは、株式買付等の                                                                                                    | 15:30までは「当日営業」<br>2注文可能金額を示すもの                                                     | 日+ 2 営業日」、平日15<br>りであり、金銭残高を示う                                                                          | :30~26 : 00およ(パ休日<br>すものではございません。                                                               | は「翌営業日+2 営業日                                                    | ם<br>או ס <b>ז</b> |
| お預り資産 4<br>各種余力<br>・現物買付可能額<br>能額を表示してい<br>の「現物買付可能<br>適用余力                                                          | 種余力(外貨)<br>(外貨)<br>は、平日営業日6:00~」<br>ます。<br>S額」とは、株式買付等の                                                                                                    | 15:30までは「当日営業」<br>)注文可能金額を示すもの                                                     | 日+ 2 営業日」、平日15<br>つてあり、金銭残高を示す                                                                          | :30~26 : 00および休日<br>すものではございません。                                                                | は「翌営業日+2営業日                                                     | ם<br>או סו         |
| お預り資産 4<br>各種余力<br>・現物買付可能額<br>能額を表示してい<br>の「現物買付可能<br>適用余力<br>現物買付可能額:                                              | <b>独会力(外貨)</b><br>(外貨)<br>は、平日営業日6:00~」<br>ます。<br>話頭」とは、株式買付等の<br><b>★ドル</b>                                                                                                    | 15:30までは「当日営業」<br>2注文可能金額を示すもの                                                     | 日+2営業日」、平日15<br>つであり、金銭残高を示す<br>96-                                                                     | :30~26 : 00および休日<br>すものではございません。<br>3,629.68                                                    | は「翌営業日+2営業日                                                     | ຍ<br>1 ຫ           |
| お預り資産 4<br>各種余力<br>・現物買付可能額<br>能額を表示してい<br>の「現物買付可能<br>適用余力<br>現物買付可能額:                                              | 種余力(外貨)<br>(外貨)<br>は、平日営業日6:00~!<br>ます。<br>E額」とは、株式買付等の<br><b>米ドル</b>                                                                                                    | 15:30までは「当日営業」<br>)注文可能金額を示すもの                                                     | 日+2営業日」、平日15<br>つてあり、金銭残高を示す<br>96<br>詳細を隠す                                                             | :30~26 : 00および休日<br>すものではございません。<br>3,629.68                                                    | は「翌営業日+2営業日                                                     | <b>ا</b> ل         |
| お預り資産 4<br>各種余力<br>・現物買付可能額<br>能額を表示してい<br>① 「現物買付可能<br>適用余力<br>現物貝付可能額 5<br>適用余力 (受渡                                | <ul> <li>● (外貨)</li> <li>(外貨)</li> <li>は、平日営業日6:00~」</li> <li>ます。</li> <li>※該頭」とは、株式買付等2</li> <li>米ドル</li> </ul>                                                                                | 15:30までは「当日営業)<br>注文可能金額を示すもの                                                      | 日+2営業日」、平日15<br>りであり、金銭残高を示う<br>96<br>詳細を隠す                                                             | :30~26:00および休日<br>すものではございません。<br>3,629.68                                                      | は「翌営業日+2営業日                                                     | <b>ि</b><br>11 जा  |
| お預り資産 4<br>各種余力<br>・現物買付可能額<br>能額を表示してい<br>の「現物買付可能額<br>適用余力<br>現物買付可能額<br>第<br>適用余力(受液<br>受源日                       | <ul> <li>融余力(外貨)<br/>(外貨)</li> <li>は、平日営業日6:00~」<br/>ます。</li> <li>認知」とは、株式買付等の</li> <li>株ドル</li> <li>日別)</li> <li>24/01/24(水)</li> </ul>                                                        | 15:30までは「当日営業」<br>>注文可能金額を示すもの                                                     | 日+2賞業日」、平日15<br>Dであり、金銭残高を示す<br>96<br>詳細を隠す<br>24/01/26 (金)                                             | ::30~26 : 00および休日<br>すものではございません。<br>3,629.68<br>24/01/29 (月)                                   | は「習営業日+2営業日<br>24/01/30 (火)                                     | 24                 |
| お預り資産 44<br>各種余力<br>・現物買付可能額<br>能額を表示してい<br>の「現物買付可能<br>適用余力<br>現物買付可能額:<br>適用余力(受渡<br>受渡日<br>預り金                    | <ul> <li>融余力(外貨)<br/>(外貨)</li> <li>は、平日営業日6:00~」<br/>ます。</li> <li>話頭」とは、株式買付等の</li> <li>米ドル</li> <li>日別)</li> <li>24/01/24(水)<br/>+963,629.68</li> </ul>                                        | 15:30までは「当日営業」<br>注文可能金額を示すもの<br>24/01/25(木)<br>+963,629.68                        | 日+2営業日」、平日15<br>Dであり、金銭残高を示す<br>96<br><del>詳細を隠す</del><br>24/01/26(金)<br>+963,629.68                    | :30~26:00および休日<br>すものではございません。<br>3,629.68<br>24/01/29(月)<br>+963,629.68                        | は「翌営業日+2営業日<br>2 <b>4/01/30 (火)</b><br>+963,629.68              | 24                 |
| お預り資産 4<br>各種余力<br>・現物買付可能額<br>能額を表示してい<br>① 「現物買付可能額<br>適用余力<br>現物貝付可能額<br>ジェロ<br>一<br>変渡日<br>用り血<br>注文中拘束金額        | <ul> <li>融余力(外貨)<br/>(外貨)</li> <li>は、平日営業日6:00~」<br/>ます。</li> <li>認知」とは、株式買付等の</li> <li>米ドル</li> <li>日別)</li> <li>24/01/24(水)<br/>+963,629.68<br/>0.00</li> </ul>                               | 15:30までは「当日営業」<br>D注文可能金額を示すもの<br>24/01/25(木)<br>+963,629.68<br>0.00               | 日+2営業日」、平日15<br>つであり、金鉄残高を示<br>96<br>詳細を隠す<br>24/01/26(金)<br>4963,629.68<br>0.00                        | :30~26:00および休日<br>すものではございません。<br>3,629.68<br>24/01/29(月)<br>+963,629.68<br>0.00                | は「翌営業日+2営業日<br><b>24/01/30 (火)</b><br>+963,629.68<br>0.00       | 24                 |
| お預り資産 4<br>各種余力<br>・現物買付可能額<br>能額を表示してい<br>の「現物買付可能額<br>適用余力<br>現物買付可能額<br>、<br>適用余力(受渡<br>預り金<br>注文中拘束金額<br>現物買付可能額 | <ul> <li>融余力(外貨)<br/>(外貨)</li> <li>は、平日営業日6:00~」<br/>ます。</li> <li>認知したは、株式買付等の</li> <li>米ドル</li> <li>日別)</li> <li>24/01/24(水)</li> <li>+963,629.68</li> <li>0.00</li> <li>963,629.68</li> </ul> | L5:30までは「当日営業」<br>D注文可能金額を示すもの<br>24/01/25(木)<br>+963,629.68<br>0.00<br>963,629.68 | 日+2営業日」、平日15<br>Dであり、金銭残高を示す<br>96.<br><b>洋細を隠す</b><br>24/01/26(金)<br>4963,629.68<br>0.00<br>963,629.68 | ::30~26:00および休日<br>すものではございません。<br>3,629.68<br>24/01/29(月)<br>+963,629.68<br>0.00<br>963,629.68 | は「習営業日+2営業日<br>24/01/30(火)<br>+963,629.68<br>0.00<br>963,629.68 | 24                 |

#### ●金銭残高

## 1 金銭残高

メインメニュー「お預り資産」⇒「金銭残高」を選択してください。

「照会」ボタンをクリックしますと、指定された受渡日時点の邦貨での残高および、その期間の取 引明細(金銭の移動)が表示できます。

| 20 あなたとともに、ま                                                                                                    | らたな明日を                                                                                                    |                                                                                                    |                                                                                                    |                                         |                                                                                              |                                                         |                                                                                                    |             |
|----------------------------------------------------------------------------------------------------|----------------------------------------------------------------------------------------------------|----------------------------------------------------------------------------------------------------|----------------------------------------------------------------------------------------------------|-----------------------------------------|----------------------------------------------------------------------------------------------|---------------------------------------------------------|----------------------------------------------------------------------------------------------------|-------------|
| <b>^</b>                                                                                                    | (2 取引                                                                                                    | 自お預り                                                                                                    | 資産 🤣 過去のお取り                                                                                                    | 6l 📩                                    | 入出金                                                                                          | <ol> <li>お客様情</li> </ol>                                | ĸ                                                                                                    |             |
| お預り資産                                                                                                    |                                                                                                    |                                                                                                    |                                                                                                    |                                         |                                                                                              |                                                         |                                                                                                    |             |
| <ul> <li>         ・         ・         ・</li></ul>                                                                                                    |                                                                                                    |                                                                                                    |                                                                                                    |                                         |                                                                                              |                                                         |                                                                                                    |             |
| ,各種余力                                                                                                    |                                                                                                    |                                                                                                    |                                                                                                    |                                         |                                                                                              |                                                         |                                                                                                    |             |
| > 各種余力(外貨                                                                                                    | Ð                                                                                                    |                                                                                                    |                                                                                                    |                                         |                                                                                              |                                                         |                                                                                                    |             |
| > 金銭残筒                                                                                                    |                                                                                                    |                                                                                                    |                                                                                                    |                                         |                                                                                              |                                                         |                                                                                                    |             |
| , 金銭残高(外貨)                                                                                                    | 8)                                                                                                    |                                                                                                    |                                                                                                    |                                         |                                                                                              |                                                         |                                                                                                    |             |
| ) 投資信託の運用                                                                                                    | 損益                                                                                                    |                                                                                                    |                                                                                                    |                                         |                                                                                              |                                                         |                                                                                                    |             |
|                                                                                                    |                                                                                                    |                                                                                                    | 間じる                                                                                                    |                                         |                                                                                              |                                                         |                                                                                                    |             |
|                                                                                                    |                                                                                                    |                                                                                                    |                                                                                                    |                                         |                                                                                              |                                                         |                                                                                                    |             |
|                                                                                                    |                                                                                                    |                                                                                                    |                                                                                                    |                                         |                                                                                              | - 受渡日(                                                  | の絞り込                                                                                                    | みも可         |
| お預り資                                                                                                    | 達 金銭残尚<br>半 <b>三</b>                                                                                                    |                                                                                                    |                                                                                                    |                                         |                                                                                              |                                                         |                                                                                                    |             |
| 111, 9, 20 /                                                                                                    |                                                                                                    |                                                                                                    |                                                                                                    |                                         |                                                                                              |                                                         |                                                                                                    |             |
|                                                                                                    |                                                                                                    |                                                                                                    |                                                                                                    |                                         |                                                                                              |                                                         |                                                                                                    |             |
| 金銭残高(3<br>開始日付に3                                                                                                    | 通り金およびMRF<br>登日以降の日付は                                                                                                    | <ol> <li>を当日約定分まで<br/>指定できません。</li> </ol>                                                                                     | での過去1ヶ月閣表示する事ができ                                                                                                    | ます。表示する期                                | 間を指定して「祭                                                                                     | 【会」 ボタンを押して                                             | ください。                                                                                                    |             |
| 会践残高(3<br>開始日付に3                                                                                                    | 増り金およびMRF<br>登日以降の日付は                                                                                                    | )を当日約定分まで<br>指定できません。                                                                                                    | での過去1ヶ月閣表示する事ができ                                                                                                    | きます。表示する期                               | 間を指定して「熱                                                                                     | 【会」 ボタンを押して                                             | ください。                                                                                                    |             |
| 金銭残高 (計開始日付に)<br>開始日付にう<br>受渡日                                                                                                    | 項り金およびMRF<br>登日以降の日付は<br>2023 ¢ 1                                                                                                    | 9)を当日約定分まで<br>指定できません。<br>年 12 💠 月                                                                                            | Cの過去1ヶ月開表示する事ができ<br>15 ↓日 🍏 ~                                                                                                    | きます。表示する期<br>2024 <b>\$</b> 年           | 間を指定して「開<br>: 02 ÷ 月                                                                         | R会」ボタンを押して<br>日 14 ♀ 日                                  | (ください。                                                                                                    |             |
| 全线残高(3<br>開始日付に3<br>受渡日                                                                                                    | 通り金およびMRF<br>翌日以降の日付は<br>2023 ♀ 1<br>未受波                                                                                                    | <ul> <li>12</li> <li>12</li> <li>13間</li> </ul>                                                                               | cの過去1ヶ月閣表示する事ができ<br>15 中日 🏥 ~<br>1ヶ月                                                                                                    | きます。表示する期<br>2024 🗢 年                   | 観を指定して「開<br>: 02 ¢ ♪                                                                         | R会」ポタンを押して<br>月 14                                      |                                                                                                    |             |
| 金线残离 (1)<br>開始日何に3<br>受渡日                                                                                                    | 項り金およびMRF<br>空日以降の日付は<br>2023 ♀ 1<br>未受満                                                                                                    | <ul> <li>シングングランジョン ものまたのである。</li> <li>中 12 中 月</li> <li>1週間</li> </ul>                                                       | Cの過去1ヶ月開表示する事ができ<br>15 ↓ 日 🍏 ~<br>1ヶ月                                                                                                    | きます。表示する期<br>2024 ÷ 4                   | 観を指定して「M<br>: 02 ◆ 『                                                                         | R会」ボタンを押して<br>日 14 ◆ 日                                  |                                                                                                    |             |
| 全线残离(1<br>開始日付に3<br>受渡日                                                                                                    | 項り金およびMRF<br>登日以降の日付は<br>2023 ♀ <sup>11</sup><br>未受滅                                                                                                    | <ul> <li>         ・・・・・・・・・・・・・・・・・・・・・・・・・・・・・</li></ul>                                                                     | cの過去1ヶ月閣表示する事ができ<br>15 中日<br>16月                                                                                                    | きます。表示する期<br>2024 ÷ 年<br><b>入 一</b>     | 語を指定して「熱<br>: 02 ÷ 5                                                                         | R会」ポタンを押して<br>日 14 <b>↓</b> 日                           | < ださい。                                                                                                    |             |
| 全线残离(引<br>開始日付に引<br>受渡日                                                                                                    | 通り金およびMRF<br>空日以降の日付は<br>2023 ♀」<br>未養満                                                                                                    | <ul> <li>         ・・・・・・・・・・・・・・・・・・・・・・・・・・・・・</li></ul>                                                                     | cの過去1ヶ月閣表示する事ができ<br>15 ÷日 箇 ~<br>1ヶ月<br>駅会                                                                                               | 2024 ÷ 年                                | 観を指定して「照<br>: 02 ◆ 5                                                                         | R会」ポタンを押して<br>日 14 ◆ 日                                  | <td>•</td>                                                                                                    | •           |
| 金銭残高 (1<br>開始日何に3<br>受渡日                                                                                                    | 項り金およびMRF 留日以降の日付は 2023  中 3   本長端                                                                                                    | <ul> <li>5)を当日約定分まで<br/>指定できません。</li> <li>年 12 ◆ 月</li> <li>1週間</li> </ul>                                                    | Cの過去1ヶ月閣表示する事ができ<br>15 ↓日 🏥 ~<br>1ヶ月<br><u></u> 民会                                                                                       | きます。表示する期<br>2024 ÷ 年<br>▶              | 観を指定して「熱<br>- 02 ◆ ♪                                                                         | R会」ポタンを押して<br>日 14 ◆ 日                                  | < Ktev.                                                                                                    |             |
| 金銭残寓(1)<br>開始日付に3<br>受渡日<br>(<br>金銭残<br>受渡日                                                                                                    | 通り金およびMRF<br>空日以降の日付は<br>2023 ÷ 1<br>未受法<br>高                                                                                                    | <ul> <li>・) を当日約定分まで<br/>指定できません。</li> <li>年 12 ◆ 月<br/>1週間</li> </ul>                                                        | cの過去1ヶ月閣表示する事ができ<br>15 ÷日 mm ~<br>1ヶ月<br>度会<br>2024/02/14                                                                                | 2024 ÷ 年                                | E C C C C C C C C C C C C C C C C C C C                                                      | 14 ÷ 日                                                  |                                                                                                    |             |
| 会残残高(1<br>開始日付に3<br>受渡日<br>会践残(<br>受渡日<br>預り金                                                                                                    | <ul> <li>              日か金およびMRF             空日以降の日付は          </li> <li>             2023             </li> <li>             来党進         </li> </ul>                                                                                                    | <ul> <li>① を当日約定分まで<br/>指定できません。</li> <li>年 12          <ul> <li>今 月</li> <li>1週間</li> </ul> </li> </ul>                      | Cの過去1ヶ月閣表示する事ができ<br>15 ↓ 日  一 一 ~<br>1ヶ月<br>2024/02/14<br>の円                                                                             | 2024 \$ 4                               | E 02 + F                                                                                     | R±」ボタンを押して 日 14 ↓ 日 カた受渡日                               | (Ktet)、           回         (           回         (           (         (           (         (           (         (                                                                                                    | の「預         |
| 会議残高(日<br>開始日何に3)<br>受渡日<br>金銭残<br>受渡日<br>預り金<br>MRF                                                                                                    | 復り金およびMRF<br>翌日以降の日付は<br>2023 ÷ 1<br>未受達                                                                                                    | <ul> <li>⇒当日約定分まで<br/>指定できません。</li> <li>年 12 ◆ 月<br/>1週間</li> </ul>                                                           | cの過去1ヶ月閣表示する事ができ<br>15 中日 一一 ~<br>1ヶ月<br>原会<br>2024/02/14<br>0円<br>41,216,117円                                                           | 2024 ÷ 4                                | <sup>2</sup><br>2 ↓ 5<br>指定し<br>[MRF]                                                        | <sup>1</sup> 注」ポタンを押して<br>9 14 ↓ B<br>,た受渡日<br>」の残高が    | (Ktel)                                                                                                    | の「預<br>1ます。 |
| <ul> <li>会践残高(引<br/>開始日何に3)</li> <li>受渡日</li> <li>金銭残</li> <li>受渡日</li> <li>一番</li> <li>一番</li> <li>一番</li> <li>MRF</li> <li>金銭残</li> </ul>                                                              | 3 り 金 お よび MRF 2 日 以降の 日 付 は 2 2 2 3                                                                                                    | <ul> <li>○ を当日約定分まで<br/>指定できません。</li> <li>年 12 ◆ 月</li> <li>1週間</li> </ul>                                                    | Cの過去1ヶ月閣表示する事ができ<br>15 中日 一一 ~<br>1ヶ月<br>2024/02/14<br>の円<br>41,216,117円                                                                 | 2024 ÷ 年                                | <sup>2</sup><br>2 02 ♥ 5<br>指定し<br>[MRF]                                                     | <sup>1</sup> ま」ポタンを押して                                  | ください。 前日前点での 読示され                                                                                                    | の「預<br>います。 |
| 会残残高(<br>開始日付に<br>受渡日<br>会践残<br>照り金<br>MRF<br>会演現<br>受渡日                                                                                                    | <ul> <li>通り金およびMRF</li> <li>空日以降の日付は</li> <li>2023 中</li> <li>未受進</li> <li>高</li> <li>高・</li> <li>高・</li> <li>第</li> <li>第</li> <li>1</li> <li>1</li> <li>1</li>     &lt;</ul> | <ul> <li>⇒当日約定分まで<br/>指定できません。</li> <li>年 12 ÷ 月<br/>1週間</li> <li>1週間</li> <li>牛</li> <li>幣引区分</li> </ul>                     | Cの過去1ヶ月閣表示する事ができ<br>15 ・日 曲 ~<br>1ヶ月<br>CO24/02/14<br>0円<br>41,216,117円<br>/<br>/<br>/<br>/<br>/<br>/<br>/<br>/<br>/<br>/<br>/<br>/<br>/ | 2024 ÷ 年                                | E 102 ÷ F 指定して「N 指定して「N 指除金額                                                                 | <ul> <li>14 ↓ 目</li> <li>,た受渡日</li> <li>の残高が</li> </ul> | ください。 (防点での) (読示され) (1.17(件/) 17(件中) (Mage)                                                                                                    | の「預<br>こます。 |
| 会践残高(1<br>開始日付に3<br>受演日<br>金銭残(<br>受源日<br>預り金<br>MRF<br>受演日                                                                                                    | <ul> <li>              日り金およびMRF             登日以降の日付は          </li> <li>             2023             </li> <li>              年気道          </li> <li>             高         </li> <li>             高         </li> <li>             ອק明細:174         </li> <li>             が定日         </li> </ul>                                                                                                    | <ul> <li>た当日約定分まで<br/>指定できません。</li> <li>年 12          <ul> <li>月</li> <li>1週間</li> </ul> </li> <li>件</li> <li>取引区分</li> </ul> | CO過去1ヶ月閣表示する事ができ<br>15 ↓ 日 曲 ~<br>1ヶ月<br>RC<br>2024/02/14<br>0円<br>41,216,117円<br>/ / / / / / / / / / / / / / / / / / /                  | 2024 ÷ 4<br>> ←<br>数里<br>単価             | 目前<br>目前<br>目前<br>日本<br>日本<br>日本<br>日本<br>日本<br>日本<br>日本<br>日本<br>日本<br>日本<br>日本<br>日本<br>日本 | <ul> <li>(項 0金)</li> <li>(項 0金)</li> </ul>              | ください。 (防点で) 表示され 1.47(#/17(#+) (48,219,335                                                                                                    | の「預<br>います。 |
| 会議残高(分開)<br>開始日付に3<br>受渡日<br>日<br>一<br>一<br>一<br>一<br>の<br>金<br>編<br>残<br>、<br>一<br>の<br>金<br>編<br>残<br>、<br>一<br>の<br>の<br>の<br>の<br>の<br>の<br>の<br>の<br>の<br>の<br>の<br>の<br>の<br>の<br>の<br>の<br>の<br>の | 通り金およびMRF<br>空日以降の日付は<br>ま見速       2023     ◆ 1       未見速        高        高        市り採用:174        約定日        ・・/・・/・・                                                                                                    | <ul> <li>⇒当日約定分まで<br/>指定できません。</li> <li>年 12 ◆ 月<br/>1週間</li> <li>牛</li> <li>中</li> <li>取引区分</li> </ul>                       | cの過去1ヶ月閣表示する事ができ<br>15 中日 一一 ~<br>1ヶ月<br>2024/02/14<br>の円<br>41,216,117円<br>満要<br>お振込み                                                   | 2024 ÷ 4<br>2024 ÷ 4<br>> ←<br>数里<br>単価 | Eを指定して「営<br>・ 02 ÷ F<br>「指定し<br>「MRF」                                                        | (預り金)                                                   | ください。 前日 「「「「「「」」」」 日時 点 で (「」」」 1.17(# / 17(# 中)) 1.17(# / 17(# 中)) 1.17(# / 17(# 中)) 1.17(# / 17(# 中)) 1.17(# / 17(# 中)) 1.17(# / 17(# 中)) 1.17(# / 17(# 中)) 1.17(# / 17(# 中)) 1.17(# / 17(# 中)) 1.17(# / 17(# 中)) 1.17(# / 17(# 中)) 1.17(# / 17(# 中)) 1.17(# / 17(# h)) 1.17(# / 17(# h)) 1.17(# / 17( | の「預<br>1ます。 |
| 会残残高(<br>開始日付に<br>受渡日<br>(<br>金銭残<br>用り金<br>州RF<br>23/12/14<br>23/12/27<br>23/12/27                                                                                                    | 通り金およびMRF<br>空日以降の日付は<br>2023 ↓ 1<br>未受進                                                                                                    | <ul> <li>⇒当日約定分まで<br/>指定できません。</li> <li>年 12 ◆ 月<br/>1週回</li> <li>牛</li> <li>中の引区分</li> <li>ー</li> </ul>                      | Cの過去1ヶ月閣表示する事ができ<br>15 ÷ 日 mm ~<br>10ヶ月<br>2024/02/14<br>の円<br>41,216,117円<br>第度<br>お振込み<br>と何込み                                         | 2024 ÷ 4                                | Eを指定して「然」<br>・ 02 ÷ 「<br>「加RF」<br>・100,000<br>・100,000                                       | R金」ボタンを伴いて<br>日 14 ↓ 日<br>,た受渡日<br>」の残高か<br>(預り金)       | <br><br><td>の「預<br/>1ます。</td>                                                                                   | の「預<br>1ます。 |

## 2 金銭残高(外貨)

メインメニュー「お預り資産」⇒「金銭残高(外貨)」を選択してください。

「照会」ボタンをクリックしますと、指定された受渡日時点の外貨での残高および、その期間の取 引明細(金銭の移動)が表示できます。

| - streesc. \$6                                                                                                    |                                                                                                    |                                                                  | and the second second second                                                                                                    |                                                |                                            | and the second second se |                                                                                                    |
|----------------------------------------------------------------------------------------------------|----------------------------------------------------------------------------------------------------|------------------------------------------------------------------|----------------------------------------------------------------------------------------------------|------------------------------------------------|--------------------------------------------|----------------------------------------------------------------------------------------------------|----------------------------------------------------------------------------------------------------|
| <b>^</b>                                                                                                    | 取引                                                                                                    | 自お預り算                                                            | 資産 👩 過去のお取う                                                                                                    | <del>ا</del> څ                                 | 山金(                                        | のお客様情報                                                                                                    |                                                                                                    |
| お預り資産                                                                                                    |                                                                                                    |                                                                  |                                                                                                    |                                                |                                            |                                                                                                    |                                                                                                    |
| → 預り資産                                                                                                    |                                                                                                    |                                                                  |                                                                                                    |                                                |                                            |                                                                                                    |                                                                                                    |
| ,各種余力                                                                                                    |                                                                                                    |                                                                  |                                                                                                    |                                                |                                            |                                                                                                    |                                                                                                    |
| > 各種余力(外貨)                                                                                                    |                                                                                                    |                                                                  |                                                                                                    |                                                |                                            |                                                                                                    |                                                                                                    |
| <sup>,</sup> 金銭残筒                                                                                                    |                                                                                                    |                                                                  |                                                                                                    |                                                |                                            |                                                                                                    |                                                                                                    |
| > 金銭残高(外貨)                                                                                                    |                                                                                                    |                                                                  |                                                                                                    |                                                |                                            |                                                                                                    |                                                                                                    |
| ・ 投資信託の運用損                                                                                                    | 쯔                                                                                                    |                                                                  |                                                                                                    |                                                |                                            |                                                                                                    |                                                                                                    |
|                                                                                                    |                                                                                                    |                                                                  | 間じる                                                                                                    |                                                |                                            |                                                                                                    |                                                                                                    |
|                                                                                                    |                                                                                                    |                                                                  |                                                                                                    |                                                |                                            |                                                                                                    |                                                                                                    |
|                                                                                                    |                                                                                                    |                                                                  |                                                                                                    |                                                |                                            |                                                                                                    |                                                                                                    |
| お預り資                                                                                                    | 庄 金銭残高(外                                                                                                    | 寶)                                                               |                                                                                                    |                                                |                                            |                                                                                                    | 1                                                                                                    |
| 金銭匆                                                                                                    | <b>战局(外</b> 貨                                                                                                    | )                                                                |                                                                                                    |                                                |                                            | <b>Q</b>                                                                                                    |                                                                                                    |
|                                                                                                    |                                                                                                    |                                                                  |                                                                                                    |                                                |                                            |                                                                                                    | _                                                                                                    |
| 金銭残高(5<br>開始日何に3                                                                                                    | ▶賞預り金)を当<br>■日以降の日付け                                                                                                    | 日約定分までの過去                                                        | 51ヶ月間表示する事ができます。                                                                                                    | 表示する期間を指定し                                     | して「照会」ボタンを構                                | きしてください。                                                                                                    | -                                                                                                    |
| 金銭残高(5<br>開始日付に3                                                                                                    | ▶貨預り金)を当<br>≩日以降の日付は                                                                                                    | 日約定分までの過去<br>指定できません。                                            | 51ヶ月間表示する事ができます。                                                                                                    | 表示する期間を指定し                                     | って「明会」ボタンを補                                | 目してください。                                                                                                    | -                                                                                                    |
| 会践残高(5<br>開始日付に3<br>明細家示』                                                                                                    | ▶資預り金)を当<br>翌日以降の日付は<br>登貨 ◉ 米ドル                                                                                                    | 日約定分までの過去<br>指定できません。                                            | 51ヶ月間表示する事ができます。<br>) ユーロ 〇 ポン                                                                                                    | 表示する時間を指定し<br>ド C                              | って「照会」ボタンを掲<br>) 豪ドル                       | りしてください。                                                                                                    |                                                                                                    |
| 金銭残高(外開始日付に3<br>明細家示』                                                                                                    | *資預り金)を当<br>2日以降の日付は<br>通貨 ⑧ 米ドル<br>○ NZド川                                                                                                    | 旧約定分までの過去<br>「指定できません。<br>                                       | 51ヶ月閣表示する事ができます。<br>) ユーロ 〇 ポン<br>) Sフラン 〇 婚港                                                                                                    | 表示する期間を指定し<br>ド C<br>ドル                        | って「明会」ボタンを持<br>) 豪ドル                       | してくだきい。                                                                                                    | ]                                                                                                    |
| 会議務高(3<br>開始日付に3<br>9月編表示)                                                                                                    | *資預り金)を当<br>2日以降の日付は<br>通貨 ③ 米ドル<br>○ NZド川<br>○ その他                                                                                                    | 旧約定分までの通去<br>指定できません。<br>〇<br>二<br>通算 回日                         | 51ヶ月閣表示する事ができます。<br>) ユーロ 〇 ポン<br>) Sフラン 〇 婚港                                                                                                    | 表示する時間を指定し<br>ド C<br>ドル                        | って「明会」ボタンを押<br>) 豪ドル                       | してください。                                                                                                    |                                                                                                    |
| 会経残高(3)開始日付に3<br>明始武帝3<br>受派日                                                                                                    | <ul> <li>(資預り金)を当</li> <li>(目し降の日付は</li> <li>(日) (日) (日) (日)</li> <li>(日) (日) (日)</li> <li>(日) (日)</li></ul> | 旧約定分までの過去<br>「描定できません。                                           | た1ヶ月間表示する事がでさます。<br>) ユーロ ○ ポン<br>) Sフラン ○ 香港<br>・<br>21 ◆ 日 箇 ~                                                                                                    | 表示する期間を指定し<br>ド C<br>ドルレ<br>2024 ◆ 年           | して「明会」ボタンを押<br>) 豪ドル<br>01 ◆月 20           | PUT<だきい。<br>◆ 日 <b>箇</b>                                                                                                    |                                                                                                    |
| 金録残高(3)<br>開始日々に3<br>明細表示』<br>受凍日                                                                                                    | ★資預り会)を当<br>回日以降の日何は<br>● 米ドル<br>○ NZド川<br>○ その他<br>2023 ◆                                                                                                    | 旧約定分までの過去<br>描述で含ません。                                            | 51ヶ月閣表示する事ができます。<br>) ユーロ 〇 ポン<br>) Sフラン 〇 婚濯<br>21 辛日 留 ~                                                                                                    | 表示する時間を指定し<br>ド C<br>ドル<br>2024 <b>¢</b> 年     | して「明会」ボタンを押<br>) 豪ドル<br>01 ◆ 月 20          | eut<だきい。<br>◆ 日         ●                                                                                                    |                                                                                                    |
| 会経残高(3<br>開始日付に3<br>明細変示。)<br>受源日                                                                                                    | ★資預り金)を当<br>2日以降の日付は<br>● 米ドル<br>○ NZド川<br>○ その他<br>2023 ◆<br>未受済                                                                                                    | 旧約定分までの過去<br>指定できません。<br>通貨<br>年 11 ↓ 月<br>1週額                   | 51ヶ月閣表示する事ができます。<br>ユーロ ○ ポン<br>57ラン ○ 香港<br>21 ◆ 日 酬 ~<br>1ヶ月                                                                                                    | 表示する期間を指定(<br>ド C<br>ドJL<br>2024 <b>\$</b> 年   | して「明会」ボタンを押<br>) 豪ドル<br>01 ◆月 20           | <b>⊌</b> してください。<br>◆ 日 <b>論</b>                                                                                                    |                                                                                                    |
| 会経残高(3)<br>開始日付に3<br>明細表示』<br>受楽日                                                                                                    | <ul> <li>★資預り金)を当</li> <li>第日以降の日付は</li> <li>第</li> <li>第</li> <li>ドル</li> <li>NZド川</li> <li>その他</li> <li>2023 ◆</li> <li>未受済</li> </ul>                                                                                                    | 旧約定分までの過去<br>「描定できません。                                           | b1か月間表示する事がでさます。<br>) ユーロ ○ ポン<br>) S7ラン ○ 価増<br>21 ÷ 日 酬 ~<br>1ヶ月                                                                                                    | 表示する期間を指定し<br>ド C<br>ドルレ<br>2024 ¢年            | して「明会」ボタンを押<br>) 東ドル<br>01 ◆月 20           | €してください。<br>◆ 日  ●                                                                                                    |                                                                                                    |
| 金録残高(3<br>開始日々に3<br>明細表示』<br>受源日                                                                                                    | ★資預り金)を当<br>2日以降の日付は<br>● 米ドル<br>○ NZド川<br>○ その他<br>2023 ◆<br>未受済                                                                                                    | 旧約定分までの過去<br>指定できません。                                            | 51ヶ月閣表示する事がでさます。<br>) ユーロ () ポン<br>) Sフラン () 婚児<br>21 ÷ 日 幽 ~<br>1ヶ月<br>1ヶ月<br>K会                                                                                                    | 表示する時間を指定(<br>ド C<br>ドル<br>2024 ¢年             | して「明会」ボタンを押<br>) 東ドル<br>01 ◆ 月 20          | <b>€</b> してください。<br>◆ 日  ●                                                                                                    |                                                                                                    |
| 会経残悪(3)<br>開始日付に3<br>明細表示』<br>受课日                                                                                                    | ★資預り金)を当<br>会日以降の日付は<br>● 米ドル<br>○ NZド川<br>○ その他<br>2023 ↓<br>未受准                                                                                                    | 旧約定分までの過去<br>指定できません。<br>通貨<br>年 11 ¢月<br>1週開                    | b1か月酸表示する事がでさます。<br>) ユーロ () ポン<br>) Sフラン () 香港<br>21 ◆日 (田) ~<br>1ヶ月<br>阪会                                                                                                    | 表示する時間を指定し<br>ド C<br>ドリレ<br>2024 全年            | して「開会」ボタンを押<br>) 豪ドル<br>01 ◆月 20           | <ul> <li>モ ●</li> </ul>                                                                                                    |                                                                                                    |
| ▲録残高(3<br>開始日付に3<br>明細表示』<br>受源日<br><b>金銭残</b> ,<br><del>羽</del> 塘日                                                                                                    | ★資預り金)を当<br>空日以降の日付は<br>整理 ● 米ドル<br>○ NZドル<br>○ その他<br>2023 ◆<br>未受確<br>高                                                                                                    | 旧約定分までの過去<br>「撥定できません。<br>「<br>」 ○<br>通貨 回じ<br>年 11 ↓ 月<br>】 1週酬 | <ul> <li>注1ヶ月間表示する事がでさます。</li> <li>ユーロ () ボン</li> <li>シフラン () 価値</li> <li>21 • 日 () ベ</li> <li>1ヶ月</li> <li>1ヶ月</li> </ul>                                                                            | 表示する期間を指定し<br>ド C<br>ドル<br>2024 ÷ 年            | して「明会」ボタンを掲<br>) 豪ドル<br>01 ◆月 20           | き 日 ) 創<br>明細表示)                                                                                                    | ● ● ● ● ● ● ● ● ● ● ● ● ● ● ● ● ● ● ●                                                                                                    |
| <ul> <li>金銭残悪(3)</li> <li>明細武示)</li> <li>明細武示)</li> <li>受凍日</li> <li>登凍日</li> <li>20次日</li> <li>20次日</li> <li>20次日</li> </ul>                                                  | <ul> <li>k資預り金)を当</li> <li>注日以降の日付は</li> <li>靴ドル</li> <li>NZド川</li> <li>その他</li> <li>2023 ◆</li> <li>未受済</li> <li></li> <li></li> <li></li> </ul>                                                                                                    | 旧約定分までの過去<br>指定できません。<br>通貨<br>単 11 ↓ 月<br>1週解                   | た1ヶ月閣表示する事がでさます。 ユーロ 〇 ポン 5フラン 〇 香港 21 ◆ 日 ● ~ 1ヶ月 1ヶ月 第余 2024/01/22 962.072.05年下川。                                                                                                    | 表示する期間を指定(<br>ド C<br>ドリレ<br>2024 \$年           | して「明会」ボタンを押<br>) 東ドル<br>01 ◆月 20           | してくだきい。<br>ま 日 ) )<br>明細表示は<br>り込みも日                                                                                                    | ▲<br>通貨や受<br>可能です。                                                                                                    |
| <ul> <li>金銭残憲(3)<br/>開始日付に3</li> <li>明細表示』</li> <li>受速日</li> <li>受速日</li> <li>預り金</li> </ul>                                                                                   | <ul> <li>★資預り金)を当</li> <li>注日以降の日付は</li> <li>範定 ● 米ドル</li> <li>NZド川</li> <li>その他</li> <li>2023 ◆</li> <li>未受准</li> </ul>                                                                                                    | 日約定分までの過去<br>指定できません。<br>通貨<br>単 11 ◆ 月<br>1週開                   | <ul> <li>た1ヶ月閣表示する事がでさます。</li> <li>ユーロ ○ ポン</li> <li>シフラン ○ 香港</li> <li>21 ◆ 日 圖 ~</li> <li>1ヶ月</li> <li>1ヶ月</li> <li>1ヶ月</li> <li>1ヶ月</li> </ul>                                                     | 表示する期間を指定し<br>ド C<br>FJL<br>2024 全年            | して「開会」ボタンを押<br>) 豪ドル<br>01 ◆ 月 20          | <sup>ましてください。</sup><br>・ <sup>日</sup>                                                                                                    | <ul> <li>         ・</li> <li>         ・</li></ul> |
| <ul> <li>金銭残高()<br/>開始日付に3</li> <li>明細表示』</li> <li>受減日</li> <li>受渡日</li> <li>預り金</li> <li>金銭残i</li> </ul>                                                                      | ★資預り金)を当<br>日以降の日付は<br>(○ NZF)<br>(○ NZF)<br>(○ その他)<br>2023 ¢<br>未受な<br>高<br>高明細:144                                                                                                    | 旧約定分までの過去<br>「撥定できません。<br>通貨<br>単 11 ↓ 月<br>】 1週酬                | 51ヶ月閣表示する事がでさます。<br>0 ユーロ () ポン<br>0 S7ラン () 価増<br>21 • 日 () ペ<br>1ヶ月<br>1ヶ月<br>一<br>2024/01/22<br>962,072.05米ドル                                                                                      | 表示する期間を指定し<br>ド C<br>ドル<br>2024 ÷ 年            | して「明会」ボタンを押<br>) 東ドル<br>01 ◆月 20           | <sup>●してください。</sup><br>◆ □  ●<br>明細表示は<br>り込みもこ<br>1-1ff/1ff                                                                                                    | ● 通貨や受<br>可能です。                                                                                                    |
| <ul> <li>▲接残憲()<br/>所始日々()[3]</li> <li>明細表示」</li> <li>受凍日</li> <li>受凍日</li> <li>愛旋日</li> <li>預り金</li> <li>全銭残()</li> <li>受旋日</li> <li>預り金</li> <li>受痰日</li> <li>受痰日</li> </ul> | <ul> <li>*資預り金)を当<br/>2日以降の日付は</li> <li>● 米ドル</li> <li>○ NZド川</li> <li>○ その他</li> <li>2023 ÷</li> <li>未受渡</li> <li>寄</li> <li>高明細:144</li> <li>約定日</li> </ul>                                                                                                    | 旧約定分までの過去<br>指定できません。 通貨 通貨 単 11 ◆ 月 1199日 1199日                 | <ul> <li>た1ヶ月閣表示する事がでさます。</li> <li>ユーロ () ポン</li> <li>5フラン () 婚児</li> <li>21 ÷ 日 () ペ</li> <li>1ヶ月</li> <li>1ヶ月</li> <li>1ヶ月</li> <li>第金</li> <li>2024/01/22<br/>962,072.05米ドル</li> <li>病要</li> </ul> | 表示する規間を指定(<br>ド C<br>ドリレ<br>2024 ÷ 年<br>入<br>く | UC 「明会」ボタンを押<br>) 東ドル<br>01 ↓ 月 20<br>積顕金額 | <sup>●してください。</sup><br>◆ 日                                                                                                    | ● 通貨や受可能です。                                                                                                    |
| <ul> <li>金銭残悪(3)<br/>開始表示)<br/>明細表示)</li> <li>明細表示)</li> <li>受速日</li> <li>受速日</li> <li>預り金</li> <li>全銭残;</li> <li>受速日</li> <li>預り金</li> <li>23/11/20</li> </ul>                | <ul> <li>*資預り金)を当</li> <li>注日以降の日付は</li> <li>第</li> <li>*ドル</li> <li>NZド川</li> <li>でその他</li> <li>2023 ◆</li> <li>未受度</li> <li>第</li> <li>高明細:1件</li> <li>約定日</li> </ul>                                                                                                    | 旧約定分までの過去<br>指定できません。 通貨 通貨 単 11 ◆ 月 11週酬 取引区分                   | E1か月酸表示する事がでさます。<br>) ユーロ () ポン<br>) Sフラン () 香港<br>21 ↓ 日 () ペ<br>1ヶ月<br>1ヶ月<br>「() () () () () () () () () () () () () (                                                                             | 表示する時間を指定し<br>ドレ<br>2024 全年<br>3<br>数量<br>単価   | UC 「明会」ボタンを押<br>) 家ドル<br>01 ↓ 月 20<br>橋踏金額 | BUT<ださい。<br>◆ 日  ●<br>明細表示は<br>り込みもこ<br>1-11〒/11〒<br><u>第高</u><br>963,629.6                                                                                                    | ●<br>●<br>単<br>■<br>■<br>■<br>■<br>■<br>■<br>■<br>■<br>目<br>いです。                                                                                                    |

#### ●投資信託の運用損益

## 1 投資信託の運用損益

メインメニュー「お預り資産」⇒「投資信託の運用損益」を選択してください。 投資信託の運用損益(トータルリターン)が表示されます。

| 80,600 あなたとともに、                                                                                                    | BECCHIES                                                                                                    |                                                                                  |                                                                                                    | 影构名                                                                                                    | 5/I-F Q                       | 路柄検索 ひログア                                            | 9F                                                                    |
|----------------------------------------------------------------------------------------------------|----------------------------------------------------------------------------------------------------|----------------------------------------------------------------------------------|----------------------------------------------------------------------------------------------------|----------------------------------------------------------------------------------------------------|-------------------------------|------------------------------------------------------|-----------------------------------------------------------------------|
| <b>^</b>                                                                                                    | 🕫 म्ह्रेजी                                                                                                    | 自お預り                                                                             | 資産                                                                                                    | ●過去のお取引                                                                                                    | 👛 入出金                         | ③ お客様情                                               | 報                                                                     |
| お預り資産                                                                                                    |                                                                                                    |                                                                                  |                                                                                                    |                                                                                                    |                               |                                                      |                                                                       |
| > 預り資産                                                                                                    |                                                                                                    |                                                                                  |                                                                                                    |                                                                                                    |                               |                                                      |                                                                       |
| ,各種余力                                                                                                    |                                                                                                    |                                                                                  |                                                                                                    |                                                                                                    |                               |                                                      |                                                                       |
| > 各種余力(外)                                                                                                    | 貲)                                                                                                    |                                                                                  |                                                                                                    |                                                                                                    |                               |                                                      |                                                                       |
| <b>&gt; 金銭残</b> 商                                                                                                    |                                                                                                    |                                                                                  |                                                                                                    |                                                                                                    |                               |                                                      |                                                                       |
| , 金銭残高 (外)                                                                                                    | 覧)                                                                                                    |                                                                                  |                                                                                                    |                                                                                                    |                               |                                                      |                                                                       |
| > 投資信託の運                                                                                                    | 用損益                                                                                                    |                                                                                  |                                                                                                    |                                                                                                    |                               |                                                      |                                                                       |
|                                                                                                    |                                                                                                    |                                                                                  |                                                                                                    | 11.3                                                                                                    | i.                            |                                                      | _                                                                     |
|                                                                                                    |                                                                                                    |                                                                                  |                                                                                                    |                                                                                                    |                               |                                                      |                                                                       |
| 0 運用損益は銘柳                                                                                                    | にとに合計し                                                                                                    | て表示しています。                                                                        | ※課税預りとN                                                                                                    | IISA預りなどの異なる                                                                                                    | 5預りで同一銘柄をお                    | 持ちの場合も合算され                                           | 1ます。                                                                  |
| <ul> <li>         ・<br/>・<br/>・</li></ul>                                                                                                    | WFの連用預益<br>に確定した預<br>調査は、前年<br>(R)<br>(R)<br>(R)<br>(R)<br>(R)<br>(R)<br>(R)<br>(R)                              | か表示されます。<br>益を表示する場合は<br>同月月初以降の明細<br>保有残高に対する)<br>◆                             | は「確定した運用<br>間のみ表示されま<br>運用 <u>活</u> 益                                                                                                    | Ð損益」をご選択くだ<br>eす。それ以前に確定<br>○ 確定した。<br><mark>旅会</mark>                                                                    | さい。<br>した運用損益につい <sup>、</sup> | ರಚನಿಕುರುಡಿದಿದಿದಿದಿ<br>⊖ ತನ್ನ                         | 合わせください)<br>[2023/12/29要準]                                            |
| <ul> <li>• 前宮東日均近後</li> <li>● 全部売却等で既<br/>(確定した運用</li> <li>対象の運用損益</li> <li>商品区分 すべ</li> </ul>                                                  | (準の連川預益<br>に確定した損<br>)<br>調査 は、前年<br>()<br>()<br>()<br>()<br>()<br>()<br>()<br>()<br>()<br>()                    | か表示されます。<br>益を表示する場合は<br>司月月初以降の明細<br>保有残高に対する)<br>◆                             | <ul> <li>「確定した運用</li> <li>「確定した運用</li> <li>「確定した運用</li> <li>「運用</li> <li>「運用</li> <li>「</li> </ul>                                             |                                                                                                    | さい。<br>した運用損益につい <sup>1</sup> | てはお取引店にお問い<br>○ すべて                                  | 合わせください)<br>[2023/12/29要達]                                            |
| <ul> <li>         ・<br/>・<br/>・</li></ul>                                                                                                    | 6年の連用預益<br>に確定した預<br>開選益は、前年                                                                                     | か表示されます。<br>益を表示する場合は<br>司月月初以降の明細<br>保有残高に対する)<br>◆<br><b>評価用時価</b>             | は「確定した運用<br>間のみ表示されま<br>運用 摂益<br>評価 額<br>(A)                                                                                                   | <ul> <li>田損益」をご選択くだ</li> <li>こす。それ以前に確定</li> <li>○確定したご</li> <li>旅会</li> <li>銘柄</li> <li>貝付金額</li> <li>累計(B) Q</li> </ul> | さい。<br>した運用損益につい              | てはお取引店にお問い<br>○ すべて<br>分配金額<br>累計 (D) <b>②</b>       | 合わせください)<br>[2023/12/29要選]<br>運用頃益<br>(A+C+D-B)                       |
| <ul> <li>朝宮東日均定省</li> <li>全部売却等で既<br/>(確定した運用</li> <li>対象の運用 損益</li> <li>商品区分 すべ</li> <li>国内投信</li> <li>投資期間 Q</li> <li>100 01 00000</li> </ul> | (準の適用損益<br>に確定した損<br>)<br>(日本<br>)<br>(日本<br>)<br>(日本)<br>(日本)<br>(日本)<br>(日本)<br>(日本)                           | か表示されます。<br>益を表示する場合は<br>司月月初以降の明細<br>保有残高に対する)                                  | は「確定した運用<br>間のみ表示されま<br>運用損益<br>評価額<br>(A)                                                                                                    | A:HA (B) Q A:A (B) Q                                                                                                    | さい。<br>した運用損益につい <sup>*</sup> | てはお取引店にお問い<br>〇 すべて<br>分配金額<br>案計 (D) @              | 合わせください)<br>[2023/12/29要準]<br>連用頃益<br>(A+C+D-B)                       |
| ● 前宮東日利定名<br>● 全部売却等で既<br>(確定した運用<br>対象の運用 損益<br>商品区分 すべ<br>日内投信<br>投資期間 ●<br>100 01 ○○○○<br>23/10/12~                                          | 様の適用損益<br>に確定した損<br>開設益は、前年<br>の<br>で<br>で<br>の<br>の<br>ファン<br>60,927                                            | か表示されます。<br>益を表示する場合は<br>司月月初以降の明細<br>保育残高に対する)<br><b>評価用時価</b><br>ドA<br>16,080円 | ・「確定した運用<br>間のみ表示されま<br>運用損益<br>評価額<br>(A)<br>97,970円                                                                                          | A明語書」をご選択くだ<br>ます。それ以前に確定<br>の確定したが<br>原金<br>旅会<br>各柄<br>見付金額<br>累計(B) €<br>100,000円                                      | さい。<br>した運用損益につい <sup>1</sup> | てはお取引店にお問い<br>○ すべて<br>分配金額<br>累計 (D) ●              | 合わせください)<br>[2023/12/29要達]<br>連用頃益<br>(A+C+D-B)<br>-2,030円            |
| ● 前宮東日均定名<br>● 全部売却等で既<br>(確定した運用<br>対象の運用損益<br>商品区分 すべ<br>日内投信<br>100 01 ○○○○<br>23/10/12~<br>101 01 ○○○○                                      | (中の連川損益<br>に確定した損<br>)<br>(日本)<br>(日本)<br>(日本)<br>(日本)<br>(日本)<br>(日本)<br>(日本)<br>(日                             | か表示されます。<br>益を表示する場合は<br>同月月初以降の明細<br>保有残高に対する)                                  | は「確定した運用<br>間のみ表示されま<br>運用損益                                                                                                    | 田損益」をご選択くだ<br>です。それ以前に確定<br>の確定したが<br>原合<br>案計(B)の<br>100,000円                                                            | さい。<br>した運用損益につい <sup>、</sup> | てはお取引店にお問い<br>○ すべて<br>分配金額<br>累計 (D) ●<br>の円        | 合わせください)<br>[2023/12/29要準]<br>連用頃益<br>(A+C+D-B)<br>-2,030円            |
| ・ 創営業目均定者   ・ 全部売却等で既   (確定した運用   、 対象の運用   、 対象の運用   、 一、一、一、一、一、一、一、一、一、一、一、一、一、一、一、一、一、一、一                                                   | (準の適用損益<br>に確定した損<br>)<br>)<br>)<br>)<br>)<br>)<br>)<br>)<br>)<br>)<br>)<br>)<br>)<br>)<br>)<br>)<br>)<br>)<br>) | が表示されます。<br>益を表示する場合は<br>司月月初以降の明報<br>保育残高に対する)                                  | <ul> <li>「確定した運用<br/>間のみ表示されま</li> <li>運用損益</li> <li>運用損益</li> <li>デ価額<br/>(A)</li> <li>97,970円</li> <li>746,978円</li> <li>表示しています。</li> </ul> | 田根益」をご選択くだ<br>ます。それ以前に確定<br>○ 確定した。                                                                                       | さい。<br>した運用損益につい <sup>1</sup> | てはお取引店にお問い<br>() すべて<br>分配金額<br>累計 (D) の<br>の円<br>の円 | 合わせください)<br>[2023/12/29要達]<br>連用誤益<br>(A+C+D-B)<br>-2,030円<br>-3,022円 |

課税預りとNISA預りなどの異なる預りで同一銘柄をお持ちの場合も合算されます。

# 過去のお取引

●過去のお取引

## 1 過去のお取引の参照期間

メインメニュー「過去のお取引」にて、取引履歴や注文履歴など「過去のお取引」の履歴が確認 可能です。

各履歴の参照可能期間は下記のとおりです。

| 画面名        | 参照可能期間 |
|------------|--------|
| 取引履歴       | 24 ヶ月  |
| 国内株式注文履歴   | 1ヶ月    |
| 外国株式注文履歴   | 1ヶ月    |
| 国内投信注文履歴   | 1ヶ月    |
| 特定口座讓渡益税履歴 | 18 ヶ月  |
| 特定口座配当等履歴  | 18ヶ月   |

## 2 取引履歴

メインメニュー「過去のお取引」⇒「取引履歴」を選択してください。 「照会」ボタンをクリックしますと、約定、利金・分配金・配当金、入出金の履歴が表示されます。

| 去のお取引                                                                                                    |                                                                                                    |                                                                                                    |                                                                                                    |                                    |                          |                               |            |   |
|----------------------------------------------------------------------------------------------------|----------------------------------------------------------------------------------------------------|----------------------------------------------------------------------------------------------------|----------------------------------------------------------------------------------------------------|------------------------------------|--------------------------|-------------------------------|------------|---|
| 取引届歴                                                                                                    |                                                                                                    |                                                                                                    |                                                                                                    |                                    |                          |                               |            |   |
| 国内株式注文履歴                                                                                                    |                                                                                                    |                                                                                                    |                                                                                                    |                                    |                          |                               |            |   |
| 外国 注义质器                                                                                                    |                                                                                                    |                                                                                                    |                                                                                                    |                                    |                          |                               |            |   |
| 過去のお取ら                                                                                                    | 取引履歴                                                                                                    |                                                                                                    |                                                                                                    |                                    |                          |                               |            |   |
| 取引履歴                                                                                                    | ŧ                                                                                                    |                                                                                                    |                                                                                                    |                                    |                          |                               | Co         |   |
| 過去24ヵ月分の                                                                                                    | お取引履歴をご確認い                                                                                                    | ただけます。                                                                                                    |                                                                                                    |                                    |                          |                               |            |   |
|                                                                                                    | 27426-7020773-17977-4792523)                                                                                                    |                                                                                                    |                                                                                                    |                                    |                          |                               |            |   |
| ()オンライント                                                                                                    | レードおよび対面での                                                                                                    | お取引分も含めたお                                                                                                    | 取引履歴です。                                                                                                   |                                    |                          |                               |            |   |
| 0オンライント                                                                                                    | - レードおよび対面での                                                                                                    | お取引分も含めたお                                                                                                    | 取引履歴です。                                                                                                   |                                    |                          |                               |            |   |
|                                                                                                    | トレードおよび対面での<br>ジュニアNISAロ座                                                                                                    | お取引分も含めたお                                                                                                    | 取引履歴です。                                                                                                   |                                    |                          |                               |            | - |
|                                                                                                    | <ul> <li>レードおよび対面での</li> <li>ジュニアNISAロ座</li> <li>              ・約定日      </li> </ul>                                                            | お取引分も含めたお<br>                                                                                                    | 取引履歴です。<br>○ 受渡日                                                                                          |                                    |                          |                               |            | ī |
| ホロ座           本ロ座           基準日           取引期間                                                                                                    | <ul> <li>レードおよび対面での</li> <li>ジュニアNISAロ座</li> <li> <ul> <li></li></ul></li></ul>                                                                 | お取引分も含めたお                                                                                                    | <ul> <li>13 ÷ 日 </li> </ul>                                                                               | ~ 2024 🔶                           | 年 01 🔶                   | 月 11 🔶 E                      | : <b>(</b> | Ī |
| ホロ岸           東洋日           取引期間                                                                                                    | <ul> <li>レードおよび対面での</li> <li>ジュニアNISA口座</li> <li>② 約定日</li> <li>2023 ↓</li> <li>1週間</li> </ul>                                                  | お取引分も含めたお<br>年 10                                                                                                    | <ul> <li>○ 受渡日</li> <li>13 ÷ 日 益</li> <li>3ヶ月</li> </ul>                                                  | ~ 2024 🛟                           | ∉ 01 \$                  | 月 11 💠 E                      |            |   |
| ホンライント     ホロ     ボロ     ボ     ボ | <ul> <li>レードおよび対面での</li> <li>ジュニアNISA口座</li> <li>② 約走日</li> <li>2023 ♀</li> <li>1週間</li> <li>すべて (MRFE)</li> </ul>                              | # 10 ◆月 (10 ◆月) (10 ★月) (10 月) (10 月)<                                                                                                    | <ul> <li>○ 受演日</li> <li>13 ÷ 日 </li> <li>3%月</li> </ul>                                                   | ~ 2024 💠                           | ∉ 01 ≑                   | 月 11 <b>\$</b> E              |            |   |
| <ul> <li>オンライント</li> <li>木口座</li> <li>夏準日</li> <li>取引期間</li> <li>商品区分</li> <li>取引区分</li> </ul>                                                                                                    | <ul> <li>レードおよび対面での</li> <li>ジュニアNISA口座</li> <li>② 約走日</li> <li>2023 ♀</li> <li>1週間</li> <li>すべて (MRFE</li> <li>③ すべて</li> </ul>                | # 10 ◆月 (10 ◆月) (10 ● 月) (10 ● 月) </td <td><ul> <li>○ 受演日</li> <li>○ 受演日</li> <li>13 ÷ 日 益</li> <li>3%月</li> <li>○ 利金・分野</li> </ul></td> <td>~ 2024 �<br/>◆</td> <td>年 01 ∳<br/>○ 入出者</td> <td>月 11 💠 E</td> <td></td> <td></td> | <ul> <li>○ 受演日</li> <li>○ 受演日</li> <li>13 ÷ 日 益</li> <li>3%月</li> <li>○ 利金・分野</li> </ul>                  | ~ 2024 �<br>◆                      | 年 01 ∳<br>○ 入出者          | 月 11 💠 E                      |            |   |
| <ul> <li>オンライント </li> <li>本口座 </li> <li>基準日 </li> <li>取引期間 </li> <li>商品区分 </li> <li>取引区分 </li> <li>預り区分 </li> </ul>                                                                                                    | <ul> <li>レードおよび対面での</li> <li>ジュニアNISA口座</li> <li>② 約走日</li> <li>2023 ♀</li> <li>1週間</li> <li>すべて (MRFE</li> <li>● すべて</li> <li>● すべて</li> </ul> | # 10 ◆月<br>10 ↓月<br>10 ↓月<br>10月<br>10月<br>10月<br>10月<br>10月<br>10月<br>10月<br>10月<br>10月<br>10                                                                                                    | <ul> <li>○ 受演日</li> <li>○ 受演日</li> <li>13 ÷ 日 益</li> <li>3%月</li> <li>○ 利金・分配</li> <li>○ 一般預り</li> </ul>  | ~ 2024<br>◆<br>ご金・配当金等<br>○ NISA預り | 年 01 ∳<br>○ 入出者<br>○ つみた | 月 11 ¢ 日<br>?<br>てNISA預り      | - <b>(</b> |   |
| <ul> <li>オンライント</li> <li>本口座</li> <li>基準日</li> <li>取引期間</li> <li>商品区分</li> <li>取引区分</li> <li>預り区分</li> </ul>                                                                                                    | <ul> <li>レードおよび対面での</li> <li>ジュニアNISA口座</li> <li>● 約走日</li> <li>2023 ◆</li> <li>1週間</li> <li>すべて (MRFE</li> <li>● すべて</li> <li>● すべて</li> </ul> | # 10 ◆月 # 10 ◆月 \$<) ● \$<) 約定 ○ 約定                                                                                                    | <ul> <li>○ 受渡日</li> <li>○ 受渡日</li> <li>13 ÷ 日 益</li> <li>3ヶ月</li> <li>○ 利金・分配</li> <li>() 一般預り</li> </ul> | ~ 2024<br>◆<br>記当金等<br>○ NISA預り    | 年 01 ↓<br>○ 入出ま<br>○ つみた | 月 11 文 日<br>日<br>マ<br>てNISA預り | a 🍙        |   |

## 3 国内株式注文履歴

メインメニュー「過去のお取引」 ⇒「国内株式注文履歴」を選択してください。 「照会」ボタンをクリックしますと、国内株式注文の履歴が表示されます。

| 1 1 1 1 1 1 1 1 1 1 1 1 1 1 1 1 1 1 1                                                                                                    |                                                                                                    | Source universal                                                                                                    |                                                                                                    |                                                              | 20-1-1-2-1-2-                                                                           | -                                                             |                                                                                                    |           |
|----------------------------------------------------------------------------------------------------|----------------------------------------------------------------------------------------------------|----------------------------------------------------------------------------------------------------|----------------------------------------------------------------------------------------------------|--------------------------------------------------------------|-----------------------------------------------------------------------------------------|---------------------------------------------------------------|----------------------------------------------------------------------------------------------------|-----------|
| •                                                                                                    | 取引                                                                                                    | 自お預り資産                                                                                                    | 過去     。     過去     。                                                                                | のお取引                                                         | 📩 入出金                                                                                   | ① お客様情報                                                       |                                                                                                    |           |
| 去のお取引                                                                                                    |                                                                                                    |                                                                                                    |                                                                                                    |                                                              |                                                                                         |                                                               |                                                                                                    |           |
| 取引届歷                                                                                                    |                                                                                                    |                                                                                                    |                                                                                                    |                                                              |                                                                                         |                                                               |                                                                                                    |           |
| 国内株式注文履歴                                                                                                    |                                                                                                    |                                                                                                    |                                                                                                    |                                                              |                                                                                         |                                                               |                                                                                                    |           |
| 外国株式注文原题                                                                                                    |                                                                                                    |                                                                                                    |                                                                                                    |                                                              |                                                                                         |                                                               |                                                                                                    |           |
| 国内投信注文履歴                                                                                                    |                                                                                                    |                                                                                                    |                                                                                                    |                                                              |                                                                                         |                                                               | -                                                                                                    |           |
| 特定口座讓渡益税                                                                                                    |                                                                                                    |                                                                                                    |                                                                                                    |                                                              |                                                                                         |                                                               |                                                                                                    |           |
| 特定口座配当等                                                                                                    |                                                                                                    |                                                                                                    |                                                                                                    |                                                              |                                                                                         |                                                               |                                                                                                    |           |
|                                                                                                    |                                                                                                    |                                                                                                    | 間じる                                                                                                  |                                                              | )                                                                                       |                                                               |                                                                                                    |           |
|                                                                                                    |                                                                                                    |                                                                                                    |                                                                                                    |                                                              |                                                                                         |                                                               |                                                                                                    |           |
|                                                                                                    |                                                                                                    |                                                                                                    |                                                                                                    |                                                              |                                                                                         |                                                               |                                                                                                    |           |
| 過去のお取引                                                                                                    | 国内株式注文履歴                                                                                                    |                                                                                                    |                                                                                                    |                                                              |                                                                                         |                                                               |                                                                                                    | -         |
| 注文履歷                                                                                                    | E                                                                                                    |                                                                                                    |                                                                                                    |                                                              |                                                                                         |                                                               | L0                                                                                                    |           |
|                                                                                                    |                                                                                                    |                                                                                                    |                                                                                                    |                                                              |                                                                                         |                                                               |                                                                                                    |           |
| and the second second se | and the second second s | the state of the state of the s | and the second second second second second                                                           | and the local day in the second                              |                                                                                         |                                                               |                                                                                                    |           |
| 国内株式注文履                                                                                                    | 歴を、前営業日までの                                                                                                    | の過去1ヶ月間表示                                                                                                    | する事ができます                                                                                             | す。表示する期間                                                     | を指定して「開会」ボ                                                                              | タンを押してください。                                                   |                                                                                                    |           |
| 国内株式注文履<br>() 前営業日まで<br>() オンライント                                                                                                    | 歴を、前営業日までの<br>この注文及び約定状況<br>マレードおよび対面で                                                                                                    | の過去1ヶ月間表示<br>を表示しており、<br>のお取引分も含め                                                                                                    | する事ができます<br>本日の約定状況の<br>たご注文障感です                                                                     | す。表示する期間<br>D反映は翌日とな<br>t.                                   | を指定して「暗会」ボー<br>ります。直近の約定状況                                                              | タンを押してください。<br>兄は注文照会でご確認く                                    | ください。                                                                                                    |           |
| 国内株式注文履<br>の<br>前営業日まて<br>の<br>オンライント                                                                                                    | 器を、前営業日までの<br>この注文及び約定状況<br>トレードおよび対面で                                                                                                    | の過去1ヶ月間表示<br>記を表示しており、<br>このお取引分も含め                                                                                                    | する事ができます<br>本日の約定状況の<br>たご注文履歴です                                                                     | す。表示する期間<br>D反映は翌日とな<br>す。                                   | を指定して「照会」ボー<br>ります。直近の約定状況                                                              | タンを押してください。<br>兄は注文照会でご確認く                                    | ください。                                                                                                    |           |
| 国内株式注文欄<br>① 前営業日まで<br>① オンライント<br>注文日 202                                                                                                    | 歴を、前営業日までの<br>たの注文及び約定状況<br>トレードおよび対面で<br>3 ◆ 年 12                                                                                                    | か過去1ヶ月閣表示<br>2を表示しており、<br>5のお取引分も含め<br>◆ 月 12                                                                                                    | する事ができます<br>本日の約定状況の<br>たご注文履歴です<br>◆ 日                                                              | す。表示する期間<br>D反映は翌日とな<br>す。<br>へ 2024                         | を指定して「暗会」ボ<br>ります。 直近の約定状)<br><b> \$</b> 年 01                                           | タンを押してください。<br>Rは注文明会でご確認く<br>◆月 10 ◆                         |                                                                                                    | 1         |
| 国内株式注文履<br>・<br>前営業日まで<br>・<br>オンライント<br>注文日 202                                                                                                    | 歴を、前営業日まで。<br>すの注文及び約定状派<br>-シードおよび対面で<br>13 ◆ 年 12                                                                                                    | の過去1ヶ月間表示<br>Rを表示しており、<br>:のお取引分も含め<br>¢ 月 12                                                                                                    | する事ができます<br>本日の約定状況 <i>は</i><br>たご注文履歴です<br>◆ 日 ● ●                                                  | す。表示する期間<br>D反映は翌日とな<br>す。<br>へ 2024                         | を指定して「限会」ボ・<br>ります。 直近の約定状)                                                             | タンを押してください。<br>兄は注文隔会でご確認。<br>◆ 月 10 ◆                        | 、<br>ください。<br>日 <u></u> (111)                                                                               | ]         |
| 国内株式注文履<br>④ 前営業日まで<br>④ オンライント<br>注文日 202                                                                                                    | 歴を、前営業日まで(<br>この注文及び約定状況<br>- レードおよび対面で<br>3                                                                                                    | の過去1ヶ月間表示<br>2を表示しており、<br>:のお取引分も含め<br>¢ 月 12                                                                                                    | する事ができます<br>本日の約定状況の<br>たご注文庫歴です<br>◆ 日 ● ●                                                          | す。表示する期間<br>D反映は翌日とな<br>す。                                   | を指定して「陽会」ボ・<br>ります。 直近の約定状:                                                             | タンを押してください。<br>Rは注文開会でご確認。<br>◆ 月 10 ◆ !                      | ನೆ.<br>ನೆ. ಸೆ. ಕೆ. ಸೆ. ಸೆ. ಸೆ. ಸೆ. ಸೆ. ಸೆ. ಸೆ. ಸೆ. ಸೆ. ಸ                                                    | ]         |
| 国内株式注文履<br>① 前営業日まで<br>① オンライント<br>注文日 202                                                                                                    | 歴を、前営業日まで(<br>たの注文及び約定状況<br>- レードおよび対面で<br>                                                                                                    | の過去1ヶ月閣表示<br>2を表示しており、<br>:のお取引分も含め<br>◆ 月 12                                                                                                    | する事ができます<br>本日の約定状況の<br>たご注文履歴です                                                                     | t。表示する期間<br>D反映は翌日とな<br>t。<br>へ 2024                         | を指定して「限会」ボ<br>ります。 直近の約定状                                                               | タンを押してください。<br>Rは注文階会でご確認。<br>◆ 月 10 ◆ H<br>注文 F              | (ださい。日 (前)日 (市)                                                                                             | ]<br>]    |
| 国内株式注文履<br>① 前営業日まで<br>① オンライント<br>注文日 202<br>明細数:1                                                                                                    | 歴を、前営業日まで(<br>たの注文及び約定状況<br>レードおよび対面で<br>3                                                                                                    | の過去1ヶ月閣表示<br>2を表示しており、<br>このお取引分も含め<br>¢月 12                                                                                                    | する事ができます<br>本日の約定状況の<br>たご注文庫歴です                                                                     | す。表示する期間<br>D反映は翌日とな<br>す。<br>~ 2024                         | を指定して「限会」ボ<br>ります。 直近の約定状<br>年 01                                                       | >>を押してください。<br>Rは注文階会でご確認。                                    | (féi)、                                                                                                    | ]<br>り込み: |
| 国内株式注文履<br>① 前営業日まで<br>① オンライント<br>注文日 202<br>明細数:1<br>詳細ボタンをク                                                                                                    | 歴を、前営業日まで(<br>の注文及び約定状派<br>シレードおよび対面で<br>3                                                                                                    | の過去1ヶ月閣表示<br>2で表示しており、<br>2のお取引分も含め<br>◆ 月 12<br>注文状況の詳細をこ                                                                                                    | する事ができます<br>本日の約定状況 <i>の</i><br>たご注文簿歴です<br>◆ 日                                                      | す。表示する明智<br>D反映は翌日とな<br>す。<br>へ 2024                         | を指定して「陽会」ボ<br>ります。 直近の約定状                                                               | タンを押してくたさい。<br>Rul注文開会でご確認。                                   | 。<br>(ださい。<br>日 <u>)</u><br>日にて絞り                                                                           | ]<br>り込み= |
| 国内株式注文履<br>① 前営業日まで<br>① オンライント<br>注文日 202<br>明細数:1<br>詳細ボタンをク                                                                                                    | <ul> <li>              Eを、前営業日まで(</li></ul>                                                                                                    | の過去1ヶ月閣裏示<br>2を表示しており、<br>:のお取引分も含め<br>◆ 月 12<br>注文状況の詳細をご                                                                                                    | する事ができます<br>本日の約定状況 <i>の</i><br>たご注文履歴です<br><b>・</b> 日                                               | す。表示する期間<br>D反映は翌日とな<br>す。                                   | を指定して「限会」ボ<br>ります。 直近の約定状)<br>◆ 年 01                                                    | >>を押してくたさい。<br>Rは注文幅会でご確認。                                    | (ださい。                                                                                                    | ]<br>り込み= |
| 国内株式注文履<br>① 前営業日まで<br>① オンライント<br>注文日 202<br><b>明細数:1</b><br>詳細ボタンをク                                                                                                    | 歴を、前営業日まで(<br>たの注文及び約定状況<br>->レードおよび対面で<br>3                                                                                                    | の過去1ヶ月閣表示<br>2を表示しており、<br>2のお取引分も含め<br>↓ 月 12<br>注文状況の詳細をご                                                                                                    | する事ができます<br>本日の約定状況の<br>たご注文輝度です<br>◆ 日                                                              | す。表示する期間<br>D反映は翌日とな<br>す。<br>2024                           | を指定して「限会」ポ<br>ります。 直近の約定状<br>◆ 年 01                                                     | タンを押してくたさい。<br>Rは注文開会でご確認。                                    | 日日日日こてない                                                                                                    | ]<br>り込み= |
| 国内株式注文履<br>① 前営業日まで<br>① オンライント<br>注文日 202<br>明細数:1<br>詳細ボタンをク                                                                                                    | 歴を、前営業日まで(<br>の注文及び約定状況<br>>レードおよび対面で<br>3                                                                                                    | の過去1ヶ月閣裏示<br>2で表示しており、<br>2のお取引分も含め<br>◆ 月 12<br>注文状況の詳細をご                                                                                                    | する事ができます<br>本日の約定状況 <i>の</i><br>たご注文簿歴です<br><b>・</b> 日<br>一<br>一<br>一<br>一                           | す。表示する期間<br>D反映は翌日とな<br>す。<br>へ 2024                         | を指定して「限会」ボ<br>ります。 直近の約定状3<br>◆ 年 01                                                    | タンを押してくたさい。<br>Rは注文開会でご確認。                                    | (ださい。 日 (前) 日 (こて 絞) コにて 絞り                                                                                 | ]<br>り込み= |
| 国内株式注文履<br>① 前営業日まで<br>① オンライント<br>注文日 202<br><b>1 明細数:1</b><br>詳細ボタンをク                                                                                                    | <ul> <li>歴を、前営業日まで(<br/>の注文及び約定状況)</li> <li>レードおよび対面で</li> <li>3 ◆ 年 12</li> <li>.件</li> <li>リックいただくと、</li> </ul>                                                                                                    | の過去1ヶ月閣裏示<br>2 を表示しており、<br>:のお取引分も含め<br>◆ 月 12<br>注文状況の詳細をこ                                                                                                    | する事ができます<br>本日の約定状況の<br>たご注文陳歴です<br>◆ 日<br>一<br>一<br>一<br>一<br>一<br>一<br>一<br>一<br>一<br>二<br>確認いただけま | t。表示する期間<br>D反映は翌日とな<br>t。<br>2024<br>原会<br>す。<br>移柄<br>取引区分 | を指定して「頃会」ボ・<br>ります。 直近の約定状:<br>◆ 年 01<br>→<br>→<br>→<br>→<br>→<br>→<br>→<br>→<br>→<br>→ | タンを押してくたさい。<br>Rは注文開会でご確認。                                    | (ださい。                                                                                                    | ]<br>り込み= |
| 国内株式注文履<br>① 前営業日まで<br>① オンライント<br>注文日 202<br><b>1 明細数:</b> 1<br>詳細<br>詳細                                                                                                    | <ul> <li>歴を、前営業日まで(<br/>たの注文及び約定状)が<br/>いレードおよび対面で</li> <li>3 ◆ 年 12</li> <li>4 中 12</li> <li>4 中 12</li> <li>4 中 12</li> <li>4 中 12</li> <li>4 中 12</li> </ul>                                                                                                    | の過去1ヶ月閣裏示<br>2を表示しており、<br>2のお取引分も含め<br>↓ 月 12<br>注文状況の詳細をこ<br>注文期間                                                                                                    | する事ができます<br>本日の約定状況の<br>たご注文輝度です                                                                     | t。表示する期間<br>D反映は翌日とな<br>t。<br>2024                           | を指定して「限会」ボ<br>ります。直近の約定状3                                                               | <ul> <li>タンを押してくたさい。</li> <li>Rは注文開会でご確認。</li> <li></li></ul> | たさい。                                                                                                    | ]<br>り込み= |
| 国内株式注文履<br>① 前営業日まで<br>① オンライント<br>注文日 202<br><b>明細数:1</b><br>詳細ボタンをク                                                                                                    | <ul> <li>              Eを、前営業日まで(</li></ul>                                                                                                    | の過去1ヶ月閣裏示<br>2を表示しており.<br>2のお取引分も含め<br>◆ 月 12<br>注文状況の詳細をご<br>注文期間<br>○○○☆社                                                                                                    | する事ができます<br>本日の約定状況の<br>たご注文輝歴です<br>日                                                                | t。表示する期間<br>D反映は翌日とな<br>t。<br>2024                           | を指定して「限会」ボ<br>ります。直近の約定状3<br>◆ 年 01<br>→<br>当初注文株数<br>約定株数                              | タンを押してくたさい。<br>Rは注文開会でご確認。                                    | たさい。                                                                                                    | ]<br>り込み= |
| 国内株式注文履<br>① 前営業日まで<br>① オンライント<br>注文日 202                                                                                                    | 歴を、前営業日までは の注文及び約定状況 、 レードおよび対面で 、 、 、 、 、 、 、 、 、 、 、 、 、 、 、 、 、 、 、                                                                                                    | の過去1ヶ月閣裏示<br>2を表示しており、<br>:のお取引分も含め<br>¢月12<br>注文状況のI¥細をこ<br>注文期間<br>※○公会社<br>23/12/15                                                                                                    | する事ができます<br>本日の約定状況の<br>たご注文簿歴です<br>・日<br>一<br>注文状況<br>失効                                            | t. 表示する期間<br>D反映は翌日とな<br>す。<br>2024                          | を指定して「陽会」ボ<br>ります。 直近の約定状                                                               | タンを押してくたさい。<br>Rは注文幅会でご確認。                                    | (ださい。     日 )     回     回     回     ロード     注文番号     注文番号     注文番号     注文番号     注文番号     注文     子ャネル     12 | ]<br>り込み= |

#### 外国株式注文履歴 4

メインメニュー「過去のお取引」 ⇒「外国株式注文履歴」を選択してください。 .∪。 <sup>≫</sup>≢≂六れます。

| 照会」ボタンをクリックしますと、約定・取消をした外国株式注文の履歴が表 | 示され | ます | ¢ |
|-------------------------------------|-----|----|---|
|-------------------------------------|-----|----|---|

|                                                                                                    | たな明日を                                                                             | The local distances                                                                                                    |                         |                                                                        |                              | Q ISHA                                                                                         | G 0275                                                                                         |                                                                                                 |                 |
|----------------------------------------------------------------------------------------------------|-----------------------------------------------------------------------------------|----------------------------------------------------------------------------------------------------|-------------------------|------------------------------------------------------------------------|------------------------------|------------------------------------------------------------------------------------------------|------------------------------------------------------------------------------------------------|-------------------------------------------------------------------------------------------------|-----------------|
| ft 🛷                                                                                                    | 取引                                                                                | 🔓 お預り資産                                                                                                    | ◎ 過去                    | のお取引                                                                   | 🃩 Xilli                      | â                                                                                              | ③ お客様情報                                                                                        | i                                                                                               |                 |
| 過去のお取引                                                                                                    |                                                                                   |                                                                                                    |                         |                                                                        |                              |                                                                                                |                                                                                                | _                                                                                               |                 |
| > 取引届歴                                                                                                    |                                                                                   |                                                                                                    |                         |                                                                        |                              |                                                                                                |                                                                                                |                                                                                                 |                 |
| > 国内株式注文履歴<br>20日時式注文原歴                                                                                                    |                                                                                   |                                                                                                    |                         |                                                                        |                              |                                                                                                |                                                                                                |                                                                                                 |                 |
| > 外国体10主义原因                                                                                                    | 10<br>1                                                                           |                                                                                                    |                         |                                                                        |                              |                                                                                                |                                                                                                |                                                                                                 |                 |
| • 特定口座環渡益税                                                                                                    |                                                                                   |                                                                                                    |                         |                                                                        |                              |                                                                                                |                                                                                                |                                                                                                 |                 |
| •特定口座配当等                                                                                                    |                                                                                   |                                                                                                    |                         |                                                                        |                              |                                                                                                |                                                                                                | -                                                                                               |                 |
|                                                                                                    |                                                                                   |                                                                                                    | 間じる                     |                                                                        | î.                           |                                                                                                |                                                                                                | -                                                                                               |                 |
|                                                                                                    |                                                                                   |                                                                                                    |                         |                                                                        |                              |                                                                                                |                                                                                                |                                                                                                 |                 |
|                                                                                                    |                                                                                   |                                                                                                    |                         |                                                                        |                              |                                                                                                |                                                                                                |                                                                                                 |                 |
| 過去のお取引                                                                                                    | 外国株式注文履歴                                                                          |                                                                                                    |                         |                                                                        |                              |                                                                                                |                                                                                                | 5                                                                                               |                 |
| 外国株式                                                                                                    | 注文履歴                                                                              |                                                                                                    |                         |                                                                        |                              |                                                                                                |                                                                                                |                                                                                                 | 6               |
| 外国株式注文履用                                                                                                    | 置を、前営業日まで(                                                                        | の過去1ヶ月間表示                                                                                                    | する事ができま                 | す。表示する期間                                                               | を指定して「                       | 昭会」ボタン                                                                                         | ンを押してください                                                                                      | ,) <u>,</u>                                                                                     |                 |
| <b>•</b> • • • • • •                                                                                                    |                                                                                   |                                                                                                    | 401707-00F00FE023       |                                                                        |                              |                                                                                                |                                                                                                |                                                                                                 |                 |
| ①オンライント                                                                                                    | レードおよび対面で                                                                         | のお取引分も含め                                                                                                    | たご注文履歴で                 | 9.                                                                     |                              |                                                                                                |                                                                                                |                                                                                                 |                 |
| 0722426                                                                                                    | レードおよび対面で                                                                         | のお取引分も含め                                                                                                    | たご注文履歴で                 | इ.                                                                     |                              |                                                                                                |                                                                                                |                                                                                                 | _               |
| <ul><li>オンライント</li><li>注文日 202</li></ul>                                                                                                    | レードおよび対面で<br>3                                                                    | このお取引分も含め<br>・                                                                                                    | たご注文履歴で<br><b> \$</b> 日 | <b>9</b> .<br>) ∼ 2024                                                 | \$ <b>#</b>                  | 01 🗧                                                                                           | ≎月10 \$                                                                                        | 8                                                                                               |                 |
| <ul> <li>オンライント</li> <li>注文日 202</li> <li>銘柄名(半角)</li> </ul>                                                                                      | レードおよび対面で<br>3                                                                    | このお取引分も含めが<br>・                                                                                                    | たご注文履歴で                 | <b>उ.</b><br>) ~ 2024                                                  | \$年                          | 01                                                                                             | :月 10 🗘                                                                                        | 8                                                                                               |                 |
| ● オンライント<br>注文日 202<br>銘柄名(半角)                                                                                                    | レードおよび対面で<br>3                                                                    | このお取引分も含めが<br>◆ 月 12<br>第時名                                                                                                    | たご注文履歴で                 | ₹.<br>) ~ 2024                                                         | \$年                          | 01 4                                                                                           | 月 10 🗘                                                                                         | 8                                                                                               |                 |
| <ul> <li>●オンライント</li> <li>注文日 202</li> <li>銘柄名(半角)</li> <li>銘柄コード(*</li> </ul>                                                                    | レードおよび対面で<br>3 ◆ 年 12<br>英字 / 全角カナ)<br>半角英数)<br>盛雨二                               | のお取引分も含めが<br>ま ◆ 月 12<br>解柄名<br>コード                                                                                                    | たご注文履歴で<br>◆ 日<br>(単)   | す。<br>) ~ 2024<br>ティッカー                                                | ◆ 年<br>- (半角) 〔              | 01 <b>;</b><br>ティッカー                                                                           | ●月 10 ◆                                                                                        | B                                                                                               |                 |
| <ul> <li>オンライント</li> <li>注文日 202</li> <li>銘柄名 (半角)</li> <li>銘柄コード (*</li> <li>市場 すべて</li> </ul>                                                   | レードおよび対面で<br>3                                                                    | <ul> <li>のお取引分も含めが</li> <li>         ・月 12         <ul> <li>第病名             </li> <li>ード             </li> <li> </li> <li></li></ul></li></ul>                                                 | たご注文履歴で                 | す。<br>) ~ 2024<br>ティッカー                                                | ◆ 年<br>- (半角) 〔              | 01 <b>・</b>                                                                                    | 9月10 ◆                                                                                         | 8                                                                                               |                 |
| <ul> <li>●オンライント</li> <li>注文日 202</li> <li>銘柄名 (半角)</li> <li>銘柄コード (<sup>1</sup>)</li> <li>市場 すべて</li> <li>取引区分 す</li> </ul>                      | レードおよび対面で<br>3 ◆ 年 12<br>英字/全角カナ)<br>半角英数) 「銘柄二<br>へて ◆                           | のお取引分も含めが<br>中月 12<br>卵柄名<br>コード<br>・<br>預り区分 す。                                                                                                    | たご注文履歴で<br>日 留          | す。<br>) ~ 2024<br>ティッカー                                                | ◆ 年<br>- (半角) 〔              | 01 <b>・</b><br>ティッカー<br>注文状況                                                                   | ●月 10 ◆                                                                                        | 8                                                                                               |                 |
| <ul> <li>●オンライント</li> <li>注文日 202</li> <li>銘柄名 (半角芽</li> <li>銘柄コード (*</li> <li>市場 すべて</li> <li>取引区分 す</li> </ul>                                  | レードおよび対面で<br>3 ◆ 年 12<br>両字 / 全角カナ)<br>半角英数)   銘柄□<br>へて   ◆                      | <ul> <li>のお取引分も含めが</li> <li>・ 月 12</li> <li>銘柄名</li> <li>ニード</li> <li>・ 預り区分 す。</li> </ul>                                                                                                    | たご注文履歴で<br>日 留          | す。<br>) ~ 2024<br>ティッカー                                                | ◆ 年<br>- (半角) 〔<br>◆         | 01 <b>・</b><br>ティッカー<br>注文状況                                                                   | ○月 10 ◆                                                                                        | E                                                                                               |                 |
| <ul> <li>●オンライント</li> <li>注文日 202</li> <li>銘柄名 (半角)</li> <li>銘柄コード (<sup>1</sup>)</li> <li>市場 すべて</li> <li>取引区分 す</li> </ul>                      | レードおよび対面で<br>3                                                                    | <ul> <li>のお取引分も含めが</li> <li>・ 月 12</li> <li>卵柄名</li> <li>コード</li> <li>・ 積り区分 す。</li> </ul>                                                                                                    | たご注文履歴で<br>日 留<br>へて    | す。<br>) ~ 2024<br>ティッカー<br>版会                                          | ◆ 年<br>- (半角) 〔<br>÷         | 01 ・<br>ティッカー<br>注文状況                                                                          | ○月 10 ↓                                                                                        | B                                                                                               |                 |
| <ul> <li>●オンライント</li> <li>注文日 202</li> <li>銘柄名(半角芽</li> <li>銘柄コード(*</li> <li>市場 すべて</li> <li>取引区分 す</li> </ul>                                    | レードおよび対面で<br>3 ◆ 年 12<br>両字 / 全角カナ)<br>半角英数)   銘柄□<br>へて   ◆                      | <ul> <li>○のお取引分も含めが</li> <li>◆月12</li> <li>第時名</li> <li>□ード</li> <li>◆</li> <li>預り区分す・</li> </ul>                                                                                              | たご注文履歴で                 | す。<br>) ~ 2024<br>ティッカー<br>版会                                          | ◆ 年<br>- (半角) [<br>◆         | 01 <b>:</b><br>ティッカー<br>注文状況                                                                   | ま月 10 ↓<br>すべて                                                                                 |                                                                                                 |                 |
| <ul> <li>オンライント</li> <li>注文日 202</li> <li>銘柄名 (半角)</li> <li>銘柄コード (*</li> <li>市場 すべて</li> <li>取引区分 す</li> <li>明細数:4</li> </ul>                    | レードおよび対面で<br>3 ◆ 年 12<br>英字 / 全角カナ)<br>半角英数)   空雨二<br>ヘて   ◆                      | <ul> <li>のお取引分も含めが</li> <li>・ 月 12</li> <li>卵柄名</li> <li>コード</li> <li>・ テ</li> <li>・ 預り区分 す。</li> </ul>                                                                                        | たご注文履歴で<br>◆ 日 留<br>べて  | す。<br>) ~ 2024<br>ティッカー                                                | ◆ 年<br>- (半角)<br>◆           | 01<br>ディッカー<br>注文状況                                                                            | ■ 月 10 +<br>すへて<br>検索条件[                                                                       | ■ ●                                                                                             | 。<br>・<br>J込みも可 |
| <ul> <li>オンライント</li> <li>注文日 202</li> <li>銘柄名(半角芽</li> <li>銘柄コード(*</li> <li>市場 すべて</li> <li>取引区分 す</li> <li>明細数:4</li> <li>詳細ボタンをクリ</li> </ul>    | レードおよび対面で<br>3 ◆ 年 12<br>英字 / 全角カナ)<br>半角英数)                                      | <ul> <li>のお取引分も含めが</li> <li>・ 月 12</li> <li>部柄名</li> <li>コード</li> <li>・ 預り区分 す。</li> <li>注文状況の詳細をご</li> </ul>                                                                                  | たご注文原歴で                 | す。<br>) ~ 2024<br>ティッカー                                                | ◆ 年<br>- (半角) [<br>◆         | 01 ・<br>ティッカー<br>注文状況                                                                          | ₹月 10 ÷<br>すへて<br>検索条件(                                                                        | ■ ●                                                                                             | ・<br>J込みも可      |
| <ul> <li>●オンライント</li> <li>注文日 202</li> <li>銘柄名 (半角)</li> <li>銘柄コード (*</li> <li>市場 すべて</li> <li>取引区分 す</li> <li>明細数:4</li> <li>詳細ボタンをクリ</li> </ul> | レードおよび対面で<br>3 ◆ 年 12<br>英字 / 全角カナ)<br>半角英数)   空雨二<br>へて ◆<br>件<br>Jックいただくと、<br>5 | <ul> <li>のお取引分も含めが</li> <li>・ 月 12</li> <li>卵柄名</li> <li>コード</li> <li>・ 預り区分 す。</li> <li>・ 預り区分 す。</li> </ul>                                                                                  | たご注文原歴で                 | す。<br>) ~ 2024<br>ティッカー<br>院会<br>ます。                                   | ◆ 年<br>- (半角)<br>◆           | 01 :<br>ディッカー<br>注文状況                                                                          | 月 10<br>す∧て<br>検索条件[                                                                           | ■ ●                                                                                             | ・<br>J込みも可      |
| <ul> <li>●オンライント</li> <li>注文日 202</li> <li>銘柄名(半角芽</li> <li>銘柄コード(当</li> <li>市場 すべて</li> <li>取引区分 す</li> <li>明細数:4</li> <li>詳細ボタンをクリ</li> </ul>   | レードおよび対面で<br>3 ◆ 年 12<br>両字 / 全角カナ)<br>ド角英数) SSMII<br>ペて ◆<br>件<br>Jックいただくと、3     | <ul> <li>のお取引分も含めが</li> <li>・ 月 12</li> <li>昭柄名</li> <li>コード</li> <li>・ 預り区分 す。</li> <li>注文状況の詳細をご</li> </ul>                                                                                  | たご注文原歴で                 | す。<br>) ~ 2024<br>ティッカー<br>版会<br>ます。                                   | ◆ 年<br>- (半角)<br>◆           | 01<br>ディッカー<br>注文状況                                                                            | ₹ 月 10 ÷<br>すべて<br>検索条件(                                                                       | □ ●                                                                                             | ・<br>J込みも可      |
| <ul> <li>●オンライント</li> <li>注文日 202</li> <li>銘柄名(半角)</li> <li>銘柄コード(キ</li> <li>市場 すべて</li> <li>取引区分 す</li> <li>明細数:4</li> <li>詳細ボタンをクリ</li> </ul>   | レードおよび対面で<br>3                                                                    | <ul> <li>のお取引分も含めが</li> <li>・ 月 12</li> <li>昭柄名</li> <li>ード</li> <li>・ 預り区分 ず・</li> <li>・ 預り区分 ず・</li> </ul>                                                                                   | たご注文原歴で                 | す。<br>〕 ~ 2024<br>〕 ティッカー<br>照会<br>1<br>ます。<br>彩柄                      | ÷ 年<br>- (半角)<br>↓           | 01     ・       デイッカー     ・       注文状況     ・                                                    | ₹ 月 10 ÷<br>すべて<br>検索条件(                                                                       | ■ ●                                                                                             | ・<br>J込みも可      |
| <ul> <li>●オンライント</li> <li>注文日 202</li> <li>銘柄名(半角貫</li> <li>銘柄コード(当</li> <li>市場 すべて</li> <li>取引区分 す</li> <li>明細数:4</li> <li>詳細ボタンをクリ</li> </ul>   | レードおよび対面で<br>3                                                                    | <ul> <li>のお取引分も含めが</li> <li>・ 月 12</li> <li>卵柄名</li> <li>コード</li> <li>・ 預り区分 す。</li> <li>・ 預り区分 す。</li> <li>・ 通貨</li> <li>・ 満済方法</li> </ul>                                                    | たご注文原歴で                 | す。<br>) ~ 2024<br>) ティッカー<br>院会<br>(派会<br>)<br>家柄<br>注文日<br>注文田<br>注文明 | ÷年<br>- (半角)<br>÷            | 01     ・       ディッカー     ・       注文状況     ・       (注文数量<br>深数量     ・                           | ○月 10 ↓<br>すべて ★ CSV: 注文単価<br>平均約定単価                                                           | □ ●                                                                                             | ・<br>リ込みも可      |
| <ul> <li>●オンライント</li> <li>注文日 202</li> <li>銘柄名 (半角芽</li> <li>銘柄コード (*</li> <li>市場 すべて</li> <li>取引区分 す</li> <li>明細数:4</li> <li>詳細</li> </ul>       | レードおよび対面で<br>3 ◆ 年 12<br>英字 / 全角カナ)<br>半角英数)                                      | <ul> <li>のお取引分も含めが</li> <li>・ 月 12</li> <li>部柄名</li> <li>コード</li> <li>・ 預り区分 す・</li> <li>・ 預り区分 す・</li> <li>・ 預り区分 す・</li> <li>・ 通貨</li> <li>・ 決済方法</li> <li>・ 適貨</li> <li>・ 満貨適用為替</li> </ul> | たご注文原歴で                 | す。<br>3 ~ 2024<br>ティッカー                                                | ◆ 年<br>- (半角)<br>◆<br>◆<br>→ | 01     ・       ディッカー     ・       注文状況     ・       注文就品     ・       に文数品     ・       定式数量     ・ | ○月 10 ÷<br>すべて<br>すべて<br>検索条件(<br>まcsv-<br>注文単価<br>平均約定単価                                      | <ul> <li>日 ●</li> <li>こ て 絞 り</li> <li>ジウンロード</li> <li>注文書</li> <li>注文書</li> <li>チャネ</li> </ul> | ↓<br>〕込みも可      |
| <ul> <li>●オンライント</li> <li>注文日 202</li> <li>銘柄名 (半角)</li> <li>銘柄コード (*</li> <li>市場 すべて</li> <li>取引区分 す</li> <li>明細数:4</li> <li>詳細</li> </ul>       | レードおよび対面で<br>3 ¢ 年 12<br>成字 / 全角カナ)<br>ド角英数) 空雨二<br>ヘて ¢<br>件<br>ノックいただくと、        | <ul> <li>のお取引分も含めが</li> <li>・ 月 12</li> <li>卵柄名</li> <li>コード</li> <li>・ 預り区分 す・</li> <li>・ 預り区分 す・</li> <li>・ 預り区分 す・</li> <li>・ 通貨<br/>決済方法<br/>概算適用為替</li> </ul>                             | たご注文原歴で                 | す。<br>③ ~ 2024<br>ティッカー                                                | ÷ 年<br>- (半角)<br>↓<br>↓      | 01<br>デイッカー<br>注文状況<br>EX数量<br>定済数量                                                            | <ul> <li>月 10 ↓</li> <li>すべて</li> <li>検索条件[</li> <li>±csv-</li> <li>注文単価<br/>平均約定単価</li> </ul> | <ul> <li>日 ●</li> <li>こて絞り</li> <li>タウンロード</li> <li>建文構<br/>注文<br/>チャネ</li> </ul>               | ↓<br>J込みも可      |

## 5 国内投信注文履歴

メインメニュー「過去のお取引」⇒「国内投信注文履歴」を選択してください。

「照会」ボタンをクリックしますと、約定・取消をした国内投信注文の履歴が表示されます。

| ft 🛷 1                                                                                                    | <b>\$6</b> ]                                                                                                    | 自お預り資産                                                                                                    | <ul><li>     過去のお     </li></ul>                                                                                                    | 现51 〇人i                                                                                 | 山金                                                                                                    | ① お客様情報                                                                        |                                                                                                    |                            |
|----------------------------------------------------------------------------------------------------|----------------------------------------------------------------------------------------------------|----------------------------------------------------------------------------------------------------|----------------------------------------------------------------------------------------------------|-----------------------------------------------------------------------------------------|----------------------------------------------------------------------------------------------------|--------------------------------------------------------------------------------|----------------------------------------------------------------------------------------------------|----------------------------|
| 過去のお取引                                                                                                    |                                                                                                    |                                                                                                    |                                                                                                    |                                                                                         |                                                                                                    |                                                                                |                                                                                                    |                            |
| > 取引届歴                                                                                                    |                                                                                                    |                                                                                                    |                                                                                                    |                                                                                         |                                                                                                    |                                                                                |                                                                                                    |                            |
| ,国内株式注文履歴                                                                                                    |                                                                                                    |                                                                                                    |                                                                                                    |                                                                                         |                                                                                                    |                                                                                |                                                                                                    |                            |
| <b>,外国株式注文扇歷</b>                                                                                                    |                                                                                                    |                                                                                                    |                                                                                                    |                                                                                         |                                                                                                    |                                                                                |                                                                                                    |                            |
| > 国内投信注文履歴                                                                                                    |                                                                                                    |                                                                                                    |                                                                                                    |                                                                                         |                                                                                                    |                                                                                |                                                                                                    |                            |
| >特定口座譲渡益税                                                                                                    |                                                                                                    |                                                                                                    |                                                                                                    |                                                                                         |                                                                                                    |                                                                                |                                                                                                    |                            |
| > 特定口座配当等                                                                                                    |                                                                                                    |                                                                                                    |                                                                                                    |                                                                                         |                                                                                                    |                                                                                |                                                                                                    |                            |
|                                                                                                    |                                                                                                    |                                                                                                    | 間じる                                                                                                    |                                                                                         |                                                                                                    |                                                                                |                                                                                                    |                            |
|                                                                                                    |                                                                                                    |                                                                                                    |                                                                                                    |                                                                                         |                                                                                                    |                                                                                |                                                                                                    |                            |
|                                                                                                    |                                                                                                    |                                                                                                    |                                                                                                    |                                                                                         |                                                                                                    |                                                                                |                                                                                                    |                            |
|                                                                                                    |                                                                                                    |                                                                                                    |                                                                                                    |                                                                                         |                                                                                                    |                                                                                |                                                                                                    |                            |
| 過去のお取引                                                                                                    | 国内投信注文履歷                                                                                                    |                                                                                                    |                                                                                                    |                                                                                         |                                                                                                    |                                                                                |                                                                                                    |                            |
| 過去のお取引<br>投信注文                                                                                                    | 國內投信注文履歷<br>覆歷                                                                                                    |                                                                                                    |                                                                                                    |                                                                                         |                                                                                                    |                                                                                | 5                                                                                                    |                            |
| 過去のお取引<br>投信注文                                                                                                    |                                                                                                    |                                                                                                    | ****** **                                                                                                    |                                                                                         | 201 +D- 5                                                                                                    | ·····································                                          | <b>[</b> ]                                                                                                    | -                          |
| 過去のお取引<br>投信注文<br>投信注文履歴を、1                                                                                                    | 国内投信注文履歴<br>宿歴<br>前営業日までの過                                                                                                    | 去1ヶ月間表示する                                                                                                    | 事ができます。表示                                                                                                    | する期間を指定して「煎                                                                             | 震会」 ボタンを                                                                                                    | 押してください。                                                                       |                                                                                                    | -                          |
| 過去のお取引<br>投信注文<br>投信注文履歴を、1<br>① 前日までに約成<br>③ オンライントレ                                                                                           | 9内投信注文履歴<br>宿歴<br>前営業日までの過<br>された注文履歴((<br>                                                                                                    | 去1ヶ月間表示する<br>こついて約定状況を<br>「のお取引分も含め                                                                              | 事ができます。表示<br>表示しています。約<br>たご注文嘆歴です。                                                                                                    | する期間を指定して「別<br>定前の直近の明細は注え<br>※積立投信契約に基づく                                               | 預会」ボタンを<br>な照会でご確認<br>く質付や分配会                                                                                                    | 押してください。<br>ください。<br>再投資による質付は                                                 |                                                                                                    | -                          |
| <ul> <li>過去のお取引目</li> <li>投信注文原歴を、1</li> <li>①前日までに約成</li> <li>①オンライントレ</li> </ul>                                                              | 国内投信注文履歴<br>宿歴<br>前営業日までの過ぎ<br>された注文履歴に<br>~ ドおよび対面で                                                                                                    | 去1ヶ月間表示する<br>ついて約定状況を<br>のお取引分も含め                                                                                | 事ができます。表示<br>表示しています。約<br>たご注文環歴です。                                                                                                    | する期間を指定して「熊<br>定前の直近の明細は注え<br>※積立投信契約に基づく                                               | 預会」ポタンを)<br>な服会でご確認<br>2 買付や分配会≉                                                                                                    | 押してください。<br>ください。<br>再投資による質付は                                                 | <b>に</b><br>き<br>かません。                                                                                                    | -                          |
| <ul> <li>過去のお取引</li> <li>投信注文限歴を、1</li> <li>①前日までに約成</li> <li>①オンライントレ</li> <li>注文日 2023</li> </ul>                                             | 国内投信注文履歴<br>宿歴<br>約営業日までの過ぎ<br>された注文履歴(<br>マードおよび対面で<br>◆ 年 12                                                                                                    | 去1ヶ月間表示する<br>ついて約定状況を<br>のお取引分も含め<br>● 月 12                                                                      | 事ができます。表示<br>表示しています。約<br>たご注文嘆歴です。<br>◆ 日 ● ●                                                                                                    | する期間を指定して「熊<br>定前の直近の明細は注文<br>※積立投信契約に基づく<br>~ 2024 ◆                                   | <ul> <li>         ・ボタンを         ・         ・         ・</li></ul>                                                                                                    | 押してください。<br>ください。<br>● 月 10 ●                                                  | □ は含みません。 日 ●                                                                                                    | -                          |
| <ul> <li>過去のお取引目</li> <li>投信注文履歴を、1</li> <li>①前日までに約定</li> <li>①オンライントレ</li> <li>注文日 2023</li> </ul>                                            | <ul> <li>国内投信注文限歴<br/>宿歴</li> <li>前営業日までの過ぎ</li> <li>された注文限歴(は) ー ドおよび対面で</li> <li>◆ 年 12</li> </ul>                                                                         | 去1ヶ月間表示する<br>ついて約定状況を<br>のお取引分も含め<br>◆ 月 12                                                                      | 事ができます。表示<br>表示しています。約<br>たご注文頃位です。<br>◆ 日 ●                                                                                                    | する期間を指定して「照<br>定前の直近の明細は注文<br>※ 積立投信契約に基づく<br>~ 2024 ◆                                  | <ul> <li>第会」ボタンを</li> <li>2 (第一日本)</li> <li>2 (第一日本)</li> <li>3 (第一日本)</li> <li>3 (第一日本)</li> <li>4 (1)</li> <li>4 (1)</li> </ul>                                                                                                    | 押してください。<br>ください。<br>再投資による買付は<br>◆ 月 10 ◆                                     | <b>に</b><br>き<br>合みません。<br>日                                                                                                    |                            |
| 過去のお取引 E<br>投信注文原歴を、1<br>9前日までに約成<br>9オンライントレ<br>注文日 2023                                                                                       | 国内投信注文履歴<br>宿歴<br>前営業日までの過ぎ<br>された注文履歴(は<br>/~ ドおよび対面で<br>◆ 年 12                                                                                                    | 去1ヶ月間表示する<br>ついて約定状況を<br>のお取引分も含め<br>◆ 月 12                                                                      | 事ができます。表示<br>表示しています。約<br>たご注文曠歴です。<br>◆ 日<br>●<br>日<br>日<br>日<br>日<br>日<br>日<br>日<br>日<br>日<br>日<br>日<br>日<br>日                                                                                                    | する期間を指定して「覧<br>定前の直近の明細は注<br>※積立投信契約に基づく<br>~ 2024<br>【会                                | <ul> <li></li></ul>                                                                                                    | 押してください。<br>ください。<br>専務資による質付は<br>● 月 10 ●                                     | □ ○                                                                                                    | ]                          |
| <ul> <li>過去のお取引目</li> <li>投信注文原歴を、1</li> <li>①前日までに約成</li> <li>①オンライントレ</li> <li>注文日 2023</li> </ul>                                            | <ul> <li>国内投信注文履歴</li> <li>宿 歴</li> <li>前営業日までの過ごされた注文履歴(<br/>マードおよび対面で</li> <li>◆ 年 12</li> </ul>                                                                           | 去1ヶ月間表示する<br>ついて約定状況を<br>のお取引分も含め<br>● 月 12                                                                      | 事ができます。表示<br>表示しています。約<br>たご注文嘆歴です。<br>● 日<br>日<br>日<br>月<br>月<br>月<br>月<br>月                                                                                                    | する期間を指定して「照<br>定前の直近の明細は注文<br>※積立投信契約に基づく<br>~ 2024<br>◆                                | R会」ボタンを<br>対照会でご確認<br>算何や分配会<br>年 01<br>(<br>1)<br>(<br>1)<br>(<br>))<br>(<br>)<br>(<br>))<br>(<br>))<br>(<br>))<br>(<br>))<br>(<br>))<br>(<br>))<br>(<br>))<br>(<br>))<br>(<br>))<br>(<br>))<br>(<br>))<br>()<br>)<br>()<br>)<br>()<br>)<br>()<br>( | 押してください。<br>ください。<br>専税資による買付は<br>◆月10 ◆                                       | □ は合みません。 日 ●                                                                                                    |                            |
| 過去のお取引<br>投信注文履歴を、1<br>① 前日までに約定<br>③ オンライントレ<br>注文日 2023                                                                                       | <ul> <li>国内投信注文履歴<br/>宿歴</li> <li>前営業日までの過ぎ</li> <li>された注文履歴(は</li></ul>                                                                                                    | 去1ヶ月間表示する<br>ついて約定状況を<br>のお取引分も含め<br>◆ 月 12                                                                      | 事がでさます。表示<br>表示しています。約<br>たご注文頃位です。<br>◆ 日<br>日<br>月<br>月                                                                                                    | する期間を指定して「照<br>定前の直近の明細は注対<br>※ 積立投信契約に基づく<br>~ 2024 ◆                                  | <ul> <li></li></ul>                                                                                                    | 押してください。<br>ください。<br>再投資による買付は<br>● 月 10 ●<br>注文E                              | □                                                                                                    | _<br>]<br>込みもī             |
| 過去のお取引 E<br>投信注文履歴を、1<br>9前日までに約成<br>9オンライントレ<br>注文日 2023                                                                                       | <ul> <li>国内投信注文履歴</li> <li>宿 歴</li> <li>前営業日までの過ぎ</li> <li>された注文履歴に</li> <li>「ドおよび対面で</li> <li>◆ 年 12</li> </ul>                                                             | 去1ヶ月間表示する<br>ついて約定状況を<br>のお取引分も含め<br>◆ 月 12                                                                      | 事ができます。表示<br>表示しています。約<br>たご注文隔壁です。<br>◆ 日 ● ● ■ ■<br>月                                                                                                    | する期間を指定して「開<br>走前の直近の明細は注文<br>※積立投信契約に基づく<br>~ 2024 ◆                                   | <ul> <li>         第会」ボタンを     </li> <li>         取用会でご確認。     </li> <li>         算何や分配会;     </li> <li>         第何や分配会;     </li> <li>         第一の1     </li> </ul>                                                                                                    | 押してください。<br>ください。<br>●月 10 ●<br>注文日<br>です。                                     | □ ■ ■ | -<br>]<br>込みも <sup>т</sup> |
| 過去のお取引 E<br>投信注文原歴を、1<br>9前日までに約成<br>9オンライントレ<br>注文日 2023                                                                                       | <ul> <li>国内投信注文履歴</li> <li>宿 歴</li> <li>前営業日までの過ぎ</li> <li>された注文履歴(</li></ul>                                                                                                | 去1ヶ月間表示する<br>ついて約定状況を<br>のお取引分も含め<br>● 月 12                                                                      | 事ができます。表示<br>表示しています。約<br>たご注文嘆歴です。<br>● 日 <b>曲</b><br>月                                                                                                    | する期間を指定して「照<br>定前の直近の明細は注対<br>※ 偽立投信契約に基づく<br>~ 2024 ◆                                  | R会」ボタンを<br>対照会でご確認<br>年 01                                                                                                    | 押してください。<br>ください。<br>専務資による質付は<br>●月10 ●<br>注文日<br>です。                         | にて絞り                                                                                                    | _<br>込みもī                  |
| 過去のお取引<br>投信注文履歴を、1<br>① 前日までに約定<br>③ オンライントレ<br>注文日 2023                                                                                       | <ul> <li>国内投信注文履歴</li> <li>宿歴</li> <li>約営業日までの過ごされた注文履歴(は<br/>一下および対面で     </li> <li>◆ 年 12</li> </ul>                                                                       | 去1ヶ月間表示する<br>ついて約定状況を<br>のお取引分も含め<br>◆ 月 12                                                                      | 事ができます。表示<br>表示しています。約<br>たご注文喋喋です。<br>◆ 日 ●<br>月<br>月<br>月<br>月<br>月<br>月<br>月<br>月<br>月<br>月<br>月<br>月<br>月<br>月<br>月<br>月<br>月<br>月<br>月                                                                                                    | する期間を指定して「照<br>定前の直近の明細は注文<br>※ 積立投信契約に基づく<br>~ 2024<br>◆<br>R会<br>><br>ド名              | <ul> <li></li></ul>                                                                                                    | 押してください。<br>ください。<br>再投資による買付は<br>● 月 10 ●<br>注文E<br>です。                       | ■ にて絞り                                                                                                    | _<br>込みも <sup>ī</sup>      |
| 過去のお取引 E<br>投信注文履歴を、1<br>9前日までに約成<br>9オンライントレ<br>注文日 2023                                                                                       | 国内投信注文限歴<br>宿歴<br>前営業日までの過ごされた注文限歴に<br>ードおよび対面で                                                                                                    | 去1ヶ月間表示する<br>ついて約定状況を<br>のお取引分も含め<br>● 月 12<br>取引区分                                                              | 事ができます。表示<br>表示しています。約<br>たご注文嘆歴です。 ● 日 ● ● ■ ■ ■ ■ ■ ■ ■ ■ ■ ■ ■ ■ ■ ■ ■ ■                                                                                                    | する期間を指定して「開<br>走前の直近の明細は注文<br>※積立投信契約に基づく<br>~ 2024                                     | <ul> <li></li></ul>                                                                                                    | 押してください。<br>ください。<br>専務資による質付は<br>・月 10 ◆<br>注文日<br>です。<br>約定日                 | ■ 注文                                                                                                    | _<br>込みもī                  |
| <ul> <li>過去のお取引目</li> <li>投信注文原歴を、1</li> <li>①前日までに約成</li> <li>③ オンライントレ</li> <li>注文日 2023</li> <li>明細数:1(4)     </li> <li>注文日時     </li> </ul> | <ul> <li>国内投信注文履歴</li> <li>宿歴</li> <li>前営業日までの過ぎ</li> <li>された注文履歴(</li></ul>                                                                                                 | 去1ヶ月間表示する<br>ついて約定状況を<br>のお取引分も含め ● 月 12 取引区分<br>預り区分                                                            | 事ができます。表示<br>表示しています。約<br>たご注文端壁です。<br>◆ 日 曲<br>月<br>月<br>77<br>注文金額/<br>口数                                                                                                    | する期間を指定して「別<br>定前の直近の明細は注文<br>※ 植立投信契約に基づく<br>~ 2024 ◆<br>R合 →<br>ンド名<br>概算基準価額         | R会」ボタンを<br>な<br>開会でご確認<br>年 01<br>の<br>の<br>の                                                                                                    | 押してください。<br>ください。<br>専務資による質付は<br>●月10 ●<br>注文日<br>です。<br>約定日<br>受援日           | <ul> <li>は合みません。</li> <li>日 曲</li> <li>日 て 絞り</li> <li>ゴにて 絞り</li> <li>ゴェマ チャネル</li> </ul>                                                                                                    | _<br>込みもī                  |
| <u>過去のお取引</u><br>投信注文履歴を、1<br>① 前日までに約定<br>③ オンライントレ<br>注文日 2023                                                                                | <ul> <li>国内投信注文履歴</li> <li>宿歴</li> <li>前営業日までの過ごされた注文履歴(は<br/>ードおよび対面で</li> <li>◆ 年 12</li> <li>◆ 年 12</li> <li>注文状況</li> <li>○○○○○○○○○○○○○○○○○○○○○○○○○○○○○○○○○○○○</li></ul> | <ul> <li>去1ヶ月間表示する</li> <li>ついて約定状況を<br/>のお取引分も含め</li> <li>◆月12</li> <li>取引区分<br/>預り区分</li> <li>スファンド</li> </ul> | <ul> <li>事ができます。表示</li> <li>表示しています。約</li> <li>たご注文場歴です。</li> <li>◆ 日 ●</li> <li>月</li> <li>月</li> <li>月</li> <li>月</li> <li>月</li> <li>月</li> <li>月</li> <li>月</li> <li>月</li> <li>月</li> <li>月</li> <li>月</li> <li>月</li> <li>月</li> <li>月</li> <li>月</li> <li>月</li> <li>月</li> <li>月</li> <li>月</li> <li>月</li> <li>月</li> <li>月</li> <li>月</li> <li>日</li> <li>日</li></ul> | する期間を指定して「照<br>定前の直近の明細は注文<br>※ 補立投信契約に基づく<br>~ 2024 ◆<br>R会 ◆<br>ンド名<br><u> 戦算基準価額</u> | <ul> <li></li></ul>                                                                                                    | 押してください。<br>ください。<br>再投資による買付は<br>● 月 10 ●<br>注文E<br>です。<br>約定日<br><b>判</b> 源日 | <ul> <li>は合みません。</li> <li>日 ●</li> <li>合 て 絞 り</li> <li>う に て 絞 り</li> <li>う た マネル</li> </ul>                                                                                                    | _<br>込みも <sup>[</sup>      |

## 6 特定口座譲渡益税履歴

メインメニュー「過去のお取引」⇒「特定口座譲渡益税」を選択してください。 年初から「源泉徴収あり」の特定口座で発生した譲渡益税履歴が表示されます。

| A (2.66)   | 日本語り日本 | @ 過去のお取引     | 👛 入出金 | • Exercise | 過去のお取引<br>特定口座                                                                                                    | <sup>特定口座建设县民</sup><br>讓渡益税履歷                                                             |                    |                            |                                                         |                                                                                                    |                                                                            |                                                                                                   | Ì                                                             | 6                           |
|------------|--------|--------------|-------|------------|----------------------------------------------------------------------------------------------------|-------------------------------------------------------------------------------------------|--------------------|----------------------------|---------------------------------------------------------|----------------------------------------------------------------------------------------------------|----------------------------------------------------------------------------|---------------------------------------------------------------------------------------------------|---------------------------------------------------------------|-----------------------------|
| 過去のお取引     |        |              |       |            | 譲渡益税徴                                                                                                    | 収額合計                                                                                      |                    |                            |                                                         |                                                                                                    |                                                                            |                                                                                                   |                                                               |                             |
| - 国内建长注文服用 |        |              |       |            | #                                                                                                    |                                                                                           | 2024年              | -                          | 2023年                                                   |                                                                                                    | 2022年                                                                      |                                                                                                   | 2021年                                                         |                             |
| 外国铁式注文局器   |        |              |       |            | 微仪形成                                                                                                    |                                                                                           |                    | 1                          | 16                                                      | 8,721                                                                                                    |                                                                            | 34                                                                                                |                                                               |                             |
| 国内投促法文展歷   |        |              |       |            | (所律规)                                                                                                    |                                                                                           | 6                  | 53                         | (127.)                                                  | 196)                                                                                                    |                                                                            | {}                                                                                                |                                                               | <                           |
| • 特定口座滚滚蓝袍 |        |              |       |            | (住民税)                                                                                                    |                                                                                           | ((                 | 0)                         | (41,5                                                   | 525)                                                                                                    |                                                                            | ()                                                                                                |                                                               | (                           |
| 特定口座記州等    |        |              |       |            | 年期供益課                                                                                                    |                                                                                           |                    | 13                         | 83                                                      | 0.539                                                                                                    |                                                                            |                                                                                                   |                                                               |                             |
|            |        |              |       |            |                                                                                                    |                                                                                           |                    |                            |                                                         |                                                                                                    |                                                                            |                                                                                                   |                                                               |                             |
|            |        |              |       |            | O 15支口臺講演5                                                                                                    | 4単態を過去18ヶ月1                                                                               | <b>対表示する事がで</b>    | 吉里す,約支日                    | 豊日より粮食                                                  | ⊎णीक्टिइ∙                                                                                                    |                                                                            |                                                                                                   |                                                               |                             |
|            |        | 1905<br>1905 |       | •          | ●特定口臺講選9<br>受渡日 2023                                                                                                    | #益標整を過去18ヶ月8<br>● 年 12                                                                    | 戦表示する事がて<br>● 月 01 | • 8 💼                      | 目示り得ま<br>~ 203<br>版会                                    | 988 स्टर र<br>14 के स<br>>                                                                                                    | E 01 C                                                                     | 月 18                                                                                              | • 8                                                           |                             |
|            |        | mcs.         |       | •          | <ul> <li>● 特支口屋環港:</li> <li>受凍日 2023</li> <li>明細数:5f</li> </ul>                                                                                                    | ▲田畑田を決定18ヶ月1<br>● 年 12<br>●                                                               |                    | • E                        | 当日より場ま<br>~ 202<br>NG会                                  | 9日紀です。<br>4 0月<br>)<br>)<br>の副用画画を                                                                                              | E 01 C                                                                     | ±G                                                                                                | <ul> <li>E</li> <li>1-10件</li> <li>19ウンロード</li> </ul>         | /10/9                       |
|            |        | MCS.         |       | •          | ● 時走口呈講座<br>受演日 2023<br> 明細数:5f                                                                                                    | ▲三規型や過去16ヶ月1<br>● 年 12<br>●                                                               | ○月 01              | 227. Hita<br>• B (20)      | 第日より掲載<br>~ 202<br>版合<br>取引区分<br>商品                     | 5日紀です。<br>(4 0月<br>)<br>(日和周期間を<br>取用日                                                                                          | E 01 C                                                                     | 手 18<br>ま CS<br>現品金額                                                                              | * 日 首<br>1-10件<br>(ダウンロード<br>建設長<br>新収取/)                     | 10件<br>基税<br>漏行額            |
|            |        | MCS.         |       | •          | <ul> <li>●時走口屋建築</li> <li>受援日 2023</li> <li>●時細数:54</li> <li>● 短期</li> <li>● 短期</li> <li>● 100</li> <li>● 100</li></ul>                                                                                                    | 自動型を過去18ヶ月和<br>● 年 12<br>・<br>・<br>・<br>・<br>・<br>18<br>0000<br>0000<br>R村                | ●月 01              | 827. HIE<br>8 8 100<br>100 | 当日より掲載<br>へ 203<br>取金<br>取金<br>取引区分<br>商品<br>現物売却<br>株式 | 6018277,<br>44 0 0<br>7 (DRAMAR)<br>8<br>8<br>8<br>8<br>8<br>8<br>8<br>8<br>8<br>8<br>8<br>8<br>8<br>8<br>8<br>8<br>8<br>8<br>8 | E 01 年<br>表示<br>取用金額<br>認定金額<br>67 00<br>72 338                            | 第 18<br>▲CS<br>第品会話<br>+5,33                                                                      | * 日 ())<br>1-10件<br>(ダウンロード<br>()建設ま<br>8<br>8)(初)/1<br>8     | 1/10#<br>Set<br>Set         |
|            |        | <b>π</b> Cδ  |       |            | <ul> <li>● 特定已呈描示</li> <li>・ 受渡日 2023</li> <li>● 明編数:54</li> <li>● 受渡日 2023</li> <li>● 切編数:54</li> <li>● ジェローン</li> <li>● ジェローン</li> <li>● ジェロー</li> <li>● ジェロー</li> <li>● ジェロー<!--</td--><td>84492+8210+741<br/>• # 12<br/>•<br/>•<br/>•<br/>•<br/>•<br/>•<br/>•<br/>•<br/>•<br/>•<br/>•<br/>•<br/>•</td><td>●月 01 ●月 01</td><td>827. HIE</td><td>単日より得当<br/>へ 200<br/>気金<br/>取引区分<br/>高品<br/>現物売却<br/>株式</td><td>6月末です。<br/>44 全 前<br/>5<br/>7<br/>7<br/>7<br/>7<br/>7<br/>7<br/>7<br/>7<br/>7<br/>7<br/>7<br/>7<br/>7<br/>7<br/>7<br/>7<br/>7<br/>7</td><td><ul> <li>表示</li> <li>表示</li> <li>表示</li> <li>示ののの</li> <li>ディスス</li> </ul></td><td><ul> <li>月 18</li> <li>▲CS</li> <li>第码金額</li> <li>◆5,33</li> <li>(第11供当</li> <li>◆5,75</li> </ul></td><td>* E ()<br/>1-10/#<br/>/9/9&gt;0-K<br/>/9/908//<br/>8<br/>8<br/>8<br/>()</td><td>1/10/4<br/>集代<br/>第代朝<br/>1.0E</td></li></ul> | 84492+8210+741<br>• # 12<br>•<br>•<br>•<br>•<br>•<br>•<br>•<br>•<br>•<br>•<br>•<br>•<br>• | ●月 01 ●月 01        | 827. HIE                   | 単日より得当<br>へ 200<br>気金<br>取引区分<br>高品<br>現物売却<br>株式       | 6月末です。<br>44 全 前<br>5<br>7<br>7<br>7<br>7<br>7<br>7<br>7<br>7<br>7<br>7<br>7<br>7<br>7<br>7<br>7<br>7<br>7<br>7                 | <ul> <li>表示</li> <li>表示</li> <li>表示</li> <li>示ののの</li> <li>ディスス</li> </ul> | <ul> <li>月 18</li> <li>▲CS</li> <li>第码金額</li> <li>◆5,33</li> <li>(第11供当</li> <li>◆5,75</li> </ul> | * E ()<br>1-10/#<br>/9/9>0-K<br>/9/908//<br>8<br>8<br>8<br>() | 1/10/4<br>集代<br>第代朝<br>1.0E |

## 7 特定口座配当等履歴

メインメニュー「過去のお取引」⇒「特定口座配当等」を選択してください。年初から「源泉徴 収あり」の特定口座で受け入れた配当金・利金・分配金の明細が表示されます。

| •              | 🛷 16-31      | 日本部の数件 | @ 過去のお取引 | 👛 入出金 | () ASPERIANS | 過去のおい<br>特定に   | 時間 特別     | <sup>Eロ産記当等</sup> | 2        |          |             |                              |             |            | Cð                   |
|----------------|--------------|--------|----------|-------|--------------|----------------|-----------|-------------------|----------|----------|-------------|------------------------------|-------------|------------|----------------------|
| 過去のお           |              |        |          |       |              | 0 (#HE 23      | 見示」 オ     | タンを押してい           | ただくと、各項目 | の内釈をご確認い | ただけます。      |                              |             |            |                      |
| • 國内科          | a<br>Kiirai  |        |          |       |              | 配当等0           | D額及       | び薄泉徹収             | 税額等      |          |             |                              |             | 詳細を表       | <b>7</b> .           |
| <b>9100</b> 10 | 式這文庫豐        |        |          |       | 1            |                |           |                   | 2024年    |          | 2023年       | 20                           | 224         | 20.        | 214                  |
| 固内损            | 保注文服器        |        |          |       | 1            | 記当等の顧          |           |                   |          | 14,806   | :8;         | 344                          | 14          |            |                      |
| 特定口            | 应源波益税        |        |          |       |              | 跟症病失额          |           |                   |          | o        |             | 0                            |             |            |                      |
| 特定口            | <b>屋記当</b> 聲 |        |          |       |              | 原来他权利          | i -       |                   |          | 2,906    |             | 790                          | <i>1</i> 20 |            |                      |
|                |              |        | MLS.     |       |              | <b>MATERIA</b> |           |                   |          | 0        |             | 790                          | 30          |            |                      |
|                |              |        |          |       |              | Beish          |           |                   |          | 0        |             | 0                            |             |            |                      |
|                |              |        |          |       |              | 文11日 2         | 1023      | • # 12            | ¢月 01    | • 8      | ~ 2024      | e # 01                       | ¢ A 31      | • B        | 8                    |
|                |              |        |          |       |              | 明種数:           | : 4#      |                   |          |          |             | >                            |             | 1.000/000  | 1-4 <del>(9</del> /4 |
|                |              |        |          |       |              | 交付日            | <b>BB</b> |                   | 1844     | 記念装の単価   | -           | 記当等の額                        | 源泉油収容       | an         | 元本払興金                |
|                |              |        |          |       |              | 23/12/11       | 12.0      | 0007754           |          | 2        | 5 1,136,223 | (MERFIRER)<br>3,111<br>(270) | 上面体式铝岩线     | 361<br>270 | 特别分記會                |
|                |              |        |          |       |              | 22/12/29       | 12/8      | Ner¢000           |          |          | 2           | 322                          |             | 6.5        |                      |

# 入出金

## ●入金指示(リアルタイム□座振替)

## 1 画面遷移

メインメニュー「入出金」⇒ サブメニュー「入出金」⇒「リアルタイム□座振替」を選択してく ださい。お客さまの銀行□座(事前契約分)からの入金指示画面が表示されます。

|                      | 取引 しまでのり資産 | ∅ 過去のお取引                   | <b>當</b> 入出金 (  | 〕お客様情報                              |       |
|----------------------|------------|----------------------------|-----------------|-------------------------------------|-------|
| 入出金                  |            |                            |                 |                                     |       |
| · 入出金開会·取消           | 1          |                            |                 |                                     |       |
| · リアルタイムロ            | :插替        |                            |                 |                                     |       |
| • 出金指示               |            |                            |                 |                                     |       |
|                      |            | MC8                        | 1               |                                     |       |
|                      |            |                            | -               |                                     | 10000 |
| お客様情報                |            |                            | ラノノロ応振林)        | +                                   | 1 2 3 |
|                      |            | 人並指示 (リアルク                 | 71ムロ座城百) -/     | ()J-                                |       |
| 公交場合設み破壊する           |            |                            |                 |                                     |       |
| 公安場信報を確認す            |            | 振替元金融機問口座                  | 百五銀行〇           | ○支店 普通預金                            |       |
| <u>い交通(宮</u> 健な)建物すう |            | 振碁元金融機問口座                  | 百五銀行〇<br>手数料はかか | ○支店 普通預金<br>りません (当社負担)             |       |
| 公交通信的办程码支            |            | 振替元金融機問口座<br>手数料<br>入金指示金額 | 百五銀行〇<br>手数料はかか | ○支店 普通預金<br>りません (当社負担)<br>100000 円 |       |

## 2 入金入力

#### 入金内容を入力してください。

| 版台兀並說機開口座 | 1 百五銀行○○文店 普通預金   |                                                      |
|-----------|-------------------|------------------------------------------------------|
| 手数料       | 手数料はかかりません(当社負担)  |                                                      |
| 人金指示金額    | 2 100000 PJ       |                                                      |
|           | ②入会<br>③① /<br>〔7 | ≧指示金額を入力してください。<br>~②の入力が終わりましたら、<br>入金指示確認画面へ」ボタンを? |

入金指示から実際の入金まで、1分程度かかる場合があります。

## 3 入金指示

#### 入力した入金内容が確認できます。

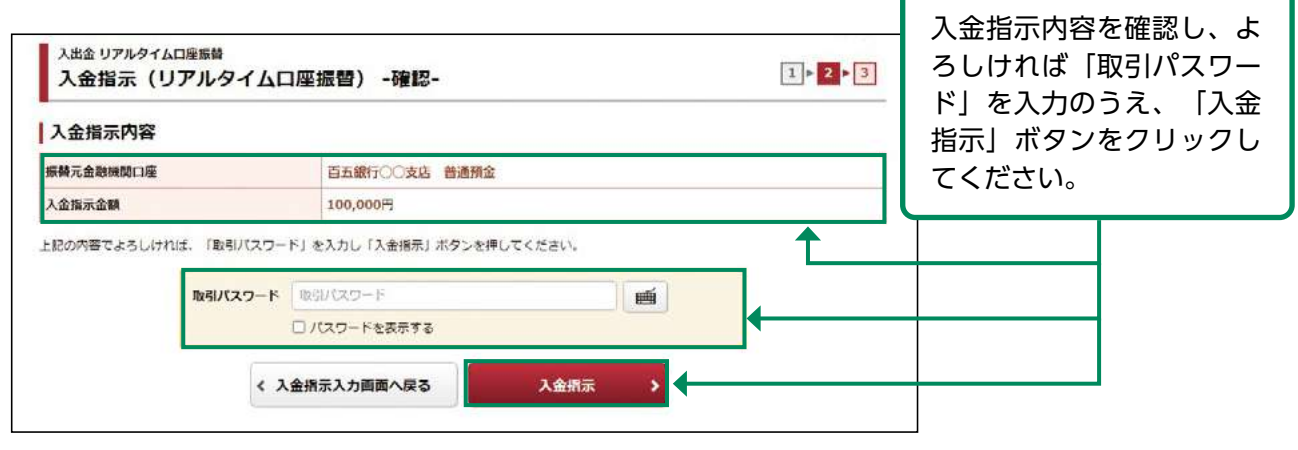

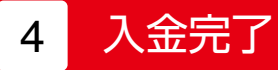

#### 指示した入金内容が確認できます。

| 下記の内容で、入金指示を受け付け<br>原替完了まで1分程度かかる場合もこ<br>入金指示内容 | ました。必ず入出金録会でご確認ください。<br>ざいます。 | 入金指示後、「リアルタイムロ座振替<br>照会へ」ボタンをクリックし、入金内 |
|-------------------------------------------------|-------------------------------|----------------------------------------|
| 振藝元金融機關口座                                       | 百五銀行〇〇支店 普通預金                 | 容を確認してください。                            |
| 入金指示金額                                          | 100,000円                      |                                        |
| 摘要                                              | リアルタイムロ座振藝                    |                                        |

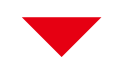

| 1 4 4 8 |                       | 1711.47 | (ADBA | CMR   | -  |                 |   |            |     |     |      |   |      |    |    |    |    |   |    |              |                  |
|---------|-----------------------|---------|-------|-------|----|-----------------|---|------------|-----|-----|------|---|------|----|----|----|----|---|----|--------------|------------------|
| 入西亚市    | R ZX                  |         | ALITY | 10.00 |    |                 |   | _          | _   |     | _    |   |      | _  |    | _  |    | _ |    |              |                  |
| 受付日     | 2023                  | € 年     | 12    | • /   | R. | 29              | ٠ | Β          | 1   | ~   | 2023 | ; | \$ 年 | 12 | ¢  | 月  | 29 | ٠ | B  | 1            |                  |
|         | 定して「腸                 | 会」ボタ    | ンを押す  | と横    | 東で | きます             |   | <b>9</b> . | 1   | 覧会  |      | > |      |    |    |    |    |   |    |              |                  |
| 明細数     | 定して「NB<br>:1件         | 会」ボタ    | ンを押す  | と検    | 東で | きます             |   | 7.         |     | 瓶会  |      | > |      |    |    |    |    |   |    | 1-1件         | •∕1 <del>П</del> |
| 明細数     | たして「限<br>: 1件<br>処理状が | 会」ボタ    | >を押す  | と検    | RC | 2かで<br>きます<br>類 | · | 9。<br>金融   | 機関ロ | 版会座 |      | > |      |    | 振春 | 金創 | U. |   | IJ | 1-1件<br>5一内容 | F/1fT<br>S       |

#### ●出金指示

## 1 画面遷移

メインメニュー「入出金」⇒ サブメニュー「入出金」⇒「出金指示」を選択してください。 お客さまの銀行口座(事前登録分)への出金指示画面が表示されます。

| 10 30 32                     | 動お預り資産 | 🥔 過去のお取引 | ▲ 入出金 ● お客様情報             | £        |  |
|------------------------------|--------|----------|---------------------------|----------|--|
| 入出金                          |        |          |                           |          |  |
| <ul> <li>入出金陽会・取消</li> </ul> |        |          |                           |          |  |
| ・リアルタイムロ座編書                  | f      |          |                           |          |  |
| > 出金指示                       |        |          |                           |          |  |
|                              |        | 出金指示可能金額 | 50,000,899FJ              |          |  |
|                              |        | 出金指示金額   |                           | 出金指示金融(円 |  |
|                              |        |          |                           |          |  |
|                              |        | 出金先      | 百五銀行〇〇支店 普通所<br>XXXX XXXX | 抢        |  |

| 2 出金ノ<br><sup>入出金 出金照示</sup><br>出金指示 -入力-                          | 、力                                                   | 1 • 2 • 3 6                                                                                                    |
|--------------------------------------------------------------------|------------------------------------------------------|----------------------------------------------------------------------------------------------------|
| 出金指示可能金額                                                           | 1 50,000,899H                                        | 7                                                                                                    |
| 出金指示金額                                                             | 2 HARTAN P                                           |                                                                                                    |
| 出金先                                                                | 3 白五銀行○○支店 普通預金                                      | ①出金指示可能な金額が表示されます。                                                                                                    |
| <ul> <li>● 平日15:30までの出金受付は、</li> <li>● 平日15:30以降および休日のと</li> </ul> | 留営業日出金となります。<br>3金受付は、翌々営業日出金となります。<br>▲ 出金指示策認問面へ → | <ul> <li>②①の金額の範囲で出金指示金額を入力してください。</li> <li>③出金先の口座情報が表示されます。出金先を確認してください。</li> <li>④②~③の入力が終わりましたら、「出金指示確認画面へ」ボタンをクリックしてください。</li> </ul> |

当日15:30までの出金は翌営業日の午前中に出金先指定口座へ振り込まれ、15:30以降は 翌々営業日の午前中に振り込まれます。

## 3 出金指示

#### 入力した出金内容が確認できます。

| 入出金出金指示<br>出金指示 -確 | 忍-                  |                                                 |                 | 1 • 2 • 3 |               |
|--------------------|---------------------|-------------------------------------------------|-----------------|-----------|---------------|
| 出金指示内容             |                     |                                                 |                 | 出金指示内容を   | 確認し、よろしければ「取引 |
| 出金予定日              |                     | 2024/01/24 (水)                                  |                 | パスワードしお。  | よび「ワンタイムパスワード |
| 出金指示金額             |                     | 10,000円                                         |                 | (※) を入力の  | うえ、「出会指示」ボタンを |
| 出金先指定口座            |                     | 百五銀行〇〇支店 普通預金                                   |                 |           |               |
| 出金先名義人名            |                     | XXXX XXXX                                       |                 |           |               |
| 摘要                 |                     | 銀行口座への振込                                        |                 |           |               |
| 上記の内容でよろしけれ        | ば、「取引バスワード」 取引バスワード | - および「ワンタイムバスワード」を入<br>RGIバスワード<br>- バスワードを表示する | (力し「出金指示」ボタンを押し |           |               |
|                    | ワンタイムバスワー           | ド<br>ワンタイムパスワード<br>ロ パスワードを表示する                 |                 |           |               |
|                    | < 出金                | 指示入力画面へ戻る                                       | 出金指示            |           |               |

## 4 出金完了

#### 指示した出金内容が確認できます。

| 出金指示 -受付- | 1.4.1.16.1.7.4.1.1.4.4.4.4.4.4.4.4.4.4.4.4.4.4.4 |                                          |
|-----------|--------------------------------------------------|------------------------------------------|
| 出金指示内容    | 7ました。必9人口面別要でご確認くたさい。                            |                                          |
| 出金予定日     | 2024/01/24 (水)                                   |                                          |
| 出金指示金額    | 10,000円                                          |                                          |
| 出金先指定口座   | · 百五銀行○○支店 普通預金                                  |                                          |
| 出金先名義人名   | XXXX XXXX                                        |                                          |
| 摘要        | 銀行口座への振込                                         |                                          |
|           | 入出金願金へ                                           |                                          |
|           | 出金<br>クレ                                         | 注指示後、「入出金照会へ」ボタンをクリッ<br>ノ、出金内容を確認してください。 |

## ●出金指示取消

## 1 画面遷移

メインメニュー「入出金・振替」⇒ サブメニュー「入出金・振替」⇒「入出金照会・取消」を選択 しますと「入出金照会」画面が表示されます。取消する取引を選択してください。

| <b>談</b> 百日                                                             | <b>五証券</b>     |         | [                                           | 路柄名/コード           | 2         | Q 銘柄検索    | פענים <del>6</del> פענים           |               |            |             |
|-------------------------------------------------------------------------|----------------|---------|---------------------------------------------|-------------------|-----------|-----------|------------------------------------|---------------|------------|-------------|
| (A)                                                                     | <b>2</b> 2 取引  | ● お預り資産 | ● 過去のお取引                                    | đ                 | 入出金       |           | ③お客様情報                             |               |            |             |
| <ul> <li>入出金</li> <li>・ 入出金勝</li> <li>・ リアルタ</li> <li>・ 出金指示</li> </ul> | 会・戦消<br>イムロ座振碁 |         |                                             |                   |           |           | 表示された明細カ<br>示の「取消」ボタ<br>ださい。       | ら取消を<br>'ンをクリ | 行う出<br>ックし | l金指<br>·てく  |
| ▲融機関<br>契約先                                                             | 一覧             |         | 入出金入出金照会・取       入出金照会       入出金照会       リア | 消<br>ルタイムロ座       | 振磷殒会      | 1         |                                    |               |            | G           |
|                                                                         |                | l       | 明細数:1件)<br>出金指示を取り消す場合                      | bit. (取消)         | ボタンを      | 押してくださ    | 761e                               |               |            | 1-1件/1件中    |
|                                                                         |                |         | 取消 入出金<br>予定日                               | 入出金<br>指示日時       | 入出金<br>区分 | 入出金<br>状況 | 損要<br>出金先                          | 入金額           | 出金額        | 受付<br>チャネル  |
|                                                                         |                |         | 取消                                          | 24/01/13<br>14:19 | 出金        | 受付中       | お振込み<br>百五銀行〇〇支店 普通預金<br>XXXX XXXX |               | 1.000.000  | 129-7<br>VN |

出金指示取消は出金指示日の15:30まで可能です。

(15:30以降に出金指示した場合は、翌営業日の15:30まで可能です。)

## 2 出金指示取済確認

取消する出金内容が確認できます。

| 入出金 入出金照会・取消<br>出金指示取消 -確認-           |                                                       | 1 2 3 |                  |
|---------------------------------------|-------------------------------------------------------|-------|------------------|
| 出金指示取消内容                              |                                                       | 内容を確認 | 認し、 トスレけわげ 「取己」パ |
| 出金予定日                                 | 2024/01/15 (月)                                        |       |                  |
| 出金指示金額                                | 1,000,000円                                            |       |                  |
| 出金先指定口座                               | 百五銀行〇〇文店 普通預金                                         | 取消」ホン | タンをクリックしてくたさい    |
| 出金先名義人名                               | XXXX XXXX                                             |       |                  |
| 摘要                                    | 銀行口座への振込                                              |       |                  |
| 上記の内容でよろしければ、「取引//C<br>取引 <b>//スワ</b> | スワード」を入力し「出金振示取消」ボタンを押してください。 -ド 取引したワード □ パスワードを表示する |       |                  |
|                                       | く 戻る 出金指示取消                                           |       |                  |

## 3 出金取消指示完了

#### 取消した出金内容が確認できます。

| 出金指示取消                                                                        | -受付-                       |                             |                     |           |                                         |     | 1   | 2 • 3                  |      |       |     |     |             |
|-------------------------------------------------------------------------------|----------------------------|-----------------------------|---------------------|-----------|-----------------------------------------|-----|-----|------------------------|------|-------|-----|-----|-------------|
| 「紀の内容で、出金指示』                                                                  | 2消を受け付け                    | ました。必ず                      | 「入出金照会              | でご確認ください。 |                                         |     |     |                        |      |       |     |     |             |
| 出金指示取消内容                                                                      | ş                          |                             |                     |           |                                         |     | Гш  | クセニ                    | 而当然  | г     | ٦ш  | 今四~ | <u>مم ا</u> |
| 出金予定日                                                                         |                            | 2                           | 2024/01/15          | ; (月)     |                                         |     |     | 立泊小                    | 収旧夜、 | ·   · | 八山: | サちょ | コンゴ         |
| 出金指示金额                                                                        |                            | 1                           | ,000,000F           | 3         |                                         |     | ~   | ノをク                    | リックし |       | 蚁泪  | 211 | こいる         |
| 出金先指走口座                                                                       |                            | E.                          | 百五銀行〇〇              | ○支店 普通預金  |                                         |     | と   | を催認                    | してくだ | ざい    | ۱°  |     |             |
| 出金先名襄人名                                                                       |                            | x                           | xxxx xxxx           |           |                                         |     |     |                        |      | -     |     |     |             |
| 清要                                                                            |                            | 18                          | 現行口座への              | 摄达        |                                         |     |     |                        |      |       |     |     |             |
|                                                                               |                            |                             |                     | 入出金照会へ    |                                         |     |     |                        |      |       |     |     |             |
| 入出金入出金照会·电<br>入出金照会                                                           | 7消                         |                             |                     | 入出金版会へ    |                                         |     |     | 6                      |      |       |     |     |             |
| 入出金入出金編会・町<br>入出金照会<br>入出金照会<br>リバ                                            | □<br>潤<br>アルタイムロ座          | 縣贊照会                        |                     | 入出金粮会へ    |                                         |     |     | 23                     |      |       |     |     |             |
| 入出金入出金陽会・<br>入出金照会<br>入出金照会<br>リフ<br>明細数:1件<br>出金指示を取り消す場                     | 7月<br>71/9イムロ座<br>舎は、「取消」  | <b>振算端会</b><br>ボタンを押(       | <u>.</u>            |           |                                         |     | 2   | 1.1@/1@#               |      |       |     |     |             |
| 入出金入出金編会・<br>み出金属会<br>入出金属会<br>リフ<br>明細数:1件<br>出金指示を取り消す場<br>取消<br>入出金<br>予定日 | 「満<br>アルタイムロ座<br>合は。「 取満 」 | 振動端会<br>ボタンを押(<br>入出金<br>区分 | してください<br>入出金<br>秋況 |           | · / / / / / / / / / / / / / / / / / / / | 入金額 | 出金額 | 1.1件/1件中<br>受付<br>チャネル |      |       |     |     |             |

# 口座情報

●リアルタイム□座振替契約申込

## 1 画面遷移

メインメニュー「お客様情報」⇒ サブメニュー「□座情報」⇒「登録情報照会」⇒「リアルタイム □座振替契約状況」を選択しますと「リアルタイム□座振替契約状況」が表示されます。

本サービスは、個人のお客さまが対象となります。法人のお客さまで契約を希望される場合 は、当社営業担当者にご連絡ください。

|                | お預り資産 💣 過去のお取引 👛 📩                                                                                                  | (1) お客様情報                                                       |                           |
|----------------|----------------------------------------------------------------------------------------------------|-----------------------------------------------------------------|---------------------------|
| 口座情報           |                                                                                                    |                                                                 |                           |
| • 登録情報服会       |                                                                                                    |                                                                 |                           |
| + Eメールアドレス登録照会 |                                                                                                    |                                                                 |                           |
| * おおりで開会       |                                                                                                    |                                                                 |                           |
| · 電子交付心        | 口座情報登録情報願会 各種サードス間連                                                                                                 |                                                                 | C                         |
| · 目論見書等服会      |                                                                                                    |                                                                 |                           |
| > 目論見書交付履歴     | ~ 司客孫情報                                                                                                    | ▼パスワード変更                                                        | ~口座開連                     |
|                | * 電子交付サービス利用状況<br>は15回の開始。回答                                                                                        | ◆リアルタイム口座振蕾契約状況<br>いてい必定社、日的、ごの必要計算                             | ◆各種サービス利用状況               |
|                | - HELE CONTRACT CONTRACT                                                                                            | - CINHAN - E-1 - CINHATANA                                      |                           |
|                |                                                                                                    |                                                                 |                           |
|                | お登体情報                                                                                                    | •                                                               |                           |
|                | お客様情報<br>リアルタイムロ座振替契約                                                                                               | 大況                                                              |                           |
|                | お客様情報<br>リアルタイムロ座振替契約4<br>振輸元金融機関ロ座                                                                                 | 大況<br>未契約                                                       | Δiθ<br>Δ                  |
|                | お客様情報<br>リアルタイムロ座振替契約4<br>振輸元金融機関ロ座<br>の接替元金融機関ロ座は最大5日座まで3                                                          | <b>大況</b><br>未契約<br>産録が可能です。                                    | IRA                       |
|                | <ul> <li>お客様情報</li> <li>リアルタイムロ座振替契約4</li> <li>振幕元金載機関ロ座</li> <li>振幕元金載機関ロ座は県大ち口座まで3</li> <li>各種サービス利用状況</li> </ul> | <b>大況</b><br>未契約<br>経録が可能です。                                    | miz                       |
|                | お客様情報<br>  リアルタイムロ座振替契約1<br>振騎元金融機関ロ座は最大5日座まで3<br>  各種サービス利用状況                                                      | <b>犬況</b><br>未契約<br>全鉄が可能です。                                    | 印込<br>コート病表示              |
|                | お客様情報       リアルタイムロ座振替契約4       振算元金数機関ロ座       ・ 探替元金数機関ロ座は最大ち口座までは       各種サービス利用状況       ワンタイムバスワードサービス          | <b>大況</b><br>未契約<br>全録が可能です。<br>利用中                             | (中i込)<br>コート 再表示<br>利用 移止 |
|                | お客様情報       リアルタイムロ座振替契約1       振算元金取機関ロ座は最大Sロ座まで3       ● 採替元金取機関ロ座は最大Sロ座まで3       各種サービス利用状況       ワンタイムバスワードサービス | <b>犬況</b><br>未契約<br>全録が可能です。<br>利用中                             | (中込)<br>コート 再表示<br>利用 停止  |
|                | お客様情報       リアルタイムロ座振替契約4       繁晴元金観機関ロ座       ● 探替元金観機関ロ座は最大ち口座までは       各種サービス利用状況       ワンタイムバスワードサービス          | 大況<br>未契約<br>全線が可能です。<br>利用中                                    |                           |
|                | お客様情報       リアルタイムロ座振替契約1       振算元金数機関ロ座は最大Sロ座まで3       の採替元金数機関ロ座は最大Sロ座まで3       各種サービス利用状況       ワンタイムバスワードサービス  | 大況     未契約       全部が可能です。     利用中       利用中     リアルタイ           |                           |
|                | お客様情報       リアルタイムロ座振替契約4       振発元金期機関ロ座は最大5日座まで3       ● 探替元金期機関ロ座は最大5日座まで3       各種サービス利用状況       ワンタイムパスワードサービス | 大況     未契約       産緑が可能です。     利用中       利用中     リアルタイ<br>込」ボタン? |                           |

契約申込は平日の7:30から18:55まで可能です。
## 2 リアルタイム口座振替契約申込

リアルタイムロ座振替のサービスの内容とご留意事項を確認し、リアルタイムロ座振替サービスの申し込みを行います。

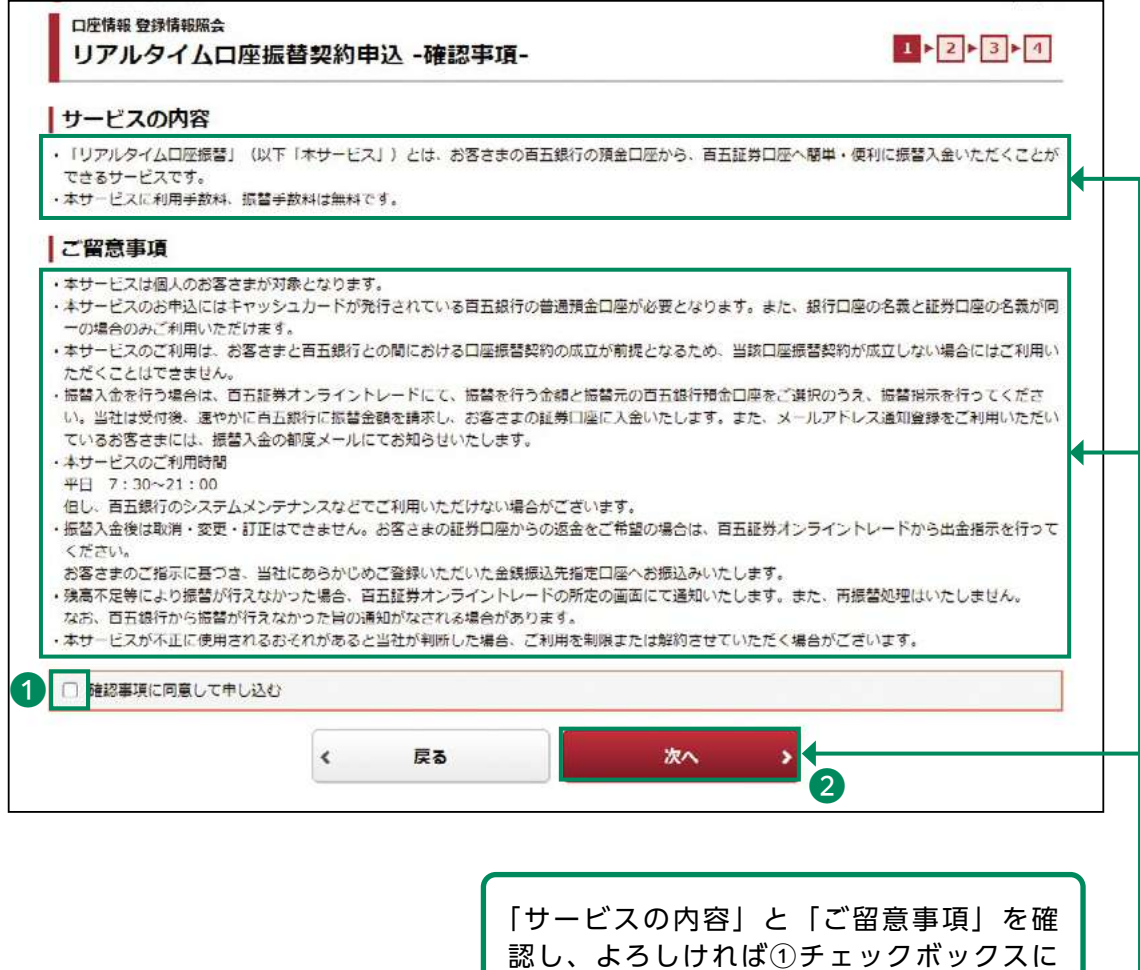

認し、よろしければ①チェックボックスに チェックを入れ、②「次へ」ボタンをクリッ クしてください。

# 3 振替元金融機関の選択・確認

振替元金融機関を選択、申込内容を確認し、契約申し込みを行います

| 元の金融機関をさ       | ご選択ください。         |                            |                                 |
|----------------|------------------|----------------------------|---------------------------------|
| <b>太(</b> ) 志行 | か行   さ行   た行   な | 5   は行   ま行   や行   5行   わけ | t • • • L                       |
| 設機関一覧          |                  |                            |                                 |
| 契約先            | 1                | 融機関・サービス名                  | 利用可能時間                          |
| 選択             | 🔕 百五銀行           | 百五銀行<br>リアルタイムロ座振替         | 平日の07:30~18:55                  |
| ご利用には、各金       | 融機關の口座が必要です。     |                            | ·                               |
|                |                  | 表                          | 示されている金融機関一覧か<br>五銀行の「選択」ボタンをクリ |

| 申込内容    |                                              |        |
|---------|----------------------------------------------|--------|
| 振替元金融機関 | 百五銀行                                         |        |
| 口座名義人名  | 0000 000                                     |        |
|         | パスワードを表示する                                   |        |
|         | <ul> <li>パスワードを表示する</li> <li>く 戻る</li> </ul> | 契約申込 > |

# 4 個人情報使用規約確認

個人情報使用規約を確認します。

| 個人情報使用許諾同意確認画面                                                                                                    |
|----------------------------------------------------------------------------------------------------|
| 個人情報の取り扱いについて                                                                                                    |
| 百五証券株式会社(以下、当社)は、「Web口座振替契約受付<br>サービス」のお申込みをいただく際に、お申込者(口座名義<br>人)よりご提供いただく個人情報につきましては、以下の通り<br>個人情報の保護に関する法律(平成15年法律第57号。以下「個<br>人情報保護法」という。)をはじめとする個人情報に関する法<br>令およびその他の規範を遵守します。                                                                           |
| <ol> <li>個人情報の取得および利用目的         <ul> <li>(利用目的)</li> <li>当社は、各種代金の口座振替・自動払込手続を行うため、お申込者の個人情報を取得するものとし、目的外利用はいたしません。また、上記業務を円滑に進めるため、口座振替の事務処理を行う収納代行会社、情報処理会社等に業務の一部を委託します。その際、当社からこれらの委託先に必要な範囲で個人情報を提供することがあります。その場合、当社は委託先との間で取扱いに関</li> </ul> </li> </ol> |
| <br>する契約を結ぶ等、個人情報保護に関し必要な措置を講 →                                                                                                    |
| <br>同意しない                                                                                                    |

ンをクリックしてください。

# 5 依頼者情報の確認

依頼者情報入力画面に表示された内容を確認し、手続きを行います。

|                        | 依頼者情報                              | 服入力画面                           |
|------------------------|------------------------------------|---------------------------------|
| 依頼者<br>口座振春            | 青報を入力し、手続きボタンをク<br>春登録を中止する際は、収納企業 | リックして下さい。<br>サイトへボタンをクリックして下さい。 |
|                        | 収納企業 百五証券                          | 株式会社(HKGS)                      |
| は必須入力です。<br>T巻口座番号     | ****                               | [半角英数字1~20文字]                   |
| 29日/王留・3<br>2約者氏名(カナ)* | 0000 000                           | [全角力ナ1~30文字] (スペース7             |
| 約者氏名(漢字)               | 00 00                              | [全角1~64文字] (スペース不要)             |
|                        | 収納企業サイトへ                           |                                 |

口座情報

## 6 金融機関選択

振替元となるお客さまの銀行口座の金融機関を選択し、金融機関のサイトへ遷移します。

| 百五証券株式会社                   |          |         |                        |   |
|----------------------------|----------|---------|------------------------|---|
|                            | ネットロ座振   | 替受付サービス | 5                      |   |
| •                          |          | 0       | •                      |   |
| 金融機関選択                     | 口座情報入力   | 口座情報確認  | 金融機関へ                  |   |
| <ul> <li>ご利用になる</li> </ul> | 金融機関を選択し | ってください。 |                        |   |
| 白五銀行                       |          |         | 「百五銀行」をクリック<br>してください。 | 2 |
|                            | 中山       | Lする     |                        |   |

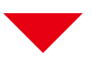

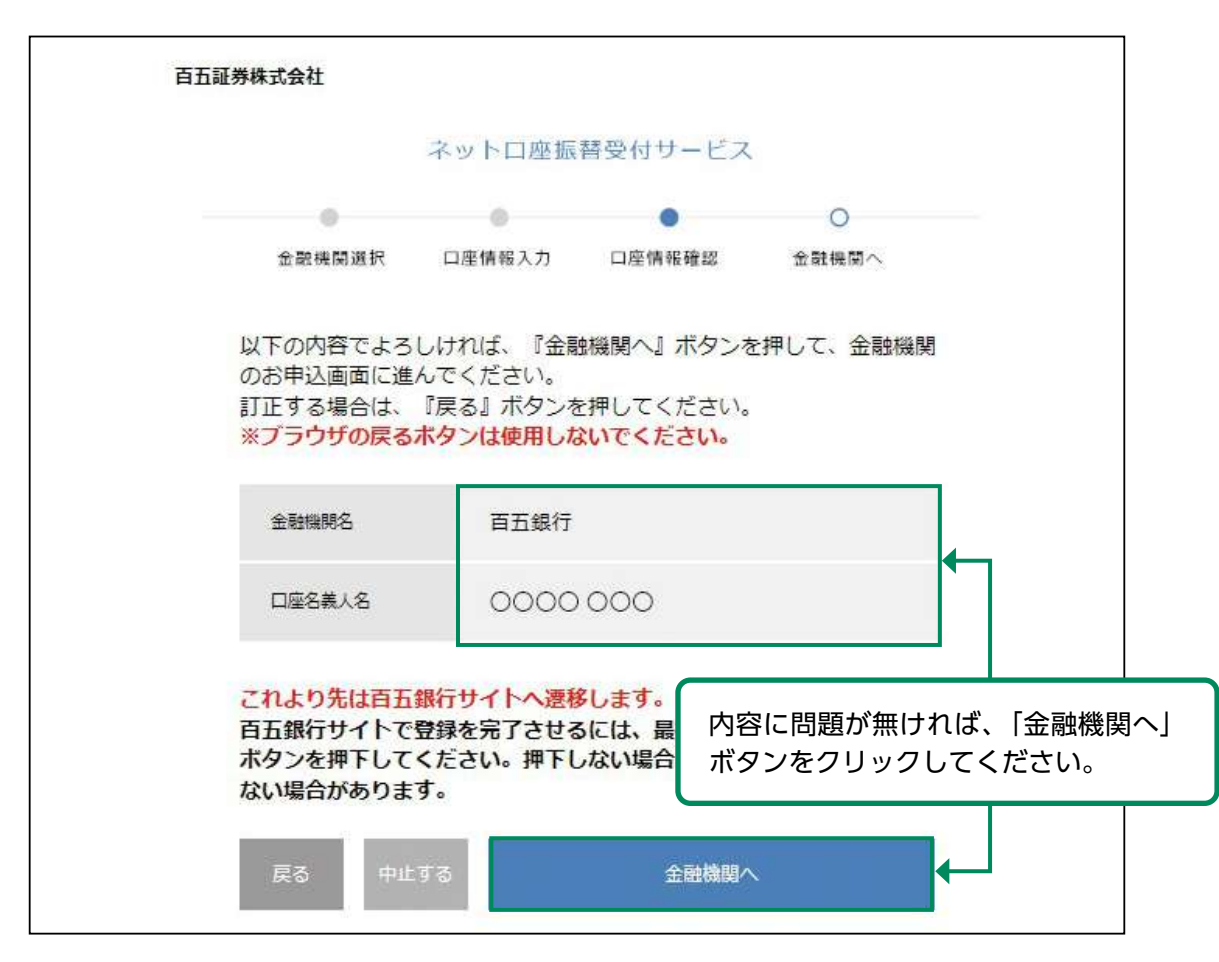

## 7 利用規定確認

#### 振替元金融機関の「Web口振受付サービス利用規定」を確認します。

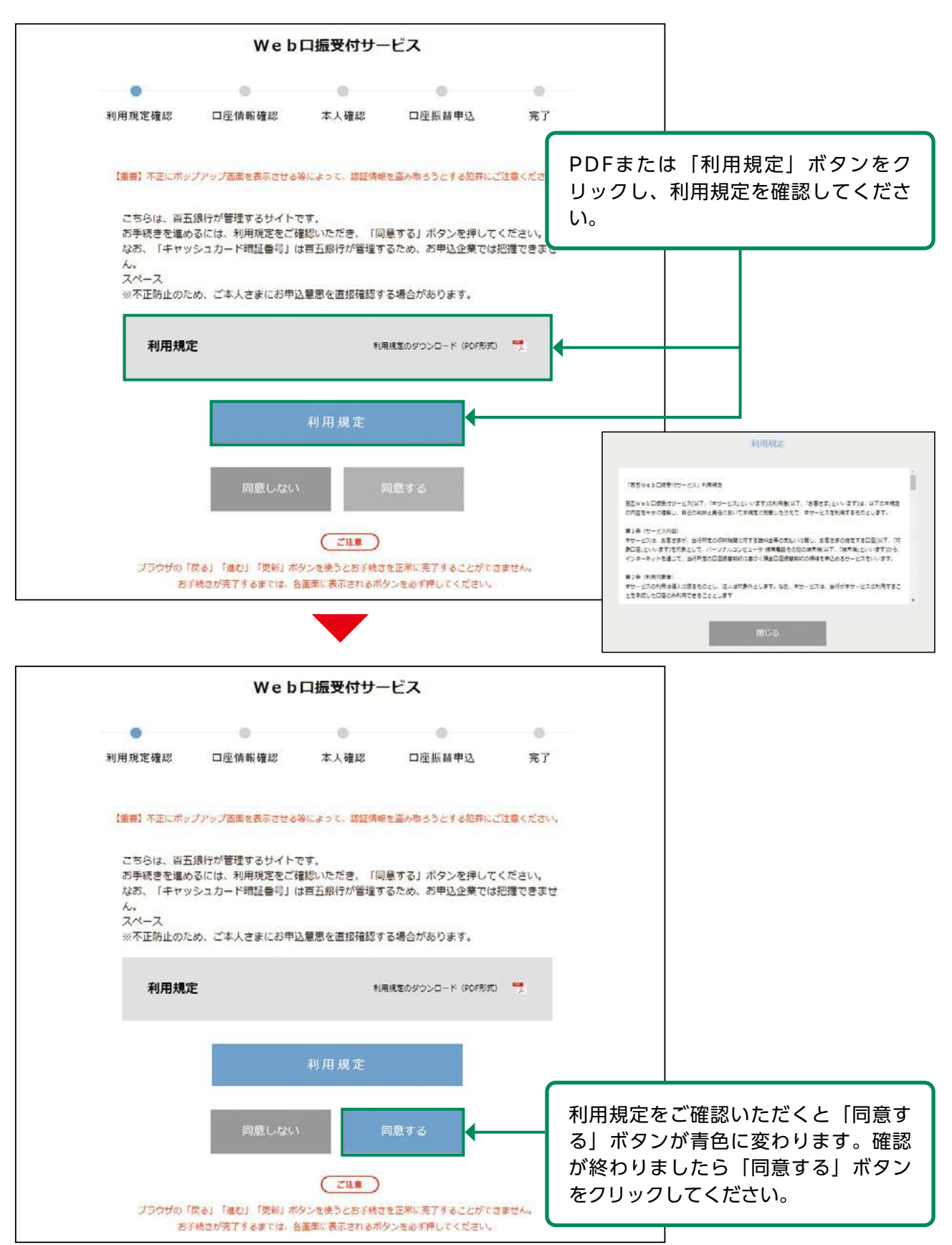

# 8 支店検索

振替元となるお客さまの銀行口座の支店を選択します。

| 利用規定確認       DE備報確認       木人確認       DE振動申込       究了          ・        ・       日田歴館を申込む以物構規関<br>田田一田田一田一田一田一田一田一田一田一田一田一田一田                                                                                                    |
|----------------------------------------------------------------------------------------------------|
| ************************************                                                                                                    |
| <ul> <li>・ 口座振替を申込む収納機関 <ul> <li>・ 西五証券株式会社</li> <li>・ 広席益を申込むお客さま口座の支店を検索します。</li> <li>支店コードまたは支店名による検索がご利用いただけます。</li> <li>・ お客さま口座情報         <ul> <li>・ お客さま口座「「日本」</li> <li>・ お客さま口座「「日本」</li> <li>・ お客さま口座「「日本」</li> <li>・ お客さま口座の支店を検索します。</li> <li>・ 方客さま口座「「日本」</li> <li>・ 方客さま口座「「日本」</li> <li>・ 方客さま口座「「日本」</li> <li>・ 方客さま口座「「日本」</li> <li>・ 方客さま口座「「日本」</li> <li>・ 方客さま口座の支店を検索します。</li> <li>・ 方客さま口座の支店を検索します。</li> <li>・ 方客さま口座の支店を検索がご利用いただけます。</li> <li>・ 方客さま口座「「「本」</li> <li>・ 方客さま口座「「本」</li> <li>・ 方客さま口座の支店を検索がご利用いただけます。</li> <li>・ 方客さまこ</li> <li>・ 方客さまこ</li> <li>・ 方客さまこ</li> <li>・ 方客さまこ</li> <li>・ 方をするを検索がご利用いただけます。</li> <li>・ 方をまま</li> <li>・ 方をまま</li> <li>・ うをまま</li> <li>・ うをまま</li> <li>・ うをまま</li> <li>・ うをまま</li> <li>・ うたま」</li> <li>・ うたま」</li> <li>・ うたま」</li> <li>・ うたま」</li> <li>・ うにまま</li> <li>・ うたま」</li> <li>・ うたまま</li> <li>・ うたま」</li> <li>・ うたま」</li> <li>・ うたま」</li> <li>・ うたま」</li> <li>・ うたま」</li> <li>・ うたま」</li> <li>・ うたま」</li> <li>・ うたま」</li> <li>・ うたま」</li> <li>・ うたまま</li> <li>・ うたま」</li> <li>・ うたま」</li> <li>・ うたま」</li> <li>・ うたま」</li> <li>・ うたま」</li> <li>・ うたま」</li> <li>・ うたまま</li> <li>・ うたまま</li> <li>・ うたまま</li> <li>・ うたま</li> <li>・ うたまま</li> <li>・ うたまま</li> <li>・ うたま</li> <li>・ うたま</li> <li>・ うたま</li> <li>・ うたま</li> <li>・ うたま</li> <li>・ うたま<!--</td--></li></ul></li></ul></li></ul>                                                                                                    |
| <ul> <li>● 口座振替を申込む収納機関</li> <li>取納機関名</li> <li>百五証券株式会社</li> <li>□ 座振替を申込むお客さま口座の支店を検索します。</li> <li>支店コードまたは支店名による検索がご利用いただけます。</li> <li>● お客さま口座情報</li> <li>支店コード検索</li> <li>支店コード検索</li> <li>支店コード</li> <li>※愛コード検索</li> <li>支店コード</li> <li>● お客さま口座情報</li> <li>支店コード</li> <li>● お客さま口座情報</li> <li>支店コード</li> <li>● お客さま口座情報</li> <li>支店コード</li> <li>● お客さま口座の支店を検索します。</li> <li>● お客さま口座の支店を検索がご利用いただけます。</li> <li>● お客さま口座情報</li> <li>支店コードはたい</li> <li>● 支店コードによる検索、またの一覧から支店を選択してくたさい。</li> <li>● などのたい</li> <li>● などのたい</li></ul> |
| 取物機関名     百五証券株式会社                                                                                                    |
| ロ 座振 替を申込む お客さま 口座の支店を検索 します。<br>支店 コ ー ド また は 支店 名 に よ る 検索 が ご 利用 いた だ け ます<br>支店 コ ー ド 検索<br>支店 コ ー ド 検索<br>文店 コ ー ド 検索<br>文店 コ ー ド 検索<br>文店 コ ー ド 体索<br>文店 3 か び さ だ た が か は で ま か か さ か い か か す か か か か か か か か か か か か か か か                                                                                                    |
| ロ 座振 替を申込むお客さま 口座の支店を検索します。<br>支店コードまたは支店名による検索がご利用いただけます。<br>・ <b>が客さま 口座情報</b><br>支店コード検索<br>支店コード<br>*文宮コード教業<br>*文宮コード教業<br>*文宮コード教業<br>*文宮コードな業<br>*文宮コードな家<br>*文宮コードな家<br>*文宮コードな家<br>*文宮コードな家<br>*文宮コードな家<br>*文宮コードな家<br>*文宮コードな家<br>*文宮コードな家<br>*文宮コードな家<br>*文宮コードな家<br>*文宮コードな家<br>*文宮コードな家<br>*文宮コードな家<br>*文宮コードな家<br>*文宮コードな家<br>*文宮コードな家<br>*文宮コードない<br>************************************                                                                                                    |
| 支店コードまたは支店名による検索がご利用いただけます。 ● お客さま口座情報  文店コード  文店コード  ※友宮コード  ※友宮コード  ※友宮コード  ※友宮コード  ※友宮コード  ※友宮コード  ※友宮コード  ※友宮コード  ※友宮コード  ※友宮コード  ※友宮コード  ※友宮コード  ※友宮コード  ※友宮コード  ※友宮コード  ※友宮コード  ※友宮コード  ※友宮コード  ※友宮コード  ※友宮コード  ※友宮コード  ※友宮コード  ※友宮コード  ※友宮コード  ※友宮コード  ※友宮コード  ※友宮コード  ※友宮コード  ※友宮コード  ※友宮コード                                                                                                    |
| • お客さま口座情報 支店コード検索 文店コード ※文店コード ※文店コード ※文店コード ※次  文店名検索 友店名検索 友店名検索 友店名を選択してください。 友店名を選択してください。 友店名を選択してください。 友店名を選択してください。 友店名を選択してください。 友店名を選択してください。 「おりうさらた方ならはちまうやうら方りうへい」 ※知ネット支店 青山支店 あかつき台出張所 阿倉川支店 ※知ネット支店 青山支店 あかつき台出張所 阿倉川支店 ※知ネット支店 青山支店 あかつき台出張所 阿倉川支店 ※知ネット支店 青山支店 あかつき台出張所 阿倉川支店 ※知ネット支店 青山支店 かかつき台出張所 阿倉川支店 「特勢な店 伊勢志摩市場出張所 伊勢市役所出張所 伊勢立店 伊勢志摩市場出張所 伊勢市役所出張所 伊勢市役所出張所 一部支店 一宮支店 いなべ支店                                                                                                    |
| <ul> <li>● の各さまに川座1時報</li> <li>支店コード検索</li> <li>文店コード</li> <li>※支きコードを半角3前で入力してくだ<br/>さい。</li> <li>支店名検索</li> <li>支店名検索</li> <li>支店2ードによる検索、また<br/>の一覧から支店を選択してく</li> <li>支店2ードによる検索、また<br/>の一覧から支店を選択してく</li> <li>マー覧から支店を選択してく</li> <li>マー覧から支店を選択してく</li> <li>マー覧から支店を選択してく</li> <li>マー覧から支店を選択してく</li> <li>マー して、</li> <li>マー して、</li> <li>マード</li> <li>マード</li> <l< td=""></l<></ul>                                              |
| 支店コード<br>※支店コード<br>※支店コード表単角3HTで入力してくだ<br>さい。     検索       支店名検索     支店名検索       支店名検索     支店コードによる検索、また<br>の一覧から支店を選択してください。       あ行 か行 さ行 た行 な行 は行 ま行 や行 ら行 わ行 ATT       ジ知ネット支店     青山支店       あかつき台出張所     阿倉川支店       ジス店     伊賀市役所出張所       25店     イーポケット支店       深城支店     伊賀市役所出張所       伊勢支店     伊勢市役所出張所       伊勢市役所出張所     破部支店       研約1000000000000000000000000000000000000                                                                                                    |
| 支店コード       支店名検索       支店名検索       支店名検索       支店名検索       支店名検索       支店名検索       支店名検索       支店名検索       支店名検索       支店名検索       支店名検索       支店名検索       支店名検索       支店名を選択してください。       あ行     か行       さ行     た行       な行     た行       な信     の小うさち       なご     一       空話     小がっきち       なば     一       安広     一       今日支店     中       安広     一       今日     中       今日     中       今日     中       今日     中       今日     中       今日                                                                                                    |
| まい.<br>支店名検索<br>支店名を選択してください。<br>友店名を選択してください。<br>あた からす さた たた なた は行 ま行 や行 ら行 わ行 AFT<br>受知ネット支店 青山支店 あかつき台出張所 阿倉川支店<br>阿ト喜出張所 旭が丘支店 安濃支店 イーポケット支店<br>深城支店 伊賀市役所出張所 住桑支店 一身田支店<br>伊勢支店 伊勢志摩市場出張所 伊勢市役所出張所<br>伊勢御園支店 伊勢御園プラザ出張所 磯部支店<br>磯山出張所 一志支店 一宮支店 いなべ支店                                                                                                    |
| 支店名検索<br>支店名検索、またの一覧から支店を選択してください。<br>あ行 か行 さ行 た行 な行 は行 ま行 や行 ら行 わ行 AFT<br>ジ知ネット支店 青山支店 あかつき台出張所 阿倉川支店<br>阿ト喜出張所 旭が丘支店 安濃支店 イーポケット支店<br>深城支店 伊賀市役所出張所 生桑支店 一身田支店<br>伊勢支店 伊勢志摩市場出張所 伊勢市役所出張所<br>伊勢御園支店 伊勢御園プラザ出張所 磯部支店<br>磯山出張所 一志支店 一宮支店 いなべ支店                                                                                                    |
| 支店名検索<br>支店名を選択してください。<br>あ行 か行 さ行 た行 な行 は行 ま行 や行 ら行 わ行 AFT<br>愛知ネット支店 青山支店 あかつき台出張所 阿倉川支店<br>阿ト喜出張所 旭が丘支店 安濃支店 イーボケット支店<br>家城支店 伊賀市役所出張所 住桑支店 一身田支店<br>伊勢支店 伊勢志摩市場出張所 伊勢市役所出張所<br>伊勢御蘭支店 伊勢御蘭プラザ出張所 磯部支店<br>磯山出張所 一志支店 一宮支店 いなべ支店                                                                                                    |
| 支店名を選択してください。       あ行 か行 さ行 た行 な行 は行 ま行 や行 ら行 わ行 AIT       愛知ネット支店 青山支店 あかつき台出張所 阿倉川支店       阿ト喜出張所 旭が丘支店 安濃支店 イーボケット支店       家城支店 伊賀市役所出張所 生桑支店 一身田支店       伊勢支店 伊勢志摩市場出張所 伊勢市役所出張所 磯部支店       研勢御蘭支店 伊勢御蘭プラザ出張所 磯部支店       磯山出張所 一志支店 一宮支店 いなべ支店                                                                                                    |
| あ行 か行 さ行 た行 な行 は行 ま行 や行 ら行 わ行 AFT<br>愛知ネット支店 青山支店 あかつき台出張所 阿倉川支店<br>阿ト喜出張所 旭が丘支店 安濃支店 イーポケット支店<br>家城支店 伊賀市役所出張所 生桑支店 一身田支店<br>伊勢支店 伊勢志摩市場出張所 伊勢市役所出張所<br>伊勢御蘭支店 伊勢御蘭プラザ出張所 磯部支店<br>磯山出張所 一志支店 一宮支店 いなべ支店                                                                                                    |
| <ul> <li>翌知ネット支店 青山支店 あかつき台出張所 阿倉川支店</li> <li>阿ト喜出張所 旭が丘支店 安濃支店 イーポケット支店</li> <li>家城支店 伊賀市役所出張所 生桑支店 一身田支店</li> <li>伊勢支店 伊勢志摩市場出張所 伊勢市役所出張所</li> <li>伊勢御蘭支店 伊勢御蘭プラザ出張所 磯部支店</li> <li>磯山出張所 一志支店 一宮支店 いなべ支店</li> </ul>                                                                                                    |
| <ul> <li>翌知ネット支店 青山支店 あかつき台出張所 阿倉川支店</li> <li>阿ト喜出張所 旭が丘支店 安濃支店 イーポケット支店</li> <li>家城支店 伊賀市役所出張所 生桑支店 一身田支店</li> <li>伊勢支店 伊勢志摩市場出張所 伊勢市役所出張所</li> <li>伊勢御蘭支店 伊勢御蘭プラザ出張所 磯部支店</li> <li>磯山出張所 一志支店 一宮支店 いなべ支店</li> </ul>                                                                                                    |
| <ul> <li>阿卜喜出張所 旭か丘支店 安濃支店 イーボケット支店</li> <li>家城支店 伊賀市役所出張所 生桑支店 一身田支店</li> <li>伊勢支店 伊勢志摩市場出張所 伊勢市役所出張所</li> <li>伊勢御蘭支店 伊勢御蘭プラザ出張所 磯部支店</li> <li>磯山出張所 一志支店 一宮支店 いなべ支店</li> </ul>                                                                                                    |
| <ul> <li></li></ul>                                                                                                    |
| 伊勢文店 伊勢志摩車場出張所 伊勢車役所出張所<br>伊勢御蘭支店 伊勢御蘭プラザ出張所 磯部支店<br>磯山出張所 一志支店 一宮支店 いなべ支店                                                                                                    |
| で勢動風支店 (の勢動風ノラリ市風所 戦部支店<br>磯山出張所 一志支店 一宮支店 いなべ支店                                                                                                    |
| 碱山山顶州 一志文店 一舌文店 いふべ文店                                                                                                    |
| 11.15水由中建成 短年中建成 上戰力位 上戰中中力位                                                                                                    |
|                                                                                                    |
| 7947 天石 7977 1977 1977 1977 四时天后 昭封天后<br>江堤支店 大石支店 大滨支店 沪公支店 大阪営業鉱                                                                                                    |
|                                                                                                    |
|                                                                                                    |

## 9 口座情報の入力

振替元となるお客さまの銀行口座情報を入力します。

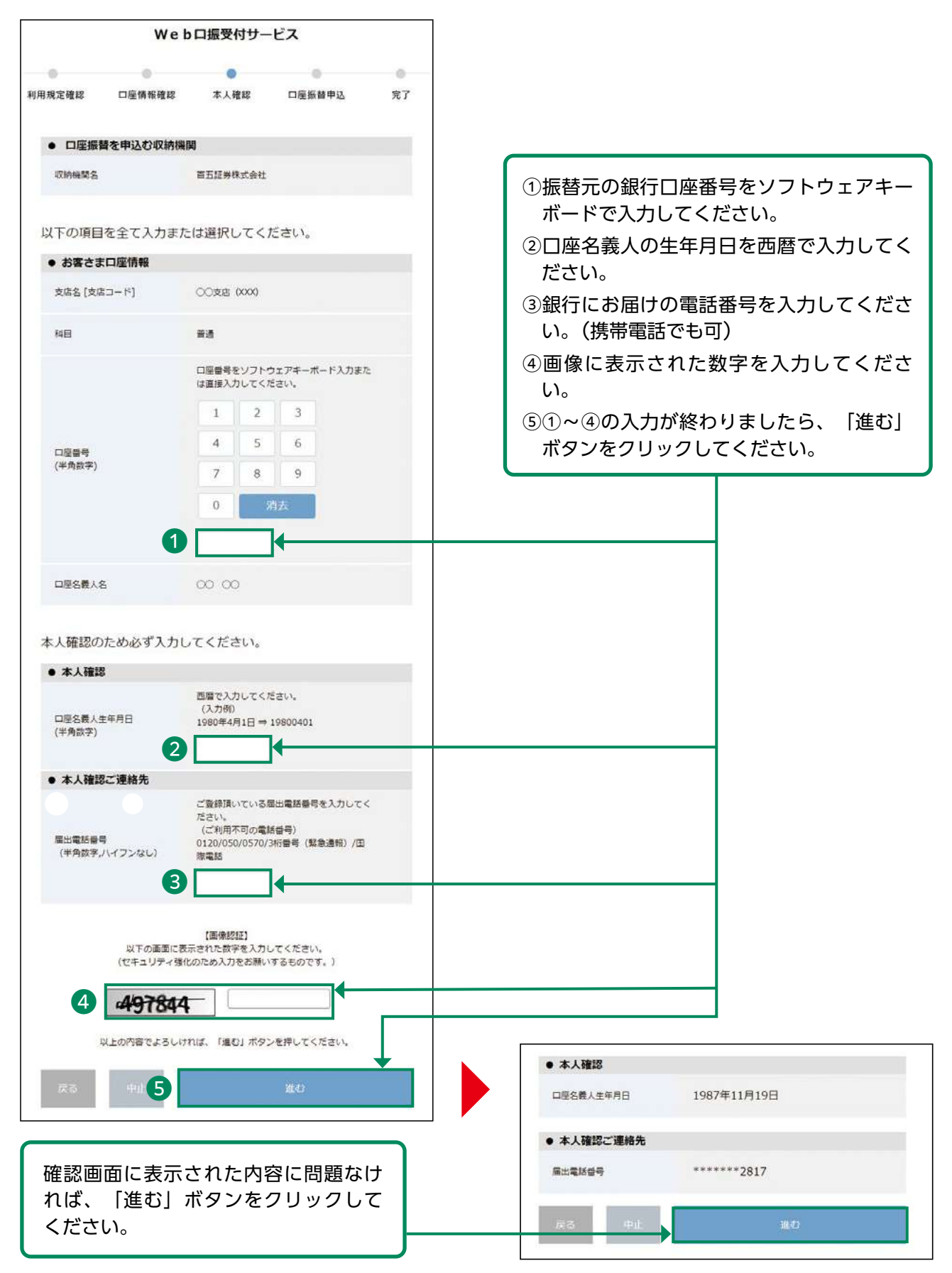

## 10 ワンタイムパスワード認証

本人確認のため、銀行届け出の電話番号に通知されたワンタイムパスワードを入力します。

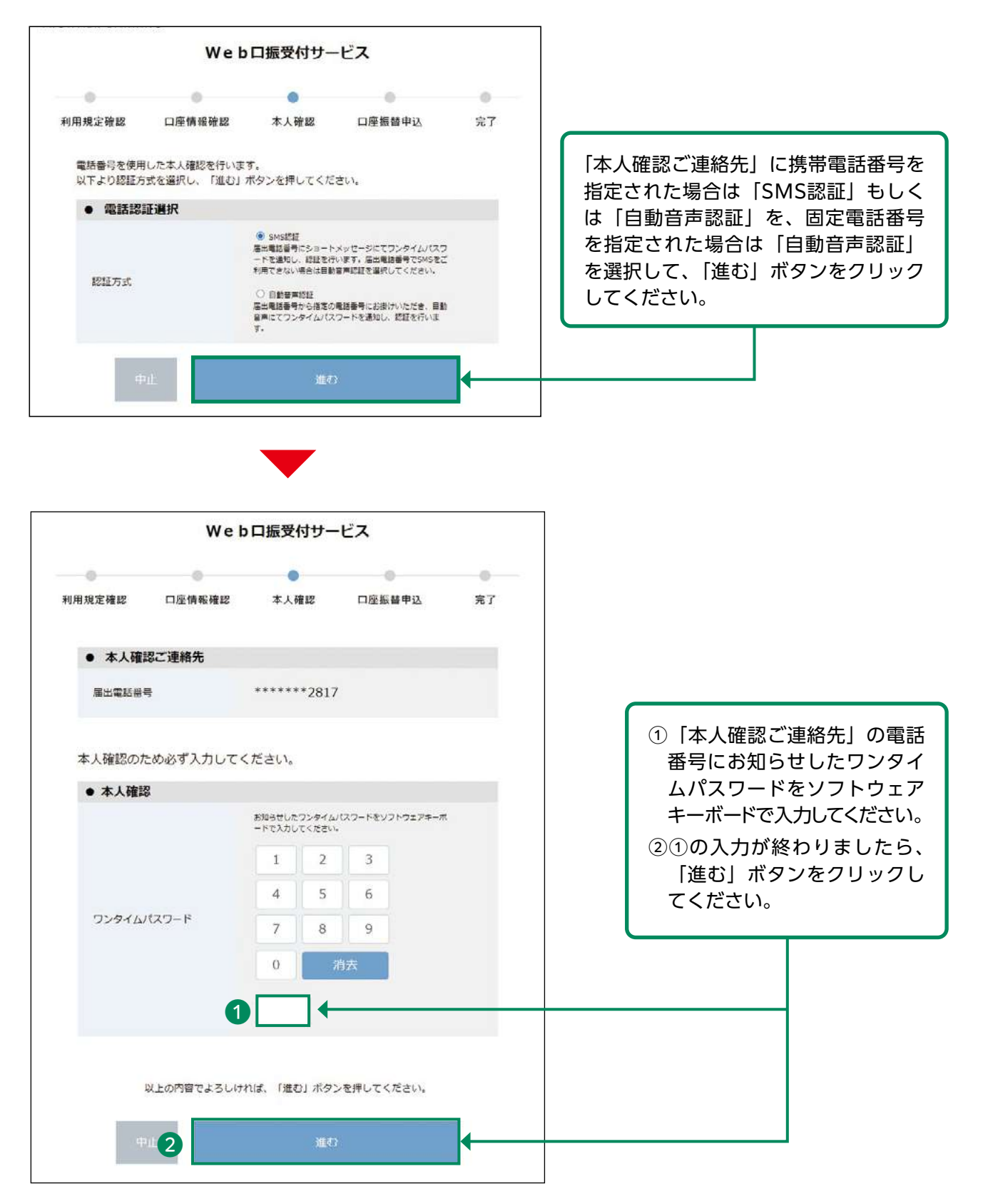

# 11 認証情報の入力

本人確認のため、認証情報を入力します。

| 0 0                            | 0 0                           | 0              |                                              |                       |
|--------------------------------|-------------------------------|----------------|----------------------------------------------|-----------------------|
| 利用規定確認 口座開敞帽                   | 8 本人物誌 口径振音中达                 | <del>π</del> 1 | ①キャッシュフ                                      | bードの暗証番号をソフト          |
| <ul> <li>口座振替を申込む収納</li> </ul> | 有機關                           |                | アキーボート                                       | 『で入力してください。           |
| 双种植物名                          | 百五証券株式会社                      |                | ②画像に表示                                       | された数字を入力してく           |
|                                |                               |                | い。                                           |                       |
| ● お客さま口座情報                     |                               |                | 31~2の入力                                      | 」が終わりましたら、「進む         |
| 支店名(支店コード)                     | 0000 10000                    |                | タンをクリッ                                       | ックしてください。             |
| 科目                             | #i3                           |                | <b></b>                                      |                       |
| 그달음력                           | X000000X                      |                |                                              |                       |
| 口座名義人名                         | 00 00                         |                | w                                            | e b ロ振受付サービス          |
|                                |                               |                | 0 0                                          | • • •                 |
| 本人確認のため必ず入                     | カしてください。                      |                | 利用規定確認 口座情報確認                                | 8 本人確認 口座振台申込 完了      |
| ● 本人確認                         |                               |                | 以下の内容でよろしければ                                 | 、「口座掘簪申込」ボタンを押してください。 |
|                                | 暗証番号をソフトウェアキーボードで入<br>てください。  | カレ             | ● 口座振蕾を申込む収納                                 | 機関                    |
|                                | 1 2 3                         |                | 収納機関名                                        | 百五証券株式会社              |
|                                | 4 5 6                         |                |                                              |                       |
| キャッシュカード暗証番号                   | 7 8 9                         |                | <ul> <li>         ・ お客さま口座情報     </li> </ul> |                       |
|                                | 0 病去                          |                | 支店名 [支店コード]                                  | OO支店 (XXX)            |
|                                |                               |                | 料目                                           | 普通                    |
| いての実施                          | (画像2012)<br>(二単二コントの第三人 アイドラン |                | 口座藝術                                         | X000000X              |
| (セキュリテ-                        | (強化のため入力をお願いするものです。)          |                | 口座名義人名                                       | ∞ ∞                   |
| 2 9852                         |                               |                | ● 本人確認                                       |                       |
|                                |                               |                | キャッシュカードの韓証番号                                |                       |
|                                | <u>20</u> 47                  |                | 成25 中止                                       | 口座板骨中込                |
|                                |                               |                |                                              |                       |
|                                | 内容研                           | 確認後、「ロダ        | ፼振替申込│ボタンを                                   |                       |
|                                |                               |                |                                              |                       |

## 12 リアルタイム口座振替契約申込受付

リアルタイム口座振替契約の申込受付完了画面が表示されます。

| ロ疫情報 登録情報議会<br>リアルタイムロ座振替契約申込 -受付-                  | - 申込受付後、「登録情報照会へ」ボタン<br>をクリックし、登録内容を確認してく |
|-----------------------------------------------------|-------------------------------------------|
| 役 契約申込手続きを受け付けました。<br>正しく早し込みされたことを登録情報研会で確認してくたさい。 | ださい。                                      |
| 登録情報版会へ                                             |                                           |

#### ●ワンタイムパスワードサービス申込

### 1 画面遷移

メインメニュー「お客様情報」⇒ サブメニュー「□座情報」⇒「登録情報照会」を選択してくだ さい。「ワンタイムパスワードサービス」の申込ボタンを押すと、取引パスワードの入力画面が 表示されます。取引パスワード入力後、ワンタイムパスワードの申込を行う画面が表示されます。

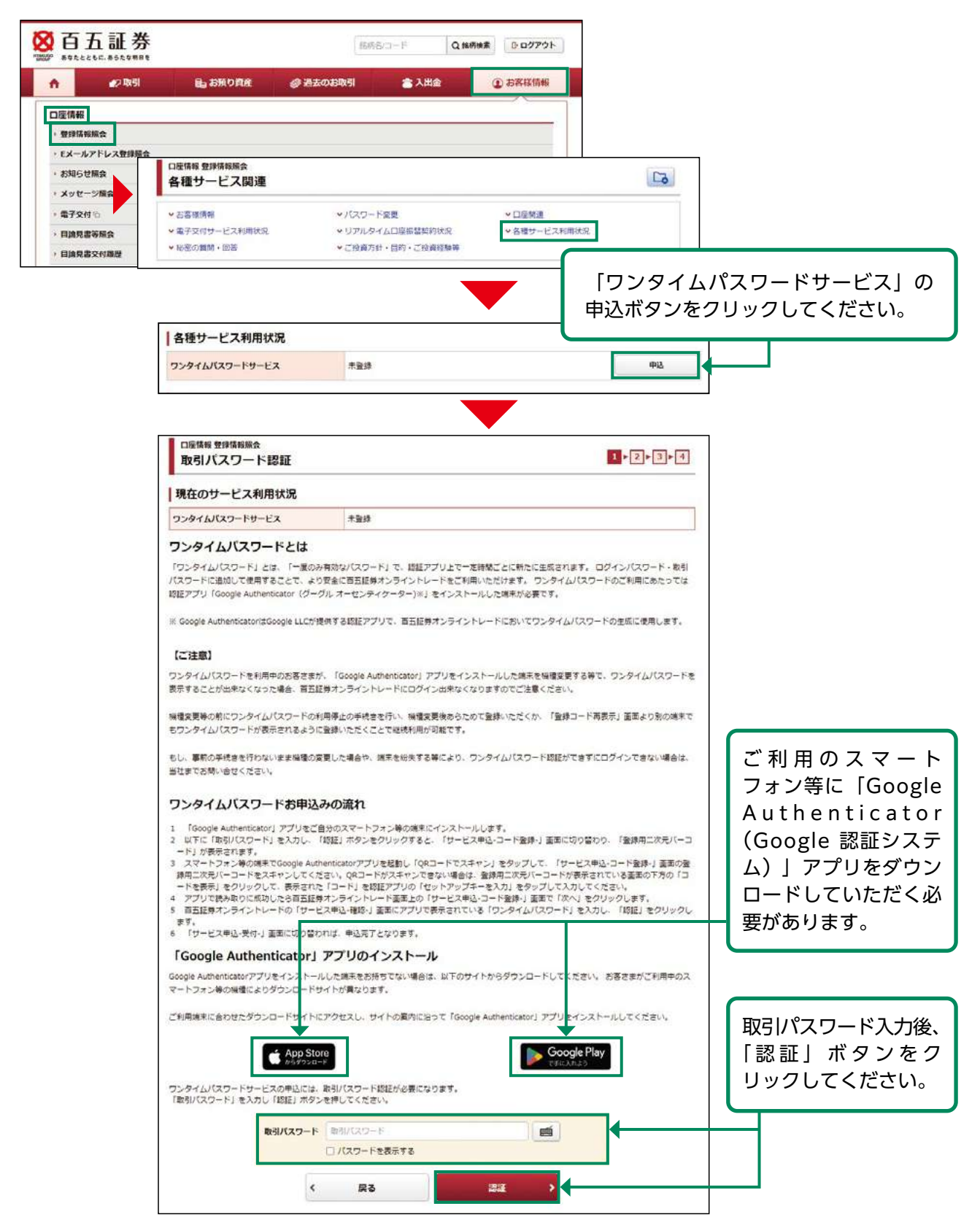

## 2 ワンタイムパスワードサービス申込

お客さまがご利用のスマートフォン等の端末にアプリをインストール後、インストールしたアプリを起動し、ワンタイムパスワードを表示するための初期登録を行います。

現在操作している端末以外の端末のアプリに登録する場合は(1)-①へ 現在操作している端末のアプリに登録する場合は(1)-②へ

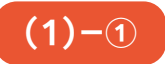

| 口座情報 登録情報解会<br>サービス申込 -コード登録-                                                                                                    | 1 > 2 > 3 > 4                                              |
|----------------------------------------------------------------------------------------------------|------------------------------------------------------------|
| -<br>「Google Authenticator」アプリで、登録用二次元コードを読み取                                                                                                    | ります。                                                       |
| 【アプリの操作】                                                                                                    |                                                            |
| <ul> <li>① 「Google Authenticator」アプリを起動します。</li> <li>② アプリ内の「QRコードでスキャン」をタップします。</li> <li>③ この画面に表示されている「窒辣用二次元パーコード(QRコード)」をアプリを起動した端末のカメ</li> <li>※ アプリでQRコードが読み取れない場合は、下方の「コードを表示」をクリックして表示される文字の<br/>入力」をタップして入力してください。</li> <li>③ QRコード読み取りに成功するか「コード」入力が完了するとアプリで「ワンタイムパスワード」がます。</li> </ul> | ラで読み取ります。<br>「コード」をアプリの「セットアップキーを<br>示されます。(表示は30秒ごとに更新されま |
| 【ご注意】                                                                                                    | ①インストールしたアプリを起動して                                          |
| ワンタイムパスワードを利用中のお客さまが、「Google Authenticator」アプリをインストールした端末                                                                                                    | を ください。                                                    |
| 表示することが出来なくなった場合、百五証券オンライントレードにロクイン出来なくなりますのでご注!                                                                                                    | < ②アプリに表示されている「+」ボタ                                        |
| 陽煙袋更等の前にワンタイムバスワードの利用停止の手続きを行い、陽煙袋更後あらためて登録いただく;<br>もワンタイムバスワードが表示されるように登録いただくことで継続利用が可能です。                                                                                                    | ンを選択してください。                                                |
|                                                                                                    | ③ [QR (バーコード) をスキャン] を                                     |
| もし、争制の手続きを117ないまま機種の変更した場合で、端末を数失する等により、ウンダイムバスク<br>当社までお問い合せください。                                                                                                    | 選択してください。                                                  |
| 登録用二次元バーコード                                                                                                    | ④登録用二次元バーコードをスキャン                                          |
| 二次元バーコードが読み取れない場合や、コード登録するアプリがインストールされている端末でのお申<br>タンを押して表示されたコードを、ご利用のアプリに入力してください。<br>※ゼキュリティ上の理由により、初期状態を非表示にしています。                                                                                                    | <u>↓</u> みの場合、お手数ですが「コードを表示」ポ                              |
| コード表示                                                                                                    | コードを表示 🔘                                                   |
|                                                                                                    |                                                            |
|                                                                                                    |                                                            |
| · · · · · · · · · · · · · · · · · · ·                                                                                                    |                                                            |
| (2)                                                                                                    |                                                            |

| 口座情報 登録情報版会<br>サービス申込 -コード登録-                                                                                                    | 1 > 2 > 3 > 4                                                                                                    |
|----------------------------------------------------------------------------------------------------|----------------------------------------------------------------------------------------------------|
| ー<br>「Google Authenticator」アプリで、登録用二次元コー                                                                                                    | ドを読み取ります。                                                                                                    |
| 【アプリの操作】                                                                                                    |                                                                                                    |
| <ul> <li>「Google Authenticator」アプリを起動します。</li> <li>アプリ内の「QRコードでスキャン」をタップします。</li> <li>この画面に表示されている「登録用二次元パ(ーコード(QRコード)」をアプリを起<br/>アプリでQRコードが読み取れない場合は、下方の「コードを表示」をクリックして、<br/>入力」をタップして入力してください。     <li>QRコード読み取りに成功するか「コード」入力が完了するとアプリで「ワンタイム<br/>す)</li> </li></ul>                                                                                                    | 動した端末のカメラで読み取ります。<br>表示される文字の「コード」をアプリの「セットアップキーを<br>『スワード」が表示されます。(表示は30秒ごとに更新されま                                                                               |
| 【ご注意】                                                                                                    |                                                                                                    |
| ロンタイムバスワードを利用中のお客さまが、「Google Authenticator」アプリをイン                                                                                                    | ストールした端末を機種変更する等で、ワンタイムバスワードを                                                                                                    |
| 5示することが出来なくなった場合、百五証券オンライントレードにロクイン出来なくな<br>9種変更等の前にワンタイムバスワードの利用停止の手続きを行い、機種変更後あらた8<br>5ワンタイムパスワードが表示されるように登録いただくことで継続利用が可能です。<br>5し、事前の手続きを行わないまま機種の変更した場合や、端末を紛失する等により、5                                                                                                    | って登録いただくか、「登録コード再表示」画面より別の端末で<br>かつ登録いただくか、「登録コード再表示」画面より別の端末で<br>かンタイムパスワード認証ができずにログインできない場合は、                                                                  |
| S示することが出来なくなった場合、百五証券オンライントレードにロクイン出来なくな<br>Sをすることが出来なくなった場合、百五証券オンライントレードにロクイン出来なくな<br>Sのフタイムパスワードが表示されるように登録いただくことで継続利用が可能です。<br>Sし、事前の手続きを行わないまま機種の変更した場合や、端末を紛失する等により、5<br>S社までお問い合せください。<br>登録用二次元パーコード                                                                                                    | りますのでご注意くたさい。<br>ので登録いただくか、「登録コード再表示」画面より別の端末で<br>ロンタイムパスワード認証ができずにログインできない場合は、                                                                                  |
| Rますることが出来なくなった場合、百五証券オンライントレードにロクイン出来なくな<br>健理変更等の前にワンタイムパスワードの利用停止の手続きを行い、操理変更後あらた8<br>5ワンタイムパスワードが表示されるように登録いただくことで継続利用が可能です。<br>5し、事前の手続きを行わないまま機種の変更した場合や、端末を紛失する等により、5<br>経社までお問い合せください。<br>登録用二次元パーコード<br>回いないたがになった。<br>回いないたがになった。<br>回いないたが、ないた。<br>回いないたが、ないた。<br>回いないたが、ないた。<br>回いないたが、ないた。<br>回いたいた。<br>回いたいた。<br>1000000000000000000000000000000000000                                                                                                    | いて登録いただくか、「登録コード再表示」画面より別の端末で<br>かて登録いただくか、「登録コード再表示」画面より別の端末で<br>かンタイムパスワード認証ができずにログインできない場合は、<br>「コードを表示」ボタンをクリックし<br>コードを表示後、コードをコピーし<br>ください。                |
| 転すすることが出来なくなった場合、百五証券オンライントレードにロクイン出来なくな<br>酸理変更等の前にワンタイムパスワードの利用停止の手続きを行い、爆理変更後あらた8<br>5ワンタイムパスワードが表示されるように登録いただくことで継続利用が可能です。<br>5し、事前の手続きを行わないまま機種の変更した場合や、端末を紛失する等により、5<br>設社までお問い合せください。<br>登録用二次元パーコード<br>でのかったのでのであった。<br>などの方が行うない場合や、コード登録するアプリがインストールされてい<br>7ンを押して表示されたコードを、ご利用のアプリに入力してください。<br>6セキュリティ上の理由により、初期状態を非表示にしています。                                                                                                    | いて登録いただくか、「登録コード再表示」画面より別の端末で<br>コードを表示」ボタンをクリックし<br>コードを表示後、コードをコピーし<br>ください。                                                                                   |
| Rますることが出来なくなった場合、百五証券オンライントレードにロクイン出来なくなる<br>保健変更等の前にワンタイムパスワードの利用停止の手続きを行い、操健変更後あらた8<br>SDンタイムパスワードが表示されるように登録いただくことで継続利用が可能です。<br>SD、事前の手続きを行わないまま機種の変更した場合や、端末を紛失する等により、5<br>会社までお問い合せください。           登録用二次元パーコード           ご次元パーコード           ご次元パーコード           ご次元パーコード           ご次元パーコード           ご次元パーコード           ご次元パーコード           ご次元パーコード           ご次元パーコード           ご次元パーコード           ご次元パーコード           ご次元パーコード           ご次元パーコード           ご次元パーコードの読み取れない場合や、コード登録するアブリがインストールされてい<br>シを押して表示されたコードを、ご利用のアブリに入力してください。           マード表示 | PDますのでご注意くたさい。 PDで登録いただくか、「登録コード再表示」画面より別の端末で PDンタイムパスワード認証ができずにログインできない場合は、 「コードを表示」ボタンをクリックし コードを表示後、コードをコピーしください。 PS端末でのお申込みの場合、お手数ですが「コードを表示」ボ <b>コードを受す</b> |

①インストールしたアプリを起動してください。
②アプリに表示されている「+」ボタンを選択してください。
③「セットアップキーを入力」または「手動で入力」を選択してください。
④表示された入力画面に以下のとおり入力してください。

| 項目    | 入力内容                    |
|-------|-------------------------|
| アカウント | 百五証券オンライントレード           |
| +-    | 「コードを表示」ボタンを押して表示されたコード |
| キーの種類 | 時間ベース                   |

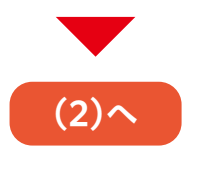

| Google Authenticator                                         | コード表示                                            | コードを表示 🔘                     |
|--------------------------------------------------------------|--------------------------------------------------|------------------------------|
| 検索<br>Hyakugo Securities Co., Ltd.: 百五証券オンライントレ<br>345 602 1 | 「Google Authenticator」アプリにワンタイムバス<br>ください。<br>-ド | ワードが表示されたら「次へ」をクリックして<br>>   |
|                                                              | アプリに  <br>ド」のアナ                                  | 「百五証券オンライントレ<br>」ウントが追加されたこと |

# 3 ワンタイムパスワード認証

 $(\mathbf{2})$ 

アプリに表示された確認コードをワンタイムパスワード欄に入力してください。

| 口座情報 登録情報版会<br>サービス申込 -確認-                                                                                                    | 1 - 2 - 3 - 4                            |                                                                                                    |
|----------------------------------------------------------------------------------------------------|------------------------------------------|----------------------------------------------------------------------------------------------------|
| アプリで表示されている「ワンタイムパスワード」を入力し、<br>「「「」」」」<br>スマートフォン等でご利用のアプリにあ示されているコートを「ワンタイムパスワード」 煤こ入<br>ワンタイムパスワード<br>「パスワードを表示する<br>く コード登録画面へ戻る 二 常 | 「認証」をクリックしてください。<br>.カレ、「認証」ボタンを押してください。 | アプリに表示された確認コード6桁を<br>ワンタイムパスワード欄に入力し、<br>「認証」ボタンをクリックしてくださ<br>い。<br>※確認コードの有効時間は最大30秒です。有効時<br>間経過後は新しいコードになります。 |
| ロ屋協制 登録情報編会<br>サービス申込 - 受付-<br>ワンタイムバスワードサービス申込を受け付けました。必ず登録情報編会で確認してください。                                                               | 1+2+3+4                                  |                                                                                                    |

アプリをインストールした端末を機種変更する場合など、確認コードを表示できなくなる場合には、ログインすることができなくなります。事前に「登録情報照会」画面のワンタイム パスワードサービス欄から以下のいずれかの手続きを行ってください。

- ·「コード再表示」ボタンを押して、別の端末に確認コードが表示できるように登録を行う。
- ·「利用停止」ボタンを押して、サービスの利用を停止し、別の端末入手後に改めてワンタ イムパスワードサービスを申し込む。

もし、事前の手続きを行わないまま機種の変更をした場合や、端末を紛失する等により、ワ ンタイムパスワード認証ができずにログインできない場合は、当社フリーダイヤルまでお問 い合せください。

#### ●ログイン・取引パスワード変更

### 1 画面遷移

メインメニュー「お客様情報」⇒ サブメニュー「□座情報」⇒「登録情報照会」を選択してください。

| 😢 取引 🔒 おけ              | 頼り資産 🥔 過去のお取引     | 👛 入出金 🔰   | のお客様情報 |
|------------------------|-------------------|-----------|--------|
|                        |                   |           |        |
| 情報                     |                   |           |        |
| 家情報規会<br>メールアドレッ教得留会   |                   |           |        |
| ショントレス支持派表             |                   |           |        |
| シックージ協会                |                   |           |        |
| 11子交付 15               |                   |           |        |
|                        |                   |           |        |
| 白座情報登録情報版会<br>各種サービス関連 |                   |           | 6      |
| ✓ お客様情報                | ▼パスワード変更          | ~ □座開連    |        |
| ▼ 电子交付サービス利用状況         | ▼ 各種サービス利用状況      | ▼秘密の質問・回言 | ŝ      |
| ◆ご投資方針・目的・ご投資経験等       |                   |           |        |
| お客様情報                  |                   |           |        |
| お客様情報を確認する場合は、「登録の     | 9客確認」ボタンを押してください。 |           | 登録内容確認 |
| 部店コード-口座番号             | 895-35            |           |        |
| パスワード変更                |                   |           |        |
| ログインバスワード              | ******            |           | 空更     |
|                        |                   |           | 変更     |
| 取らハスワード                | ******            |           | 血物定    |

変更される「ログインパスワード」 「取引パスワード」の変更ボタンをク リックしてください。

「ログインパスワード」、「取引パスワード」を変更した際には、お客さまの登録済みのE メールアドレス宛にパスワード変更完了通知のメールを送信します。

# 2 パスワード変更

#### 現在のパスワードと変更後のパスワードを入力してください。

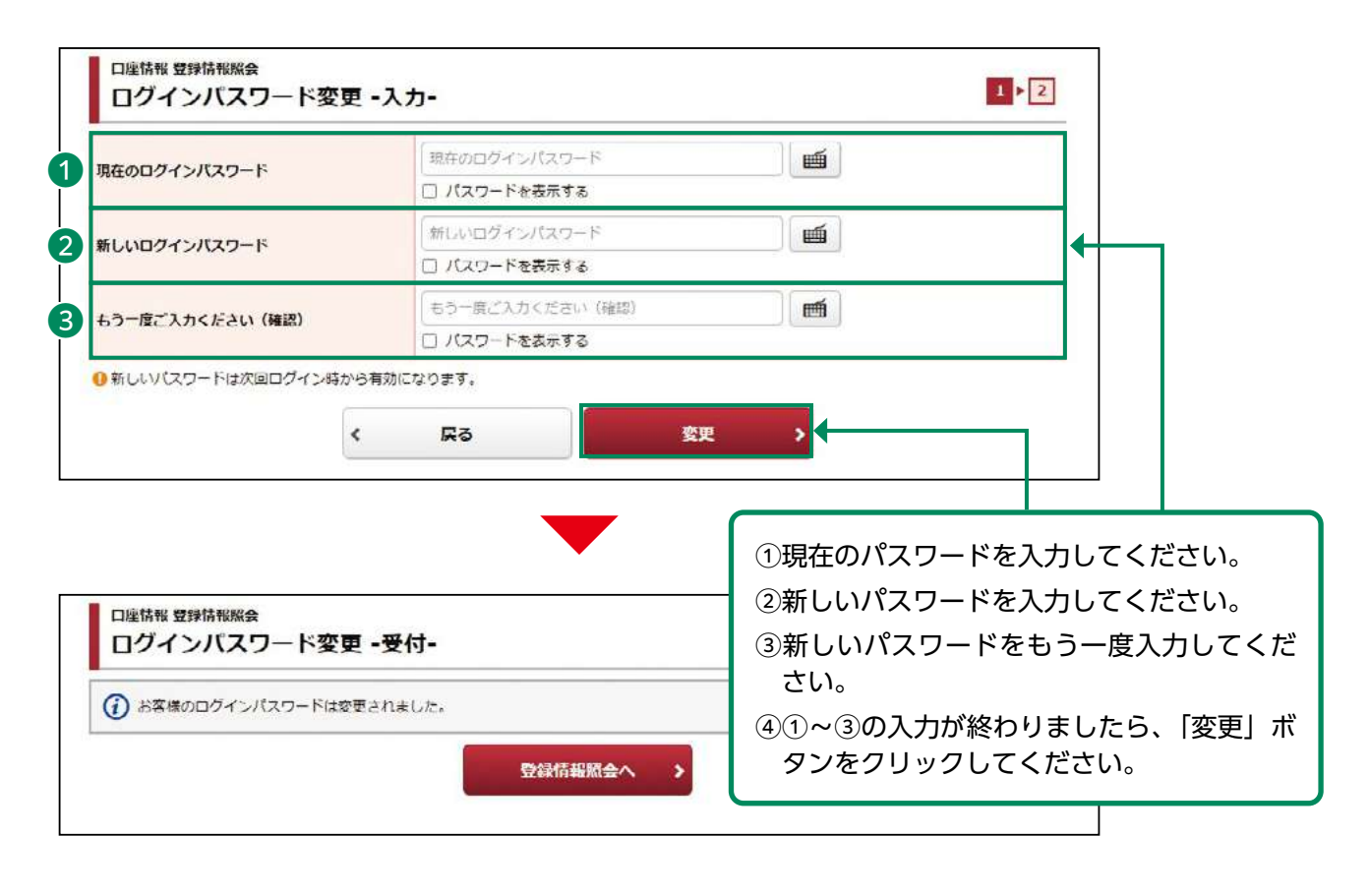

| 項目      | 設定値                                                                                       | 内容                        |
|---------|-------------------------------------------------------------------------------------------|---------------------------|
| 使用可能桁数  | 8~16桁                                                                                     | パスワードに設定可能な最小最大<br>桁数です。  |
| 使用可能文字  | <ul> <li>・半角数字・半角英字(小文字、大文字)</li> <li>・半角記号</li> <li>(「#」「+」「-」「.」「/」「:」「_」のみ)</li> </ul> | パスワードとして利用可能な文字<br>です。    |
| 設定不能文字列 | ・ログインパスワードと取引パスワードが同一<br>・メールアカウントの"@以前"を含む文字列<br>・全て英字(大文字・小文字混在の場合も対象)<br>・全て数字 ・全て記号 等 | 利用できない文字の組み合わせで<br>す。     |
| 再利用不可回数 | 1 🖸                                                                                       | 変更前と同一のパスワードは利用<br>できません。 |

#### 秘密の質問・回答変更

## 1 画面遷移

メインメニュー「お客様情報」⇒ サブメニュー「□座情報」⇒「登録情報照会」を選択してく ださい。「秘密の質問・回答」の変更ボタンを押すと、取引パスワードの入力画面が表示されま す。取引パスワード入力後、秘密の質問・回答の変更を行う画面が表示されます。

| 日 11 011 200 あなたとともに、あらたな明日を                                                                                 |                                                                                                    | 解晒岳/コー                                                                                           | F Q 18                   | 柄検索 日クアウト         |                                       |
|----------------------------------------------------------------------------------------------------|----------------------------------------------------------------------------------------------------|--------------------------------------------------------------------------------------------------|--------------------------|-------------------|---------------------------------------|
| #2取引                                                                                                    | 自 お預り資産 の 過去                                                                                                    | たのお取引                                                                                            | 👛 入出金                    | ③ お客様情報           |                                       |
| <b>室情報</b>                                                                                                   |                                                                                                    |                                                                                                  |                          |                   |                                       |
| 壁绿情報照会                                                                                                    |                                                                                                    |                                                                                                  |                          |                   |                                       |
| Eメールアドレス登録照会                                                                                                 |                                                                                                    |                                                                                                  |                          |                   |                                       |
| 5月19日間会 メッセージ開会                                                                                              |                                                                                                    |                                                                                                  |                          |                   |                                       |
| 電子交付心                                                                                                    |                                                                                                    |                                                                                                  |                          |                   |                                       |
| 口座情報 登録情報照会                                                                                                  |                                                                                                    |                                                                                                  |                          |                   |                                       |
| 各種サービス関連                                                                                                    | 1                                                                                                    |                                                                                                  |                          |                   | 6                                     |
| ▼ お客様情報                                                                                                    | ▼パスワード変勢                                                                                                    | 2                                                                                                | ▼ □座関連                   |                   |                                       |
| ● 電子交付サービス利用状況                                                                                               | ・ リアルタイムロ                                                                                                    | 口座振替契約状況                                                                                         | <ul> <li>各種サー</li> </ul> | ビス利用状況            |                                       |
| ▼秘密の質問・回答                                                                                                    | ▼ご投資方針・目                                                                                                    | 目的・ご投資経験等                                                                                        |                          |                   |                                       |
| 秘密の質問・回答<br><sup>秘密の質問・回答</sup>                                                                              | 登録済                                                                                                    |                                                                                                  |                          |                   | œ₩                                    |
| 秘密の質問・回答<br>秘密の質問・回答                                                                                         | 登録済                                                                                                    |                                                                                                  | ~ 面                      | される秘密の            |                                       |
| ● 秘密の質問・回答                                                                                                   | 登録済                                                                                                    |                                                                                                  | 変更<br>更」 <del>7</del>    | される秘密の<br>ボタンを押して |                                       |
| 秘密の質問・回答           総密の質問・回答                                                                                  | 登録済<br>-                                                                                                    |                                                                                                  | 変更:<br>更」 <del>,</del>   | される秘密の<br>ボタンを押して | ■<br>質問・回答の<br>てください。                 |
| 秘密の質問・回答         秘密の質問・回答         回座情報 登録情報服会         パスワード・入力・         「取引パスワード」を入力し「#                      | <ul> <li>登録済</li> <li>Output Distribution     </li> <li>Output Distribution     </li> </ul>                           |                                                                                                  | 変更:<br>更」7               | される秘密の<br>ボタンを押して | 望田・回答の ください。                          |
| 秘密の質問・回答         秘密の質問・回答         口座情報 登録情報服会<br>パスワード・入力・         「取引パスワード」を入力し「調取引ののです」を入力し「調査の目的です」       | 登録済<br>認証」ボタンを押してください。<br><b>バスワード</b> 取引バスワード                                                                        |                                                                                                  | 変更<br>更」7                | される秘密の<br>ボタンを押して | ■<br>「<br>質問・回答の<br>こください。            |
| 秘密の質問・回答         総密の質問・回答         口座情報 登録情報照会<br>パスワード・入力・         「取引パスワード」を入力し「記         取引                | 登録済<br>-<br>認証」ボタンを押してください。<br>バスワード<br>ロノ(スワードを表示す                                                                   | 3                                                                                                | 変更:<br>更」,               | される秘密の<br>ボタンを押して | ■ ■ ■ ■ ■ ■ ■ ■ ■ ■ ■ ■ ■ ■ ■ ■ ■ ■ ■ |
| 秘密の質問・回答       秘密の質問・回答       印座枯報 登録情報照会<br>パスワード・入力・<br>「取引パスワード」を入力し「記<br>取引                              | 登録済<br>の証」ボタンを押してください。<br>パスワード 取引バスワード<br>□ パスワードを表示す                                                                | 3<br>32<br>2311 >                                                                                | 変更;<br>更」7               | される秘密の<br>ボタンを押して | 空間・回答の ください。                          |
| 秘密の質問・回答         秘密の質問・回答         D座情報 登録情報照会<br>パスワード・入力・         「取らけパスワード」を入力し「記         取らし              | 登録済<br>-<br>認証」ボタンを押してください。<br>-<br>バスワード<br>取引バスワード<br>-<br>-<br>-<br>-<br>-<br>-<br>-<br>-<br>-<br>-<br>-<br>-<br>- | る                                                                                                | 変更:<br>更」7               | される秘密の<br>ボタンを押して | 型目・回答の ください。                          |
| 秘密の質問・回答         秘密の質問・回答         印座情報 登録情報服会         パスワード・入力・         「取引パスワード」を入力し「1         取引           | 登録済<br>-<br>四証1 ボタンを押してください。<br>バスワード<br>回 バスワードを表示す                                                                  | 2<br>2<br>22<br>23<br>24<br>24<br>24<br>24<br>24<br>24<br>24<br>24<br>24<br>24<br>24<br>24<br>24 | 変更:<br>更」7               | される秘密の<br>ボタンを押して | 望田・回答の ください。                          |
| 秘密の質問・回答         秘密の質問・回答         D/座枋報 登録情報照会<br>パスワード・入力・<br>「取引パスワード」を入力し「記<br>取引         「取引パスワード」を入力し「記 | 登録済<br>選証」ボタンを押してください。<br>パスワード 取引バスワード<br>□ バスワードを表示す                                                                | 3<br>3<br>22<br>22<br>24                                                                         | 変更;<br>更」7               | される秘密の<br>ボタンを押して | 空間・回答の ください。                          |

## 2 秘密の質問・回答変更

#### 変更後の「秘密の質問と回答」を入力し、内容確認後、登録を行ってください。

ご入力のうえ、「確認画面へ」ボタンを押してください。

- ・「質問と回答」の3つすべて違う内容をご登録ください。
- ・登録可能文字数は全角3文字~20文字です。
- ・「回答」は「全角ひらがな」「全角カタカナ」「全角英数字」のみ登録できます。

Т

| え、「確認画面へ」ボタンを押してくだる                                                                                                    | スワードを再設定する際に必要な「秘密の質問・回答」の登録・変更ができます。全ての項目をご入力のう<br>さい。                            |
|----------------------------------------------------------------------------------------------------|------------------------------------------------------------------------------------|
| <ul> <li>※印は、必須の入力項目です。</li> <li>全角3~20文字以内でご入力ください</li> <li>質問は全角の「漢字」「ひらがな」「</li> <li>回答は全角の「ひらがな」「カタカナ</li> <li>質問と回答に同じ文字列を登録するこ</li> </ul> | 。<br>カタカナ」「英数字」でご入力ください。<br>」「英数字」でこ入力ください。<br>とはてきません。また、全ての質問・回答に異なる内容を登録してください。 |
| 質問1(全角)※                                                                                                    | 000000                                                                             |
| 回答1(漢字を除く全角)※                                                                                                    |                                                                                    |
| 晉問2(全角) <u>※</u>                                                                                                    | 000000                                                                             |
| 回答2(漢字を除く全角)※                                                                                                    |                                                                                    |
|                                                                                                    |                                                                                    |
| 質問3(全角) <mark>※</mark>                                                                                                    | 000000                                                                             |

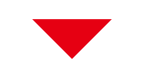

| し力内容を確認のうえ、「登録」ボーク | タンを押してください。 |        |  |
|--------------------|-------------|--------|--|
| 問1                 | 000000      |        |  |
| 四答1                | ۵۵۵         |        |  |
| 間2                 | 000000      |        |  |
| 回答2                | ۵۵۵         |        |  |
| 貧問3                | 000000      |        |  |
| 答3                 |             |        |  |
|                    | く 入力画面へ戻る   | 登録 > 🗲 |  |
|                    |             |        |  |

ボタンを押してください。

#### ●Eメールアドレス変更

### 1 画面遷移

メインメニュー「お客様情報」⇒ サブメニュー「□座情報」⇒「Eメールアドレス登録照会」を 選択してください。Eメールアドレスの仮登録、本登録、変更、削除を行う画面が表示されます。

| 12取引 自由                                                                                         | お預り資産 🕼 過去のお取引 👛 入出                                                                     | 山合 の お客様情報 |     |
|-------------------------------------------------------------------------------------------------|-----------------------------------------------------------------------------------------|------------|-----|
|                                                                                                 |                                                                                         |            |     |
| 報                                                                                               |                                                                                         |            |     |
| 情報照会                                                                                            |                                                                                         |            |     |
| ールアドレス整課照会                                                                                      |                                                                                         |            |     |
| りで開設                                                                                            |                                                                                         |            |     |
|                                                                                                 |                                                                                         |            |     |
|                                                                                                 |                                                                                         |            | 380 |
| ロ座情報 Eメールアドレス登録機                                                                                |                                                                                         |            | 2   |
| ヒメールアドレス豆類                                                                                      |                                                                                         |            |     |
| メール通知サービス登録                                                                                     | 状況                                                                                      |            |     |
| メールアドレス1 代表                                                                                     |                                                                                         |            |     |
| X-1-75-21                                                                                       | 7777******                                                                              | 空事         | 74  |
|                                                                                                 |                                                                                         |            | -   |
| 国内株式約定通知                                                                                        | 通知しない                                                                                   |            |     |
| 外国株式約定通知                                                                                        | 通知しない                                                                                   | 設定変更       |     |
| 未約定通知                                                                                           | 通知しない                                                                                   |            |     |
| ログイン通知                                                                                          | 通知しない                                                                                   |            |     |
| 1065 (USARADA) 1084184                                                                          |                                                                                         |            |     |
| メールアドレス2                                                                                        |                                                                                         | 本登録        |     |
| メールアドレス2                                                                                        | 10/0/10000000                                                                           |            |     |
| メールアドレス2<br>メールアドレス2 仮登録                                                                        | уууу++++++                                                                              | 制除         |     |
| メールアドレス2<br>メールアドレス2 仮空録<br>国内株式約走通知                                                            | yyyy<br>通知しない                                                                           | 50 IG      |     |
| メールアドレス2<br>メールアドレス2 仮空縁<br>国内株式約定通知<br>外国株式約定通知                                                | yyyy*******<br>通知しない<br>通知しない                                                           | WIRK       |     |
| メールアドレス2<br>メールアドレス2 仮空録<br>国内株式約走通知<br>外国株式約走通知<br>未約定通知                                       | yyyy******<br>通知しない<br>通知しない<br>通知しない                                                   | \$116      |     |
| メールアドレス2          仮空線        国内株式約走通知       外国株式約走通知       未約定通知       ログイン通知                   | ソゾソソ・・・・・・・     通知しない       通知しない     通知しない       通知しない     通知しない       通知しない     通知しない | HIP        |     |
| メールアドレス2          仮守録        国内株式約走通知       外国株式約走通知       大国株式約走通知       マグイン通知       メールアドレス3 | yyyy******       通知しない       通知しない       通知しない       通知しない       通知しない                  | 80.02      |     |
| メールアドレス2                                                                                        | ソソソソ・       通知しない       通知しない       通知しない       通知しない       通知しない       現在登録されていません     | 05.022.83  |     |

変更または削除される「メールアドレ ス」の変更ボタンまたは削除ボタンを クリックしてください。

仮登録中・変更中のEメールアドレスに「削除」ボタンが表示され、仮登録・変更の取消が 可能です。(仮登録中のEメールアドレスを削除すると、仮登録されているEメールアドレ スが削除され、変更中のEメールアドレスを削除すると、変更前のEメールアドレスに戻り ます)

# 2 Eメールアドレス変更(仮登録)

変更登録するEメールアドレスを入力し、仮登録を行います。仮登録後、変更登録したEメール アドレスへ本登録の「認証キー」が送信されます。

| メールアドレスを入力し、「確認                                                                                | 四面面へ」ボタン                                    | を押してください。                                                                                         |                                                                                                    |               |                       |                       |       |            |
|------------------------------------------------------------------------------------------------|---------------------------------------------|---------------------------------------------------------------------------------------------------|----------------------------------------------------------------------------------------------------|---------------|-----------------------|-----------------------|-------|------------|
| 0 他の口座で、すでにご登録し                                                                                | ただいているメー                                    | -ルアドレスは登録で                                                                                        | きません。                                                                                                    |               |                       |                       |       |            |
| メールアドレス1(変更前)                                                                                  |                                             | zzz ••••••                                                                                        |                                                                                                    |               |                       |                       |       |            |
|                                                                                                |                                             | -                                                                                                 |                                                                                                    |               |                       |                       |       |            |
| メールアドレス1(変更後)                                                                                  |                                             | メールアドレス1                                                                                          | (変更後)                                                                                                    |               |                       |                       |       | I          |
|                                                                                                | <                                           | 戻る                                                                                                | <b>9</b> #2                                                                                                    | 2画面へ >        |                       |                       |       |            |
|                                                                                                |                                             |                                                                                                   |                                                                                                    | 2(1) <i>0</i> | 入力が終れ                 | っりました                 | こら、「確 | 認画面        |
| ロ座情報 Eメールアドレス気                                                                                 | 绿蓝会                                         |                                                                                                   |                                                                                                    |               | ボタンをク                 | リックして                 | てくださし | )°         |
| ロ座情報 Eメールアドレス型<br>Eメールアドレス型                                                                    | <sup>錚照会</sup><br>登録 −確認-                   |                                                                                                   |                                                                                                    |               | ボタンをク<br>1 • 2 •      | リックして<br>3・4          |       | ۱°         |
| ロ座情報 Eメールアドレス<br><b>Eメールアドレス</b><br>メールアドレス1 (変更前)                                             | <sup>≱照会</sup><br>登録 −確認-                   | ZZZ *******                                                                                       |                                                                                                    |               | ボタンをク<br>1 ► 2 ►      | リックして<br><b>!!</b> *4 |       | <b>١</b> ° |
| ロ座情報 Eメールアドレス<br>Eメールアドレス<br>メールアドレス1(変更前)                                                     | <sup>錚照会</sup><br>登録 −確認-                   | ZZZ *******                                                                                       |                                                                                                    |               | ボタンをク<br><u></u> 1►2► | リックして<br><b>!!</b> *4 |       | )°         |
| ロ座情報 Eメールアドレス数<br>Eメールアドレス1<br>メールアドレス1 (変更前)<br>メールアドレス1 (変更後)                                | <sup>鑽照会</sup><br>登録 -確認-                   | ZZZ<br>XXXXXX@XXX.CO                                                                              | a.jp                                                                                                    |               | ボタンをク                 | IJックして<br>■•4<br>     |       | ۱ <u>،</u> |
| ロ座情報 Eメールアドレス型<br>Eメールアドレス1(変更前)<br>メールアドレス1(変更前)                                              | <sup>線照会</sup><br>登録 -確認-                   | ZZZ *******<br>XXXXXX@XXX.CO<br>を入力し「仮登録」7                                                        | >.jp<br>ボタンを押してください                                                                                                | ~             | ボタンをク<br>1►2►         | IJックしマ<br>■►4<br>     |       | ۱ <u>،</u> |
| ロ座情報 Eメールアドレス型<br>Eメールアドレス1(変更前)<br>メールアドレス1(変更前)<br>メールアドレス1(変更後)<br>上記の内容でよろしければ、 D<br>取引    | 線照会<br>登録 -確認-<br>取引バスワード」<br>バスワード 回       | ZZZ<br>xxxxxx(@xxx.co<br>を入力し「仮登録」が<br>引バスワード<br>表示する                                             | Þ.jp<br>ボタンを押してください<br>る                                                                                           |               | ボタンをク                 | IJックしマ<br>■►4<br>     |       | ۱ <u>،</u> |
| ロ座情報 Eメールアドレス数<br>Eメールアドレス1 (変更前)<br>メールアドレス1 (変更前)<br>メールアドレス1 (変更後)<br>上記の内容でよろしければ、 П<br>取引 | 御服会<br>登録 -確認-<br>な引バスワード」<br>バスワード 回<br>(  | ZZZ ********       XXXXXX(@XXX.CO)       を入力し「仮登録」が       SI/(スワード       パスワードを表示する       入力画面へ戻る | <ul> <li>&gt;.jp</li> <li>ボタンを押してください</li> <li>る</li> <li>び</li> </ul>                                             |               | ボタンをク                 | IJックしマ<br>■►4<br>     |       | ۱ <u>،</u> |
| ロ座情報 Eメールアドレス型<br>Eメールアドレス1 (変更前)<br>メールアドレス1 (変更前)<br>メールアドレス1 (変更後)<br>上記の内容でようしければ、 D       | 御服会<br>登録 - 確認-<br>取引バスワード」<br>バスワード 回<br>、 | ZZZ                                                                                               | >.jp<br>ボタンを押してください<br>る<br>の<br>の<br>の<br>の<br>の<br>の<br>の<br>の<br>の<br>の<br>の<br>の<br>の<br>の<br>の<br>の<br>の<br>の |               | ボタンをク<br>1►2►         | IJックしマ<br>■►4<br>     |       | ۱ <u>،</u> |

| Eメールアドレス登録・                              | ·受付-             | 1▶2▶3▶4                  |
|------------------------------------------|------------------|--------------------------|
| 「記の内容でメールアドレス登録を受け<br>「登録いただいたメールアドレスに「認 |                  | 実施して <mark>くださ</mark> い。 |
| メールアドレス1(変更前)                            | zzzzz@zzz.co.jp  |                          |
|                                          |                  |                          |
| メールアドレス1(変更後)                            | xxxxxx@xxx.co.jp |                          |
|                                          | Eメールアドレス登録版会へ >  |                          |
|                                          |                  |                          |

「仮登録」の完了と同時にご登録いただいたEメールアドレス宛に「【百五証券】メールアドレス 本登録のお願い」が送信されます。この後の本登録にて、メール記載の「認証キー」が必要とな ります。

PCの迷惑メール対策でドメインメール受信制限を設定している場合は、「@105sec. co.jp」のメールを受信できるよう設定変更をお願いします。

## 3 Eメールアドレス変更(本登録)

仮登録したEメールアドレスへ送信された「認証キー」を入力し、Eメールアドレスの本登録を行います。

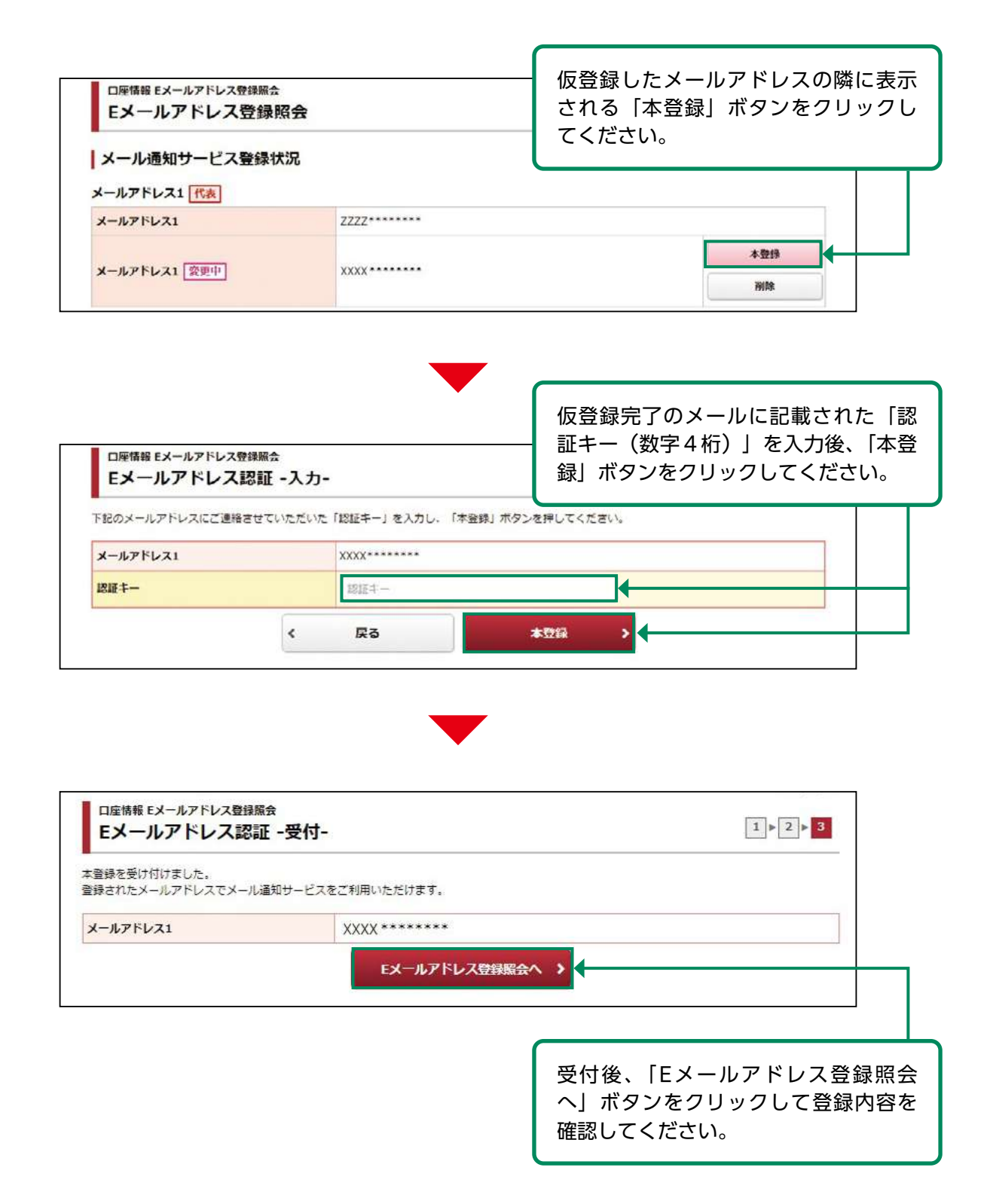

#### ●Eメール通知サービス設定変更

### 1 画面遷移

メインメニュー「お客様情報」⇒ サブメニュー「□座情報」⇒「Eメールアドレス登録照会」を 選択してください。Eメール通知サービスの設定変更を行う画面が表示されます。

| 🖉 取引 🔒 a            | 3預り資産 🥔 過去のお取引 | 👛 入出金 | ③お客様情報         |   |
|---------------------|----------------|-------|----------------|---|
| 510.                |                |       |                |   |
| 月戦                  |                |       |                |   |
| ールアドレス登録協会          |                |       |                |   |
| 目のせ照会               |                |       |                |   |
| ッセージ照会              |                |       |                |   |
| 子交付 🕤               |                |       |                |   |
| □ 四座情報 EXールアドレス登録図会 | 1<br>1         |       |                |   |
| Eメールアドレス登録          | 照会             |       |                | 3 |
|                     |                |       |                |   |
| メール通知サービス登録物        | 代況             |       |                |   |
| メールアドレス1 代表         |                |       | P              |   |
| メールアドレス1            | 2222*****      |       | 変更             |   |
| 国内株式約定通知            | 通知しない          |       |                |   |
| 外国株式約定通知            | 通知しない          |       | 01. rgs 72. as |   |
| 未約定通知               | 通知しない          |       | DERE           |   |
| ログイン通知              | 通知しない          |       |                |   |
| メールアドレス2            |                |       |                |   |
|                     |                |       | 本登録            |   |
| メールアドレス2 仮登録        | уууу           |       | WIR            |   |
| 国内株式約走通知            | 通知しない          |       |                |   |
| 外国株式約定通知            | 通知しない          |       |                |   |
| 未約定通知               | 通知しない          |       |                |   |
| ログイン通知              | 通知しない          |       |                |   |
|                     |                |       |                |   |
| メールアドレス3            |                |       |                |   |

設定変更されるメールアドレスの「設 定変更」ボタンをクリックしてくださ い。

## 2 Eメールアドレス設定変更

#### 変更する通知サービスのチェックを選択し、設定変更を行います。

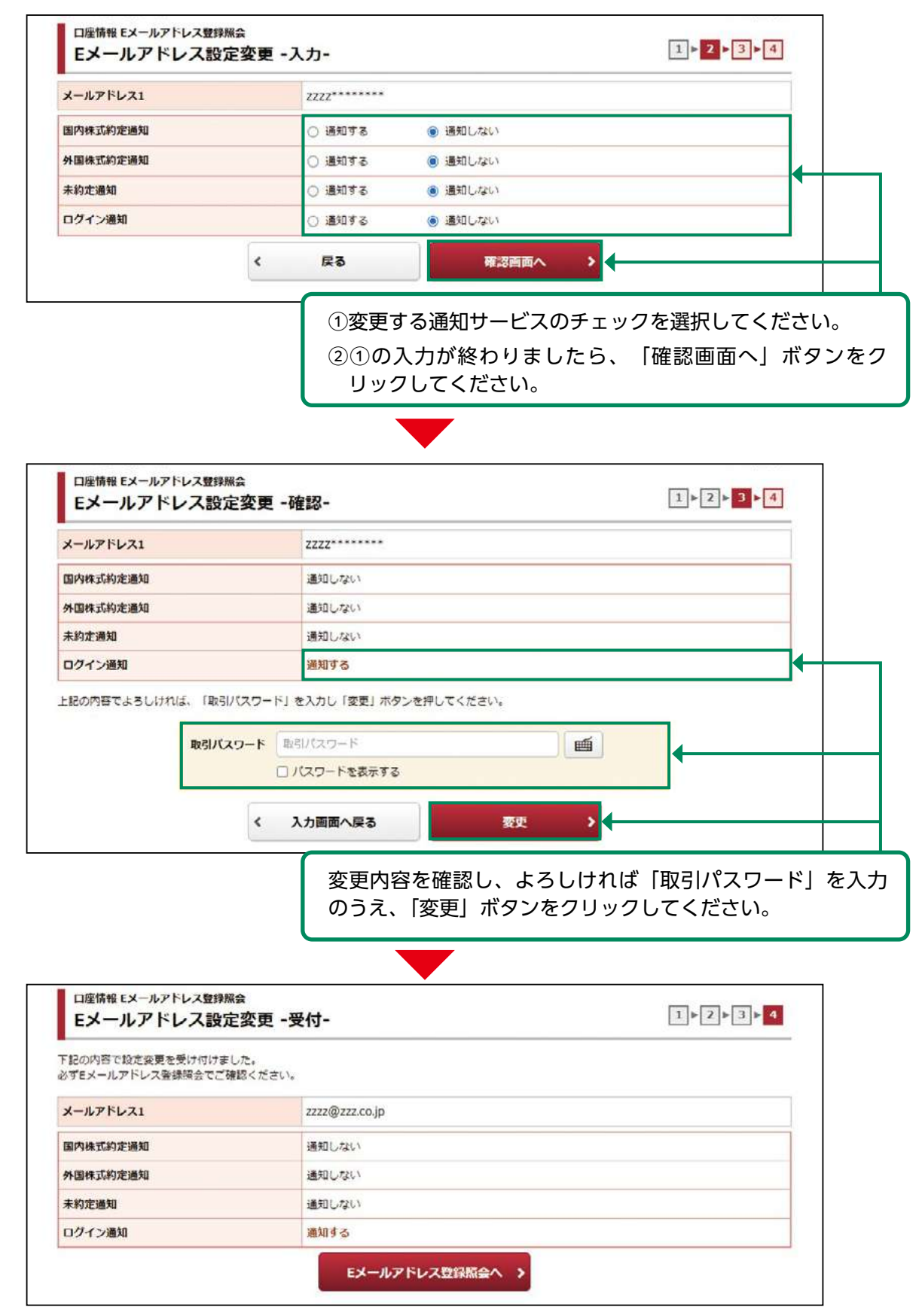

#### ●お電話番号変更

### 1 画面遷移

メインメニュー「お客様情報」⇒ サブメニュー「□座情報」⇒「登録情報照会」を選択してくだ さい。「各種サービス関連」画面内、「お客様情報」欄の「登録内容確認」ボタンをクリックし、 パスワード認証画面へ進みます。

| 株番<br>新報期会<br>はールアドレス登録現会<br>ゆセージ服会<br>かセージ服会<br>た交付 6<br>口座情報 登録情報期会<br>各種サービス関連<br>・ ご答案情報 ・ パスワード変更 ・ 口座知道 ・ 名種サービス利用状況 ・ リアルタイム口座振音契約状況 ・ 名種サービス利用状況 ・ 公園質問・回答 ・ ご投資方針・目的・ご投資経験等<br>お客様情報<br>お客様情報<br>お客様情報<br>お客様情報<br>お客様情報<br>「登会日内交路意見」 ポタンタクロレー                                                                                                    | 😰 取引 🔒 お別            | 動り資産 🧬 過去のお取引     | こ 入出金 ① お客様情報 | R.   |
|----------------------------------------------------------------------------------------------------|----------------------|-------------------|---------------|------|
| Statemach     1       H-ルアドレス登録服会     1       BioEd Mach     1       Det Mach     1       Pote - SIR会     1       Pote - SIR会     1 <t< td=""><td>青報</td><td></td><td></td><td></td></t<>                                                                                                    | 青報                   |                   |               |      |
| レルアドレス登録機会       06世報会       09世系会       マシボ会       72010       口座情報 登録情報服会       各種サービス関連       ・ お客様情報       ・ パスワード変更       ・ お客様情報       ・ ジアルタイム口座振琶純約状況       ・ 谷理サービス利用状況       ・ ジアルタイム口座振琶純約状況       ・ 谷理サービス利用状況       ・ ジアルタイム口座振琶純約状況       ・ 谷理サービス利用状況       ・ ジャンクガー 白口座新道       ・ ご投資方針・目的・ご投資経験等       お客様情報       お客様情報       お客様情報       1/2 ワード変更       「アード-口座番号       301-615072                                                                                                    | 錄情報照会                |                   |               |      |
| Que - ジ 編会         Page 1         Page 1         Page 2         Page 2         Page 2         Page 2         Page 2         Page 2         Page 2         Page 2         Page 2         Page 2         Page 2         Page 2         Page 2         Page 2         Page 2         Page 2                                                                                                    | <br>ールアドレス登録照会       |                   |               |      |
| Pyte-シ編会         FX416         D座情報 登録情報編会         各種サービス関連         ・ お客様情報       ・パスワード発見         ・ 和子交付サービス利用状況       ・ リアルタイム口座振音契約状況         ・ 私密の質問・回答       ・ ご投資方針・目的・ご投資経験等         お客様情報       ・ ご投資方針・目的・ご投資経験等         お客様情報       101-615072         パスワード変更       「 答会内 応防 確認 」 ポクン(た つ 1 )                                                                                                    | 申らせ願会                |                   |               |      |
| 日曜精報 登録情報照会          各種サービス関連       ・         ・ お客様情報       ・/(スワード変更       ・ 日座関連         ・電子交付サービス利用状況       ・ リアルタイムロ座振替純約状況       ・ 各種サービス利用状況         ・秘密の質問・回答       ・ ご投資方針・目的・ご投資経験等         お客様情報        ご投資方針・目的・ご投資経験等         お客様情報       シご投資方針・目的・ご投資経験等         が客様情報       301-615072         パスワード変更       「答会内 容 確認し、ボタン(を クリー                                                                                                    | ッセージ開会               |                   |               |      |
| 口座情報 望録情報課会          各種サービス関連          * お客様情報       * パスワード変更       * 口座関連         * 電子交付サービス利用状況       * リアルタイム口座振琶契約状況       * 各種サービス利用状況         * 秘密の質問・回答       * ご投資方針・目的・ご投資経験等         お客様情報       * ご投資方針・目的・ご投資経験等         お客様情報       * ご投資方針・目的・ご投資経験等         第店コード・口座番号       301-615072         パスワード変更       「祭録内容確認」ボタンを押してください。                                                                                                    | 子交付心                 |                   |               |      |
| *電子交付サービス利用状況       *リアルタイム口座振音契約状況       *各種サービス利用状況         *秘密の質問・回答       *ご投資方針・目的・ご投資経験等         お客様情報       お客様情報         お客様情報       301-615072         パスワード変更       「答会内 空 確認し、「で、クリ」」                                                                                                    | ■ 112 ) しへはた ● お客様情報 | ▼バスワード変更          | ◆ □座関連        |      |
| <ul> <li>× 秘密の質問・回答</li> <li>&gt; ご投資方針・目的・ご投資経験等</li> <li>お客様情報</li> <li>お客様情報を確認する場合は、「登録内容確認」ボタンを押してください。</li> <li>部店コード・口座番号</li> <li>301-615072</li> <li>パクワード変更</li> <li>「答 33 内 空 確 記 】 ボクン(た つ ) 」</li> </ul>                                                                                                    | ◆ 電子交付サービス利用状況       | ▼リアルタイム口座振音契約状況   | ◆ 各種サービス利用状況  |      |
| お客様情報     お客様情報を確認する場合は、「登録内容確認」ボタンを押してください。     登録内容確認       部店コード・口座番号     301-615072                                                                                                    | ▼秘密の質問・回答            | → ご投資万針・目的・ご投資経験等 |               |      |
| お客様情報を確認する場合は、「登録内容確認」ボタンを押してください。     登録内容確認       部店コード・ロ座番号     301-615072                                                                                                    | お客様情報                |                   |               |      |
| IFT-F-D座番号           301-615072             IFT-F-D座番号           Sector Sector Sec | お客様情報を確認する場合は、「登録の   | り客確認」ボタンを押してください。 | 21            | 的容確認 |
| 「登録内容確認」ボタンをクリ                                                                                                    | 部店コード・口座番号           | 301-615072        |               |      |
|                                                                                                    | L                    |                   |               |      |

| 取引パスワード | 取引バスワード      |   |
|---------|--------------|---|
|         | □ パスワードを表示する | • |

取引パスワードを入力し、「認証」ボタ ンをクリックしてください。

| ▼ お名前・ご住所等           | ★ お電話番号                 | ✓ Eメール通知サービス    |
|----------------------|-------------------------|-----------------|
| ◆ ご職業・お勤め先(または経営会社)  | ◆ 金融機關口座情報              | ✓配当金・利金・分配金受取方法 |
| ◆ 内部省情報              |                         |                 |
| お名前・ご住所等             |                         |                 |
|                      | $\infty \infty$         |                 |
| 5名则                  | 0000 0000               |                 |
| ご生年月日                | 昭和45年2月1日(1970年)        |                 |
| 性別                   | 男性                      |                 |
| 郵便番号                 | 514-0000                |                 |
| ご住所                  | 00県00市00町12-34          |                 |
| 部店コード-ロ座番号           | 123-456789              |                 |
| ほふりの加入者ロ座コード         | 1234567-1234567-1234567 |                 |
| 個人番号(マイナンバー)         | 未登録                     |                 |
| ご登録情報が変更になる場合には、ページT | F部の「各種書類請求へ」ボタンを押し      | てください。          |
| お電話番号                |                         | 変更 >            |
| お電話番号                | 01-2345-6789            |                 |
|                      |                         |                 |

「お電話番号」欄の「変更」ボタンをク リックしてください。

## 2 お電話番号変更

変更登録するお電話番号を入力してください。

| お電話番号(半角数字)  | 01              | ٦.             | 2345    |       | 6789    |            |          |  |
|--------------|-----------------|----------------|---------|-------|---------|------------|----------|--|
|              | 090             | ٦.             | 0000    | ٦.    | 0000    |            | <b>↓</b> |  |
| 携帯電話番号(半角数字) | ※固定電話を<br>方は必ずご | お持ちでな<br>入力くださ | い場合は、ごう | 5らに携帯 | 電話番号をご入 | カください。携帯電話 | きをお持ちの   |  |

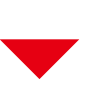

変更するお電話番号を入力し、「確認画 面へ」ボタンをクリックしてください。

| お電話番号  |         |               |              |  |   |
|--------|---------|---------------|--------------|--|---|
| お電話番号変 | 更内容     |               |              |  |   |
| お電話番号  |         | 01-2345-6789  |              |  |   |
| 携带電話番号 |         | 090-0000-0000 |              |  |   |
|        | 取引バスワード | 取引バスワード       | ) e          |  |   |
|        |         | □ パスワードを表示する  |              |  |   |
|        | <       | 入力画面へ戻る       | <b>変</b> 更 > |  | _ |
|        |         |               |              |  |   |

変更内容を確認し、よろしければ「取 引パスワード」を入力のうえ、「変 更」ボタンをクリックしてください。

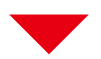

| お電話番号変更内容 |               |  |
|-----------|---------------|--|
| 的電話番号     | 01-2345-6789  |  |
| 携帯電話番号    | 090-0000-0000 |  |
|           | 豆球情報          |  |
|           | 豆球情報          |  |

便利機能

●パスワード再設定(WEB)

1 ログインパスワードの再設定方法

ログインパスワード、取引パスワードを失念された場合、当社にお電話をいただかなくとも、画 面より、新しいパスワードを設定することができます。

本機能は「秘密の質問と回答」が未登録の場合はご利用できません。 その場合は「パスワード再発行(郵送)」画面をご利用ください。

| 百五延券オンライントレード<br>ログイン                                                                                                    |                                                          |              |                                                    |                                                                                                    |                                                                 |
|----------------------------------------------------------------------------------------------------|----------------------------------------------------------|--------------|----------------------------------------------------|----------------------------------------------------------------------------------------------------|-----------------------------------------------------------------|
| 加店コード、口座番号、ログインパン                                                                                                    | スワードを入力して「ログイン」ボタンを押してください。                              |              |                                                    |                                                                                                    |                                                                 |
| 部店コード                                                                                                    | <ul> <li>創店コード</li> <li>● 創店コードを3府の半角数字でご入力くだ</li> </ul> | tiv.         |                                                    |                                                                                                    |                                                                 |
| 口座番号                                                                                                    | 895<br>0 口座番号を半角数字でご入力ください。                              |              |                                                    |                                                                                                    |                                                                 |
| ログインバスワード                                                                                                    |                                                          | 5と入力内容をご確認いり | ただけます。                                             |                                                                                                    |                                                                 |
| <ul> <li>● ログインできない場合はこちらを</li> <li>● WEB上での「パスワード再設定</li> <li>● 郵送での「パスワード両発行(個</li> <li>↑ンライントレードの操作マニュアリ</li> </ul>                                                                                                    | ご確認ください。詳細はこちら 心<br>(WEB) 」はこちら 心<br>送) 」はこちら 心          | 17ル ら        | 画面のリ<br>(WEB)」は                                    | ンク『 「 パ ス<br>こちら』 を押                                                                                       | . ワード再設定<br>してください。                                             |
|                                                                                                    | 日ログイン                                                    |              |                                                    |                                                                                                    |                                                                 |
|                                                                                                    |                                                          |              |                                                    |                                                                                                    |                                                                 |
|                                                                                                    | 再設定(WEB)申込 -入力-                                          |              | 当社に登録<br>うえ、「申<br>い。入力を<br>ティのため                   | <ul> <li></li></ul>                                                                                        | 情報をご入力の<br>を押してくださ<br>ると、セキュリ<br>本機能はご利用                        |
|                                                                                                    | <b>再設定 (WEB) 申込 -入力-</b><br>ます。<br>1 ボタンを押してください。        |              | 当社に登録<br>うえ、「申<br>い。入力を<br>ティのため<br>できません<br>発行(郵送 | <ul> <li></li></ul>                                                                                        | 情報をご入力の<br>を押してくださ<br>ると、セキュリ<br>本機能はご利用<br>、「パスワード再<br>利用ください。 |
|                                                                                                    | <b>男設定 (WEB) 申込 -入力-</b><br>ます。<br>ポタンを押してください。<br>部店コード |              | 当社に登録<br>うえ、「申<br>い。入力を<br>ティのため<br>できません<br>発行(郵送 | <ul> <li>されている</li> <li>込」ボタンジン</li> <li>6回間違え、</li> <li>0ロックされ</li> <li>その場合は</li> <li>)」画面をごす</li> </ul> | 情報をご入力の<br>を押してくださ<br>ると、セキュリ<br>本機能はご利用<br>、「パスワード再<br>利用ください。 |
|                                                                                                    | <b>再設定 (WEB) 申込 - 入力-</b><br>ます。<br>1 ボタンを押してください。       |              | 当社に登録<br>うえ、「申<br>い。入力を<br>ティのため<br>できません<br>発行(郵送 | されている<br>込」ボタン<br>6回間違え<br>0ロックされ<br>。その場合は<br>)」画面をごす                                                     | 情報をご入力の<br>を押してくださ<br>ると、セキュリ<br>本機能はご利用<br>、「パスワード再<br>利用ください。 |
| <ul> <li>         ・ 本なたとともに、あらたな明日を         ・</li> <li>         ・ ログインパスワード         ・</li> <li>         ・ ログインパスワード         ・</li> <li>         ・ ログインパスワード         ・</li> <li>         ・ ログインパスワード         ・</li> <li>         ・・</li> <li>         ・・</li> <li>         ・・</li> <li>         ・・</li> <li>         ・・</li> <li>         ・・</li> <li>         ・・</li> <li>         ・</li> <li>         ・</li>     &lt;</ul> | <b>再設定 (WEB) 申込 - 入力-</b><br>ます。<br>ポタンを押してください。         |              | 当社に登録<br>うえ、「申<br>い。入力を<br>ティのため<br>できません<br>発行(郵送 | <ul> <li>されている</li> <li>込」ボタンジン</li> <li>6回間違え、</li> <li>つックされ</li> <li>その場合は</li> <li>)」画面をごす</li> </ul>  | 情報をご入力の<br>を押してくださ<br>ると、セキュリ<br>本機能はご利用<br>、「パスワード再<br>利用ください。 |
|                                                                                                    | 専設定 (WEB) 申込 - 入力-                                       |              | 当社に登録<br>うえ、「申<br>い。入力を<br>ティのため<br>できません<br>発行(郵送 | されている<br>込」ボタン<br>26回間違え<br>0ロックされ<br>。その場合は<br>)」画面をご                                                     | 情報をご入力の<br>を押してくださ<br>ると、セキュリ<br>本機能はご利用<br>、「パスワード再<br>利用ください。 |

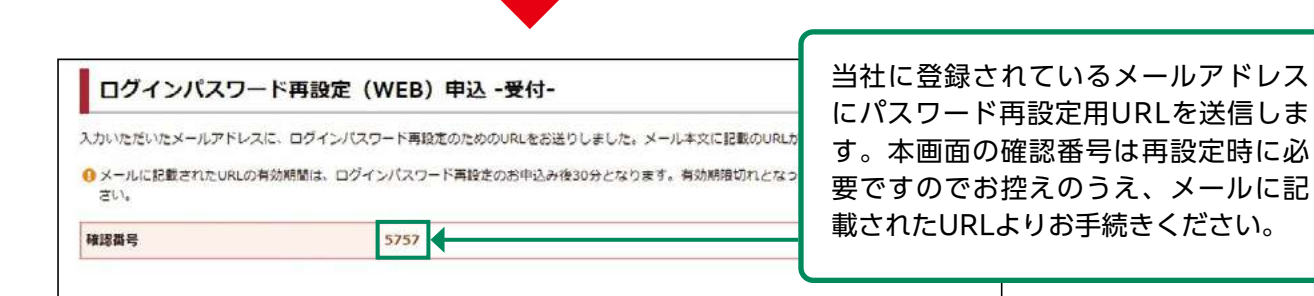

【百五証券】ログインパスワード再設定のご案内 A 自五証券 充先 いつも百五証券をご利用いたださありがとうございます。 パスワード再設定用URLは、メール受 本メールはログインパスワード再設定のお申込み手続きを行ったお客様へお送りしています。 信より30分有効です。30分以上経過し た場合ははじめからお手続きください。 バスワード再設定手続きはまだ完了していません。 下記の URL をクリックすると「パスワード再設定本人確認画面」が表示されます。 必要事項を入力してパスワード再設定手続きを充了してください。 https://online.105sec.co.jp/web/rmfCmnCauLpwRstAutInputAction.do?wntimUrlAngukBbn-2c0affa8b9d99179d04242caba4686be このメールの内容は、(提供された)お客様限りでご使用ください。よってメールの内容のいかなる部分も、電子的または機械的な方法 を問わずいかなる目的であれ、複製または転送等を行わないようお願い致します。 このメールは、百五証券でメールアドレスを登録されている方のみに送信することを意図したもので、もし意図した相手以外の方が受信 された場合は、誠に申し訳ございませんが、受信したメールは削除していただきますようお願い致します。 お心当りのない場合や不審な点等がございましたら、速やかに当社までお問い合わせください。 <お問い合わせ先> https://www.105sec.co.jp/contact/

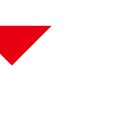

本メールのメールアドレスは送信専用です。返信メールでのお問い合わせは塗りかねますので、あらかじめご了承願います。

 ログインパスワード再設定(WEB)本人確認
 めロックされま

 確認番号および質問の回答をご入力のうえ、「確認」ボタンを押してください。
 パスワード再

 ● ※印は、必須の入力項目です。
 日いただくか、

 ● 当時の回答は、金角の「ひらがな」「カタカナ」「英数字」でご入力ください。
 用いただくか、

 本人確認
 確認番号

 ゆみつのしつもん1※
 回答

 ● ご入力を一定回数以上間違えると、キサービスは利用できなくなりますので、その場合は、「郵送によるパスワード再発行申込に変更する」をご選択のうえお手続きいただくか、当社までお願い会わせください。

研究

5

確認番号と秘密の質問の回答をご入力の うえ、「確認」ボタンを押してください。 入力を6回間違えると、セキュリティのた めロックされます。ロックされた場合は、 「パスワード再発行(郵送)」画面をご利 用いただくか、もしくは当社フリーダイ ヤルにお問い合わせください。

百五証券株式会社

| 新たに設定するログインパスワードをごり<br>ログインパスワード再設定 |                                                             | <ul> <li>新たに設定するログインパスワードを</li> <li>ご入力のうえ、「設定」ボタンを押して</li> </ul> |                                  |                           |
|-------------------------------------|-------------------------------------------------------------|-------------------------------------------------------------------|----------------------------------|---------------------------|
| ログインパスワード再設定                        | しカのうえ、「設定」ボタンを押してください。                                      |                                                                   | こ人力のうえ、<br>「言<br>ください。           | 反正」ホタノを押して                |
|                                     |                                                             |                                                                   |                                  |                           |
| 新しいログインバスワード                        | 新しいログインバスワード                                                | <b>(</b>                                                          |                                  |                           |
| もう一度ご入力ください(確認)                     | ちう一度ご入力ください(確認)                                             |                                                                   |                                  |                           |
|                                     | 設定 >                                                        |                                                                   |                                  |                           |
| ログインパスワード再計                         | 定(WEB) -受付-                                                 |                                                                   | ログインパスワー<br>完了しました。「I<br>してください。 | - ドの再設定手続きが<br>コグイン画面へ」を担 |
|                                     |                                                             |                                                                   |                                  |                           |
| 百五証券オンライントレード<br>ログイン               |                                                             |                                                                   |                                  |                           |
| 8店コード、口座番号、ログインパスワー                 | -ドを入力して「ログイン」ボタンを押してください。                                   |                                                                   |                                  |                           |
| 部店コード                               | <ul> <li>部はコード</li> <li>9 部店コードを3桁の半角数字でご入力くださ</li> </ul>   | FU.                                                               |                                  |                           |
| 口座番号                                | □ □ □ □ □ □ □ □ □ □ □ □ □ □ □ □ □ □ □                       | <b>m</b>                                                          |                                  |                           |
|                                     | ログインパスワード                                                   | m                                                                 |                                  |                           |
|                                     | <ul> <li>パスワードを表示する</li> <li>パスワードを表示する」をチェックする。</li> </ul> | と入力内容をご確認いた                                                       | こだけます。                           |                           |
| ログインパスワード                           |                                                             |                                                                   |                                  |                           |

## 2 取引パスワードの再設定方法

取引パスワードを失念された場合、オンライントレードのログイン後の画面より、新しい取引パ スワードを設定することができます。

本機能は「秘密の質問と回答」が未登録の場合はご利用できません。 その場合は「パスワード再発行(郵送)」画面をご利用ください。

| ▲ 百五証券                                                                            | <b>朱</b>                                                                                       | 錦柄名/コード   Q1                                     | 林柄検来 ひつグアウト                                                    |
|-----------------------------------------------------------------------------------|------------------------------------------------------------------------------------------------|--------------------------------------------------|----------------------------------------------------------------|
| A 20.85                                                                           | 島 お預り資産                                                                                        | ◎ 過去のお取引 👛 入出金                                   | ③お客様情報                                                         |
| 口座情報                                                                              |                                                                                                |                                                  |                                                                |
| · 登録情報服会                                                                          |                                                                                                |                                                  |                                                                |
| ・Eメールアドレス登録                                                                       | ж <del>а</del>                                                                                 |                                                  | ログノン※ リノンメニュー「お友様                                              |
| , お知らせ照会                                                                          | 口座情報 登録情報照会                                                                                    |                                                  |                                                                |
| ・メッセージ掘会                                                                          | 各種サービス関連                                                                                       |                                                  |                                                                |
| ,電子交付哈                                                                            | ● 於夜話(書印                                                                                       | <ul> <li>パフロード空田</li> </ul>                      | ⇒「登録情報照会」⇒  バスワード%                                             |
| > 目論見書等照会                                                                         | <ul> <li>の合われの市</li> <li>電子交付サービス利用状況</li> </ul>                                               | <ul> <li>・ リアルタイム口座振蕾契約状況</li> </ul>             | 更」⇒「取引パスワード」の「再設                                               |
| • 目論見書交付履歴                                                                        | ★秘密の質問・回答                                                                                      | ▼ご投資方針・目的・ご投資経験等                                 | 定」ボタンを押してください。                                                 |
|                                                                                   | お客様情報                                                                                          |                                                  |                                                                |
|                                                                                   | お客様情報を確認する場合は、「登録の                                                                             | 9吾確認」ボタンを押してください。                                | 豐採內容確認                                                         |
|                                                                                   | 部店コード-ロ座番号                                                                                     | 301-615072                                       |                                                                |
|                                                                                   | パスワード変更                                                                                        |                                                  |                                                                |
|                                                                                   | ログインパスワード                                                                                      |                                                  | 双更                                                             |
|                                                                                   | 取引パスワード                                                                                        | ******                                           | 交更                                                             |
| 口座情報登録情報照会                                                                        |                                                                                                |                                                  |                                                                |
| 3//(スワードの再設定を来)<br>ての項目をご入力のうえ。<br>)※印は、必須の入力項目で<br>)半角気数字でご入力くださ<br>S電話番号(牛角数字)※ | Jます。     「申込」ボタンを押してください。     ・・・・・・・・・・・・・・・・・・・・・・・・・・・・・・・・・                                | · () • ()                                        |                                                                |
| (ールアドレス※                                                                          | メールアドレス                                                                                        |                                                  |                                                                |
| メールアドレスは当社にご<br>ド記の条件に該当する場合<br>メールアドレスのご登録<br>・お電話番号のご登録がお<br>・秘密の質問・回答のご登       | 登録のメールアドレスをご入力ください。<br>ト 本サービスはご利用できませんので、当社<br>がお読みでない、もしくは当社内の壊骸のE<br>読みでない場合<br>掲載がお済みでない場合 | 生までお問い合わせください。<br>□単で同じメールアドレスが登録されている場合<br>申決 > | 当社に登録されている情報をご入力の<br>うえ、「申込」ボタンを押してください。<br>入力を複数回間違えると、セキュリティ |
|                                                                                   |                                                                                                | <b></b>                                          | クキャロ ション クナヤキ 継 生 ブリロスナナト                                      |

| <sup>口座協報 登録所報照会</sup><br>取引パスワード再設定(WEB                                                                                                    | i)申込 -受付-                                                                                                    | 1                                                           | 2                                        |                                            |
|----------------------------------------------------------------------------------------------------|----------------------------------------------------------------------------------------------------|-------------------------------------------------------------|------------------------------------------|--------------------------------------------|
| 入力いただいたメールアドレスに、取引バスワート<br>ご入力のうう、三昧さを完了してください。                                                                                                    | 再設定用の確認番号を送信しました。取引バスワード再設                                                                                                    | B定(WEB)本人確認面面より確認番号                                         | æ                                        |                                            |
| ・・・・・・・・・・・・・・・・・・・・・・・・・・・・・・・・・・・・                                                                                                    | 引バスワード再設定のお申込み後30分となります。有効期                                                                                                    | 限切れとなった場合は、再度お申込みく                                          | くだ                                       |                                            |
| GV1+                                                                                                    | 本人確認へ >                                                                                                    | 当社に登録<br>に、再設知<br>したメール<br>へ」ボタン                            | 録されてい<br>定時に必要<br>ルを送信し<br>ノを押して         | るメールアドレス<br>な確認番号を記載<br>します。「本人確認<br>ください。 |
| 【百五証券】取引パスワード再設                                                                                                    | 定のご案内                                                                                                    |                                                             |                                          |                                            |
| A 百五証券<br><sup>宛先</sup>                                                                                                    |                                                                                                    | 取引パス                                                        | ワードの                                     | 再設定用確認番号                                   |
| ヽつも百五証券をご利用いたださめりがとうご<br>Σメールは取引パスワード再設定のお申込み手                                                                                                    | ざいます。<br>続きを行ったお客様へお送りしています。                                                                                                    | は、メーカ<br>分以上経<br>続きくださ                                      | レ受信より。<br>過した場合<br>さい。                   | 30万有効です。30<br>ははじめからお手                     |
| 欧引パスワード再設定手続きはまだ完了してい<br>1取引パスワード再設定本人確認画面」に、下                                                                                                    | ません。<br>記の確認番号および必要事項を入力して取引パスワー                                                                                                    | - ド再設定手続きを完了してください                                          | 8                                        |                                            |
| 重認番号<br>070<br>(半角数字です)                                                                                                    |                                                                                                    |                                                             |                                          |                                            |
| このメールの内容は、(提供された) お客様限り<br>副わずいかなる目的であれ、複製または転送等<br>このメールは、百五証券でメールアドレスを登<br>れた場合は、誠に申し訳ございませんが、受信<br>自心当りのない場合や不審な点等がございまし<br><お問い合わせ先><br>ttps://www.105sec.co.jp/contact/<br>トメールのメールアドレスは送信専用です。返<br>5五証券株式会社 | 」でご使用ください。よってメールの内容のいかなる;<br>を行わないようお願い致します。<br>録されている方のみに送信することを意図したもので<br>したメールは削除していただきますようお願い致しま<br>たら、速やかに当社までお問い合わせください。<br>信メールでのお問い合わせは集りかねよすので、めら | 部分も、電子的または機械的な方法<br>こ、もし意図した相手以外の方が受信<br>こす。<br>かじめご了承願います。 | ē.                                       |                                            |
| 口座铸修 登绿铸船照会                                                                                                    |                                                                                                    | メールに<br>と秘密の<br>「確認」<br>カを複数                                | 記載された<br>質問の回答<br>ズタンを押<br>回問違 <i>える</i> | 再設定用確認番号<br>をご入力のうえ、<br>してください。入           |
| 取引パスワード再設定(WEB                                                                                                    | i) 本人確認                                                                                                    | のためロ                                                        | 回間建たる<br>ックされ本                           | 機能はご利用でき                                   |
| 確認番号および質問の回答をご入力のうえ、「確認<br>① ※印は、必須の入力項目です。<br>① 質問の回答は、全角の「ひらがな」「カタカナ                                                                                                    | 8〕ボタンを押してください。<br>」「英数字」でご入力ください。                                                                                                    | ません。そ<br>行(郵送)                                              | その場合は<br>」画面をご                           | 、「パスワード再発<br>〝利用ください。                      |
| 本人確認                                                                                                    |                                                                                                    |                                                             |                                          |                                            |
| 確認番号※                                                                                                    | 確認當時                                                                                                    |                                                             |                                          |                                            |
| ひみつのしつもん3 💥                                                                                                    | 回答                                                                                                    |                                                             |                                          |                                            |
| ○ご入力を一定回数以上開進えると、本サービス                                                                                                    | は利用できなくなりますので、その場合は、当社までお問<br>確認 >                                                                                                    | い合わせください。                                                   |                                          |                                            |

| 新たに設定する取引バスワードをご入力の<br>取引パスワード再設定 | Dうえ、「設定」ボタンを押してください。        |   |                       |           |                             |
|-----------------------------------|-----------------------------|---|-----------------------|-----------|-----------------------------|
| 新しい取引バスワード                        | 「新しい取引パスワード<br>□ パスワードを表示する |   |                       |           | _                           |
| もう一度ご入力ください(確認)                   | もう一度ご入力ください(確認)             | Í |                       |           |                             |
|                                   |                             |   | 新たに設定<br>力のうえ、<br>さい。 | 」<br>「設定」 | -<br>引パスワードをご入<br>ボタンを押してくだ |

| <sub>口座情報</sub> 登録情報版会<br>取引パスワード再設定(WEB) -受付- | 1 2 3 |
|------------------------------------------------|-------|
| () お客様の取引バスワードを再設定しました。                        |       |
| 登録情報版会へ                                        |       |
|                                                |       |

取引パスワードの再設定は完了しま した。

### ●パスワード再発行(郵送)

## 1 お申し込み方法

ログインパスワードや取引パスワードの失念などの場合、「パスワード再発行(郵送)」画面から お申し込みを受付しております。受付後、簡易書留郵便(※)にて、初期ログインパスワードと 初期取引パスワードをお送りいたします。

(※書面名:「百五証券オンライントレード初期パスワード再発行のお知らせ」)

| 直五頭券オンライントレード<br>ログイン                                                                                                    |                                                                                                    |                     |                                     |                                                           |                         |
|----------------------------------------------------------------------------------------------------|----------------------------------------------------------------------------------------------------|---------------------|-------------------------------------|-----------------------------------------------------------|-------------------------|
| 5店コード、口座番号、ログインパス                                                                                                    | ワードを入力して「ログイン」ボタンを押してください。                                                                                                    |                     |                                     |                                                           |                         |
| 部店コード                                                                                                    | 部店コード<br>● 額店コードを3桁の半角数字でご入力ください                                                                                                    |                     |                                     |                                                           |                         |
| 口庫番号                                                                                                    | □座番号<br>● □座番号を半角数字でご入力ください。                                                                                                    | đ                   | 画面のリ                                | ンク『                                                       | 「パスワード再発行               |
| ログインパスワード                                                                                                    | ログインパスワード<br>ログインパスワードを表示する<br>・<br>パスワードを表示する」をチェックすると2                                                                                                    | 「「「「「」」」の内容をご確認いただけ | (型理)]                               |                                                           |                         |
| ▶WEB上での「パスワード再設定()<br>● 郵送での「パスワード再発行()<br>「ジライントレードの操作マニュアル」<br>・・・・・・・・・・・・・・・・・・・・・・・・・・・・・・・・・・・・                                                                                                    | WEB) 1 はこちら ち<br>む 1 はこちら ち<br>はこちらをご確認ください。オンライントレード操作マニュアJ<br>- 日 ログイン ・                                                                                                    | し <b>ら</b>          |                                     |                                                           | ]                       |
| パスワード再発行(郵                                                                                                    | 送)申込 -入力-                                                                                                    |                     | 1 > 2                               |                                                           |                         |
| パスワード再発行(郵<br>送によるログインパスワードおよび現<br>ての項目をご入力のうえ、「申込」ノ<br>※印は、必須の入力項目です。<br>お名前に主角カタカナ、それ以外の                                                                                                    | (送) 申込 - 入力-<br>取引/(スワードの再発行中込を承ります。<br>パタンを得してください。<br>項目は半角英数字でご入力ください。                                                                                                    |                     | ■ 2 当社に登録 え、「申込」                    | 录されてし<br>」ボタン <sup>2</sup>                                | ∩る情報をご入力のう<br>を押してください。 |
| パスワード再発行(郵<br>送によるログインパスワードおよび引<br>ての項目をご入力のうえ、「申込」 /<br>※(印は、必須の入力項目です、<br>お名前は主角カタカナ、それ以外の<br>第四コード※                                                                                                    | <ul> <li>(スワードの再発行中込を承ります。<br/>パタンを伸してください。</li> <li>項目は半角英数字でご入力ください。</li> <li>(別ロコード)</li> <li>(四四二年)</li> </ul>                                                                                                    |                     | <b>1</b> ▶2<br>当社に登録<br>え、「申込       | 】                                                         | )る情報をご入力のう<br>を押してください。 |
| パスワード再発行(郵     送によるログインパスワードおよび到<br>ての項目をご入力のうえ、「申込」/<br>※応は、必須の入力項目です。<br>●あ名前は主角カタカナ、それ以外の                                                                                                    | (送) 申込 - 入力-<br>数引/(スワードの再発行中込を承ります。<br>パタンを得してください。<br>項目は半角英数字でご入力ください。<br>「四回一下」<br>「四回番号<br>「六〇前 (今面力+)                                                                                                    |                     | 当→2 当社に登録 え、「申込」                    | 】                                                         | いる情報をご入力のう<br>を押してください。 |
| パスワード再発行(郵<br>送によるログインパスワードおよび引<br>ての項目をご入力のうえ、「申込」 /<br>》※印は、必須の入力項目です。<br>》第名第1(注合カクカナ、それ以外の<br>都度コード※<br>コ席番号※<br>む名前(注合カナ)※<br>************************************                                              | (法) 申込 - 入力-<br>(な) / (スワードの再発行中込を承ります。<br>(パタンを得してください、<br>項目は半角英数字でご入力ください、<br>「「四番号」<br>「四番号」<br>お名箱(全角カナ)<br>年(2页層で入力してください、<br>「年」年」月<br>例) 1960年10月7日                                                                       |                     | ■ 2 当社に登録 え、「申込」                    |                                                           | )る情報をご入力のう<br>を押してください。 |
| パスワード再発行(郵<br>送によるログインパスワードおよび引<br>ての項目をご入力のうえ、「申込」 /<br>》 40は、必須の入力項目です。<br>》 あ名前は主角カタカナ、それ以外の<br>都店コード※<br>コ座番号※<br>む名前(全角カナ)※<br>************************************                                             | (法)申込 - 入力-         (成) (1,7) - ドの再発行申込を承ります。         (水クンを得してください。         項目は半角英数字でご入力ください。         (原日二 - ド)         (回应番号         お名前(全角力ナ)         年(夏西暦で入力してください。         (月) 1900年10月7日         (一) - ・                    |                     | 当→2 当社に登録 え、「申込」                    | 】<br>↓ ボタン <sup>2</sup>                                   | )る情報をご入力のう<br>を押してください。 |
| <b>パスワード再発行(郵</b><br>送によるログインパスワードおよび3<br>この頃目をご入力のうえ、「申込」/<br>》 ※印は、必須の入力項目です。<br>》 お名朝は主角カタカナ、それ以外の<br>即店コード※<br>口座番号※<br>お名朝(全角カナ)※<br>ご生年月日※<br>お電話番号(半角数字)※<br>即便番号※                                            | (法)申込 -入力-         (成)/(スワードの再発行申込を承ります。<br>(パタンを得してください。         項目は半角英歌字でご入力くたさい。         (項目ロード)         (回应番号)         (お名前(全角力ナ))         年(京画管で入力してくたさい。         (明) 1900年10月7日         (例) 1900年10月7日         (例) 100-0004 |                     | 当→2 当社に登録<br>え、「申込                  | ↓ ボタン <sup>2</sup>                                        | いる情報をご入力のう<br>を押してください。 |
| バスワード再発行(郵<br>送によるログインパスワードおよび引<br>ての項目をご入力のうえ、「申込」/<br>※応は、必須の入力項目です。<br>》お名前(主角カタカナ、それ以外の<br>Ø成コード※<br>コ席番号※<br>C名前(全角カナ)※<br>**<br>**年月日※<br>**<br>##毎号(半角数字)※<br>#使番号※<br>2~~4室寓目で再発行した新しいログ<br>インターネットサービスを利用する | (法) 申込 - 入力-                                                                                                    | 日日日                 | 3<br>当社に登録<br>え、「申込<br>ます. &チ元に届くまで | ↓ ま な れ て し 、 ボ タ ン ジ ・ ・ ・ ・ ・ ・ ・ ・ ・ ・ ・ ・ ・ ・ ・ ・ ・ ・ | )る情報をご入力のう<br>を押してください。 |

### ●パスワード再設定・パスワード再発行

## 1 ご利用できない場合について

ー部のお客さまにつきましては、「パスワード再設定(WEB)」、「パスワード再発行(郵送)」 をご利用いただけない場合がございます。

下記のケースとご対応方法をご確認ください。

ご不明な点がございましたら、当社フリーダイヤルにお問い合わせください。

| No. | 主なケース                                     | ご対応方法                                          |
|-----|-------------------------------------------|------------------------------------------------|
| 1   | 「秘密の質問・回答」が未登録、または「回<br>答」を失念されたお客さま      | パスワード再発行(郵送)画面、または当社所<br>定の再発行依頼書による手続きが必要となりま |
| 2   | メールアドレスが未登録のお客さま                          | す。                                             |
| 3   | パスワード再設定(WEB)画面申込-入力-のみ<br>で、6回誤入力されたお客さま | ・光社フリーダイセルにお問い合わせください                          |
| 4   | パスワード再発行(郵送)申込-入力-画面のみ<br>で、6回誤入力されたお客さま  |                                                |
| 5   | 法人のお客さま                                   | 当社所定の再発行依頼書による手続きが必要と<br>なります。                 |
| 6   | パスワードを再発行中のお客さま                           |                                                |
| 7   | 当社の郵便物が届かず住所不明となっているお<br>客さま              | 本機能はご利用できません。当社フリーダイヤ<br>ルにお問い合わせください。         |
| 8   | 海外居住中のお客さま                                |                                                |

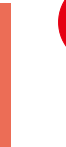

便利機能

ご利用中のパスワードを変更する場合は、「ログイン・取引パスワード変更」よりお手続き ください。
### ●お気に入りメニュー登録

### 1 画面遷移

画面左下の「お気に入りメニュー」をクリックしてください。

|                          | AC THE     | 日、お願り資産                                       | 小田市のお客               | 승 1 배수  | 6                 | 北京は信報                               |
|--------------------------|------------|-----------------------------------------------|----------------------|---------|-------------------|-------------------------------------|
| п                        | - 10-31    | E OR JEE                                      | Strongerol           | <u></u> |                   | / Connectineer                      |
| 1 リスク・手数                 | 24時前明ページは、 | 256%                                          |                      |         |                   |                                     |
| XXX-XXXXXX (C<br>〇〇 〇〇 様 | (00000)    |                                               |                      |         |                   | 2023/12/2                           |
| トップ                      |            |                                               |                      |         |                   |                                     |
| お預り資産状況                  | 況          |                                               |                      |         | お預り資産状況           | ಚಿಸ್ಟಾಲಿನ 🔗                         |
| お預り資産状                   | 況          | [2023/12/19 <b>要</b> 3                        | ŋ                    |         | お預り資産状況           | 2条閉じる 📀                             |
| お預り資産状                   | 況          | [2023/12/19墓坦<br><b>50,000,628円</b>           | 1]<br>夏付可能额          |         | お預り資産状況<br>50,000 | 2を閉じる 💿                             |
| お預り資産状<br>保有資産評<br>評価損益合 | 況<br>P価合計  | <sub>[2023/12/19</sub> 臺<br>50,000,628円<br>0円 | []<br>買付可能額<br>出金可能額 |         | 50,000            | 28年間じる <b>○</b><br>0,628円<br>0,628円 |

・お気に入りメニューは登録可能な画面の左下に常に表示します。お気に入りメニューをクリックすると登録済のメニューが表示され、そこから選択した画面に直接遷移できます。
 ・お気に入りメニューへの登録は最大18件です。

## 2 登録方法1

#### 「お気に入りメニュー」から登録します。

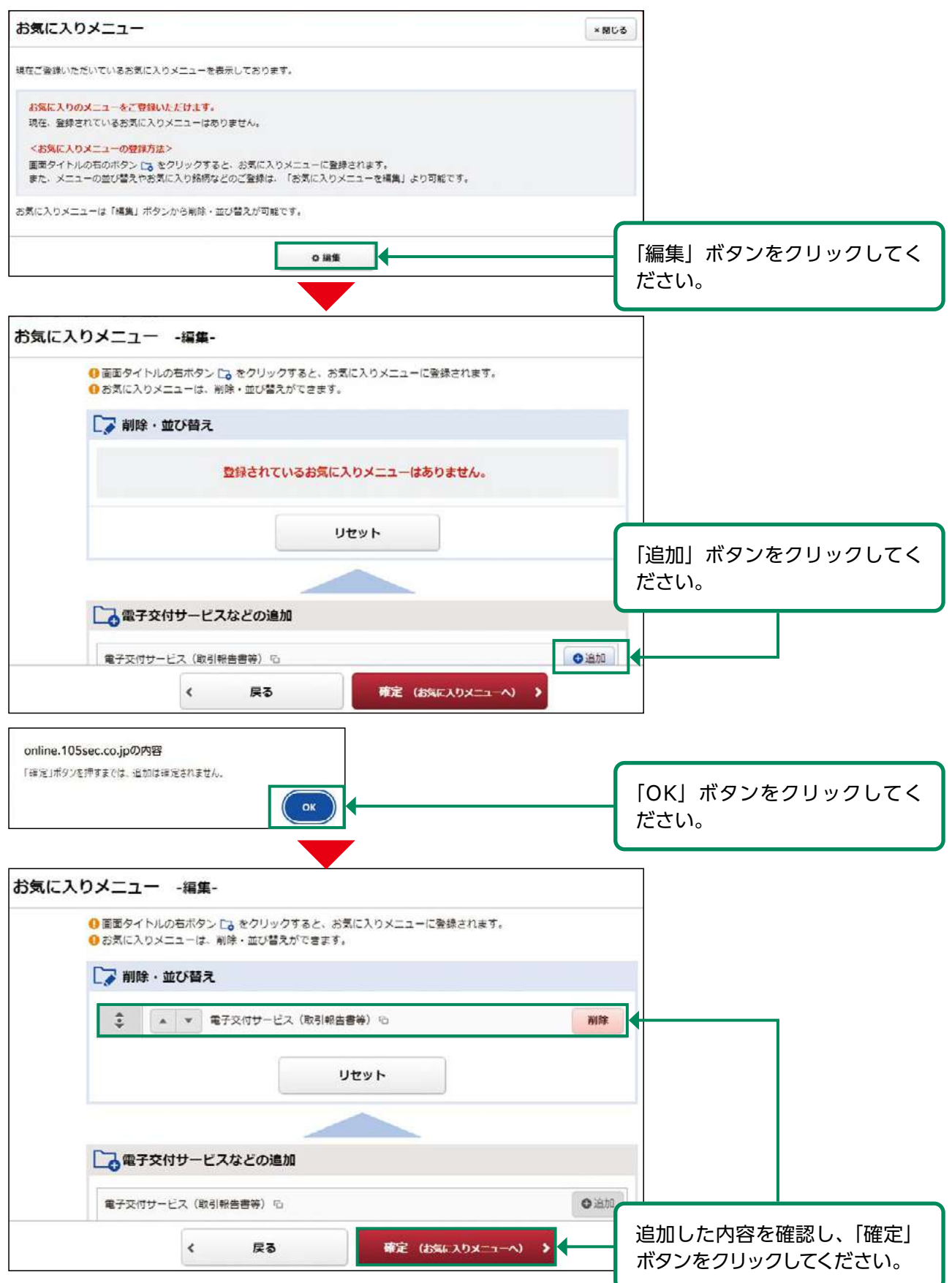

使利機能

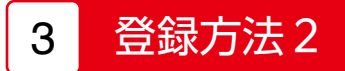

「お気に入り登録ボタン」をクリックすることにより登録します。

|           | "L'L' L' WY               | 11公が横築力・可能 C 9 | •        |               |      |                    |                            |                      |
|-----------|---------------------------|----------------|----------|---------------|------|--------------------|----------------------------|----------------------|
| 検索対象      | <ul> <li>ネット取扱</li> </ul> | 2              | 〇 NISA対象 |               |      |                    |                            |                      |
| ファンド名(全角) | ファンド名                     |                |          |               |      |                    |                            |                      |
| 使託会社      | ৰশ্ব                      |                |          |               |      |                    | •                          |                      |
| 部金取扱      | ৰ্ব্বব                    | •              |          | 決算回教          | ৰ্শব | •                  |                            |                      |
| 商品分類      | 対象資産                      | すべて            | •        | 為替ヘッジ         | ,    | すべて                | ٠                          |                      |
|           | 对象地域                      | ৰ্শব           |          | •             |      |                    |                            |                      |
|           |                           |                | 検        | <b>索 &gt;</b> |      |                    |                            |                      |
|           |                           |                |          |               |      | お気に<br>き、「お<br>クリッ | 入り登録し†<br>3気に入り登<br>クしてくださ | こい画面を<br>録」ボタン<br>つ。 |
|           | ninの内容                    |                |          |               |      |                    |                            |                      |

### ●お気に入りメニュー削除

## 1 画面遷移

画面左下の「お気に入りメニュー」をクリックしてください。

|                  |                                                 |                    | 諾俩名      | /⊐-F Q1 | 格柄検索 D ログアウト |
|------------------|-------------------------------------------------|--------------------|----------|---------|--------------|
|                  | A 🔊 R51                                         | 島。お預り資産            | @ 過去のお取引 | 🚖 入出金   | ①お客様情報       |
|                  |                                                 | 12566              |          |         |              |
|                  | xxx-xxxxxx (〇〇〇〇〇〇)<br>〇〇 〇〇 様                  |                    |          |         | 2023/12/20   |
|                  | トップ                                             |                    |          |         |              |
|                  | ー<br>ご利用いただき、ありがとうござい<br>前回ログイン日時は2023/12/20 10 | ます。<br>0:50:09でした。 |          |         |              |
|                  | お預り資産状況                                         |                    |          | ta      | 酒り森産状況を閉じる   |
|                  |                                                 | [2023/12/19要導      | ij       |         |              |
|                  | 保有資産評価合計                                        | 50,000,628円        | 買付可能額    |         | 50,000,628円  |
|                  | 評価損益合計                                          | 0円                 | 出金可能額    |         | 50,000,628円  |
| 5%CA9X==-        |                                                 | お預り資産を確認           |          | 各種      | (力情報を確認 >    |
| 5気に入りメニュー        | 画面左下の「お気<br>をクリックしてく                            | に入りメニュー」<br>ください。  |          | ×NUS    |              |
| 在ご登録いただいているお気に入  | ウメニューを表示しております。                                 |                    |          |         |              |
| ▶電子交付サービス(取引報告書) | 等) G > 国内投信費注文路柄核                               | 素                  |          |         |              |
| 気に入りメニューは「編集」ボタ  | ンから削除・並び蓄えが可能です。                                |                    |          |         |              |
|                  | 08                                              |                    |          | 「編集」    | ボタンをクリック     |

# 2 削除

「お気に入りメニュー」から対象メニューを削除します。

| <ul> <li>① 面面ター</li> <li>① お気に2</li> </ul> | (トルのす<br>(ウメニ:                            | 白ボタン 🕞 をく<br>ユーは、削除・ゴ | クリックすると、お<br>並び替えができます | 気に入りメニューに登録されます<br>。 | c. |              |         |     |
|--------------------------------------------|-------------------------------------------|-----------------------|------------------------|----------------------|----|--------------|---------|-----|
|                                            | 除・並                                       | び替え                   |                        |                      |    |              |         |     |
| \$                                         |                                           | ▼ 電子交付                | サービス(取引報告              | 1997) <sup>(1)</sup> | 削除 |              |         |     |
| \$                                         | ↓         ▼         国内投信費注文銘柄検索         削 |                       |                        |                      | 削除 |              |         |     |
|                                            |                                           |                       |                        | リセット                 |    |              |         |     |
|                                            |                                           |                       | -                      |                      | (  |              |         |     |
|                                            | 子交付                                       | サービスなど                | この追加                   |                      |    | 「削除」;<br>ださい | ボタンをクリッ | ックし |

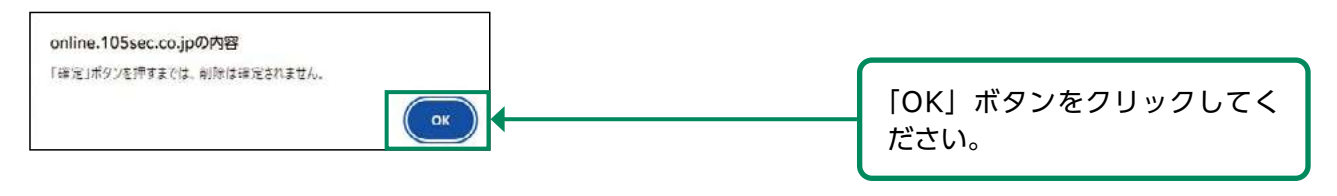

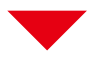

| <ul> <li>● 画面タイトルの右ボタン Co をクリックすると、お気に入りメニューに登録されます。</li> <li>● お気に入りメニューは、削除・並び替えができます。</li> </ul> |                 |                                    |
|----------------------------------------------------------------------------------------------------|-----------------|------------------------------------|
| □ 割除・並び替え                                                                                           |                 |                                    |
|                                                                                                    | 削除              | <b> </b>                           |
| リセット                                                                                                |                 |                                    |
|                                                                                                    |                 |                                    |
| □ 電子交付サービスなどの追加                                                                                     |                 |                                    |
| 電子交付サービス(取引報告書等) 印                                                                                  | <b>9</b> ié.htt |                                    |
| < 戻る 審定 (お気に入りメニューへ) >                                                                              |                 | 削除した内容を確認し、「確定」<br>ボタンをクリックしてください。 |